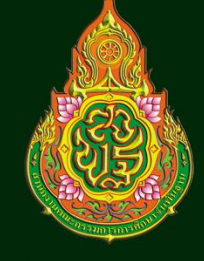

# ู คู่มือ โปรแกรม

การประเมินคุณภาพผู้เรียน (NT)

ชั้นประถมศึกษาปีที่ 3

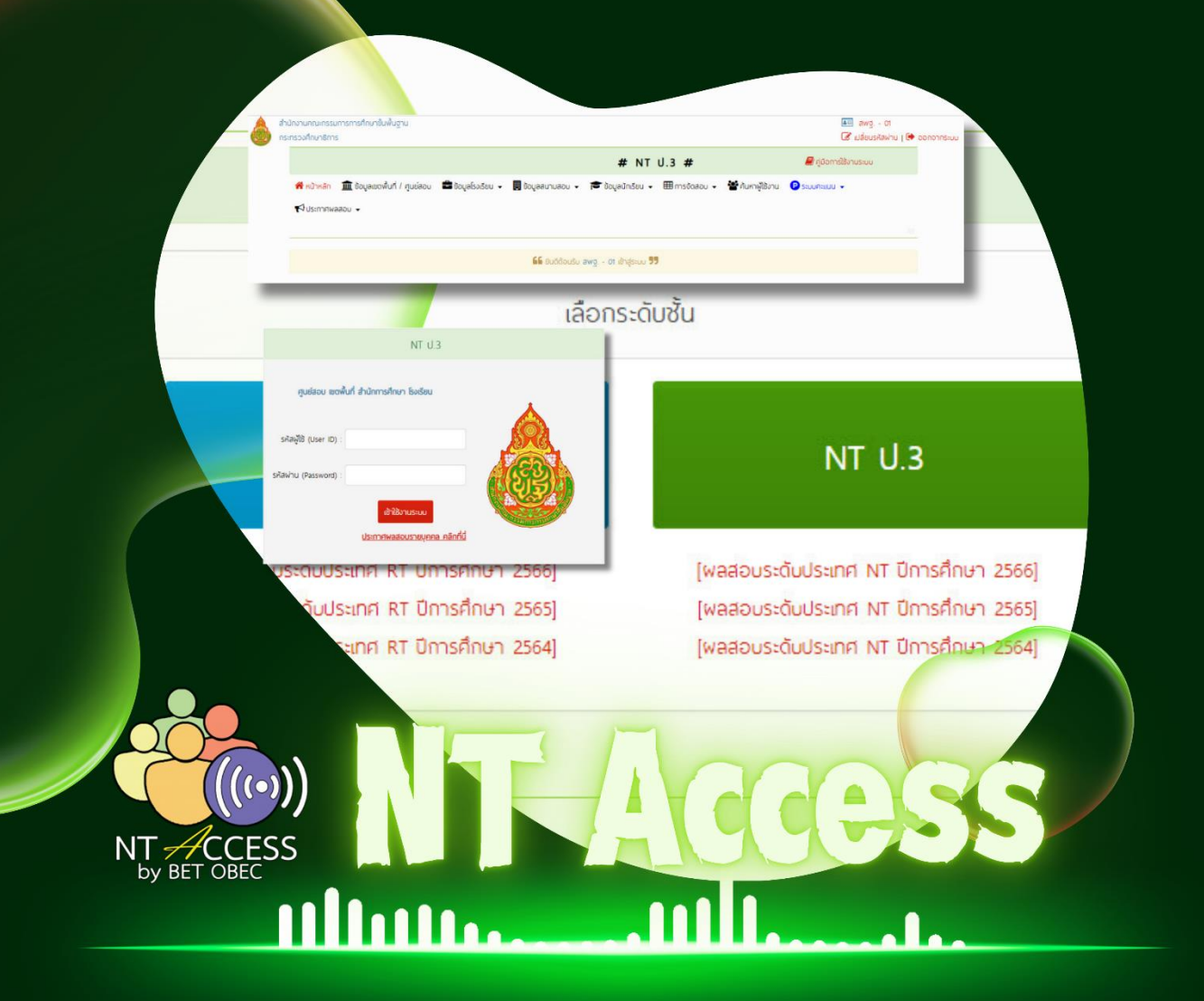

สำนักงานคณะกรรมการการศึกษาขั้นพื้นฐาน สำนักทดสอบทางการศึกษา

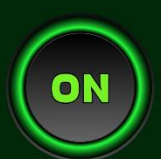

#### คำนำ

ความก้าวหน้าทางเทคโนโลยี ทำให้มีการพัฒนาคิดค้นสิ่งอำนวยความสะดวกสบาย ต่อการดำเนินชีวิตเป็นอันมาก เทคโนโลยีได้เข้ามาเสริมปัจจัยพื้นฐานในการดำรงเนินชีวิตได้เป็นอย่างดี เทคโนโลยีทำให้มีการสร้างที่พักอาศัยที่มีคุณภาพ มีมาตรฐาน สามารถผลิตสินค้าและให้บริการต่าง ๆ เพื่อตอบสนองความต้องการของมนุษย์มากขึ้น เทคโนโลยีทำให้ระบบการผลิตสามารถผลิตสินค้าได้ เป็นจำนวนมากในราคาถูกลง สินค้าได้คุณภาพ เทคโนโลยีทำให้มีการติดต่อสื่อสารกันได้สะดวก การ เดินทางเชื่อมโยงถึงกัน ประชากรในโลกติดต่อรับฟังข่าวสารกันได้ตลอดเวลา

ในด้านการศึกษา เทคโนโลยีมีบทบาทสำคัญเป็นอย่างมากสำหรับระบบการศึกษา ในปัจจุบัน เรียกได้ว่าเป็นส่วนหนึ่งที่ขาดไม่ได้ ช่วยให้การศึกษาพัฒนาและเติบโตไปในวงกว้าง ข้อดีก็ คือเป็นการลดความเหลื่อมล้ำโอกาสทางการศึกษา โดยสร้างความเท่าเทียมในการเข้าถึงข้อมูล ความรู้ อีกทั้งเทคโนโลยียังถูกนำมาใช้เป็นเครื่องมือสำคัญในการบริหารจัดการงานต่าง ๆ อาทิ งานบริหาร วิชาการ งานบริหารงานบุคคล งานบริหารงบประมาณ และการบริหารงานทั่วไป โดยเริ่มมีการนำ เทคโนโลยีแบบต่าง ๆ มาประยุกต์ใช้ในการศึกษา ดังเช่น เทคโนโลยีสื่อสารโทรคมนาคม เทคโนโลยี คอมพิวเตอร์ และเทคโนโลยีเครือข่ายคอมพิวเตอร์

สำนักทดสอบทางการศึกษา สำนักงานคณะกรรมการการศึกษาขั้นพื้นฐาน เป็นหน่วยงาน ที่มีภารกิจด้านการบริหารจัดการการทดสอบหลาย ๆ ประเภท เช่น การประเมินคุณภาพผู้เรียน (NT) ขั้นประถมศึกษาปีที่ 3 การประเมินความสามารถด้านการอ่านของผู้เรียน (RT) ขั้นประถมศึกษาปีที่ 1 การทดสอบวัดระดับความสามารถในการใช้ภาษาไทย สำหรับชาวต่างประเทศ ซึ่งต้องดำเนินการให้มี ประสิทธิภาพ เป็นไปตามมาตรฐานการสอบ จำเป็นต้องมีการบริหารจัดการสอบที่เป็นระบบ น่าเชื่อถือ สะดวก และมีความรวดเร็วในการเข้าถึงข้อมูลเกี่ยวกับการสอบต่าง ๆ ทั้งนี้ สำนักทดสอบทางการศึกษา ได้พัฒนาระบบ NT Access เพื่อใช้เป็นระบบบริหารจัดการการประเมินคุณภาพผู้เรียน (NT) ชั้นประถมศึกษาปีที่ 3 และการประเมินความสามารถด้านการอ่านของผู้เรียน (RT) ชั้นประถมศึกษา ปีที่ 1 ที่มีความทันสมัย สะดวก เป็นมิตรกับผู้ใช้ และน่าเชื่อถือขึ้น ซึ่งจะทำให้การบริหารจัดการสอบ เกิดประสิทธิภาพสูงสุด อีกทั้ง ได้จัดทำคู่มีอระบบบริหารจัดการสอบ NT Access ฉบับนี้ขึ้น เพื่อใช้ เป็นแนวทางในการใช้ระบบ NT Access และอธิบายขั้นตอนวิธีการปฏิบัติงานของระบบ NT Access สำหรับนำมาใช้ในการประเมินคุณภาพผู้เรียน (NT) ชั้นประถมศึกษาปีที่ 3 และการประเมิน ความสามารถด้านการอ่านของผู้เรียน (RT) ชั้นประถมศึกษาปีที่ 1

> สำนักทดสอบทางการศึกษา สำนักงานคณะกรรมการการศึกษาขั้นพื้นฐาน

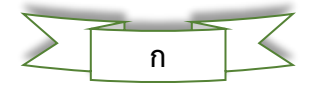

# สารบัญ

| ษ   | Ч |
|-----|---|
| หนา | ท |

| คำนำก                                                                          |
|--------------------------------------------------------------------------------|
| สารบัญค                                                                        |
| การดำเนินการใช้งานระบบ NT Access1                                              |
| 1.                                                                             |
| 2. การใช้ระบบบริหารจัดการสอบ NT ACCESS                                         |
| 2.1 ช่องทางการเข้าสู่ระบบ NT Access3                                           |
| 2.2 การใช้งานระบบ NT ACCESS4                                                   |
| 2.3 การการตรวจสอบและยืนยันข้อมูลพื้นฐานของสถานศึกษาและศูนย์สอบ5                |
| 3. การตรวจสอบรายชื่อสถานศึกษาในศูนย์สอบ การเพิ่มสถานศึกษาเข้าศูนย์สอบ และการลด |
| สถานศึกษาออกจากศูนย์สอบ8                                                       |
| 3.1 การตรวจสอบรายชื่อสถานศึกษาในศูนย์สอบ8                                      |
| 3.2 การเพิ่มสนามสอบเข้าศูนย์สอบ9                                               |
| 3.3 การลดสถานศึกษาออกจากศูนย์สอบ11                                             |
| 4. การนำเข้าข้อมูลนักเรียน และยืนยันข้อมูลนักเรียนในระบบ NT Access             |
| 4.1 การดาวน์โหลดไฟล์และการบันทึกข้อมูลลงในแบบฟอร์มบันทึกข้อมูลนักเรียนจาก      |
| ระบบ NT Access13                                                               |
| 4.2 การนำส่งข้อมูลนักเรียนเข้าสู่ระบบ NT Access                                |
| 4.3 การตรวจสอบการนำส่งข้อมูลนักเรียนเข้าสู่ระบบ NT Access                      |
| 4.4 การแก้ไขข้อมูลนักเรียน                                                     |
| 4.5 การยืนยันข้อมูลนักเรียนของสถานศึกษาและศูนย์สอบ                             |
| 5. การดาวน์โหลดไฟล์เอกสาร และแบบทดสอบและเฉลย                                   |
| 5.1 การดาวน์โหลดไฟล์เอกสาร                                                     |
| 5.2 ใบเช็นชื่อผู้เข้าสอบ (สพฐ. 2) แบบมีรายชื่อผู้เข้าสอบ                       |
| 5.3 แบบทดสอบและเฉลย                                                            |
| 6. การนำส่งคะแนนนักเรียน และการยืนยันคะแนนนักเรียนในระบบ NT Access             |
| 6.1 การเข้าสู่ระบบนำส่งคะแนนนักเรียน                                           |
| 6.2 การดาวน์โหลดไฟล์ Excel                                                     |
| 6.3 การกรอกคะแนนนักเรียน                                                       |
| 6.4 การนำส่งไฟล์ Excel เข้าสู่ระบบ NT Access                                   |
| 6.5 การนำส่งข้อมูลและคะแนนนักเรียนกรณีเด็ก Walk in                             |

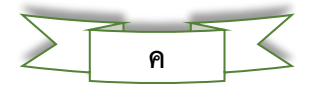

# สารบัญ (ต่อ)

## หน้าที่

| 6.6 การตรวจสอบคะแนนนักเรียนที่นำส่งเข้าระบบ NT Access | 43 |
|-------------------------------------------------------|----|
| 6.7 การยืนยันคะแนนนักเรียนที่นำส่งเข้าระบบ NT Access  | 47 |
| 7. การดูรายงานผลการทดสอบ ดำเนินการตามขั้นตอน ดังนี้   | 51 |
| 1) การรายงานระดับบุคคล                                | 52 |
| 2) การรายงานระดับโรงเรียน                             | 53 |
| 3) การรายงานระดับสังกัดย่อย (เขตพื้นที่)              | 57 |
| 4) การรายงานระดับสังกัด                               | 62 |
| 5) การรายงานระดับจังหวัดหรือศึกษาธิการจังหวัด         | 67 |
| 6) การรายงานระดับจังหวัดหรือศึกษาธิการภาค             | 72 |

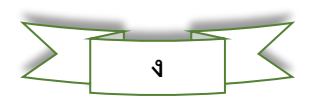

## การดำเนินการใช้งานระบบ NT Access

#### 1. ระบบ NT ACCESS

โปรแกรม NT Access เป็นโปรแกรมที่สำนักงานคณะกรรมการการศึกษาขั้นพื้นฐาน พัฒนาขึ้นมา เพื่อใช้ในการบริหารจัดการสอบให้แก่บุคคลและหน่วยงานที่เกี่ยวข้อง ตั้งแต่สถานศึกษา ศูนย์สอบ และหน่วยงานต้นสังกัด โดยในแต่ละหน่วยงานมีสิทธิ์เข้าใช้ระบบ NT Access ได้ดังภาพ ต่อไปนี้

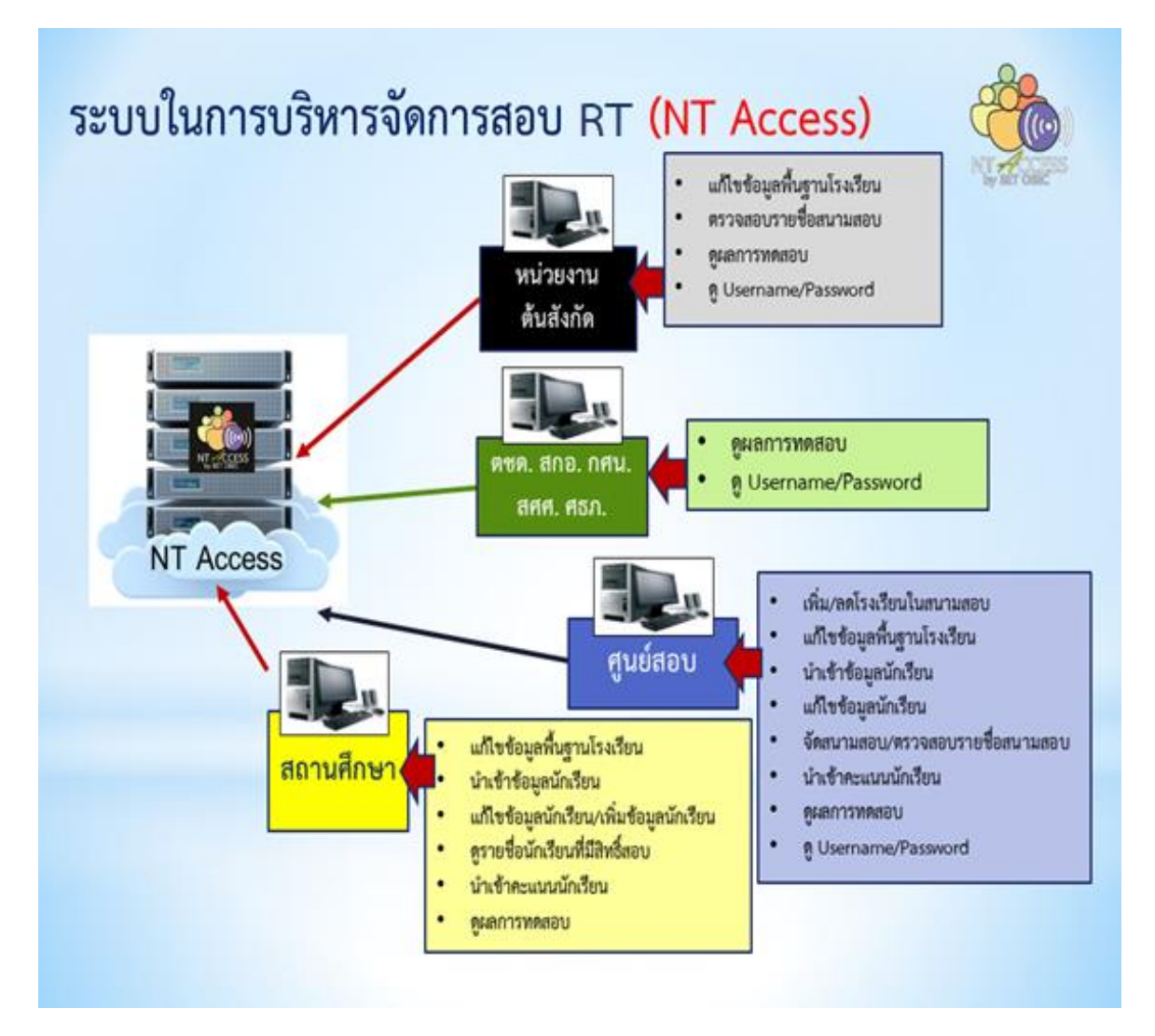

> ซึ่งสถานศึกษาและศูนย์สอบมีบทบาทสำคัญอย่างยิ่งในการบริหารจัดการประเมินคุณภาพ ผู้เรียน (NT) ชั้นประถมศึกษาปีที่ 3 ผ่านระบบ NT Access โดยมีช่วงเวลาการดำเนินงาน ดังแผนภาพ ต่อไปนี้

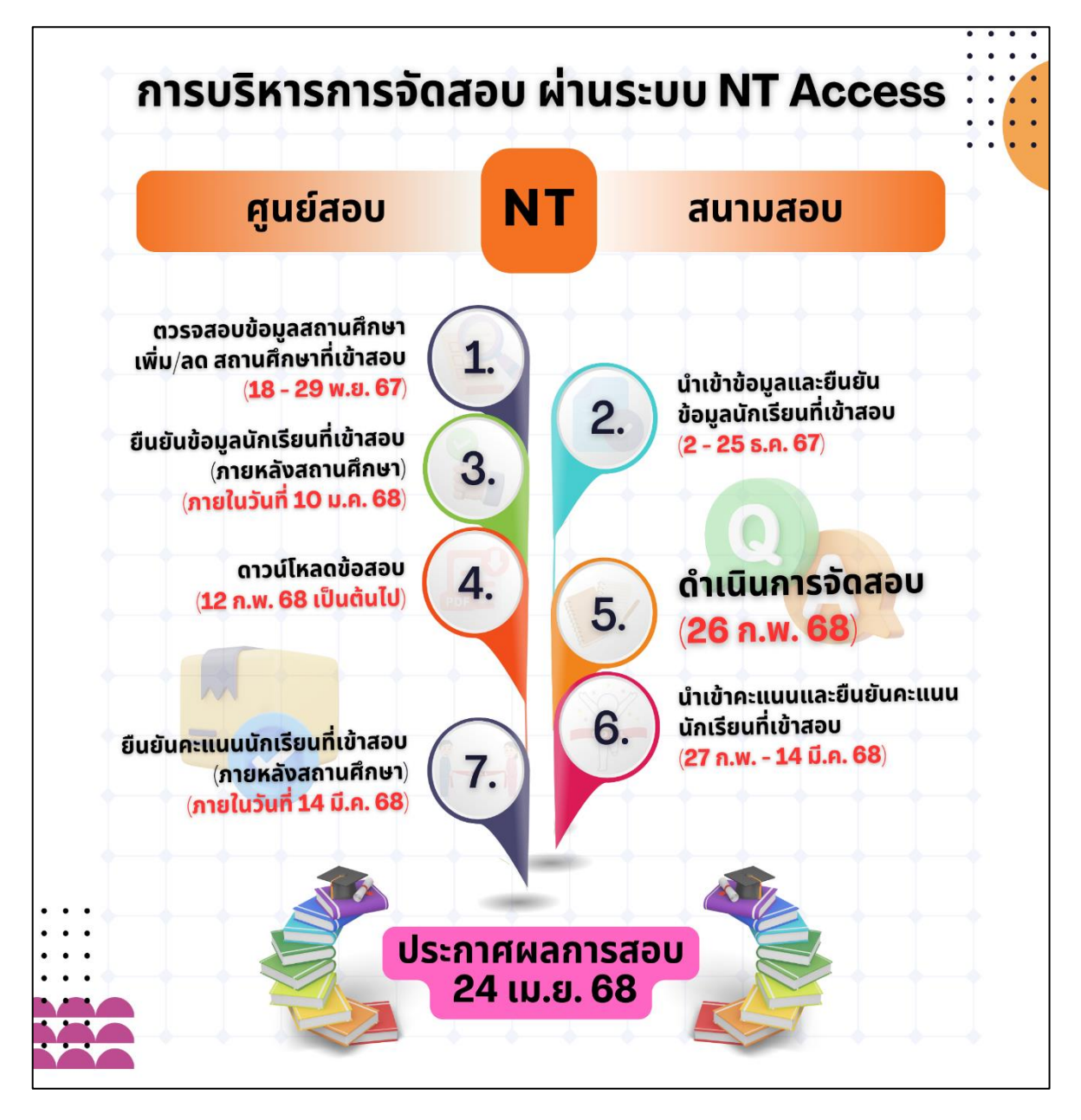

2

#### 2. การใช้ระบบบริหารจัดการสอบ NT ACCESS

การใช้ระบบบริหารจัดการสอบ NT Access ในส่วนนี้เป็นการนำเสนอวิธีการเข้าสู่ระบบ NT Access การส่งข้อมูลนักเรียนและการนำส่งคะแนนนักเรียนเข้าสู่ระบบ NT Access เพื่อนำผลการ ประเมินไปวิเคราะห์ ประมวลผล และรายงานผลต่อไป โดยมีรายละเอียด ดังต่อไปนี้

## 2.1 ช่องทางการเข้าสู่ระบบ NT Access ดำเนินการตามขั้นตอน ดังนี้

1) การเข้าสู่ระบบ NT Access โดยค้นหาที่ https://www.google.co.th ในช่องค้นหา พิมพ์ **(1) "NT Access"** คลิก **(2) "ระบบบริหารจัดการสอบ**"

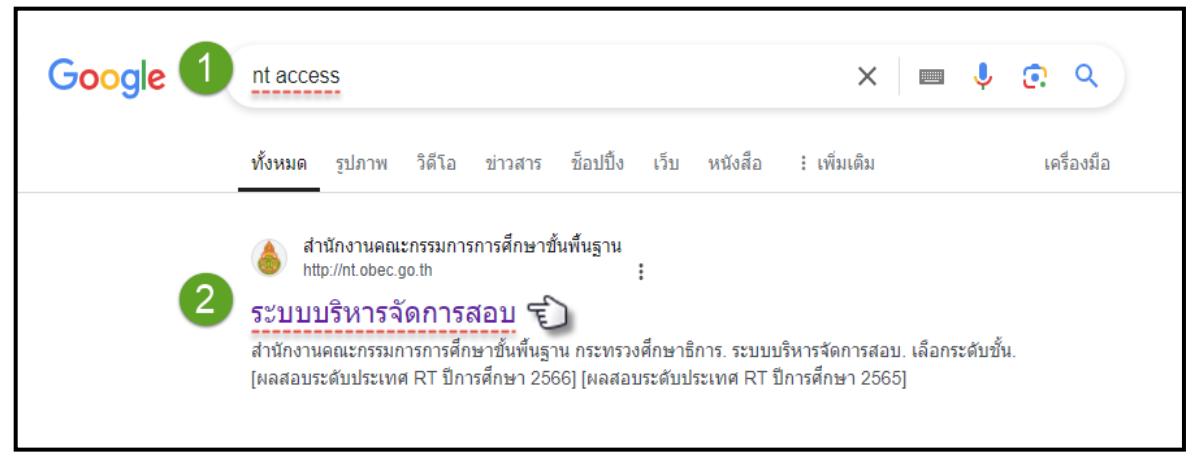

#### 2) คลิกเลือก "**NT ป.3**"

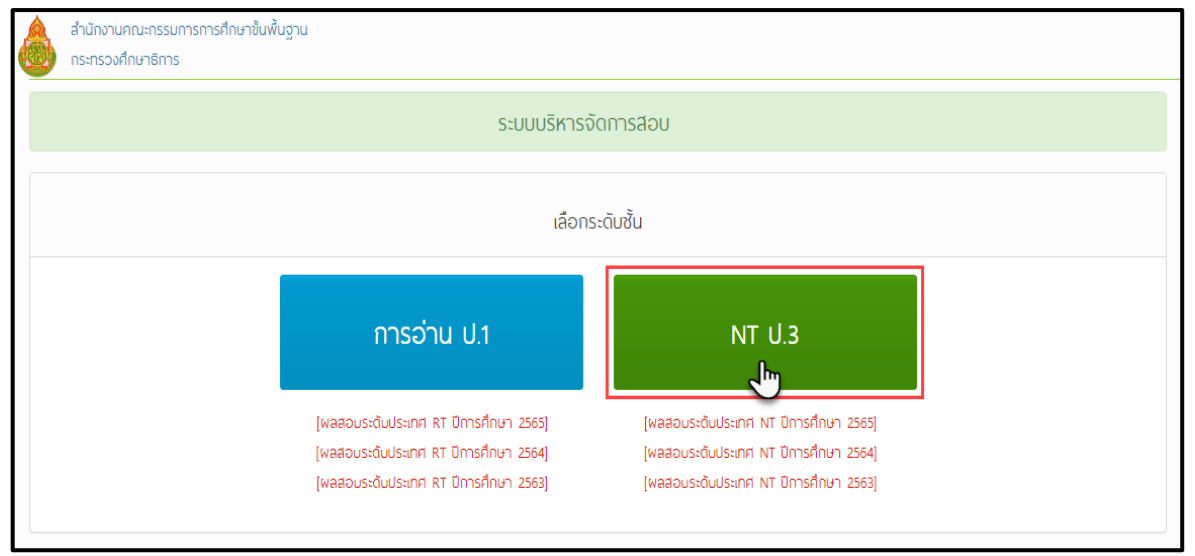

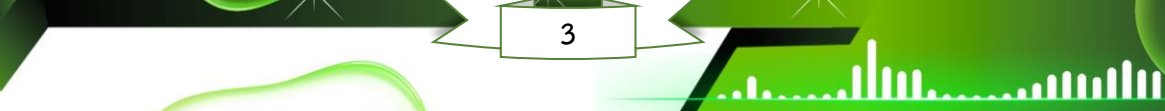

 กรอก (1) "รหัสผู้ใช้" (User ID) และ (2) "รหัสผ่าน" (Password) ของสถานศึกษา หรือศูนย์สอบ แล้วคลิก (3) "เข้าใช้งานระบบ" ตามลำดับ (กรณีสถานศึกษาไม่ทราบรหัสผู้ใช้และรหัสผ่าน ให้ประสานศูนย์สอบ)

|                        | NT U.3                                            |
|------------------------|---------------------------------------------------|
| ศูนย์สอบ เขตง          | ขึ้นที่ สำนักการศึกษา โรงเรียน                    |
| รหัสพู้ใช้ (User ID) : |                                                   |
| รหัสพ่าน (Password) :  | 2                                                 |
|                        | ช้าใช้งานระบบ 3<br>ประกาศพลสอบรายบุคคล คลิกที่นี่ |
|                        | ประกาศเลขที่นั่งสอบรายบุคคล คลิกที่นี่            |

#### 2.2 การใช้งานระบบ NT ACCESS

1111111

หน้าหลักของระบบ NT Access มีรายละเอียด ดังนี้

1) ตรงมุมบนด้านขวามือ โปรแกรมจะระบุชื่อผู้เข้าใช้ระบบ

2) สามารถดาวน์โหลดคู่มือการใช้งานระบบมาศึกษาก่อน โดยคลิกเลือก "**คู่มือการใช้** 

#### งานระบบ"

|   | ลำนักงานคณะกรรมการการศึกษาขั้นพื้นฐาน<br>กระทรวงศึกษาธิการ           |                      |                                         |                      | 1 โมลิตลโมสร<br>ไม่สี่ยนรหัสผ่าน   🖨 ออกจากระบบ                                        |    |
|---|----------------------------------------------------------------------|----------------------|-----------------------------------------|----------------------|----------------------------------------------------------------------------------------|----|
|   |                                                                      |                      | <b>#</b> NT                             | U.3 #                | 2 🖉 คู่มือการใช้งานระบบ                                                                |    |
| Â | หน้าหลัก 🏛 ข้อมูลเขตพื้นที่ / ศูนย์สอบ 着 ข้อมูลโรงเรียน →            | 🔁 ข้อมูลบักเรียน 🗸   | 🆽 สถานที่สอบ 👻                          | 🗘 ระบบน้ำส่งคะแนนสอบ | 🔁 ประกาศพลสอบ 🗸                                                                        | 44 |
|   |                                                                      | 🔓 ยินดีด้อนรับ       | <b>โขลิดสโมส</b> ร เข้าสู่ระบบ <b>ๆ</b> | 9                    |                                                                                        |    |
|   | I indans                                                             |                      |                                         | 0 ประกาศ             |                                                                                        |    |
|   | ทำหมดการบริหารจัดการทดสอ<br>โครงการประเมินคุณภาพผู้เรียน สั้นประถมศี | บ<br>กษาปีที่ 3 (NT) | *                                       | ាំ<br>ខំ             | เหนดการบริหารจัดการประเมินคุณภาพผู้เรียน<br>ขึ้นประถมศึกษาปีที่ 3 (NT) ปีการศึกษา 2565 |    |
|   | ปีการศึกษา 2565 ทุกลังกัด                                            |                      |                                         |                      | คลิกที่นี่เพื่อดาวน์โหลด                                                               |    |

3) วีดิทัศน์แนะนำการใช้งานระบบ NT Access สามารถเข้าชมโดยคลิกเลือกที่ไอคอน

"Youtube"

| * |
|---|
| P |
| V |
| ٠ |
| ٠ |
| ٠ |
|   |
| ٠ |
| ٠ |
| ٠ |
|   |

## 2.3 การการตรวจสอบและยืนยันข้อมูลพื้นฐานของสถานศึกษาและศูนย์สอบ

ในกรณี สถานศึกษาหรือศูนย์สอบเข้าใช้งานระบบ NT Access เป็นครั้งแรก เมื่อทำการ
 Log in เข้าสู่ระบบ NT Access ระบบจะแสดงข้อความให้ตรวจสอบและยืนยันความถูกต้องของ
 ข้อมูล โดยคลิก "OK" เพื่อตรวจสอบความถูกต้องของข้อมูลสถานศึกษาหรือศูนย์สอบ ดังภาพ

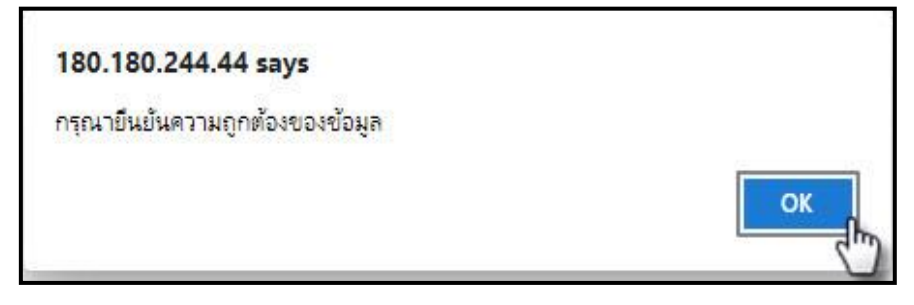

.111

 2) ให้สถานศึกษาหรือศูนย์สอบทำการตรวจสอบ กรอกข้อมูล และแก้ไขข้อมูลให้ถูกต้อง และครบถ้วน ซึ่งข้อมูลที่สถานศึกษาจำเป็นต้องเลือก คือ ขนาดโรงเรียน

|                                     |                       | ข้อมูลทั่วไป |                   |                                                                                                    |   |
|-------------------------------------|-----------------------|--------------|-------------------|----------------------------------------------------------------------------------------------------|---|
| ที่อยู่ :                           | 107                   | •            | <b>หมู่</b> :     | 14 • ( ถ้าไม่มีหมู่กรุณาระบุ "-" )                                                                               |   |
| nuu :                               | •                     | •            | จังหวัด :         | กาญจนบุรี                                                                                                    | • |
| ວຳເກວ / ເขต :                       | ทำม่วง 🗸              | •            | ต่ำบล / แขวง :    | หมองสากยา                                                                                                    | • |
| รหัสไปรษณีย์ :                      | •                     | •            | เมอร์โกรศัพท์ :   |                                                                                                    | • |
| เมอร์โทรสาร :                       | •                     |              | อีเมล์ :          | 0.000                                                                                                    |   |
| เว็บไซต์ :                          | •                     | ความพร้อม    | ใช้งาน Internet : | ๏ พร้อมไข้⊂ ไม่พร้อมไข้                                                                                          | · |
| ขนาดโรงเรียน :<br>(รวมทุกระดับชั้น) | กรณาเลือกขนาดโรงเรียน |              | ที่ตั้ง :         | <ul> <li>ในเมือง (โรงเรียนที่อยู่ในเขตอำเภอเมือง)</li> <li>ขอกเมือง (โรงเรียนที่อยู่นอกเขตอำเภอเมือง)</li> </ul> | • |

## 3) และสถานศึกษาหรือศูนย์สอบจำเป็นต้องกรอกข้อมูลผู้ประสานงาน

|                     | ผู้ประสานงาน       |   |
|---------------------|--------------------|---|
| ผู้ประสานงานคนที่ 1 |                    |   |
| ชื่อ :              | • บามส์กุล :       | • |
| ตำแหน่ง :           | • โทรศัพท์มือถือ : | • |
| อิเมล์ :            |                    |   |
| ผู้ประสานงานคนที่ 2 |                    |   |
| ชื่อ :              | นามส์กุล :         |   |
| ต่ำแหน่ง :          | โทรศัพท์มือถือ :   |   |
| อิเมล์ :            |                    |   |
|                     |                    |   |

4) หากตรวจสอบ และแก้ไขข้อมูลเสร็จแล้ว ให้คลิก ช่อง **(1) " 🗖 ยืนยันความถูกต้อง** 

ที่ได้ระบุไว้" จะปรากฏ 🗹 จากนั้น คลิก (2) ปุ่ม "บันทึก" และคลิก (3) ปุ่ม "OK"

| ←      →      ひ     命     ①     □     □     □     □     □     □     □     □     □     □     □     □     □     □     □     □     □     □     □     □     □     □     □     □     □     □     □     □     □     □     □     □     □     □     □     □     □     □     □     □     □     □     □     □     □     □     □     □     □     □     □     □     □     □     □     □     □     □     □     □     □     □     □     □     □     □     □     □     □     □     □     □     □     □     □     □     □     □     □     □     □     □     □     □     □     □     □     □     □     □     □     □     □     □     □     □     □     □     □     □     □     □     □     □     □     □     □     □     □     □     □     □     □     □     □     □     □     □     □     □     □     □     □     □     □     □     □     □     □     □     □     □     □     □     □     □     □     □     □     □     □     □     □     □     □     □     □     □     □     □     □     □     □     □     □     □     □     □     □     □     □     □     □     □     □     □     □     □     □     □     □     □     □     □     □     □     □     □     □     □     □     □     □     □     □     □     □     □     □     □     □     □     □     □     □     □     □     □     □     □     □     □     □     □     □     □     □     □     □     □     □     □     □     □     □     □     □     □     □     □     □     □     □     □     □     □     □     □     □     □     □     □     □     □     □     □     □     □     □     □     □     □     □     □     □     □     □     □     □     □     □     □     □     □     □     □     □     □     □     □     □     □     □     □     □     □     □     □     □     □     □     □     □     □     □     □     □     □     □     □     □     □     □     □     □     □     □     □     □     □     □     □     □     □     □     □     □     □     □     □     □     □     □     □     □     □     □     □     □     □     □     □     □     □     □     □     □     □     □     □     □     □     □     □     □     □     □     □     □     □     □     □     □     □    □ | Not secure   180.180.244.4         | 14/NT/ExamWeb/Scho<br>180.180.244.44 | ol/FrSchoolManage.aspx  |                       | Q 5\$ % |
|----------------------------------------------------------------------------------------------------|------------------------------------|--------------------------------------|-------------------------|-----------------------|---------|
| ชื่อ :                                                                                                    |                                    | ואסרו ויאפאיט איזָרו                 | OK                      | Cancel                |         |
| ด้านหน่ง :<br>อีเมล์ :                                                                                                    |                                    |                                      | โทรศัพท์มือถือ :        |                       |         |
|                                                                                                    |                                    | ข้อเ                                 | มูลสถานศึกษา            |                       |         |
| ระดับที่เปิดสอบต่ำสุด :                                                                                                    | อนบาล1                             | • •                                  | ระดับที่เปิดสอนสูงสุด : | ประถมศึกษาปีที่ 6     | •       |
| แท็ขครั้งสุดท้าง                                                                                                    | ยโดย : สุมัฒนา จงสุขกลาง ( ภูเวียง | งศึกษา) : 14/12/2017 14:25           |                         | บถูกต้องที่ได้ระบุไว้ |         |
|                                                                                                    |                                    |                                      | ŭin, 2                  |                       |         |

5) หากดำเนินการบันทึกข้อมูลเรียบร้อย ระบบจะแสดงหน้าต่าง ดังภาพ ให้คลิก "ตกลง"

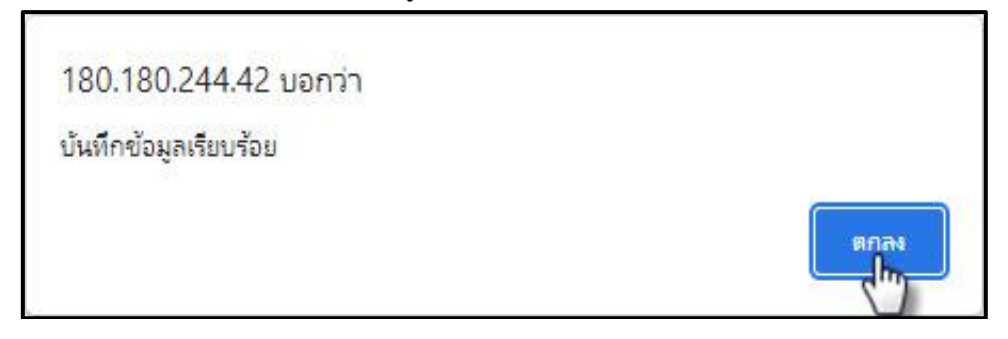

## ultuu......ull....

 การตรวจสอบรายชื่อสถานศึกษาในศูนย์สอบ การเพิ่มสถานศึกษาเข้าศูนย์สอบ และการลด สถานศึกษาออกจากศูนย์สอบ ดำเนินการตามขั้นตอน ดังนี้

3.1 การตรวจสอบรายชื่อสถานศึกษาในศูนย์สอบ

ที่เมนูหลัก (1) "ข้อมูลโรงเรียน" แล้วเลือกเมนูย่อย (2) "1. ข้อมูลโรงเรียน (บริหารการจัด สอบ)" คลิกปุ่ม (3) "แสดงข้อมูล" ระบบจะปรากฏข้อมูลสถานศึกษา (4) "ชื่อสถานศึกษา" ทั้งหมดที่ มีในศูนย์สอบ

| ลาม<br>กระ        | ม้ทงานคถ<br>เทรวงศึก                 | นะกรรมการการศึกษาขั้นพื่<br>ษาธิการ                                                        | มฐาน                                                                 |                                                     |                                                                                                   |                                                                           | 💷 awd.<br>🖉 ເປລັຍບຣ                                                                                                    | ชัยภูมิ ๗ต 1<br>รหัสผ่าน   🕩 ออกจา                |
|-------------------|--------------------------------------|--------------------------------------------------------------------------------------------|----------------------------------------------------------------------|-----------------------------------------------------|---------------------------------------------------------------------------------------------------|---------------------------------------------------------------------------|----------------------------------------------------------------------------------------------------|---------------------------------------------------|
|                   |                                      |                                                                                            | 6                                                                    |                                                     | # NT U.3 #                                                                                        |                                                                           | 📕 คู่มือการใช้งาน                                                                                                    | JSEUU                                             |
| ńĸ                | หน้าหลัก                             | 🏛 ข้อมูลเขตพื้นที่ / ศู                                                                    | มย์สอบ 💼 ข้อมูลโ                                                     | รงเรียน                                             | สอบ 🗸 🎓 ข้อมูลนักเรียน 🗸 🍟 ค้นหาเ                                                                 | ผู้ใช้งาน <mark>ห</mark> ็ประกา                                           | าศีพลสอบ 👻                                                                                                    | 14                                                |
| ð                 | ข้อมูลโร                             | งเรียน> ข้อมูลโรงเรียน                                                                     | 2 1. ข้อมูล<br><sup>(ประหารัก</sup> า<br>2. ข้อมูล                   | โรงเรียน (บริหารการจัดสอบ)<br>ห้องที่ใ              |                                                                                                   |                                                                           |                                                                                                    |                                                   |
|                   |                                      | สมส์สอบ                                                                                    | 2. เออูล                                                             | าวราชีอระบ                                          | → ถ้าเหาโร่เเรียบ /รหัสหรือวิ                                                                     | 201-                                                                      |                                                                                                    |                                                   |
|                   |                                      | nuuauu . a                                                                                 | WU.0011L 3. S780                                                     | иколиари                                            |                                                                                                   |                                                                           |                                                                                                    |                                                   |
|                   |                                      |                                                                                            |                                                                      | (3)                                                 | แสดงข้อมูล ดาวนโหลด                                                                               |                                                                           |                                                                                                    |                                                   |
|                   |                                      |                                                                                            |                                                                      | -                                                   | din                                                                                               |                                                                           |                                                                                                    |                                                   |
|                   |                                      |                                                                                            |                                                                      |                                                     |                                                                                                   |                                                                           |                                                                                                    |                                                   |
| ่ำ <del>บวน</del> | ม <mark>โรงเรีย</mark> น             | : 272 โรงเรียน (คลิกชื่อโรเ                                                                | เรียบ <mark>เพื่อแ</mark> ที่ใช)                                     |                                                     | คันหาโรงริยน (เมื                                                                                 | ว้อนไขพังศษ) (เพิ่ม                                                       | ประเรียนตัวศูนย์สอบ ลดโรงเรีย                                                                                                    | นออกจากศูนย์สอบ                                   |
| ຳບວບ              | มโรงเรียบ<br><mark>ลำดับ</mark>      | : 272 โรงเรียบ (คลิกชื่อโรเ<br><b>เขตพื้นที่</b>                                           | เรียบ เพื่อแท้ไข)<br>จังหวัด                                         | อำเภอ                                               | กับการิงธิยน (มั<br>ชื่อโรงเรียน 4                                                                | รื่อนไขพัฬษ) เพิ่ม<br>รหัสโรงเรียน                                        | มริงเรียนเข้าศูนย์สอบ ลดโรงเรียบ<br>ลังกัดย่อย                                                                                                    | นออกจากศูนย์สอบ<br>จำนวน นร. ป.3                  |
| ຳນວນ              | มโรงเรียบ<br><mark>ลำดับ</mark><br>1 | : 272 โรงเรียบ (คลิกชื่อโรง<br><b>เขตพื้นที่</b><br>-                                      | เรียบ เพื่อแก็ไช)<br><b>จังหวัด</b><br>ซัยภูมิ                       | <b>อำเภอ</b><br>คอนสอรรค์                           | คอมสวรรค์                                                                                         | ร้อนใชพัศษ) เพิ่ม<br>รหัสโรงเรียน<br>1036100772                           | <mark>ปริงเรียนเข้าสูบย์สอบ ลดโรงเรียน<br/>สังกัดย่อย</mark><br>สำนักงานเชตเพิ่นที่การศึกษา<br>ประถมศึกษา (4wJ.)                                                                                                    | มออกจากศูนย์สอบ<br>จำนวน นร. ป.3<br>0             |
| ຳນວນ<br>[]        | <mark>ຄຳດັບ</mark><br>1<br>2         | : 272 โรงเรียน (คลิกซื่อโรง<br><b>เขตพื้นที่</b><br>-<br>สพป.ซัยภูมิ ณต 1                  | เรียน เพื่อแก้ใช)<br>อ <b>้งหวัด</b><br>ชัยภูมิ<br>ชัยภูมิ           | <b>อำเภอ</b><br>คอนสวรรค์<br>คอนสวรรค์              | คันหาโรงริยม (มี<br>ชื่อโรงเรียม<br>คอมสวรรค์<br>ชุมชนบ้านจอก(คอมสวรรค์วิทยากร)                   | รับปังพัศษ) เพิ่ม<br>รหัสโรงเรียน<br>1036100772<br>1036100436             | <mark>ม่รงเรียนเข้าสูนย์สอบ ลดโรงเรียน<br/>สังทัดย่อย</mark><br>ลำนักงานเขตพื้นที่การศึกษา<br>ประถมศึกษา (สพป.)<br>ลำนักงานเขตพื้นที่การศึกษา<br>ประถมศึกษา (สพป.)                                                    | นออกจากศูนย์สอบ<br>จำนวน นร. ป.3<br>0<br>64       |
| ຳນວນ<br>[]        | <mark>ล่าดับ</mark><br>1<br>2<br>3   | : 272 โรงเรียน (คลิกซื่อโรเ<br><b>เขตพื้นที่</b><br>สพปเซียภูมิ เขต 1<br>สพปเซียภูมิ เขต 1 | เรียน เพื่อแก้ใช)<br><b>จังหวัด</b><br>ชัยภูมิ<br>ชัยภูมิ<br>ชัยภูมิ | <b>อำเภอ</b><br>คอมสวรรค์<br>คอมสวรรค์<br>คอมสวรรค์ | คัมหาโรงริยม (มี<br>ชื่อโรงเรียม 4<br>คอนสวรรค์<br>ชุมชนน้านจอก(คอนสวรรค์วิทชากร)<br>ชุมชนบ้านโสก | รับปังพัศษ) เพี<br>รหัสโรงเรียน<br>1036100772<br>1036100436<br>1036100446 | <sup>ปริงเรียนซักสูนย์สอบ ลดโรงเรียน<br/>ลังทัดย่อย<br/>ลำนักงานขดพื้นที่การศึกษา<br/>ประถมศึกษา (สพป.)<br/>ลำนักงานขดพื้นที่การศึกษา<br/>ประถมศึกษา (สพป.)<br/>ลำนักงานขดพื้นที่การศึกษา<br/>ประถมศึกษา (สพป.)</sup> | นออกจากศูนย์สอบ<br>จำนวน นร. ป.3<br>0<br>64<br>23 |

111111....

## 3.2 การเพิ่มสนามสอบเข้าศูนย์สอบ

 คลิกเมนู (1) "ข้อมูลโรงเรียน" แล้วเลือกเมนูย่อย (2) "1. ข้อมูลโรงเรียน (บริหารการจัด สอบ)" เมื่อปรากฏหน้าข้อมูลสถานศึกษา ให้คลิกเลือก (3) "เพิ่มโรงเรียนเข้าศูนย์สอบ"

|            |                      |                      | 1                                                              |                      | #                        | NT U.3 #                  |                 | 📕 คู่มือการใช้งานระบบ |    |
|------------|----------------------|----------------------|----------------------------------------------------------------|----------------------|--------------------------|---------------------------|-----------------|-----------------------|----|
| 倄 หม้าหลัก | 🏛 ข้อมูลเขตพั้น      | ที่ / ศูนย์สอบ       | 🖻 ข้อมูลโรงเรียน                                               | 📕 ข้อมูลสมามสอบ 👻    | 🎓 ข้อมูลนักเรีย          | ยน 🗸 🚰 ค้นหาพู้ใช้งาน     | 📢 ประกาศพลสอบ 🗸 | 5                     | 14 |
| ข้อมูลโ    | รึ่งเรียน> ซ้อมูลโรง | 2)<br>มเรียน (มระกรก | <ol> <li>ข้อมูลโรงเรียน (บ</li> <li>ข้อมูล ได้ใช้สอ</li> </ol> | ริหารการจัดสอบ)<br>ม |                          |                           |                 |                       |    |
|            | ศูนย์สอบ :           | สพป.ชัยภม์           | 3. รายงานห้องที่ใช้ส                                           | au                   | <ul> <li>Piuk</li> </ul> | าโรงเรียน (รหัสหรือชื่อ): |                 |                       |    |
|            |                      |                      |                                                                | แสดงวั               | ข้อมูล ดาวน์โหล          | aa                        |                 |                       |    |
|            |                      |                      |                                                                |                      |                          |                           | 3               |                       |    |

 ระบบจะปรากฏหน้าเพิ่มโรงเรียนเข้าศูนย์สอบ ให้เลือก (4) "เงื่อนไขในการค้นหา สถานศึกษา" โดยสามารถเลือกจากสังกัด จังหวัดที่ตั้ง อำเภอ หรือสถานะการจัดสอบ ซึ่งเงื่อนไขในการ ค้นหาศูนย์สอบสามารถเลือกได้หลายสถานะ แล้วคลิกปุ่ม (5) "ค้นหาโรงเรียน"

| 希 หน้าหลัก 🏛 ข้อมูลเขตง | พื้นที่/ศูนย์สอบ 🧧    | ้ข้อมูลโรงเรียน → 📕 ข้อมูลสนามสอบ → 🎓 ข้อมูลนักเรียน → 🍟 กันหาฟูใช้งาน 📢 ประกาศพลสอบ → |   |
|-------------------------|-----------------------|----------------------------------------------------------------------------------------|---|
|                         | v                     |                                                                                        |   |
| ชื่อมูลโรงเรียน> ซ้อมูล | โรงเรียน (บริหารการจั | มสอบ)> เพิ่มโรงเรียนเช้าศูนย์สอน                                                       |   |
| -                       |                       | เลือกโรงเรียนที่ต้องการเพิ่มเข้าในศูนย์สอบ                                             | 2 |
|                         | ศูนย์สอบ :            | สพป.ชัยภูมิ ๗๓ 1 (36010000)                                                            |   |
|                         | สังกัด :              | สำนักงานคณะกรรมการการศึกษาขึ้นพื้นจ่าน                                                 |   |
|                         | จังหวัดที่ตั้ง :      | <sup>ซยกมี</sup> 🗸 🗸                                                                   |   |
|                         | อำเภอ :               | เกษตรสมบรณ์                                                                            |   |
| ar                      | าานะการจัดสอบ :       | เลือกทั้งหมด 🗸                                                                         |   |
|                         |                       | อี คันหาโรงเรียน                                                                       |   |
|                         |                       | ไม่พบต้อนอ                                                                             |   |
|                         |                       | 101000gu                                                                               |   |

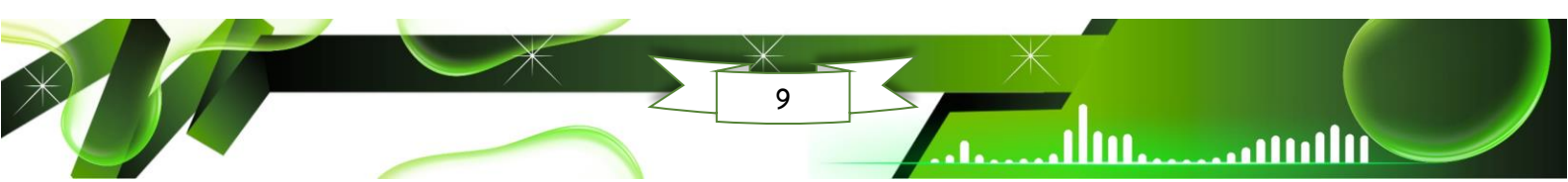

คู่มือการใช้งานโปรแกรม NT Access

3) จะปรากฏรายชื่อสถานศึกษา ให้คลิก (6) "เลือกสถานศึกษา" ที่ต้องการเพิ่มเข้าศูนย์สอบ
 โดยคลิกที่ □ ทำเครื่องหมายถูก ☑ เพื่อเลือกสถานศึกษาเข้าศูนย์สอบ เมื่อเลือกสถานศึกษา
 เรียบร้อยแล้ว ให้คลิก (7) "เพิ่มโรงเรียนเข้าศูนย์สอบ" ระบบจะปรากฏหน้าต่าง การยืนยันการ
 บันทึกข้อมูล ให้คลิก (8) "ตกลง"

|                         |                      | ศุนย์สอบ :            | สพปชัยกมี อด 1/360     | 10000)                | Q          |                            |               |
|-------------------------|----------------------|-----------------------|------------------------|-----------------------|------------|----------------------------|---------------|
|                         |                      | ง<br>สังกัด :         | สำนักงานคณะกรรมกาะ     | รการศึกษาขึ้นพื้นจ่าน | v          |                            |               |
| จังหวัดที่ตึ้ง : ชียภมี |                      |                       |                        |                       | ×          |                            |               |
|                         |                      | ອຳເກວ :               | คอมส่วรรค์             |                       |            |                            |               |
|                         |                      | สถานะการจัดสอบ :      | เลือกทั้งหมด           |                       |            |                            |               |
| 6                       |                      |                       |                        | ค้นหาโรง              | เรียน      |                            |               |
|                         | เขตพื้นที่           | ສັงກັດຍ່ວຍ            |                        | อำเภอ                 | โรงเรียน   | ร <mark>หัสโรงเรียน</mark> | จำนวน นร. ป.3 |
| 5                       | สพป.ชัยภูมิ เขต<br>1 | สำนักงานเขตพื้นที่การ | ศึกษาประถมศึกษา (สพป.) | คอนสวรรค์             | บ้านท่าดาง | 1036100444                 | ไม่สอบ        |

4) หากทำการบันทึกข้อมูลเสร็จเรียบร้อย ระบบจะแสดงหน้าต่าง ดังภาพ คลิก "ต**กลง**"

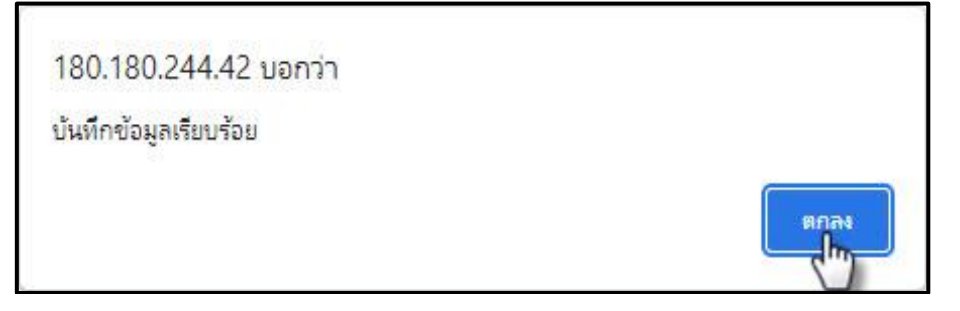

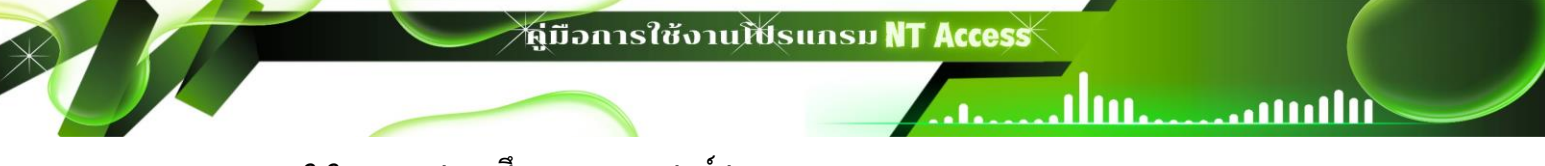

#### 3.3 การลดสถานศึกษาออกจากศูนย์สอบ

 คลิกเมนูหลัก (1) "ข้อมูลโรงเรียน" แล้วเลือกเมนูย่อย (2) "1. ข้อมูลโรงเรียน (บริหารการจัดสอบ)" เมื่อปรากฏหน้าข้อมูลสถานศึกษา คลิกปุ่ม (3) "แสดงข้อมูล"

| a <sup>t</sup> | านักงานคณะกรรมการการศึกษาขึ้นพื้นฐาน<br>ระกรวงศึกษาธีการ |                        |                                |                                                              |                      |                                  |                          |                      | 💷 สพป.ซัยภูมิ ๗<br>🕼 เปลี่ยนรหัสผ่าน | 1<br>🕩 ออกจากร |
|----------------|----------------------------------------------------------|------------------------|--------------------------------|--------------------------------------------------------------|----------------------|----------------------------------|--------------------------|----------------------|--------------------------------------|----------------|
|                |                                                          |                        |                                | 1                                                            |                      | <b>#</b> NT                      | U.3 #                    |                      | 📕 คู่มือการใช้งานระบบ                |                |
| ñ              | หน้าหลัก                                                 | ที่มั้งขอมูลเขตพื้นที่ | / ศูนย์สอบ                     | ชื่อมูลโรงเรียน                                              | 📕 ข้อมูลสนามสอบ 👻    | 🎓 ข้อมูลนักเรียน 🗣               | 🖀 ค้นหาผู้ใช้งาน 🏾 🕇     | 🛿 ประกาศพลสอบ 🗸      |                                      | 64             |
| -              | ข้อมูลโรเ                                                | งเรียน> ช้อมูลโรงเรี   | 2)<br>ยน (บรหารก               | <ol> <li>ข้อมูลโรงเรียน (ม</li> <li>ข้อมูลห้อง สอ</li> </ol> | รีหารการจัดสอบ)<br>บ |                                  |                          |                      |                                      |                |
|                |                                                          | ศูนย์สอบ :             | สพป.ชัยภม์                     | 3. รายงานห้องที่ใช้ส                                         | iou                  | <ul> <li>คันหาโรงเรีย</li> </ul> | น (รหัสหรือชื่อ):        |                      |                                      |                |
|                |                                                          |                        |                                |                                                              | 3 uaovi              | วอมูล ดาวน์โหลด                  |                          |                      |                                      |                |
|                |                                                          |                        |                                |                                                              | c.                   |                                  |                          |                      |                                      |                |
| จำนว           | จนโรงเรียน                                               | : 272 โรงเรียน (คลิกซิ | อ <mark>โรงเร</mark> ียน เพิ่อ | แก้ไข)                                                       |                      | คันห                             | าโรงเรียน (เงื่อนไขพัศษ) | เพิ่มโรงเรียนเข้าศูน | เย่สอน ลดโรงเรียนออกจาก              | ศูนย์สอบ       |
|                |                                                          | 100 Ker                | 104 8                          |                                                              | 2011                 | 1                                | 230,000                  |                      | 1.0                                  |                |

 2) เมื่อปรากฏรายชื่อสถานศึกษาที่อยู่ในศูนย์สอบ ให้คลิก (4) "เลือกสถานศึกษา" ที่ ต้องการนำออกจากศูนย์สอบ โดยคลิกเลือก □ ที่อยู่หน้าชื่อสถานศึกษา ทำเครื่องหมายถูก ☑ เมื่อ เลือกสถานศึกษาเรียบร้อย ให้คลิกปุ่ม (5) "ลดโรงเรียนออกจากศูนย์สอบ" ปรากฏหน้าต่าง การยืนยัน การลบข้อมูล ให้คลิก (6) "ตกลง"

| ส่านั<br>กระ | วัทงานคะ<br>เทรองศึก                | นะกรรมการการศึกษาขับง<br>ษาธิการ                                        | งันฐาน                                                                                     | 1                                      | 80.180.244.44 บอกว่า<br>รุณายึมยันการลยข้อมูล                                                           | 6                                                               | <ul> <li>สพป.</li> <li>เปลี่ยนร</li> <li>ผูมิอการ์เชีงาน</li> </ul>                                                           | ชัยภูมิ เขต 1<br>เห้สพ่าน   🕩 ออกจา<br>มระบบ      |
|--------------|-------------------------------------|-------------------------------------------------------------------------|--------------------------------------------------------------------------------------------|----------------------------------------|----------------------------------------------------------------------------------------------------|-----------------------------------------------------------------|----------------------------------------------------------------------------------------------------|---------------------------------------------------|
| A K          | เข้าหลัก<br>ข้อแลโร                 | 🏛 ข้อมูลขตพื้นที่ / คุ<br>องริยม ข้อมูลโรงเรียม                         | านย์สอม 💼 ข้อมูลโรง<br>(แร้หารถารจัดสอบ)                                                   | ວເຮັບນ 👻 📕 ນ້ວມູລ                      |                                                                                                    | 6                                                               |                                                                                                    | 24                                                |
|              | UUUU                                | ศูนย์สอบ :                                                              | สพป.ชัยภมิ ฌต 1 (3601                                                                      | 0000)                                  | ✓ ค้นหาโรงเรียน (รหัสหรือ)                                                                              | έο):                                                            |                                                                                                    |                                                   |
|              |                                     |                                                                         |                                                                                            |                                        |                                                                                                    |                                                                 |                                                                                                    |                                                   |
| ว่านวน       | ปริงเรียน                           | <ul> <li>272 โรงเรียน (คลิกซีอโร</li> </ul>                             | อเรียน เพื่อแก้ไข)                                                                         |                                        | แสดงข้อมูล ดาวน์ไหลด                                                                                    |                                                                 | r                                                                                                    | 5                                                 |
| huou         | มโรงเรียบ<br>ลำดับ                  | : 272 โรงเรียน (คลิกซี่อโร<br>เข <b>ดพื้นที่</b>                        | งเรียน เพื่อแท้ใช)<br>จังหวัด                                                              | ວຳເກວ                                  | แสดงข้อมูล ดาวน์หลด<br>คันหาโรงเรียน (ข<br>ชื่อโรงเรียน                                                 | ว้อนไขพังศษ) เพิ่ม<br>รหัสโรงเรียน                              | ເຮົາເຮັຍນເຫັກກູບສ່ອນ<br>ລັດໂຣາເຮັຍນ<br>ລັຈກັດຍ່ວຍ                                                                             | 5<br>มออกจากศูนย์สอบ<br>บ้า<br>จำนวน นร. ป.3      |
| inusu<br>4   | มโรงเรียบ<br><b>ล่าดับ</b><br>1     | : 272 โรงเรียน (คลิกซีอโ<br><b>เซดเฟ้นที่</b><br>-                      | ຈະເຮັບບ ເພື່ອແກ້ໃນ)<br><b>ຈັຈະເວັດ</b><br>ຮັບກູບົ                                          | <b>อำเภอ</b><br>คอนสวรรก์              | แสดงข้อมูล ดาวน์ไหลด<br>คันหาโรงเรียน (พั<br>ชื่อโรงเรียน<br>คอนสวรรค์                                  | ร้อนใชพิศษ) เพิ่ม<br><b>รหัสโรงเรียน</b><br>1036100772.         | <mark>สังกัดย่อย<br/>ลำนักงานขดพันที่การศึกษา<br/>ประถมศึกษา (สพป.)</mark>                                                    | 5<br>มออกจากศูนย์สอบ<br>ป้า<br>จำนวน นร. ป.3<br>0 |
| ว้านวน<br>4  | มโรงเรียน<br><b>ลำดับ</b><br>1<br>2 | : 272 โรงเรียน (คลิกซิอโร<br><b>เขตพันที่</b><br>-<br>สพปเชียภูมิ เขต 1 | <ul> <li>เงเรียบ เพื่อแก้ไข)</li> <li>จังหวัด</li> <li>ชัยภูมี</li> <li>ชัยภูมี</li> </ul> | <b>อำเภอ</b><br>คอนสวรรค์<br>คอนสวรรค์ | แสดงข้อมูล ดาวน์ใหลด<br>คันหาโรงเรียน (พั<br>ส่วโรงเรียน<br>กอนสวรรก์<br>ชุมชนบ้านออก(กอนสวรรก์วิกชากร) | รังนัชพังชาย) (เพีย<br>รหัสโรงเรียน<br>1036100772<br>1036100436 | <mark>สังกัดย่อย</mark><br>สำนักงานเขตพื้นที่การศึกษา<br>ประถมศึกษา (สพป.)<br>สำนักงานเขตพื้นที่การศึกษา<br>ประถมศึกษา (สพป.) | <b>5</b><br>จำนวน นร. ป.3<br>0<br>64              |

3) หากทำการบันทึกข้อมูลเรียบร้อย ระบบจะแสดงหน้าต่าง ดังภาพ คลิก "ต**กลง**"

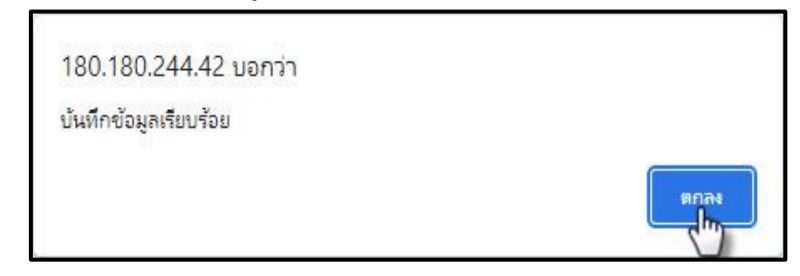

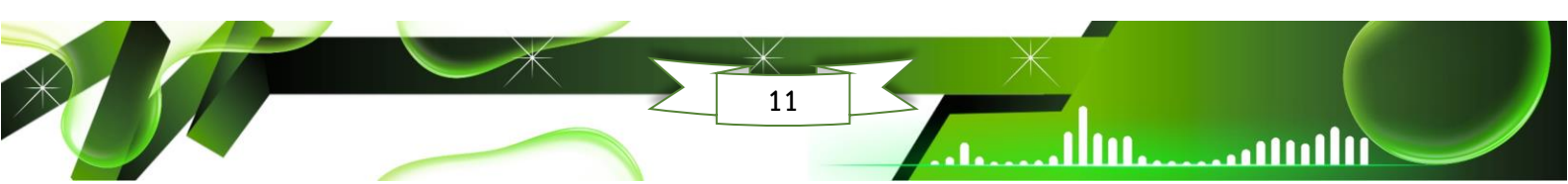

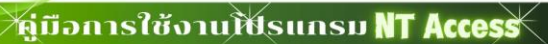

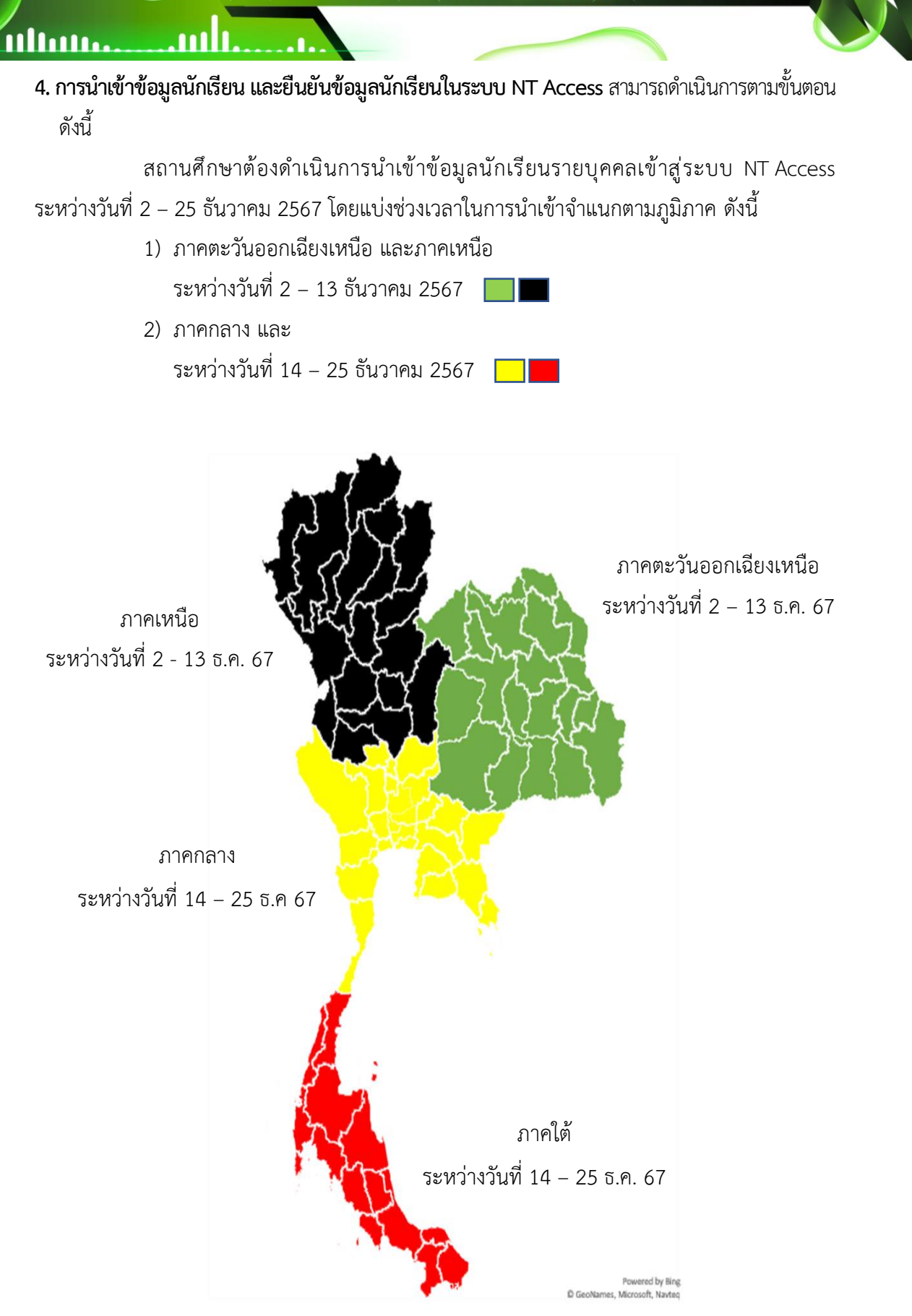

## 4.1 การดาวน์โหลดไฟล์และการบันทึกข้อมูลลงในแบบฟอร์มบันทึกข้อมูลนักเรียนจาก

. .

lu.....

#### າະບບ NT Access

 คลิกเลือกเมนูหลัก (1) "ข้อมูลนักเรียน" แล้วเลือกเมนูย่อย (2) "1.ข้อมูลนักเรียน และยืนยันข้อมูลนักเรียน"

|   | สำนักงานคณะกรรมการการศึกษาขั้นพื้นฐาน                                 |                                                                                                    | 💵 โขลิตลโมสร                                                                            |
|---|-----------------------------------------------------------------------|----------------------------------------------------------------------------------------------------|-----------------------------------------------------------------------------------------|
|   | กระทรวงศึกษาธิการ                                                     |                                                                                                    | 📝 เปลี่ยนรหัสพ่าน   🗭 ออกจากระบบ                                                        |
|   |                                                                       | 1 # NT U.3                                                                                         | 🖁 # 📕 คู่มือการใช้งานระบบ                                                               |
| Â | หน้าหลัก 🏛 ข้อมูลเขตพื้นที่ / ศูนย์สอบ 🚔 ข้อมูลโรงเรียน 🗸 🗌           | 🞓 ข้อมูลนักเรียน 🗸 🖽 สถานที่สอบ 🗸 🏠 ระบเ                                                           | นน้ำส่งกะแบบสอบ 📢 ประกาศพลสอบ 🗸 🦂 44                                                    |
|   | 2                                                                     | <ol> <li>ข้อมูลนักเรียน และยืนยันข้อมูลนักเรียน</li> <li>นั้นมูลนักเรียน</li> </ol>                |                                                                                         |
|   | ปี ข่าวสาร                                                            | <ol> <li>พิมพ์บัตรประจำตัวผู้ข้าห้องสอบ</li> <li>สอบถามข้อมูล และ Export ข้อมูลเด็กพิศษ</li> </ol> | ) ประกาศ                                                                                |
|   | กำหนดการบริหารจัดการกดสอ<br>โครงการประเมินคุณภาพพู้เรียน ชั้นประถมศึก | 5. รายงานข้อมูลนักเรียนที่ผิดปกติ                                                                  | กำหนดการบริหารจัดการประเมินคุณภาพผู้เรียน<br>ชั้นประถมศึกษาปีที่ 3 (NT) ปีการศึกษา 2565 |
|   | ปีการศึกษา 2565 ทุกลังกัด                                             |                                                                                                    | คลิกที่นี่เพื่อดาวน์โหลด                                                                |
| á | ลำดับที่ กิจกรรม ระย                                                  | ะเวลา ผู้รับพิดชอบ                                                                                 |                                                                                         |

คลิกปุ่ม (3) "ดาวน์โหลดข้อมูล" เพื่อดาวน์โหลดไฟล์แบบฟอร์มบันทึกข้อมูลนักเรียน

## ซึ่งเป็นไฟล์ Excel

| ระดัมชั้น ป.3                                          | 🗸 🔸 🗌 amu:                       | ที่ถูกลบ |                       |
|--------------------------------------------------------|----------------------------------|----------|-----------------------|
| 30                                                     | บามสกุล                          |          |                       |
| เลขประจำตัวประชาชน                                     | ประเภท                           | ทั้งหมด  | ~                     |
|                                                        | 3<br>แสดงชัยมูล ดาวมโหลด<br>เป็น | ioųa     |                       |
| จำนวนนักเรียน : 0 คน (แก๊ฟ/ลด คลิกเลขประจำด้วนักเรียนห | เรือชื่อ)                        |          | เพิ่มข้อมูลนักเรียน   |
|                                                        |                                  |          |                       |
| 109101005502 v/c                                       |                                  |          | Cathorne Maniae (133) |

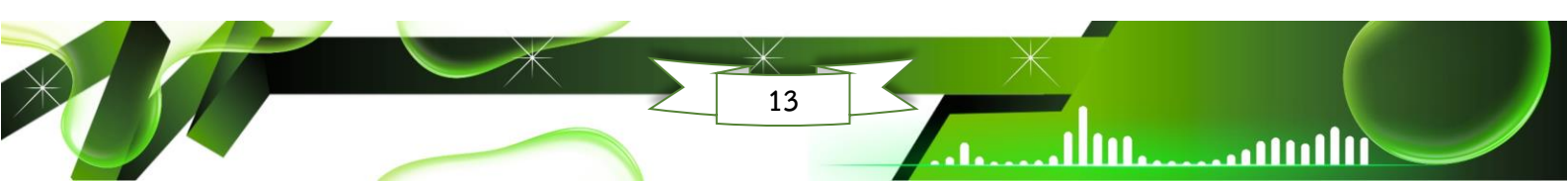

## 111111.........................

 3) ดำเนินการกรอกข้อมูลนักเรียนให้ถูกต้องและครบถ้วนทุกช่อง <u>กรณีเป็นเด็กพิเศษ</u> ให้ เลือกประเภทของเด็กพิเศษตามที่ระบบกำหนด (นักเรียน 1 คน สามารถเลือกประเภทเด็กพิเศษได้ เพียงประเภทเดียวเท่านั้น) บันทึกข้อมูลในไฟล์ Excel "<u>ห้ามเปลี่ยนชื่อไฟล์ที่ได้มาจากการดาวน์โหลด</u> เด็ดขาด"

| 1                           | ฟล์ หน้าแรก<br>(MS Sa<br>(การ Sa                         | แพรก เค้าโห<br>ans Serif | จรเหน้ากระดาษ สูตร<br>▼ 10 ▼ A^ A = | ข้อมูล รี | ул тіппол<br>9 А́⊗<br>2. – С | ริธิใช้ Q บอกฉันว่าตุณต้องการก้างะไห<br>9 ตัดข้อสาวน ซ้อสวาม -                                                                                                    |                               |                     | × і → і × і → і × і → і × і × і × і × і | มอัตโนมัติ<br>- |
|-----------------------------|----------------------------------------------------------|--------------------------|-------------------------------------|-----------|------------------------------|----------------------------------------------------------------------------------------------------|-------------------------------|---------------------|-----------------------------------------|-----------------|
|                             | о об станования и на на на на на на на на на на на на на |                          | . <u>.</u>                          | - 🚍 -=    | S= 3=   E                    | ≝ แสวนแลธิจตกงกลาง × 🍟 × % * 100 →0                                                                                                    | ตามเมื่อนไข ~ เป็นตาราง ~<br> | เซลล์               | ั้ง 🦑 ล้าง 🗸                            |                 |
| No.                         |                                                          | พอน                      | a 121                               |           | 1111491914                   | 121 Date 1121                                                                                                    | dillin                        | 1 Win               | n                                       | ,               |
| F3                          | × :                                                      | × ×                      | Jx                                  | 1 22      | 1 2                          |                                                                                                    |                               | 1. 2.07             | 11 (X                                   |                 |
| A                           | A                                                        | В                        | C                                   | D         | E                            | F                                                                                                    | G                             | H                   |                                         |                 |
| 1                           | เลขประจำทั่วประชาชน                                      | คำนำหน้าชื่อ             | ชื่อ(ไม่ต้องมีคำนำหน้าชื่อ)         | นามสกุล   | ระดับชั้น                    | รหัสเด็กพิเศษ                                                                                                    | รายได้ต่อปีของบิดา            | รายได้ท่อปีของมารตา | รายได้ท่อปีของผู้ปกครอง                 | เ อาร์          |
| 2                           | 1101144676919                                            | เด็กชาย                  | าตสถา                               | ดีกษา     | 13                           |                                                                                                    | 5 - > 300 000                 | 5 - > 300 000       | 5 - > 300.000                           | 7 - ธรกิจ       |
| 3                           | 1440009120011                                            | เด็กหญิง                 | ประเมิน                             | คณภาพ     | ป.3                          |                                                                                                    | > 300,000                     | 5 -> 300,000        | 5 -> 300,000                            | 7-ธรกิจ         |
| 4                           |                                                          |                          |                                     | 1         |                              | 001 - บกเพรื่องหางการมองเห็น (ตามอด)                                                                                                    |                               |                     |                                         |                 |
| 5<br>6<br>7<br>8<br>9<br>10 |                                                          |                          |                                     |           |                              | 002 - บาทหรือหางการมองแม่ (สามภาลองราช)<br>003 - บาทหรือหางที่ชี้ไม่ (ผู้เริ่มกุมก)<br>004 - บาทหรือหางศ์ชี้ปัญญา<br>005 - บาทหรือหางการพื้นปรู้<br>007 - บาทหรือหางการพูมและกาษา<br>005 - บาทหรือหางการพูมและกาษา | ~                             |                     |                                         |                 |
| 11                          |                                                          |                          |                                     |           |                              |                                                                                                    |                               |                     |                                         |                 |
| 12                          |                                                          |                          |                                     |           |                              |                                                                                                    |                               |                     |                                         |                 |
| 13                          |                                                          |                          |                                     |           |                              |                                                                                                    |                               |                     |                                         |                 |
| 15                          |                                                          |                          |                                     |           |                              |                                                                                                    |                               |                     |                                         |                 |
| 16                          |                                                          |                          |                                     |           |                              |                                                                                                    |                               |                     |                                         |                 |
| 17                          |                                                          |                          |                                     |           |                              |                                                                                                    |                               |                     |                                         |                 |
| 18                          |                                                          |                          |                                     |           |                              |                                                                                                    |                               |                     |                                         |                 |
| 19                          |                                                          |                          |                                     |           |                              |                                                                                                    |                               |                     |                                         |                 |
| 20                          |                                                          |                          |                                     |           |                              |                                                                                                    |                               |                     |                                         |                 |
| 22                          |                                                          |                          |                                     |           |                              |                                                                                                    |                               |                     |                                         |                 |
| 23                          |                                                          |                          |                                     |           |                              |                                                                                                    |                               |                     |                                         |                 |
| 24                          |                                                          |                          |                                     |           |                              |                                                                                                    |                               |                     |                                         |                 |
| 25                          |                                                          |                          |                                     |           |                              |                                                                                                    |                               |                     |                                         |                 |
| -                           | • ราย                                                    | ชื่อนักเรียน             | <mark>คำนำหน้าชื่อ รหัสเ</mark>     | ด็กพิเศษ  | ข้อมูลราย                    | ได้ ข้อมูลอาชีพ ข้อมูลสถานภาพครอบคร้                                                                                                    | (±) : •                       |                     |                                         |                 |

 ก่อนน้ำส่งข้อมูลนักเรียนเข้าสู่ระบบ NT Access ให้ผู้กรอกข้อมูลตรวจสอบข้อมูลของ นักเรียนให้ถูกต้อง และครบถ้วน ตามคำแนะนำการกรอกข้อมูลในระบบ ดังนี้

#### คำแนะนำในการกรอกข้อมูล

#### • เลขประจำตัวประชาชน

- กรอกตัวเลข 13 หลัก ไม่ต้องมีขีด เช่น 3909800545952 หรือกรณีเป็นต่างด้าว เช่น G909800545952
- ถ้าไม่ระบระบบจะกำหนดให้อัตโนมัติโดยใช้ รหัสโรงเรียน + Running 3 หลัก เช่น 1024070153001
- เลขประจำตัวนักเรียน จำเป็นต้องระบุ
- คำนำหน้าชื่อ จำเป็นต้องระบุ (ดูรหัสที่ Sheet "คำนำหน้าชื่อ")
- ชื่อ ไม่ต้องใส่คำนำหน้าชื่อ (รองรับตัวอักษร '-', '.')
- นามสกุล จำเป็นต้องกรอก
- เพศ กรอก "ชาย" หรือ "หญิง"
- ระดับชั้น กรอก "ป.1" หรือ "ป.3"
- รหัสเด็กพิเศษ กรอกหรือไม่กรอกก็ได้ ถ้ามีระบุเป็นรหัส (ดูรหัสที่ Sheet "รหัสเด็กพิเศษ") ถ้าไม่กรอกรหัสใด ๆ แสดงว่าเป็นเด็กปกติ
- NT ไม่ต้องกรอกข้อมูลใดๆ (ห้ามลบ)

ulluum.

สำหรับนักเรียนที่ไม่มีเลข 13 หลัก หรือนักเรียนที่ไม่มีเลข G ให้กรอกรหัสโรงเรียน 10 หลัก ตามด้วย 001, 002, ...ตามลำดับ เช่น โรงเรียน ก (รหัสโรงเรียน 1234567899) ด.ช.สมชาย คชกูล และด.ญ.สมหญิง ทุ้ยแป ไม่มีเลขประจำตัวประชาชน โรงเรียนจึงกำหนดให้เลขประจำตัวนักเรียน ของ ด.ช.สมชาย คชกูล คือ 1234567899001 ส่วน ด.ญ.สมหญิง ทุ้ยแป คือ 1234567899002

4.2 การนำส่งข้อมูลนักเรียนเข้าสู่ระบบ NT Access มีวิธีดำเนินการ 2 วิธี ดังนี้ วิธีที่ 1 การนำส่งข้อมูลนักเรียนเข้าสู่ระบบ NT Access ด้วยไฟล์ Excel

1) คลิกเมนู **(1) "ข้อมูลนักเรียน**" แล้วเลือกเมนูย่อย **(2) "2.นำส่งข้อมูลนักเรียน**"

| กระทรองศึกษาธิการ                                            |                                           |                                                                 | 📝 ເປລີ່ຍ        | เนรหัสผ่าน   🕩 ออก |
|--------------------------------------------------------------|-------------------------------------------|-----------------------------------------------------------------|-----------------|--------------------|
|                                                              | 1                                         | # NT U.3 #                                                      | 📕 คู่มือการใช้เ | ทนระบบ             |
| 希 หน้าหลัก 🏛 ข้อมูลเขตพื้นที่ / ศูนย์สอบ 🚔                   | ข้อมูลโรงเรียน 🚽 🎓 ข้อมูลนักเรียน         | 🎟 สถานที่สอบ 🗸 📢 ประกาศพลสอบ 🗸                                  |                 |                    |
| • · · · · · · · · · · ·                                      | 1. ข้อมูลนักเรียน แล้                     | <b>ู</b><br>ะขินขันข้อมูลนักเรียน                               |                 |                    |
| ขอมูลนักเรียน> นาสงขอมูลนักเรียน                             | 2 นำสงข้อมูลนักเรีย                       | au                                                              |                 |                    |
|                                                              | 3. พิมพ์บัตรปรี่ไว้ด่                     | <b>โ</b> วผู้เข้าห้องสอบ                                        |                 |                    |
| โรงเรียน :                                                   | คลองพน (10 <mark>4. สอบถามข้อมูล แ</mark> | ละ Export ข้อมูลเด็กพิเศษ                                       | ~ *             |                    |
| เลือกระดับชั้น :                                             | ป.3 5. รายงานข้อมูลนัก                    | เรียนที่พิดปกติ                                                 | • •             |                    |
| รูป <sub>แบบ</sub> ไฟล์ป่าส <sub>่</sub> ง :                 | ข้อมลนักเรียน                             |                                                                 | ~ ·             |                    |
| ไฟล์ที่น้ำสง :                                               | <b>เลือกไฟล์</b> ไม่ได้เลือกไฟล์ใด        |                                                                 |                 |                    |
|                                                              | กรุณาดาวน์โหลดข้อมูลนักเรียนจากระบบเ      | ท่านั้น (.xis, .xisx) 🛛 ** คลิกที่นี่เพื่อดาวน์โหลดข้อมูลบักเรี | ยน **           |                    |
|                                                              | น้ำสง ตรวจสอบการน้ำสงครั้งล่าส            | ia la la la la la la la la la la la la la                       |                 |                    |
| คำแนะนำในการกรอกข้อมูล                                       |                                           |                                                                 |                 |                    |
| <ul> <li>เลขประจำตัวประชาชน</li> </ul>                       |                                           |                                                                 |                 |                    |
| <ul> <li>กรอกด้วเลข 13 หลัก ไม่ต้องมีขิด เช่น 390</li> </ul> | 9800545952 หรือกรณีเป็นต่างด้าว เช่น      | G909800545952                                                   |                 |                    |
| - ถ้าไม่ระบุระบบจะกำหนดให้อัดโนบัติโดยใช้ รเ                 | หล่ไรงเรียน + Running 3 หลัก เช่น 10240   | 70153001                                                        |                 |                    |

คลิกปุ่ม (3) "เลือกไฟล์" เพื่อนำไฟล์ (4) "ไฟล์ Excel ที่บันทึกข้อมูลนักเรียน

แล้ว" นำเข้าระบบ จากนั้นให้คลิกปุ่ม (5) "นำส่ง"

| สำนักงานคณะกรรมการการศึกษาขั้นพันฐาน<br>กระทรวงศึกษาธิการ                                  |                                                         |                                                | 🚛 กลองพน<br>📝 เปลี่ยนรหัสผ่าน   🗭 ออกจากระบบ |
|--------------------------------------------------------------------------------------------|---------------------------------------------------------|------------------------------------------------|----------------------------------------------|
|                                                                                            | #                                                       | <b>ରେ</b> ଶିନ                                  | ×                                            |
|                                                                                            |                                                         | ←      →                                       | ญ 🗸 🖉 🔎 ดันหาใน สำนักทดสอบ                   |
| 🗥 หนาหลก 🎹 ขอมูลเขตพนท / ศูนยสอบ 📼                                                         | ขอมูลโรงเรยน 👻 🍋 ขอมูลนักเรยน 👻 🎟 สถานกล้อม             | ส้ดระเบียบ ▼ โฟลเดอร์ใหม่                      | ■ - □ 0                                      |
| 🞓 ข้อมูลนักเรียน> น่ำส่งข้อมูลนักเรียน                                                     |                                                         | 🖈 การเข้าถึงต่าน                               | 4                                            |
|                                                                                            |                                                         | 🔜 เดสก์ท็อป 💉                                  | -                                            |
| โรงเรียน :                                                                                 | nadowu (1081010055)                                     | 🕂 ดาวน์โหลด 🖈 🎼                                |                                              |
| เลือกระดับชั้น :                                                                           | U.3                                                     | 🗐 รูปภาพ 💉<br>📃 พิซีเครื่องนี้ 🖈 108101(กรุรp3 | J.xls                                        |
| รูปแบบไฟล์น้ำสง :                                                                          | 20 3 U                                                  | 📙 แก้ใจ nt access 6                            |                                              |
| ใฟล์ที่นำสง :                                                                              | <b>เลือกไฟล์</b> ไม่ได้เลือกไฟล์ใด                      | โฟลเดอร์โหม่ (2)                               |                                              |
|                                                                                            | กรุณาดาวนหลดข้อมูลนักเรียนจากระบบเท่านั้น (.xls, .xlsx) | ชื่อแฟัล: 1081010055P3 vis                     | ไฟลัปรัสหมด (**)                             |
| 5                                                                                          | น้ำส่ง ตรวจสอบการนำสงครั้งล่าสุด                        |                                                |                                              |
| คำแนะนำในการกรอกข้อมูล                                                                     | <u> </u>                                                |                                                |                                              |
| <ul> <li>เลขประจำตัวประชาชน</li> <li>- กรอกตัวเลข 13 หลัก ไม่ต้องมีชืด เช่น 390</li> </ul> | 09800545952 หรือกรณีเป็นต่างด้าว เช่น G909800545952     |                                                | G.                                           |
| <ul> <li>ถ้าไม่ระบุระบบจะกำหนดให้อัตโนมัติโดยใช้ รเ</li> </ul>                             | รัสโรงเรียน + Running 3 หลัก เช่น 1024070153001         |                                                |                                              |
| <ul> <li>คำนำหน้าชื่อ - จำเป็นต้องระบุ (ดูรหัสที่ She</li> </ul>                           | et "คำนำหน้าชื่อ")                                      |                                                |                                              |
| <ul> <li>ชื่อ - ไม่ต้องใส่ค่ำน้ำหน้าชื่อ (รองรับตัวอักษ</li> </ul>                         | s '-', '.')                                             |                                                |                                              |

3) หากนำส่งข้อมูลนักเรียนเรียบร้อย ระบบจะแสดงหน้าต่าง ดังภาพ คลิก "ตกลง"

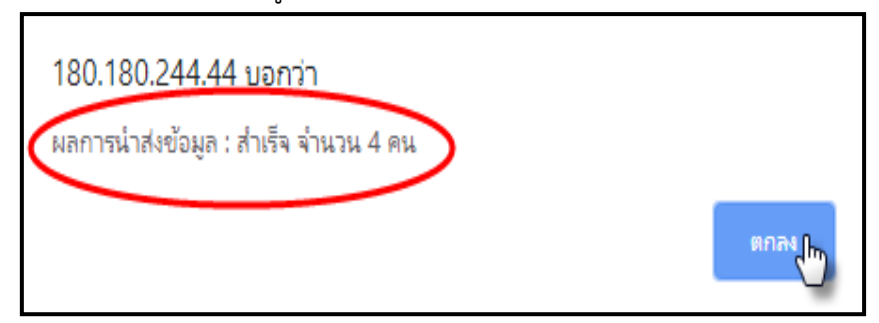

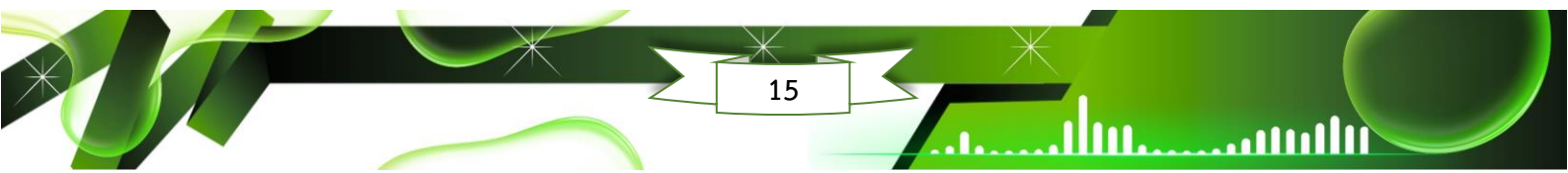

ulluu.

ulture.

 4) ในกรณีที่โรงเรียนนำเข้าข้อมูลเด็กพิเศษ ระบบจะให้ดำเนินการยืนยันการนำส่ง ข้อมูลอีกครั้ง โดยให้โรงเรียนตรวจสอบประเภทเด็กพิเศษให้ถูกต้อง และคลิกปุ่ม "ยืนยันการนำส่ง"

| แถวที่ | เลขประจำตัวประชาชน | ชื่อ  | บามสกุล    | ประเภทเด็กพิเศษ       |
|--------|--------------------|-------|------------|-----------------------|
| 3      | 22222222222222     | เจริญ | ปินกุมภีร์ | บทพร่องทางการเรียนรู้ |
| 5      | 44444444444        | โสภา  | ไซโย       | บกพร่องทางการเรียนรู้ |

#### 5) ระบบจะแสดงหน้าต่าง แสดงผลการนำส่งข้อมูล ให้คลิก "ตกลง"

| 180.180.244.44 บอกว่า<br>ผลการนำส่งข้อมูล : สำเร็จ จำนวน 4 คน |      |
|---------------------------------------------------------------|------|
|                                                               | ตกลง |

คลิกปุ่ม "ตกลง" ให้สถานศึกษาดำเนินการตรวจสอบข้อมูล ดังนี้ (1)

ชื่อศูนย์สอบ (2) ชื่อโรงเรียน (3) ระดับชั้น และ (4) ข้อมูลนักเรียน โดยเฉพาะ เลขประจำตัวประชาชน ชื่อ นามสกุล เนื่องจากข้อมูลดังกล่าวจะต้องนำไปรายงานผลการทดสอบของผู้เรียน

|                                         |                                                                                                    |                                                                           |                                                     | alouitams                                             | ค้มหา                                                       |                                                       |                                                  |                                      |                                    |                                  |
|-----------------------------------------|----------------------------------------------------------------------------------------------------|---------------------------------------------------------------------------|-----------------------------------------------------|-------------------------------------------------------|-------------------------------------------------------------|-------------------------------------------------------|--------------------------------------------------|--------------------------------------|------------------------------------|----------------------------------|
| คูมร์สอบ:                               | สพป.บราชีวาส ต                                                                                             | 1 (96010000)                                                              | 1                                                   | • •                                                   | ร้อเรียน                                                    | การก่างากกราบร (7)                                    | 196060002                                        | )                                    | 2                                  | • •                              |
| ຣະດັບອື່ນ                               | U.S                                                                                                    |                                                                           | 3                                                   | ••                                                    | 🛛 สถานะที่ถูกละ                                             |                                                       |                                                  |                                      |                                    |                                  |
| Śo                                      |                                                                                                    |                                                                           |                                                     |                                                       | บามสกุล-                                                    |                                                       |                                                  |                                      |                                    |                                  |
| เลษประจำเ                               | ด้วนระชาชน                                                                                                 |                                                                           |                                                     |                                                       | ประเภท                                                      | ก้อรมด                                                |                                                  |                                      |                                    | •                                |
|                                         |                                                                                                    |                                                                           |                                                     | ພາດເຮັດມູລ-                                           | ກາງປະເທດຮ່ວນເວ-                                             |                                                       |                                                  |                                      |                                    |                                  |
| บนักอียน                                | : 4 กน (เกียโลด กลัคเลชป                                                                                   | ระจำด้วนักเรือนหรือ                                                       | Śo)                                                 | ແລະກຸດ                                                | ทวงสีเลสข้อมูล-                                             |                                                       |                                                  |                                      | nfutloyadind                       | Sou ac                           |
| ບບັກຮ່ອນ<br>ສຳດັບ<br>ກໍ                 | : 4 กน (บริชาวง กลัคเลชป<br>ศูนย์ลอบ                                                                       | ระจำด้วนักเรือนหรือ<br><b>จังหวัด</b>                                     | ซื่อ)<br>เลขประจำต้อประชาชม                         | ແລະປະທຳດ້ວ<br>ມີແຮ່ນ                                  | - คมุอรักษารับเวา<br>- คมุอรักษารับเวา<br>- ครั้ง           | บานสกุล                                               | 0w01                                             | ระดับชั้น                            | เพิ่มชังบุงยักข้<br>เอ็กพิศม<br>(1 | รอบ <b>ออ</b><br>เลอท์นังสง      |
| ບບັກຮ້ອນ<br>ສຳດັນ<br>ກໍ                 | : 4 กม (มกิช/ออ กอัคเวอม<br><b>ศูนย์สอบ</b><br>-สพบ ปราชีวาส ณ 1                                           | ระจำด้วนักเรียนหรือ<br><b>จังหวัด</b><br>บราชีวาง                         | ซื่อ)<br>เลขประจำต้อประชายม<br>ารครคอc              | ແລນອັດມູລ-<br>ເຊຍປຣະບຳດ້ວ<br>ບຳເຮືອນ<br>339           | avore                                                       | กรรษ-                                                 | 10001<br>1015                                    | ระดับชั้น<br>บ.3                     | າທົບຮັດມູອອີກດີ<br>ເວັ້ກເອີເກມ     | รอน <del>วอ</del><br>เลอร์ได้งสต |
| ບບັກຣ້ອນ<br>ສຳດັບ<br>ກໍ<br>1<br>2       | : 4 กน (บริณิโลด กลักเลชป<br>ศูนย์สอบ<br>.สพน บราธิวาส ณ 1<br>.สพน บราธิวาส ณ 1                            | ระช่าชัวนักเรือนหรือ<br><b>จังหวัด</b><br>บราชีวาศ<br>บราชีวาศ            | ජ්ත)<br>(aauts-ත්රත්රාජාතය<br>(1969/00)<br>(194920) | -cyolicota<br>confestuaa<br>uobaniu<br>339<br>146     | noušraničuja-<br>Šo<br>Ausno<br>Ausnojo                     | กรร่ง                                                 | <b>โรพย์</b><br>ชาซี<br>เปฏิห                    | ระดับสั้น<br>บ.3<br>บ.3              | ทับรังบุลลักดี<br>เร็กเพิ่มรม      | 300 300<br>เลอร์ไปเวลิต          |
| บนักธ์ชบ<br>สำดับ<br>ที่<br>1<br>2<br>3 | : 4 กม (มรีซ/ลด กลัคเลยม<br><b>ศูนย์สอบ</b><br>.สพบ มราชีวาส ณ 1<br>.สพบ มราชีวาส ณ 1<br>.สพบ มราชีวาส ณ 1 | ระจำตัวบักเรียบหรือ<br><b>จังหวัด</b><br>บราชีวาง<br>บราชีวาง<br>บราชีวาง | ຮ້ອງ<br>ເຂຍປຣະຈຳຕ້ວປຣະອາອນ<br>196910C<br>196910C    | atoxioqa-<br>aauts-ohdo<br>ùndeu<br>339<br>341<br>342 | ກາວເອົາແອເວັດມູລ-<br>ຮ້ວ<br>ອັນທາຍ<br>ອັນທາດງິນ<br>ອະເດີກດ໌ | <mark>บามสกุล</mark><br>กริกุล<br>กู้จะบ<br>ธับาริกษ์ | อพที           อาย           หญ่ง           หญ่ง | <mark>ຣະດັບອື່ນ</mark><br>ບ.3<br>ບ.3 | thuisqueind<br>Smikeru<br>4        | seu ce                           |

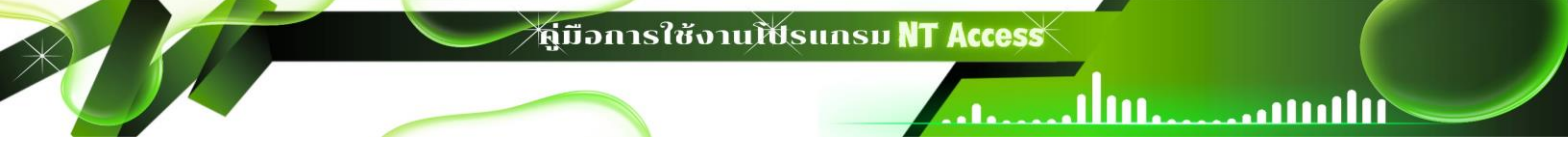

7) กรณี พบข้อผิดพลาด ระบบจะแจ้งเตือน ดังภาพ คลิก (1) "ตกลง"

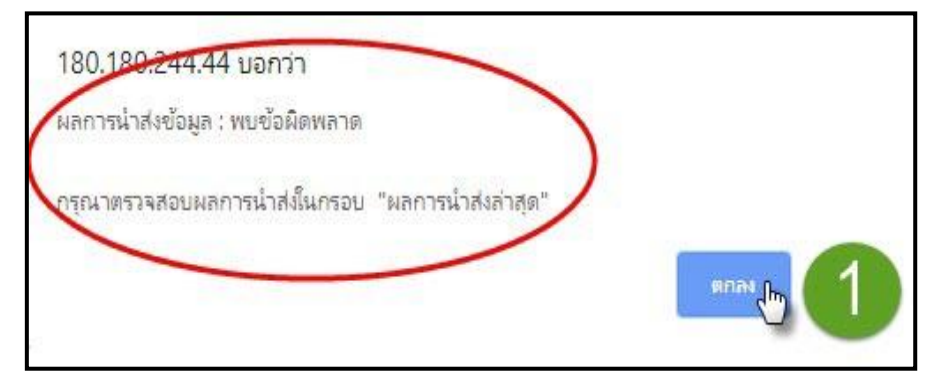

8) สถานศึกษาจะต้องดำเนินการแก้ไขข้อผิดพลาดในไฟล์ Excel ให้ถูกต้อง ตาม

#### คำแนะนำของระบบในช่อง (2) "ข้อผิดพลาดที่พบ"

| SEC     | .โมชั้น                |                         |                      |       | U.3                 |      |                                                                                 |
|---------|------------------------|-------------------------|----------------------|-------|---------------------|------|---------------------------------------------------------------------------------|
| น่า     | ส่งล่าสุดเวลา          |                         |                      |       | 12/09/2562 11:29:02 |      |                                                                                 |
| จำ      | นวนนักเรียน            |                         |                      |       | 4 คน                |      |                                                                                 |
| Wa      | เการนำส่ง              |                         |                      |       | พบข้อพิดพลาด        |      |                                                                                 |
| cn<br>ň | เลขประจำตัว<br>ประชาชน | เลขประจำตัว<br>นักเรียน | คำนำ<br>หน้า<br>ชื่อ | 80    | บามสกุล             | IWFI | ข้อพิฉพลาดที่พบ                                                                 |
| 2       | 1111111111             | 339                     | เด็ก<br>ชาย          | สมชาย | คชกุล               | ชาย  | ข้อมูลเลขประจำตัวประชาชนไม่ครม<br>13 หลัก หรือ เลขประจำตัว<br>ประชาชนไม่ถูกต้อง |

9) เมื่อแก้ไขข้อมูลในไฟล์ Excel เดิมเรียบร้อย ให้นำส่งไฟล์ Excel เข้าสู่ระบบ อีกครั้ง ซึ่งข้อมูลที่นำส่งใหม่จะไปแทนที่ข้อมูลเดิม (ข้อมูลเดิมจะถูกระบบนำออกโดยอัตโนมัติ ระบบจะ แสดงข้อมูลใหม่ที่นำเข้าระบบครั้งล่าสุดเท่านั้น) หากนำส่งข้อมูลนักเรียนสำเร็จ ระบบจะแสดงหน้าต่าง แสดงผลการนำส่งข้อมูล : สำเร็จ จำนวนคน ให้คลิก **"ตกลง"** 

| 180.180.244.44 บอกว่า<br>ผลการนำส่งข้อมูล : สำเร็จ จำนวน 4 คน |       |
|---------------------------------------------------------------|-------|
|                                                               | nus P |

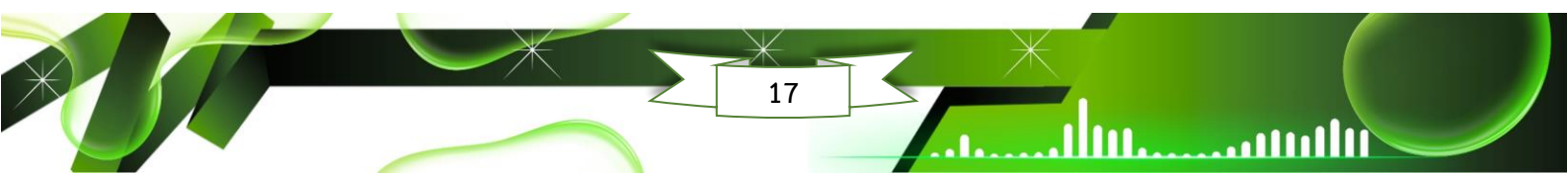

ผู่มือการใช้งานโปรแกรม NT Access

วิธีที่ 2 การนำส่งข้อมูลนักเรียนเข้าสู่ระบบ NT Access แบบรายบุคคล

1) คลิกเมนู **(1) "ข้อมูลนักเรียน"** แล้วคลิกเลือกเมนูย่อย **(2) "1. ข้อมูลนักเรียน** 

และยืนยันข้อมูลนักเรียน" แล้วคลิกปุ่ม (3) "เพิ่มข้อมูลนักเรียน"

.....

111111....

|                                 |                             |                    | 4                      | <b>#</b> NT                                                                                                    | U.3 #                 | 🗐 ភូរី | วือการใช้งานระบบ |
|---------------------------------|-----------------------------|--------------------|------------------------|----------------------------------------------------------------------------------------------------|-----------------------|--------|------------------|
| 🕅 หน้าหลัก 🏦 ข่                 | ข้อมูลเขตพื้นที่ / ศูนย์สอเ | ม 🖶 ข้อมูลโรงเรียน | 🔹 🎓 ข้อมูลบัญรียน 🗸    | 🎟 สถานที่สอบ 🗸 🧯                                                                                                    | ระบบน้ำส่งคะแนบสอบ    |        |                  |
|                                 |                             | . 2                | 1 ข้อมอบัญชาย และยีเ   | ມຍັນນັອນລາກັດເຮົຍແ                                                                                                    |                       |        |                  |
| 🎓 ข้อมูลนักเรียน                | > ข้อมูลนักเรียน และยิ      | มยันข้อมูลนักเรียน | 2. 🖓 อมูลนักเรียบ      | uuuu yuunou                                                                                                    |                       |        |                  |
|                                 |                             |                    | 3. พิมพ์บัตรประจำตัวเ  | ผู้เข้าห้องสอบ                                                                                                    |                       |        |                  |
|                                 |                             |                    | 4. สอบถามข้อมูล และ    | Export ข้อมูลเด็กพัเศษ                                                                                                    | _                     |        |                  |
| ศูนย์สอบ:                       | สพป.กรุงเทพมหานค            | s (10010000)       | 5. รายงานข้อมูลนักเรีย | มนที่พิดปกติ                                                                                                    | โมสิตสโมสร (101072000 | 2)     | ·                |
|                                 |                             |                    | - ·                    |                                                                                                    |                       |        |                  |
|                                 |                             |                    |                        | O de la compañía de la compañía de l |                       |        |                  |
| ระดบชน                          | U.3                         |                    | v                      | • 🗆 ລຄາປະກຄູກ                                                                                                    | au                    |        |                  |
| ระดิมชิน                        | U.3                         |                    | v                      | • 🗆 aonuengn                                                                                                    | au                    |        |                  |
| ระดบชน                          | U.3                         |                    | v                      | <ul> <li>บาบสกุล</li> </ul>                                                                                                    | au                    |        |                  |
| ระดิมชิม<br>ชื่อ                | U.3                         |                    | ×                      | <ul> <li>บามส์กุล</li> <li>ประเภท</li> </ul>                                                                                                    | au                    |        |                  |
| ระดมชน<br>ชื่อ<br>เลขประจำด้วป: | ป.3                         |                    | ×                      | <ul> <li>บามสกุล</li> <li>ประเภท</li> </ul>                                                                                                    | ้กั้งหมด              |        | v                |
| ระดมชน<br>ชื่อ<br>เลขประจำตัวปร | ป.3                         |                    | ×                      | <ul> <li>บามสกุล</li> <li>ประเภท</li> </ul>                                                                                                    | ก้งหมด                |        | <b>v</b>         |
| ระดมชน<br>ชื่อ<br>เลขประจำตัวปร | ป.3                         |                    | ູ<br>ບູດອັດກະເ         | <ul> <li>ป ลถาบะกถูก</li> <li>บามสกุล</li> <li>ประเภท</li> <li>สถาบะกถูก</li> </ul>                                                                                                    | au<br>ทั้งหมด<br>a    |        | <b>v</b>         |

 2) ให้สถานศึกษาดำเนินการกรอกข้อมูลนักเรียนให้ถูกต้อง และครบถ้วน โดยเฉพาะข้อที่มี **\*** เมื่อกรอกข้อมูลนักเรียนเรียบร้อย ให้คลิก (4) "บันทึก" เพื่อบันทึกข้อมูล นักเรียนเข้าระบบ NT Access

|                                 |                                                |            | # NT U.3 #                 |                           | 🖉 ภูมิอการใช้งานระบบ |
|---------------------------------|------------------------------------------------|------------|----------------------------|---------------------------|----------------------|
| 希 หบ้าหลัก 🏦 ข้อมูลเขตพื้นที่ / | ศูนย์สอบ 💼 ข้อมูลโรงเรียน 🗸 🎓 ข้อมูลนักเรียน 🚽 | ⊞a         | ถานที่สอบ 🗸 🃢 ประกาศพลสอบ  | -                         |                      |
| 🞓 ซีอมูลนักเรียน> ข้อมูลนักเรีย | ขน> เพิ่ม/แก้โซ-ซ้อมูลนักเรียน                 |            |                            |                           |                      |
|                                 |                                                | ข้อมูล     | ลหลัก                      |                           |                      |
| โรงเรียน :                      | naoowu                                         |            | ຣະດັບສັ້ນ :                | U.3                       |                      |
| ศูนย์สอบ :                      |                                                |            | สนามสอบ :                  |                           |                      |
|                                 |                                                | Boya       | วักเรียน                   |                           |                      |
| เลขที่นังสอบ :                  |                                                |            | เลชประจำตัวนักเรียน :      |                           |                      |
| คำป่าหน้า :                     | กรณาเลือกกำนำหน้า 🗸                            |            | ชื่อบักเรียน :             |                           |                      |
| นามสกุล :                       |                                                |            | เลขประจำด้วประชาชน :       |                           |                      |
| 1WF1 :                          | กรณาเลือกเพศ                                   | •          | ວັນເດືອນປີເກີດ :           |                           |                      |
| ประเภทเด็กพิเศษ :               | กรณาเลือกประเภทเด็ก 🗸                          |            | ที่มาของข้อมูล :           | กรอกซ้อมูลผ่านหน้าจอ      |                      |
| วัน-เวลาที่บันทึก :             |                                                |            | วัน-เวลาที่แก้ใช :         |                           |                      |
|                                 |                                                | ຍັວບູລຜູ້  | UNRSON                     |                           |                      |
| บิดา ชื่อ-นามสกุล :             |                                                |            | อาชีพของบัตา :             | กรณาเลือกอาชีพ            | ~                    |
| รายได้ต่อปีของมิดา :            | กรณาเลือกรายได้                                | ~          | มารดา ชื่อ-นามสกุล :       |                           |                      |
| อาชีพของมารถา :                 | กรณาเลือกอาชีพ                                 | ~          | รายได้ต่อปีของมารดา :      | กรณาเลือกรายได้           | ~                    |
| อาชีพของผู้ปกครอง :             | กรณาเลือกอาชีพ                                 | ~          | รายได้ตอบิของผู้ปกครอง :   | กรณาเลือกรายได้           | ~                    |
| ក់ចម្ង :                        |                                                |            |                            |                           |                      |
| จำนวนพี่น้องในครอบครัว :        |                                                |            | บุคคลที่นักเรียบพักอาศัย : | กรณาเลือกบุคคลที่พักอาศัย | ~                    |
| สถานภาพครอบครัว :               | กรณาเลือกสถานภาพครอบครัว                       | ř          | ลักษณะที่พักอาศัย :        | กรณาเลือกลักษณะที่พักอาศั | υ 🗸                  |
|                                 |                                                | 4<br>Jurín | ยกเลิก                     |                           |                      |
| คำแนะนำในการกรอกข้อมูล          |                                                | 5          |                            |                           |                      |

3) ระบบจะแสดงหน้าต่าง ดังภาพ ให้คลิก (5) "ตกลง" เพื่อยืนยันการบันทึก

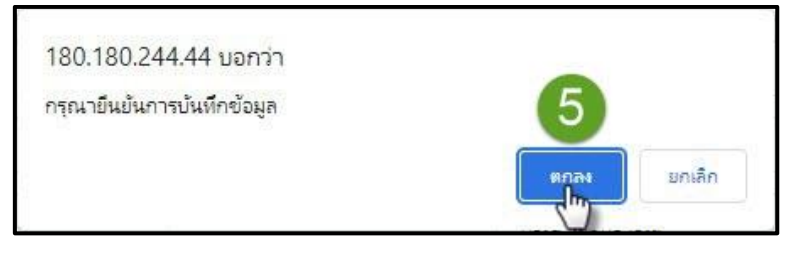

4) หากทำการบันทึกข้อมูลเสร็จเรียบร้อย ระบบจะแสดงหน้าต่าง แสดงการ

บันทึกข้อมูลเรีบยร้อยแล้ว ให้คลิก **"ตกลง**"

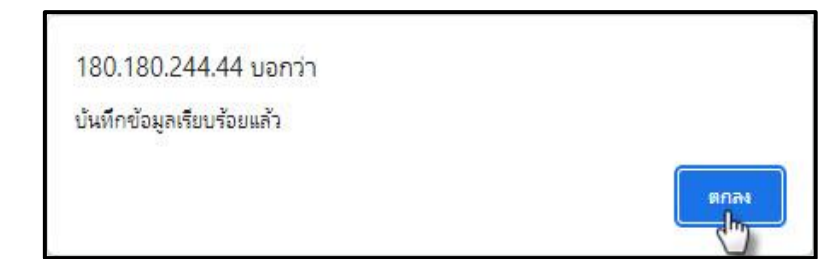

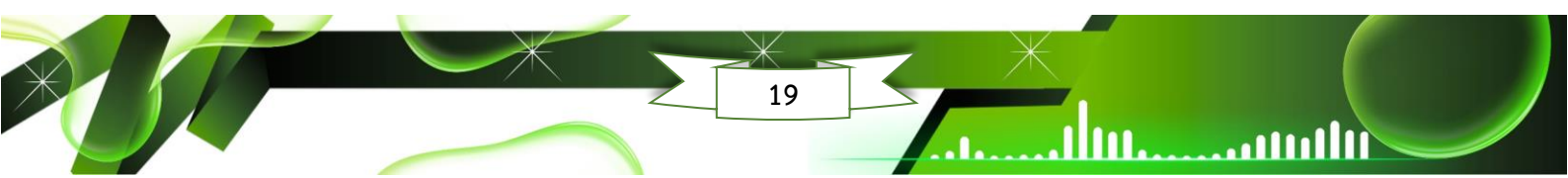

4.3 การตรวจสอบการนำส่งข้อมูลนักเรียนเข้าสู่ระบบ NT Access

111111....

.....

 1) ให้เลือกเมนูหลัก (1) "ข้อมูลนักเรียน" แล้วเลือกเมนูย่อย (2) "นำส่งข้อมูล นักเรียน" จากนั้นคลิกปุ่ม (3) "ตรวจสอบการนำส่งครั้งล่าสุด"

|            | สำนักงานคณะกรรมการการศึกษาขั้นพื้นฐาน<br>กระทรวงศึกษาธิการ |                           |                                                                             |                                            |                               | 📧 โบสิตสโมสร<br>🕑 เปลี่ยบรหัสผ่าเ | ม   🗭 ออกจากระบบ |    |
|------------|------------------------------------------------------------|---------------------------|-----------------------------------------------------------------------------|--------------------------------------------|-------------------------------|-----------------------------------|------------------|----|
|            |                                                            |                           | 6                                                                           | <b>#</b> NT                                | U.3 #                         | <b>/</b>                          | มือการใช้งานระบบ |    |
| Â          | หบ้าหลัก 🏛 ข้อมูลเขตพื้นที่ / ศูนย์สอบ 🖶                   | ข้อมูลโรงเรียน 👻 👖        | 🗧 ข้อมูลนักเรียน 🗸                                                          | ⊞สถานที่สอบ 🗸                              | 🌲 ระบบน้ำส่งคะแนนสอบ          | 🛱 ประกาศพลสอบ 🗸                   |                  | 44 |
| <b>\$2</b> | ้ ข้อมูลนักเรียน> นำส่งข้อมูลนักเรียน                      | 2                         | <ol> <li>1. ขอบูลนักเรียน และยี</li> <li>2. น่าส่งข้อมูลนักเรียน</li> </ol> | ่นยันข้อมูลนักเรียน                        |                               |                                   |                  |    |
|            | โรงเรียน :                                                 | โบลิดลโบสร (1             | <ol> <li>รับพี่มัตรประจำตัว</li> <li>สอบถามข้อมูล และ</li> </ol>            | ผู้เข้าห้องสอบ<br>: Export ข้อมูลเด็กพิเศเ | ,                             |                                   | • •              |    |
|            | เลือกระดับชั้น :                                           | U.3                       | 5. รายงานข้อมูลนักเรีย                                                      | ยนที่พิดปกติ                               |                               |                                   | v •              |    |
|            | รูปแบบไฟล์น้ำส่ง :                                         | ข้อมลนักเรียน             |                                                                             |                                            |                               |                                   | • •              |    |
|            | ไฟล์ที่บำสง :                                              | <b>เ</b> aือกไฟล์ ไม่มีไพ | /ล์ที่เลือก                                                                 |                                            |                               |                                   |                  |    |
|            |                                                            | กรุณาดาวน์โหลดข้อ         | มูลนักเรียนจากระบบเท่า                                                      | lutu (.xls, .xlsx) 🛛 ** P                  | ลิกที่นี่เพื่อดาวน์โหลดข้อมูล | นักเรียน **                       |                  |    |
|            | กำแนะนำในการกรอกข้อมูล                                     | นำส่ง ตรวจส               | เอบการนำส่งครั้งล่าสุด                                                      | 3                                          |                               |                                   |                  |    |

 หากนำส่งข้อมูลนักเรียนสำเร็จ ระบบจะแสดงข้อความ "ไม่พบข้อมูลการนำส่งที่ ผิดพลาดครั้งล่าสุด" ปรากฏ ดังภาพ

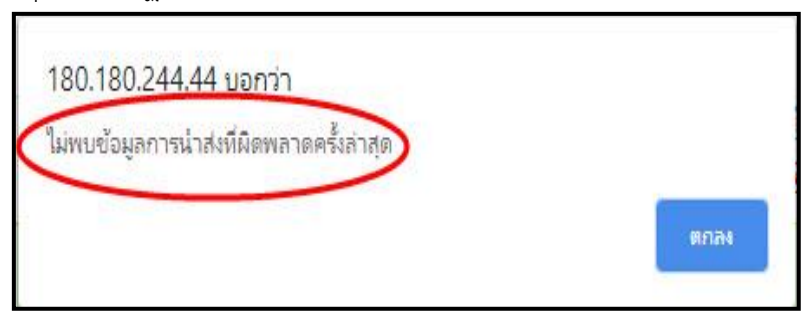

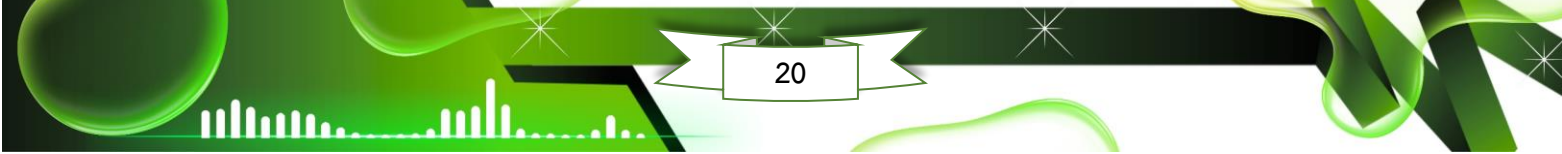

4.4 การแก้ไขข้อมูลนักเรียน มี 2 วิธี ดังนี้
 วิธีที่ 1 แก้ไขข้อมูลนักเรียนในไฟล์ Excel

 โดยการคลิกเมนูหลัก (1) "ข้อมูลนักเรียน" เลือกเมนูย่อย (2) "ข้อมูล นักเรียน และยืนยันข้อมูลนักเรียน" แล้วคลิกปุ่ม (3) "ดาวน์โหลดข้อมูล" เพื่อดาวน์โหลดไฟล์ Excel จากระบบ และนำไฟล์มาแก้ไข หรือแก้ไขจากไฟล์ Excel ก่อนที่จะนำส่งข้อมูลนักเรียนเข้าสู่ ระบบ NT Access

| 🖻 ข้อมูลนักเรียน | > ข้อมูลนักเรียน และยินขั้นข้อมูลนักเรียน | 2 | <ol> <li>ข้อมูลนักเรียน และยืนยับข้อมูลนักเรียน</li> <li>น้ำส่งข้อมูม้ได้เรียน</li> <li>อนุนัติทำขอปรับปรุงข้อมูลนักเรียน</li> </ol> |   |
|------------------|-------------------------------------------|---|----------------------------------------------------------------------------------------------------|---|
| ศูนย์สอบ:        | สพป.ซัยภูมิ ๗ด 1 (36010000)               | • | <ol> <li>สอบถามข้อมูล และ Export ข้อมูลเด็กพัศษ</li> <li>รายงานข้อมูลนักเรียนที่ผิดปกติ</li> </ol>                                   | • |
| ระดับชั้น        | U.3                                       | • | 🗆 สถานะที่ถูกลบ                                                                                                    |   |
| ชื่อ             |                                           |   | นามสกุล                                                                                                    |   |
| เลขประจำด้วป     | ระชาชน                                    |   | ประเภท ทั้งหมด                                                                                                    | ~ |
|                  |                                           |   |                                                                                                    |   |

2) เมื่อแก้ไขข้อมูลนักเรียนเรียบร้อย ให้นำส่งไฟล์ Excel ใหม่อีกครั้ง โดยคลิก

เมนู **(4) "ข้อมูลนักเรียน"** เลือกเมนูย่อย **(5) "นำส่งข้อมูลนักเรียน"** แล้วคลิกปุ่ม **(6) "เลือกไฟล์"** จะพบ ไฟล์ Excel ในคอมพิวเตอร์ของท่าน จากนั้นคลิกปุ่ม **(7) "นำส่ง"** เพื่อนำส่งไฟล์ Excel เข้าสู่ระบบ

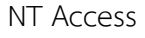

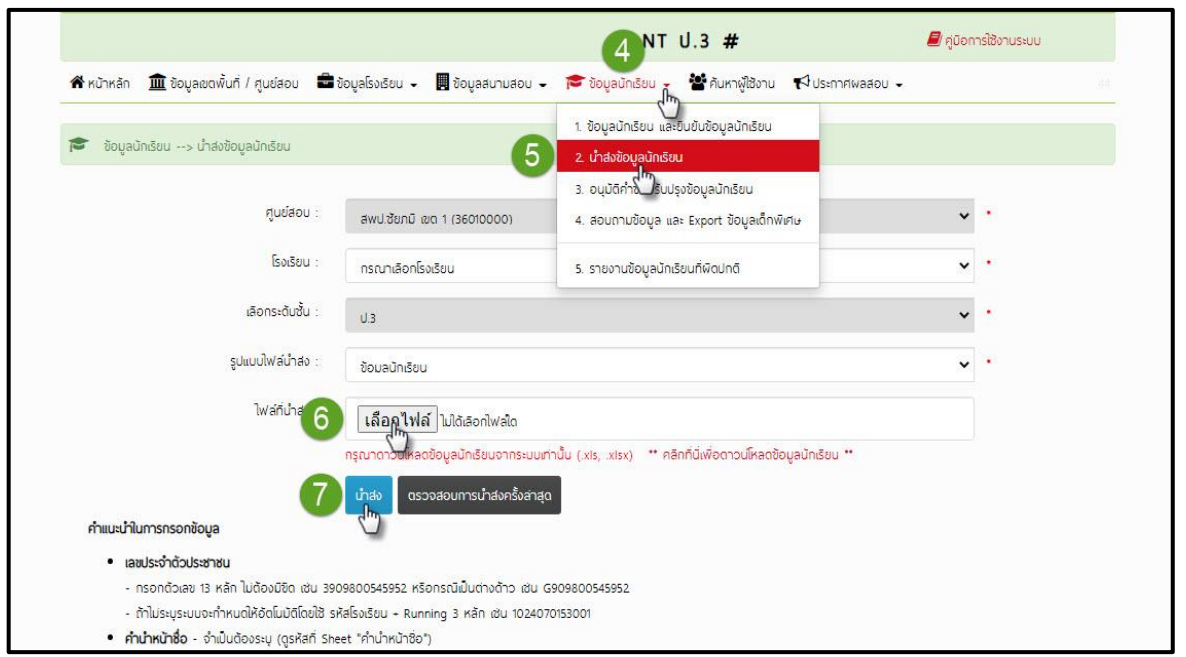

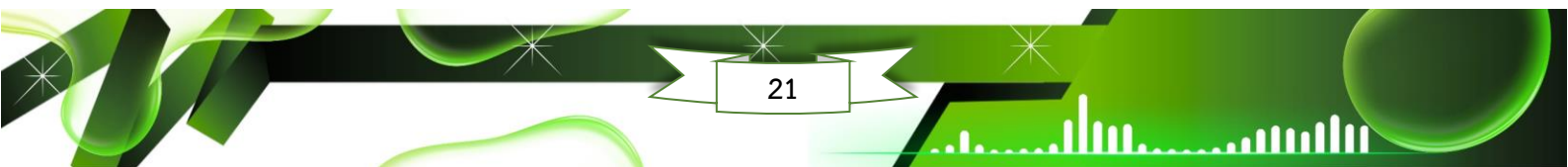

## วิธีที่ 2 แก้ไขข้อมูลนักเรียนในระบบแบบรายบุคคล

 1) โดยการคลิกเลือกเมนูหลัก (1) "ข้อมูลนักเรียน" เลือกเมนูย่อย (2) "ข้อมูล นักเรียนและยืนยันข้อมูลนักเรียน" แล้วคลิกปุ่ม (3) "แสดงข้อมูล" ระบบจะแสดงรายชื่อของนักเรียน โดยให้คลิกเลือกที่ (4) ชื่อของนักเรียนที่ต้องการแก้ไข

|            |              |                          |                   |                          |                                | INT U.                                                                                                    | .3 #                                                      |              | 📕 ศูบิอการใช้งาม          | ISEUU         |
|------------|--------------|--------------------------|-------------------|--------------------------|--------------------------------|----------------------------------------------------------------------------------------------------|-----------------------------------------------------------|--------------|---------------------------|---------------|
| <b>f</b> r | เป้าหลัก     | 🏛 ข้อมูลเขตพื้นที่ / ศูน | ຍ່ສອນ 💼 ຢອເ       | ບູລໂຣຈເຮັຍນ 🖌 📕 ປ້ອນູລສນ | ามสอบ 🗸 🎓 เ                    | ไอมูลนักเรียน 🗸 🎍                                                                                          | 🕈 ค้นหาผู้ใช้งาน 📢 ปร                                     | ระกาศพลสอบ 👻 |                           |               |
| 1          | ข้อมูลนัก    | แรียน> ข้อมูลนักเรียน    | ແລະຍົບຍັບຍ້ອມູລບັ | กเรียน                   | 2 1. 8<br>2. 0<br>3. 6<br>4. 8 | อมูลนักเรียน และยืนข้<br>ว่าส่งข้อมู <sup>้ใ</sup> นเรียน<br>อนุมัติคำขอปรับปรุงชัส<br>สอบถามข้อมูล และ Ei | ันข้อมูลนักเรียน<br>วมูลนักเรียน<br>xport ข้อมูลเด็กพิเศษ |              |                           |               |
|            | ศูนย์สอบ     | ສພປ.ຮັບກູມີ ເຜດ          | 1 (36010000)      |                          | * 5. 5                         | ายงานซ้อมูลนักเรียนเ                                                                                       | ที่พิดปกติ                                                |              |                           | • •           |
|            | ระดับชั้น    | U.3                      |                   |                          | ••                             | 🗆 สถานะที่ถูกลบ                                                                                            |                                                           |              |                           |               |
|            | 80           |                          |                   |                          |                                | นามสกุล                                                                                                    |                                                           |              |                           |               |
|            | ເລບປຣະຈໍ     | าตัวประชาชน              |                   |                          | 3                              | ປຣະເກກ                                                                                                    | ทั้งหมด                                                   |              |                           | ~             |
|            |              |                          | 1 21212 21        |                          | แสดงข้อมูล                     | ดาวน์โหลดข้อมูล                                                                                            |                                                           |              | _                         |               |
| านวน       | มนักเรียน :  | 12 คน (แก่ไข/ลด คลิกเลข  | ประจาตัวนักเรียน  | K5080)                   |                                | 4                                                                                                    | _                                                         |              | ເพີນນ້ອນູລນັ              | กเรียน ลน     |
|            | ลำดับ<br>ที่ | ศูนย์สอบ                 | ຈັงหວັດ           | เลขประจำตัวประชาชน       | เลขประจำด้ว<br>นักเรียน        | 80                                                                                                    | นามสกุล                                                   | ระดับชั้น    | เด็กพัเศษ                 | ເລຍກີ່ບິ່งสอบ |
| 0          | 1            | สพป.ซัยภูมิ เขต 1        | ຮັຍກູມີ           |                          |                                | nsáns                                                                                                    | ไพธ์คา                                                    | U.3          | บกพร่องทางการ<br>เรียนรู้ | 04703146      |
| 0          | 2            | สพปเชียภูมิ เขต 1        | <b>ຮັ</b> ຍກູມົ   |                          |                                | ปซากรณ์                                                                                                    | หมู่หมิ่นศร                                               | U.3          | นกพร่องทางการ             | 04703147      |

2) ระบบจะปรากฏข้อมูลนักเรียนที่ต้องการแก้ไข ให้แก้ไขข้อมูลนักเรียนให้ถูกต้อง

แล้วคลิกปุ่ม (5) "**บันทึก**" หรือต้องการลบข้อมูลนักเรียนคนนี้ออกจากระบบ ให้คลิกปุ่ม (6) "ล**บ**"

| บามสกุล                               | โพธ์กา                         |           | เลษประจำตัวประชาชน :                  | 1369901040707               | • |
|---------------------------------------|--------------------------------|-----------|---------------------------------------|-----------------------------|---|
| មេគ :                                 | ชาย                            | ~ +       | ວັນເດືອບປີເກັດ :                      |                             |   |
| ประเภทเด็กพิเศษ :                     | บกพร่องทางการเรียนรั           | ~         | ที่มาของข้อมูล∹                       |                             |   |
| วัน-เวล <del>า</del> ที่บันทึก :      | 27/03/2565 18:32:15            |           | วับ-เวล <del>า</del> ที่แก้ไข :       | 27/03/2565 18:32:15         |   |
|                                       |                                |           |                                       |                             |   |
|                                       |                                | ນ້ວມູລຜູ້ | ปกครอง                                |                             |   |
| บิดา ชื่อ-บาบสกุล <del></del>         |                                |           | อาชีพของมีดา :                        | กรณาเล <del>ือ</del> กอาชิพ | ~ |
| รายได้ต่อปีของบิดา :                  | กรณาเลือกรายได้                | ~         | มารดา ชื่อ- <mark>น</mark> ามสกุล     |                             |   |
| อาชีพของมารดา :                       | nรณาเลือกอาชิพ                 | ~         | รายได้ต่อปีของมารดา :                 | กรณาเลือกรายใด้             | v |
| อาชีพของผู้ปกครอง :                   | กรณาเลือกอาชีพ                 | ~         | รายได้ต่อปีของผู้ปกกรอง :             | กรณาเลือกรายได้             | v |
| ที่อยู่ :                             |                                |           |                                       |                             |   |
| ำนวนพี่น้องใน <mark>กรอบกร้ว</mark> : |                                |           | บุคกลที่นักเรียนพักอาศัย :            | กรณาเลือกบุคคลที่พักอาศัย   | ~ |
|                                       | กรณาเลือกสถาบภาพกรอบกรัว       | ~         | ลั <del>ก</del> ษณะที่พักอาศัย :      | ุกรณาเลือกลักษณะที่พักอาศัย | v |
|                                       | แก้ไขครั้งสุดก้ายโดย : สายสุดา | 5 Thes    | <u>อ</u> อิทยา 19 คำน้อย)) : 27/3/256 | 5 18:3215                   |   |
|                                       |                                | <u> </u>  |                                       |                             |   |

3) และสามารถลบข้อมูลนักเรียนได้ในหน้าข้อมูลนักเรียน โดยคลิก (7) "เลือก

**นักเรียน**"ที่ต้องการลบออกจากระบบ คลิกที่ □ ทำเครื่องหมายถูก ☑ แล้วคลิกปุ่ม (8) "ลบ" จากนั้นให้ยืนยันการลบข้อมูล โดยคลิก (9)"ตกลง"

|         | ศูนย์สอเ     | ป: สพป.กาญอนบุริ         | เขต 1 (71010000)        | 180                | ).180.244.44 บอเ<br>เาย็นยันการลบข้อมูล | กว่า       | 9 80av  | ยกเล็ก    |             | v .           |
|---------|--------------|--------------------------|-------------------------|--------------------|-----------------------------------------|------------|---------|-----------|-------------|---------------|
|         | ระดับชั้น    | U.3                      |                         |                    | • · · · :                               | สามะกมูทสบ | ď       |           |             |               |
|         | ชื่อ         |                          |                         |                    | นาม                                     | สกุล       |         |           |             |               |
|         | ເລขประจำ     | ำตัวประชาชน              |                         |                    | UStu                                    | าก ทั้งหม  | a       |           |             | •             |
| 1       | าเรียน :     | 3 คม (แก้ไข/ลด คลิกเลขปร | ะจำตัวนักเรียนหรือชื่อ) | uð                 | ดงข้อมูล ดาวน่                          | โหลดข้อมูล |         |           | ເพົ່ມข้อมูล | นักเรียน ลบ   |
|         | ลำดับ<br>ที่ | ศูนย์สอบ                 | จังหวัด                 | เลขประจำตัวประชาชน | เลขประจำตัว<br>นักเรียน                 | ชื่อ       | นามสกุล | ระดับชั้น | เด็กพิเศษ   | เลขที่นั่งสอบ |
|         | 1            | สพป.กาญจนบุรี เขต 1      | ทาญจนบุริ               |                    | 1202                                    | รมกฤด      | ทองจรัส | U.3       |             | 00901207      |
| ,<br>Im | 2            | สพป.กาญจนบุรี เขต 1      | ทาญจนบุริ               |                    | 1214                                    | กชกร       | บุญหล้า | U.3       |             | 00901208      |
| U       | 3            | สพป.กาญจนบุรี เขต 1      | กาญจนบุริ               | 1111223445454      |                                         | พามา       | เพลิน   | U.3       |             | 00990008      |

4) หากดำเนินการลบข้อมูลเรียบร้อย ระบบจะแสดงหน้าต่าง แสดงข้อความ "ลบ

ข้อมูลนักเรียนสำเร็จ" ให้คลิก "**ตกลง**"

| 180.180.244.44 บอกว่า  |      |
|------------------------|------|
| ลบข้อมูลนักเรียนสำเร็จ |      |
|                        | ялач |

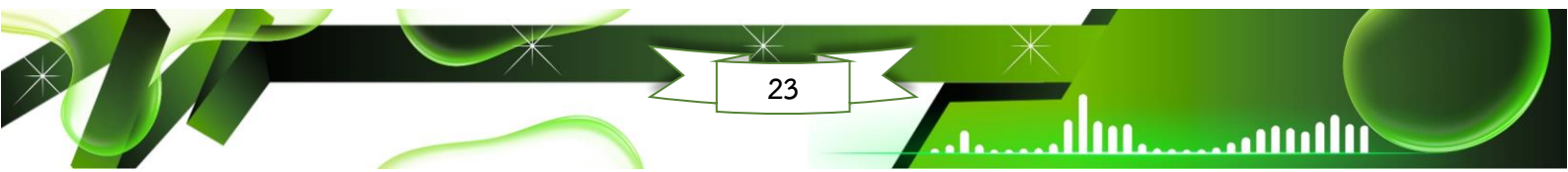

## 4.5 การยืนยันข้อมูลนักเรียนของสถานศึกษาและศูนย์สอบ

1111111

1111111.

.1111

## 1) การยืนยันข้อมูลนักเรียนของสถานศึกษา

 1.1) เมื่อสถานศึกษานำเข้าส่งข้อมูลนักเรียนเข้าสู่ระบบ NT Access และตรวจสอบ ข้อมูลนักเรียนให้ถูกต้อง และครบถ้วนแล้ว ให้คลิกเลือกเมนูหลัก (1) "ข้อมูลนักเรียน" แล้วเลือก เมนูย่อย (2) "นำส่งข้อมูลนักเรียน" แล้วคลิกปุ่ม (3) "แสดงข้อมูล"

| a                |                                         |                                                                       |                          | 1                   |   |
|------------------|-----------------------------------------|-----------------------------------------------------------------------|--------------------------|---------------------|---|
| 🕋 кипкал 🛄       | รอมูลเขตพบท / ศูนยสอบ 🛛 🖿 รอมูลเร       | รารอกา - เครายการอกา                                                  | 🖽 annuñaou 🗸 🦿           | √ประกาศพลสอบ 👻      |   |
| 🞓 ข้อมูลนักเรียน | > ข้อมูลนักเรียน และยืนยันข้อมูลนักเรีย | 1. ข้อมูลบักเรียน และ                                                 | ยินขันข้อมูลนักเรียน     |                     |   |
|                  |                                         | <ol> <li>2. ซิเลชชีอรูบอาเรีย</li> <li>3. พิมพ์บัตรประจำตั</li> </ol> | วพัเข้าห้องสอบ           | -                   |   |
|                  |                                         | 4. สอบถามข้อมูล แล                                                    | ะ Export ข้อมูลเด็กพีเศษ |                     |   |
| ศูนย์สอบ:        | สพป.กระบี (81010000)                    | 5. รายงานข้อมูลนักส่                                                  | รียนที่พิดปกดี           | naovwu (1081010055) | • |
| ระดับชั้น        | Ú.3                                     | v                                                                     | • 🗌 สถานะที่ถูกล         | U                   |   |
|                  |                                         |                                                                       |                          |                     |   |
| 80               |                                         |                                                                       | นามส์กุล                 |                     |   |
| เลขประจำด้วป     | ระชาชน                                  |                                                                       | Useinn                   | ทั้งหมด             | ~ |
|                  |                                         | 9                                                                     |                          |                     |   |

1.2) จะพบ (4) "แถบสีแดง" แสดงว่ายังไม่ได้ทำการยืนยันข้อมูลนักเรียน ให้คลิก

(5) "สถานศึกษายืนยันข้อมูลนักเรียน" <u>เน้นย้ำก่อนดำเนินการยืนยันข้อมูลนักเรียน ควรตรวจสอบ</u> ข้อมูลนักเรียนให้ถูกต้อง และครบถ้วนก่อน

|     | ข้อมูลนักเรีย             | น> ข้อมูลนักเรียน   | และยืนยันข้อมูลนัก  | รัชน               |          | (        | 4                |                    |           |                |               |
|-----|---------------------------|---------------------|---------------------|--------------------|----------|----------|------------------|--------------------|-----------|----------------|---------------|
|     |                           |                     |                     |                    | 6        | ຈໍ່ວບໄຫກ | ารคันหา          |                    |           |                |               |
|     | ศูนย์สอบ:                 | สพป.กระบี (81       | 010000)             |                    | ٣        | •        | โรงเรียน คะ      | aoowu (1081010055) |           |                | •             |
|     | ระดับชั้น                 | U.3                 |                     |                    | ~        | •        | สถานะที่ถูกลบ    |                    |           |                |               |
|     | 80                        |                     |                     |                    |          |          | นามสกุล          |                    |           |                |               |
|     | <mark>เ</mark> ลขประจำด้ว | ประชาชน             |                     |                    |          |          | ประเภท ใ         | ใงหมด              |           |                | ~             |
|     |                           |                     |                     |                    | 5        |          | 5                |                    |           |                |               |
|     |                           |                     |                     | แสดงชอบูล          | anoulika | ดขอมูล   | สถานศึกษายันยันข | อมูลนกเรขน         |           |                |               |
| uou | มนักเรียน : 1 ค           | น (แก้ไข/ลด คลิกเลข | ประจำด้วนักเรียนหรื | ə8ə)               |          |          |                  |                    |           | เพิ่มข้อมูลนัก | หรือน ลบ      |
| D   | ลำดับที่                  | ศูนย์สอบ            | ຈັงหວັດ             | เลขประจำตัวประชาชน | -        |          | 80               | นามสกุล            | ระดับชั้น | เด็กพิเศษ      | เลขที่นึ่งสอบ |
|     |                           |                     |                     |                    |          | -        |                  |                    |           |                |               |

 1.3) ระบบจะแสดง "ผู้อำนวยการสถานศึกษา หรือผู้แทนต้องการยืนยันข้อมูลนักเรียน ใช่หรือไม่"ถ้าต้องการยืนยันข้อมูลนักเรียนที่นำส่งเข้าระบบ ให้คลิกปุ่ม (6) "ตกลง" เพื่อยืนยัน การนำส่งข้อมูลนักเรียน หรือคลิกยกเลิกในกรณีที่ต้องการตรวจสอบข้อมูลใหม่

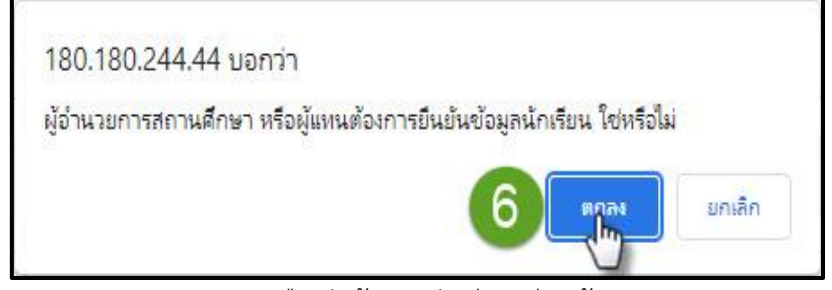

1.4) หากดำเนินการยืนยันข้อมูลนักเรียนเรียบร้อย ระบบจะแสดง "ยืนยันข้อมูล

นักเรียนสำเร็จ" ให้คลิกปุ่ม **"ตกลง"** 

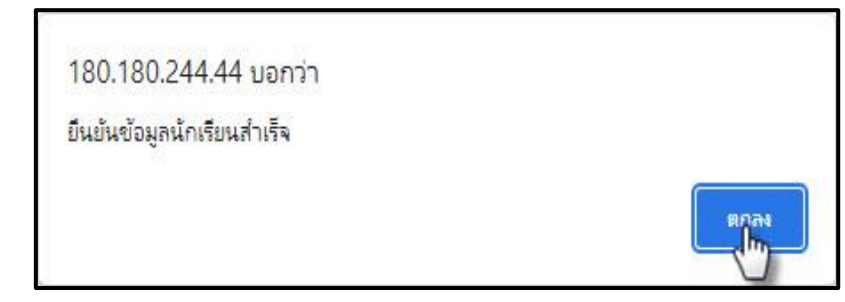

1.5) เมื่อสถานศึกษากดปุ่มยืนยันข้อมูลนักเรียนระบบจะปรากฏ (7) "แถบสีเขียว"

จะแสดงวันที่และเวลาที่สถานศึกษาได้กดปุ่มยืนยันข้อมูล แสดงว่าได้ทำการยืนยันข้อมูลนักเรียนเรียน ร้อย และ**สังเกตที่ (8) "ปุ่มสถานศึกษายืนยันข้อมูลนักเรียน"** จะหายไป

|                               |                                                                              |                                                                                                | 0.5 #                                                                                                    | - ferriser and                                                                                                    |
|-------------------------------|------------------------------------------------------------------------------|------------------------------------------------------------------------------------------------|----------------------------------------------------------------------------------------------------|----------------------------------------------------------------------------------------------------|
| ក់/ កូមទទេប 🕿 ខែមុទនៃ១៩១ម 🔹 🏌 | Soyaûndou -                                                                  | 7                                                                                              | 📢 ประการพลสอบ 🖌                                                                                                    |                                                                                                    |
| indou และดับเป็นรัดมูลนักต่อน |                                                                              | ęónu                                                                                           | วงการสถานก็กบ่า หรือผู้เกม กอยันอันอั                                                                                                    | oyalniscusio 04/0/2565 can 36.09                                                                                                    |
|                               | úa                                                                           | lumsAukn                                                                                       |                                                                                                    |                                                                                                    |
| pi (protoco)                  |                                                                              | ნამას                                                                                          | naoewu (1081010055)                                                                                                    |                                                                                                    |
|                               | • •                                                                          | 🛛 ສາານຄົດ                                                                                      | neu                                                                                                    |                                                                                                    |
|                               |                                                                              | nnaúa                                                                                          |                                                                                                    |                                                                                                    |
|                               |                                                                              | usum                                                                                           | forua                                                                                                    | v                                                                                                    |
|                               | n / queixou 🚔 Soyalisadou • 🕴<br>Indou xanduzilulogadinduu<br>Ind (19070000) | n / queixou 🚔 Seyalisadou - 🎓 Seyalindou - 🖩<br>Indeu ex-dududoyalindou<br>ed (storococo)<br>• | n l queiaou 📽 boyaŝadou - vebniagos 📽 unator - vebniagos - vebniagos - vebni | nd ( quelaou 🔹 šoujašodou - 📽 šoujašnišou - 🖷 annufaou - 📢 usemmeraeou -<br>iječeu uskouškoujasiništvu<br>inčeu uskouškoujasiništvu<br>iso (generozono) - Šodou neosevu (rotecerozoss)<br>- Šodou neosevu (rotecerozoss)<br>- O annunfignau<br>- Usum neosevu (rotecerozoss) |

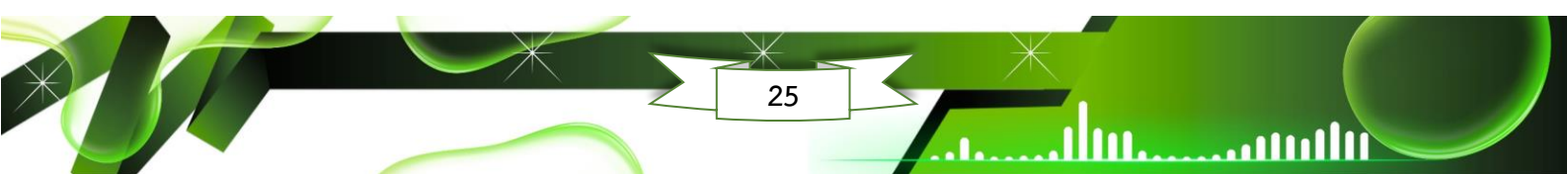

## 2) การติดตามและยืนยันข้อมูลนักเรียนของศูนย์สอบ

Illinia

. 111

2.1) เมื่อสถานศึกษานำเข้าส่งข้อมูลนักเรียนเข้าสู่ระบบ NT Access และกดปุ่ม ยืนยันข้อมูลนักเรียนเรียบร้อยแล้ว ศูนย์สอบสามารถติดตามการนำส่งข้อมูลนักเรียนและการกดปุ่ม ยืนยันข้อมูลนักเรียนของสถานศึกษาได้ โดยคลิกเลือกเมนูหลัก (1) "ข้อมูลนักเรียน" แล้วเลือกเมนูย่อย
 (2) "3. ติดตามการยืนยันข้อมูลนักเรียนของโรงเรียน" แล้วคลิกปุ่ม (3) "แสดงข้อมูล"

|   | ลำนักงานคณะกรรมการการศึ่<br>กระทรวงศึกษาธิการ | กษาขั้นพื้นฐาน                    |                   | 📠 สพป.กาญจนบุรี เขต 1<br>🕼 เปลี่ยนรหัสฟาน   🗭 ออกจากระบบ                                             |                      |                       |   |  |
|---|-----------------------------------------------|-----------------------------------|-------------------|----------------------------------------------------------------------------------------------------|----------------------|-----------------------|---|--|
|   |                                               |                                   |                   | 1 NT U.3 #                                                                                           |                      | 🗐 คู่มือการใช้งานระบบ |   |  |
| ñ | หน้าหลัก 🏦 ข้อมูลเขตพื้นที่                   | / ศูนย์สอบ 💼 ข้อมูลโรงเรียน 🗸 📕   | ข้อมูลสนามสอบ 👻   | 🎓 ข้อมูลนักเรียน 🗸 🏰 ค้นหาผู้ใช้งาน                                                                  | 🌲 ระบบน้ำส่งคะแบบสอบ | 📢 ประกาศพลสอบ 🗸       | 4 |  |
| 1 | ้ ข้อมูลนักเรียน> ติดตามกา                    | ารยืนขันข้อมูลนักเรียนของโรงเรียน |                   | <ol> <li>ข้อมูลนักเรียน และยืนยันข้อมูลนักเรียน</li> <li>นำส่งข้อมูลนักเรียน</li> </ol>              |                      |                       |   |  |
| 1 |                                               |                                   | 2                 | <ol> <li>ติดตามการยืนยันข้อมูลนักเรียนของโรงเรี<br/>อโทง</li> </ol>                                  | อน                   |                       |   |  |
| - | ศูนย์สอบ :                                    | สพป.กาญจนบุรี เขต 1 (71010000     | ) *               | <ol> <li>มีมุบัติคำขอปรับปรุงข้อมูลนักเรียน</li> <li>สอบกามข้อมูล และ Export ข้อมูลเด็กพิ</li> </ol> | កេម                  |                       |   |  |
|   |                                               |                                   |                   | 6. รายงานข้อมูลนักเรียนที่พิดปกติ                                                                    |                      |                       |   |  |
|   | สถานะการยืนยัน :                              | รอยืนยัน                          | *                 | •                                                                                                    |                      |                       |   |  |
|   |                                               | 3                                 | สดงข้อมูล ศูนย์สส | วบยืนยันการติดตามข้อมูล นร. ของ รร.                                                                  |                      |                       |   |  |

2.2) รายชื่อสถานศึกษาที่ยังไม่ได้กดยืนยันข้อมูลนักเรียน สามารถดูได้ที่ (4)"สถานศึกษาที่ยังไม่ได้ยืนยันข้อมูลนักเรียน"

| 🖻 ข้อเ                     | 🞓 ซ้อมูลนักเรียน> ติดตามการยินชันซ้อมูลนักเรียนของโรงเรียน |                            |                  |                                      |     |                |  |  |  |
|----------------------------|------------------------------------------------------------|----------------------------|------------------|--------------------------------------|-----|----------------|--|--|--|
|                            | เงื่อนไขการค้นหา                                           |                            |                  |                                      |     |                |  |  |  |
|                            | ศูนย์สอบ : สพ                                              | ป.กาญจนบุรี เขต 1 (7101000 | 0) 🔹             | • ค้นหาโรงเรียน (รหัสหรือชื่อ):      |     |                |  |  |  |
| สถานะการยินยัน : รอยินชั้น |                                                            |                            | v                |                                      |     |                |  |  |  |
|                            |                                                            |                            | เสดงข้อมูล ศูนย์ | สอบยินขันการติดตามข้อมูล นร. ของ รร. |     |                |  |  |  |
| ลำดับที่                   | ชื่อโรงเรียน                                               | รหัสโรงเรียน               | จำนวน นร. ป.3    | ผู้ประสาน                            | งาน | สถานะการยืนยัน |  |  |  |
| 28                         | จำรูญเบติศาสตร์                                            | 1071020133                 | 4                | Qua su<br>€ 0800000000               | e 4 | รอการยืนขัน    |  |  |  |

2.3) เมื่อสถานศึกษากดยืนยันข้อมูลนักเรียนครบแล้ว โดยดูได้จาก (5) "ไม่พบ ข้อมูล" แสดงว่าสถานศึกษาได้ยืนยันข้อมูลนักเรียนครบแล้ว ศูนย์สอบต้องทำการกดยืนยันข้อมูล นักเรียน ซึ่งสังเกตได้ว่าหน้าระบบจะเป็น (6) "แถบสีแดง" แสดงว่าศูนย์สอบยังไม่ได้ทำการกด ยืนยันข้อมูลนักเรียนของสถานศึกษาในศูนย์สอบ

|  | สำนักงานคณะ<br>กระทรวงศึกษา                                                 | กรรมการการศึกษาขั้<br>ธิการ | ันพิ้นฐาน  |                       |                   |                    |                   |                      | 📧 สพป.กาญจบ<br>📝 เปลี่ยนรหัสพ่าน | บุรี ๗ต 1<br>  🕩 ออกจากระบเ |
|--|-----------------------------------------------------------------------------|-----------------------------|------------|-----------------------|-------------------|--------------------|-------------------|----------------------|----------------------------------|-----------------------------|
|  |                                                                             |                             |            |                       |                   | # NT               | U.3 #             |                      | 📕 คู่มือการใช้งานระบบ            |                             |
|  | 倄 หน้าหลัก                                                                  | 🏛 ข้อมูลเขตพื้นที่          | / ศูนย์สอบ | 🗖 ข้อมูลโรงเรียน 🗸    | 📕 ข้อมูลสนามสอบ 🗸 | 🖻 ข้อมูลนักเรียน 🗸 | 嶜 ค้นหาผู้ใช้งาน  | 🌲 ระบบน้ำส่งคะแนนสอบ | 📢 ประกาศพลสอบ 🗸                  | 44                          |
|  | ช้อมูลบักเรียน> ดิดตามการยินชันข้อมูลบักเรียนของโรงเรียน 6 เงื่อนใชการกับหา |                             |            |                       |                   |                    |                   |                      |                                  |                             |
|  |                                                                             |                             |            |                       |                   |                    |                   |                      |                                  |                             |
|  |                                                                             | ศูนย์สอบ                    | awu.r      | าาญจนบุรี ๗ต 1 (71010 | • • •             | • ค้นหาโรงเรียน    | เ (รหัสหรือชื่อ): |                      |                                  |                             |
|  |                                                                             | สถานะการยินยัน              | รอยิ       | มขัน                  | ~                 | •                  |                   |                      |                                  |                             |
|  | แสดงข้อมูล ศูนย์สอบขินขันการติดตามข้อมูล นร. ของ รร.                        |                             |            |                       |                   |                    |                   |                      |                                  |                             |
|  |                                                                             |                             |            |                       |                   | ไม่พบข้อมูล 5      |                   |                      |                                  |                             |
|  |                                                                             |                             |            |                       |                   |                    |                   |                      |                                  |                             |

2.4) ศูนย์สอบกดปุ่มยืนยัน โดยคลิกที่ปุ่ม **(7) "ศูนย์สอบยืนยันการติดตามข้อมูล** 

| W0. 00 V 00. |
|--------------|
|--------------|

| สำนักงานคณะกรรมการการศึกษาขึ้นพื้นฐาน<br>กระกรวงศึกษาธิการ |                         |                           |                   |                                |                  |                      |                       | รี ๗ต 1<br>🕩 ออกจากระบบ |  |
|------------------------------------------------------------|-------------------------|---------------------------|-------------------|--------------------------------|------------------|----------------------|-----------------------|-------------------------|--|
|                                                            |                         |                           |                   | <b>#</b> NT                    | U.3 #            |                      | ┛ คู่มือการใช้งานระบบ |                         |  |
| 希 หน้าหลัก                                                 | 🏛 ข้อมูลเขตพั้นที่ / ศู | นย์สอบ 💼 ข้อมูลโรงเรียน 🗸 | 📕 ข้อมูลสนามสอบ 🗸 | 🎓 ข้อมูลนักเรียน 👻             | 🖀 ค้นหาผู้ใช้งาน | 🌲 ระบบน่ำส่งคะแนนสอบ | 📢 ประกาศพลสอบ 🗸       | 44                      |  |
| 🞓 ข้อมูลนักเรียน> ดิดตามการยินชันข้อมูลนักเรียนของโรงเรียน |                         |                           |                   |                                |                  |                      |                       |                         |  |
| เงื่อนไขการคันหา                                           |                         |                           |                   |                                |                  |                      |                       |                         |  |
|                                                            | ศูนย์สอบ :              | สพป.กาญจนบุรี ๗ด 1 (71010 | 000) -            | • ค้นหาโรงเรียน                | (รหัสหรือชื่อ):  |                      |                       |                         |  |
|                                                            | สถานะการยินยัน :        | รอยินขัน                  | ~                 | •                              |                  |                      |                       |                         |  |
|                                                            |                         | I                         | ແสดงข้อมูล ศูนย์  | ัสอบยินยันการดิดตามข้อมู<br>ไป | ia us. ของ ss.   | 7                    |                       |                         |  |
|                                                            |                         |                           |                   | ไม่พบข้อมูล                    |                  |                      |                       |                         |  |
|                                                            |                         |                           |                   |                                |                  |                      |                       |                         |  |

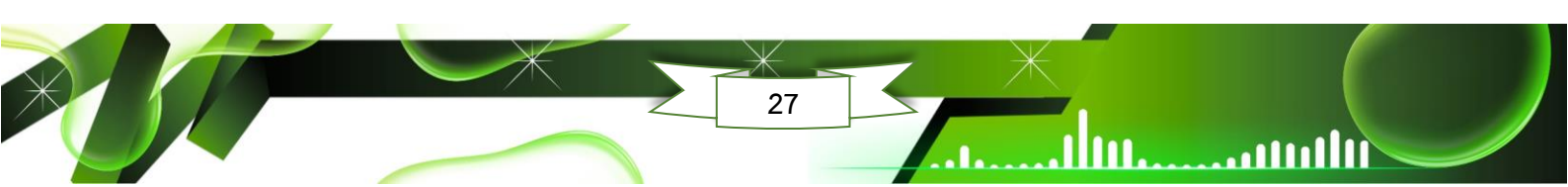

 2.5) จากนั้น ระบบจะแสดง "กรุณายืนยันการบันทึกข้อมูล" ให้คลิกปุ่ม (8) "ตกลง" เพื่อยืนยันการบันทึกข้อมูล หรือคลิกยกเลิกในกรณีที่ต้องการตรวจสอบข้อมูลใหม่

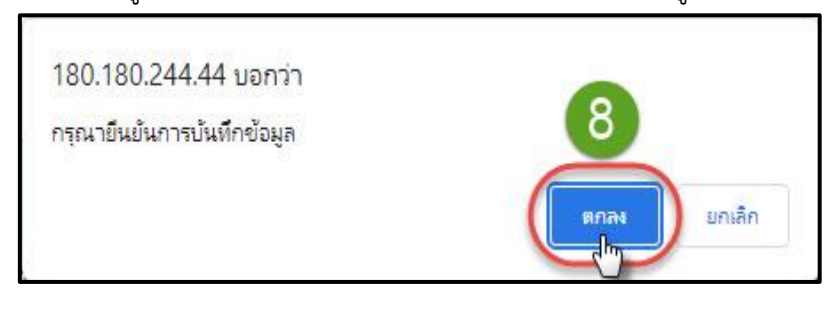

2.6) หากดำเนินการยืนยันการบันทึกข้อมูลเรียบร้อย ระบบจะแสดง "บันทึกข้อมูล

สำเร็จ" ให้คลิก "**ตกลง**"

111111.....

III III.

.

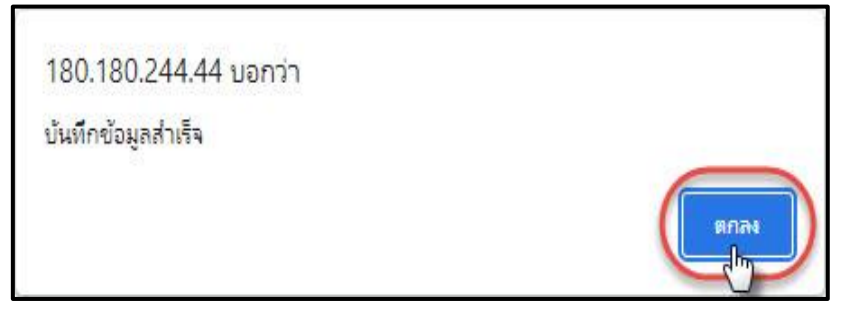

2.7) เมื่อศูนย์สอบทำการกดยืนยันข้อมูลนักเรียนของสถานศึกษาเรียบร้อยแล้ว จะ

ปรากฏ (9) "แถบสีเขียว" แสดงวันที่และเวลาที่ศูนย์สอบได้กดปุ่มยืนยันข้อมูลนักเรียนของ สถานศึกษาแสดงว่าศูนย์สอบได้ทำการยืนยันข้อมูลนักเรียนเป็นที่เรียบร้อย

| 🔊 võ                   | มูลนักเรียน> ติดตามการยึ         | ບຍັບข้อมูลเ | มักเรียนของโรงเรียน       |               | 9 ศูนย์สอบ ยีเ                                                                                                    | ศูนย์สอบ ยืนยันการติดตามข้อมูล นร. ของ รร. ในลังกัดแล้ว 06/9/2566 เวลา 1057 |                                   |  |  |
|------------------------|----------------------------------|-------------|---------------------------|---------------|----------------------------------------------------------------------------------------------------|-----------------------------------------------------------------------------|-----------------------------------|--|--|
|                        |                                  |             |                           |               | เงื่อนไขการคันหา                                                                                                    |                                                                             |                                   |  |  |
|                        | ศูนย์สอบ :                       | awu.n       | กญจนบุรี เขต 1 (710100    | 00) 👻         | • ค้นหาโรงเรียน (รหัสหรือ                                                                                                    | ชื่อ):                                                                      |                                   |  |  |
| สถานะการยืนยัน :       |                                  |             | Q                         |               | •                                                                                                    |                                                                             |                                   |  |  |
|                        |                                  |             |                           |               | แสดงข้อมล                                                                                                    |                                                                             |                                   |  |  |
|                        |                                  |             |                           |               |                                                                                                    |                                                                             |                                   |  |  |
| <mark>ล่าดับที่</mark> | <mark>ชื่อโรงเรียน</mark>        |             | รหัสโรงเรียน              | จำนวน นร. ป.3 | พู้ป                                                                                                    | ระสานงาน                                                                    | สถานะการยืนยัน                    |  |  |
| 1                      | ไทยรัฐวิทยา ๑๐๓ (บ้านหเ<br>เฒ่า) | ມວິ່ງທີ່    | 1071020374                | 11            | Ourงก้อนเพชร ชัยชญา     C     C  | 🕲 นางสาวพกาภรณ์ ดวงพิมาย<br>🕻                                               | ียืนขันแล้ว 06/12/2565 เวลา 12:01 |  |  |
| 2                      | บ้านกลอนโด                       |             | 1071020389                | 7             |                                                                                                    |                                                                             | ยืนยันแล้ว 02/12/2565 เวลา 14:10  |  |  |
| 3                      | บ้านท่าพุ                        |             | 10710203 <mark>8</mark> 1 | 16            | อ่าที่ร้อยตรีหญิงทนกวรรณ     บัวขม     ขวาม     ของ     ของ      ของ     ของ |                                                                             | ยืบขันแล้ว 06/12/2565 เวลา 1339   |  |  |

#### 5. การดาวน์โหลดไฟล์เอกสาร และแบบทดสอบและเฉลย

5.1 การดาวน์โหลดไฟล์เอกสาร (เอกสารธุรการแบบฟอร์มเปล่า)

หน้าหลักของระบบ NT Access ด้านขวาของหน้าระบบ มีเอกสารธุรการแบบฟอร์มเปล่า ทั้งในรูปแบบไฟล์ PDF และไฟล์ WORD ซึ่งสามารถเลือกดาวน์โหลดได้ที่ไอคอนรูปเอกสาร

| 😤 หน้าหล <del>ัก</del> | 🏛 ข้อมูลสิตพื้นที่ / ศูนย์สอบ 📲                        | ນ້ວມູລໂຣນເຮັຍນ 👻 🛃 ນ້ | อมูลสนามสอบ 🗸 🖡       | ข้อมูล <del>ม</del> ักเรียน | - 4                                                   | ด้นหาผู้ใช้งาน                             | 🌲 ระบบน้ำส่งกะแบนสอบ                                           | 📢 ประกาผีพลส์          | DU <b>→</b> 44 |
|------------------------|--------------------------------------------------------|-----------------------|-----------------------|-----------------------------|-------------------------------------------------------|--------------------------------------------|----------------------------------------------------------------|------------------------|----------------|
|                        |                                                        | 66                    | ยินดิต้อนรับ สพป.กาตุ | มงนบุรี เขต 1 เข้าสู่       | สู่ระบบ 🕽                                             | 19                                         |                                                                |                        |                |
| 💷 tince                | ins                                                    |                       |                       |                             |                                                       | 0 ประกาศ                                   |                                                                |                        |                |
|                        | กำหนดการเ<br>โครงการประเมินคณภาพ                       | <u>م</u>              |                       |                             | ทำหนดการบริหารจัดการประ<br>ชั้นประถมศึกษาปีที่ 3 (NT) | เมินคุณภาพผู้เรียน<br>ปีการศึกษา 2565<br>- |                                                                |                        |                |
|                        | ปีการศึกเ                                              | ษา 2565 ทุกสังกัด     |                       |                             |                                                       |                                            | คล <del>ิค</del> กันีเพื่อดาว                                  | ulka <del>a</del>      |                |
| ลำดับที่               | กิจกรรม                                                | ระยะเวล               | າ ຜູ້ຮັບຜ             | ัดชอบ                       | l i                                                   | munda di mbia                              |                                                                |                        |                |
| 23                     | -สรุปและรายงานพลการประเมินกุณภาพรุ<br>เรียนต่อสาธารณชน | yั พ.ศ.66 เป็น        | ดับไป .สง             | vg.                         |                                                       | liuuwosbioar                               | ประเภทเอกสาร                                                   |                        | ดาวน์โหลด      |
|                        |                                                        |                       |                       |                             |                                                       | แบบกระดาษค่ำด                              | nəu                                                            |                        |                |
|                        |                                                        |                       |                       |                             |                                                       | แบบบันทึกคะแน                              | u                                                              |                        |                |
|                        |                                                        |                       |                       |                             |                                                       | ใบเช็บชื่อผู้เข้าส                         | อบ (สพฐ.2)                                                     |                        |                |
|                        |                                                        |                       |                       |                             |                                                       | ใบเช็บชื่อผู้เข้าสะ                        | อบกรณีพิเศษ (สพฐ.3)                                            |                        |                |
|                        |                                                        |                       |                       |                             |                                                       | บัญชิรับส่งแบบ<br>สนามสอบ/กรรเ             | ทดสอบและกระดาษกำตอบระห<br>มการกล <del>า</del> งกับกรรมการกุมสอ | ว่างประธาน<br>ม (RT 1) |                |
|                        |                                                        |                       |                       |                             |                                                       | แบบฟ อร์มสำหรั                             | รับผู้ปฏิบัติพิดระเบียบการสอบ                                  | (awg.5)                |                |
|                        |                                                        |                       |                       |                             |                                                       | แบบฟอร์มค่ำขะ                              | ວແກ້ໄขข้อมูล-(สพฐ.6)                                           |                        |                |

5.2 ใบเซ็นชื่อผู้เข้าสอบ (สพฐ. 2) แบบมีรายชื่อผู้เข้าสอบ

1) การดาวน์โหลดใบเซ็นชื่อผู้เข้าสอบ (สพฐ. 2) แบบมีรายชื่อผู้เข้าสอบ สำหรับศูนย์สอบ

- 1.1) หน้าหลักของระบบ ที่เมนูหลักคลิกเลือก (1) "ข้อมูลสนามสอบ" เลือกเมนูย่อย
- (2) "6. ใบเซ็นชื่อผู้เข้าสอบ (สพฐ.2)"

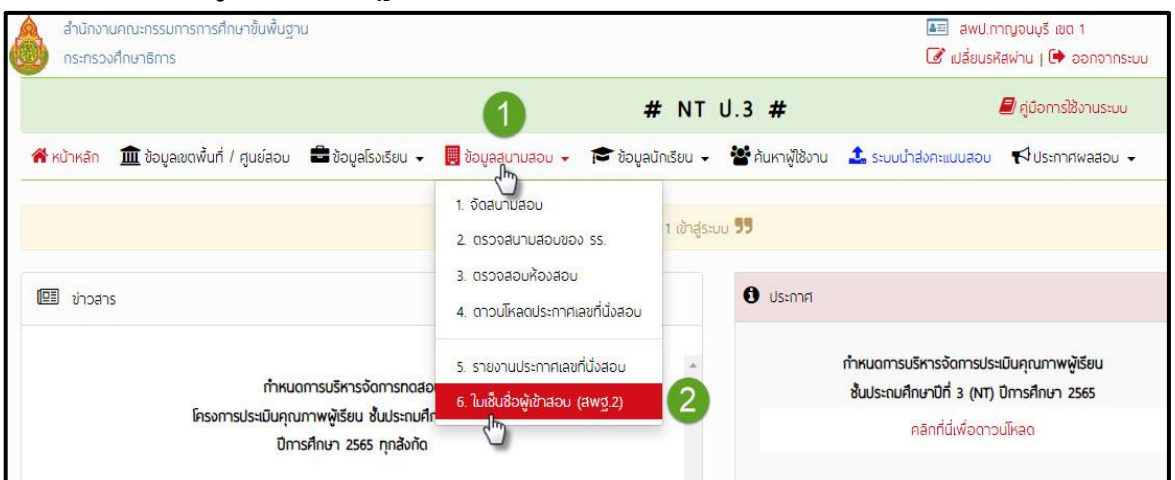

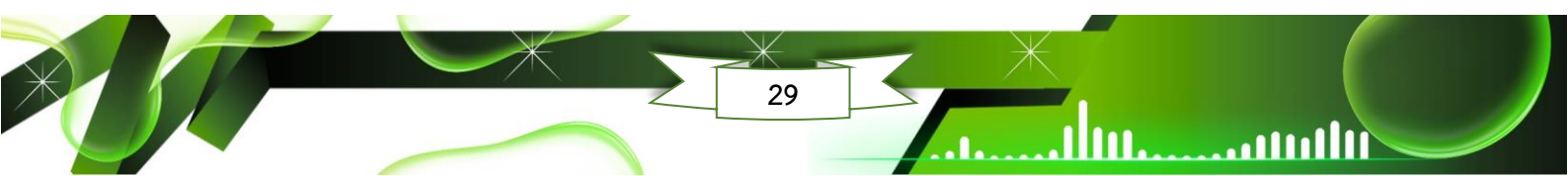

1.2) จะปรากฏหน้าต่างดาวน์โหลดใบเซ็นชื่อผู้เข้าสอบ (สพฐ.2) ให้คลิกเลือก (3)
 "เลือกสถานศึกษาที่ต้องการดาวน์โหลด" และเลือก (4) "วิชา" แล้วคลิกปุ่ม (5) "ดาวน์โหลด

#### เอกสาร"

III IIII

.

|   | สำนักงานคณะกรรมการการศึกษาขั้นพื้นฐา<br>กระกรวงศึกษาอิการ | L                                    |                                     | 📧 ສະບ<br>🖉 ເປລີ່ຍບ  | J.กาญจนบุรี เขต 1<br>มรหัสพ่าน   🕩 ออกจากระบบ |    |
|---|-----------------------------------------------------------|--------------------------------------|-------------------------------------|---------------------|-----------------------------------------------|----|
|   |                                                           |                                      | # NT U.3 #                          |                     | 🗐 คู่มือการใช้งานระบบ                         |    |
| ñ | หน้าหลัก 🏾 🏛 ข้อมูลเขตพื้นที่ / ศูนย์สอบ                  | 💼 ข้อมูลโรงเรียน 👻 📕 ข้อมูลสนามสอบ 👻 | 🎓 ข้อมูลนักเรียน 🗸 🦉 ค้นหาผู้ใช้งาน | ᆂ ระบบนำส่งกะแบบสอบ | 📢 ประกาศพลสอบ 🗸                               | 44 |
|   | ข้อมูลสนามสอบ> ใมเช็นชื่อผู้เข้าสอบ (สง                   | ¥₫.2)                                |                                     |                     |                                               |    |
|   | ศูนย์สอบ :                                                | สพป.กาณจนบรี เชต 1 (71010000)        |                                     | ~                   |                                               |    |
|   | ระดับชั้น :                                               | U.3                                  |                                     | •                   |                                               |    |
|   | สนามสอบ :                                                 | กรณาเลือกสนามสอบ                     |                                     | , <mark>М</mark>    |                                               |    |
|   | วิชา :                                                    | กรณาเลือกวิชา                        |                                     | ž 4                 |                                               |    |
|   |                                                           | ดาวน์โหลดเอกสาร P                    |                                     |                     |                                               |    |

2) ดาวน์โหลดใบเซ็นชื่อผู้เข้าสอบ (สพฐ.2) แบบมีรายชื่อผู้เข้าสอบ สำหรับสถานศึกษา

2.1) หน้าหลักของระบบ ที่เมนูหลักคลิกเลือก **(1) "สนามที่สอบ**" เมนูย่อยคลิก **(2)** 

## "2. ใบเซ็นชื่อผู้เข้าสอบ (สพฐ.2)"

| สำนักงานคณะกรรมการการศึกษาขั้นพื้นฐาน                                                                                         | 💷 จำรูญเนติศาสตร์                             |  |  |  |  |  |  |
|----------------------------------------------------------------------------------------------------|-----------------------------------------------|--|--|--|--|--|--|
| กระทรวงศึกษาธิการ                                                                                                    | 📝 เปลี่ยนรหัสพ่าน   🕩 ออกจากระบบ              |  |  |  |  |  |  |
| 1 NT U.3 #                                                                                                    | ┛ คู่มือการใช้งานระบบ                         |  |  |  |  |  |  |
| 😤 หน้าหลัก 🏛 ช้อมูล๗ดพื้นที่ / ศูนย์สอบ 着 ช้อมูลโรงเรียน 🧸 🎓 ช้อมูลนักเรียน 🧸 🎟 สถานที่สอบ 👗 ระบบน่ำสงคะแบบสอบ 🌾 ประกาศพลสอบ  |                                               |  |  |  |  |  |  |
| 1. รายงานประกาศเลขก็มังลอบ                                                                                                    |                                               |  |  |  |  |  |  |
| 2 ในชั้นช่อผู้ช้าสอบ (สพฐ.2)                                                                                                  |                                               |  |  |  |  |  |  |
| El vipans Usema                                                                                                    |                                               |  |  |  |  |  |  |
| กำหนดการบริหารจัดการทดสอบ กำหนดการบริหารจัดการ<br>โครงการประมันคุณภาพพิเรียน ชั้นประกมศึกษาปีที่ 3 (NT) ชั้นประกมศึกษาได้ 3 ( | รประเมินคุณภาพผู้เรียน<br>NTI มีการศึกษา 2565 |  |  |  |  |  |  |
| ปีการศึกษา 2565 ทุกสังกัด คลิกที่นี่เพื่อ                                                                                     | ดาวนโหลด                                      |  |  |  |  |  |  |

2.2) จะปรากฏหน้าต่างดาวน์โหลดใบเซ็นชื่อผู้เข้าสอบ (สพฐ.2) ให้คลิกเลือก **(3)** 

## **"เลือกวิชา"** แล้วคลิกปุ่ม **(4) "ดาวน์โหลดเอกสาร**"

| 📃 ข้อมูลสนามสอบ> ใบเช็นชื่อผู้เข้า | เสอบ (สพฐ.2) |                                         |                  |
|------------------------------------|--------------|-----------------------------------------|------------------|
|                                    |              |                                         | _                |
| ศูน                                | เย์สอบ :     | สพป.กาณุจนบรี เขต 1 (71010000)          | *                |
| St                                 | ะดับชั้น :   | U.3                                     | ~                |
| สมา                                | มสอบ :       | จ่ำรณุเมดิศาสตร์ (1071020133)           | ~                |
|                                    | วิชา :       | กรณาเลือกวิชา                           | т <mark>а</mark> |
|                                    |              | ดาวนโหลดเอกสาร PDF ดาวนโหลดเอกสาร Excel |                  |

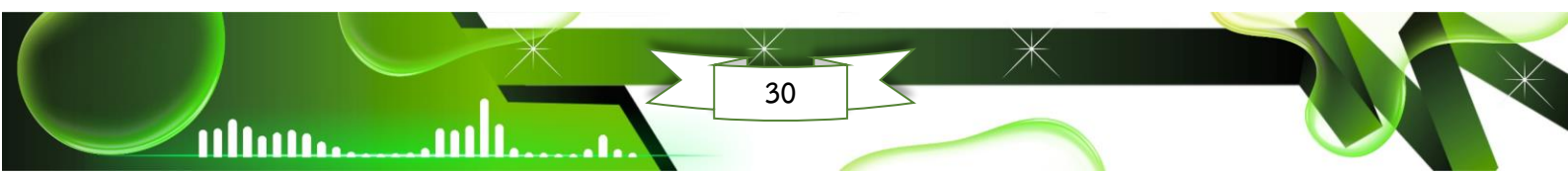
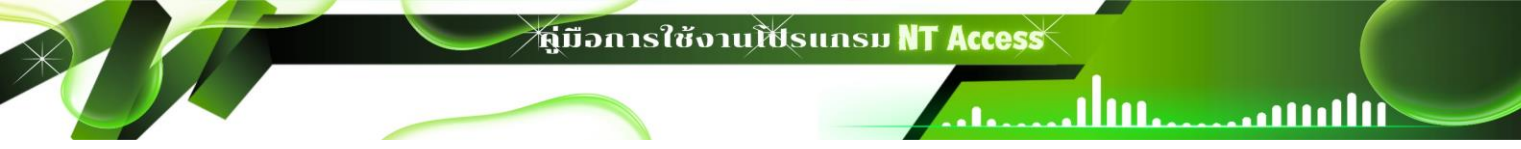

#### 5.3 แบบทดสอบและเฉลย

หน้าหลักของระบบ NT Access ด้านขวาของหน้าระบบ มีแบบทดสอบและเฉลย สามารถ เลือกดาวน์โหลดได้ที่ "**คลิกดาวน์โหลด**"

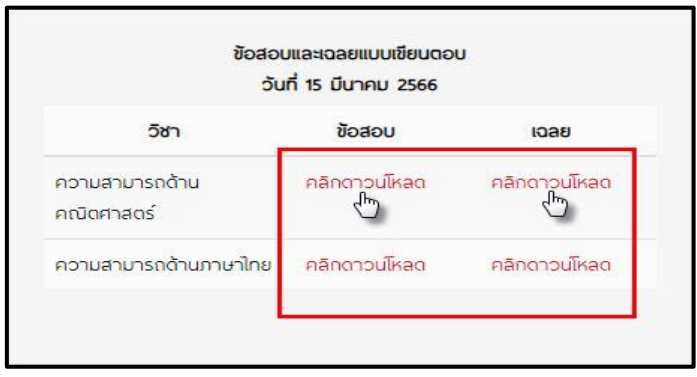

6. การนำส่งคะแนนนักเรียน และการยืนยันคะแนนนักเรียนในระบบ NT Access

สำนักงานคณะกรรมการการศึกษาขั้นพื้นฐาน จะให้บริการประมวลผลและรายงานผล การประเมินคุณภาพผู้เรียน (NT) ชั้นประถมศึกษาปีที่ 3 ผ่านระบบ NT Access โดยให้สถานศึกษา นำคะแนนของนักเรียนรายบุคคลเข้าสู่ระบบ ระหว่างวันที่ 27 กุมภาพันธ์ – 14 มีนาคม 2568 โดย แบ่งช่วงเวลาในการนำเข้าจำแนกตามภูมิภาค ดังนี้

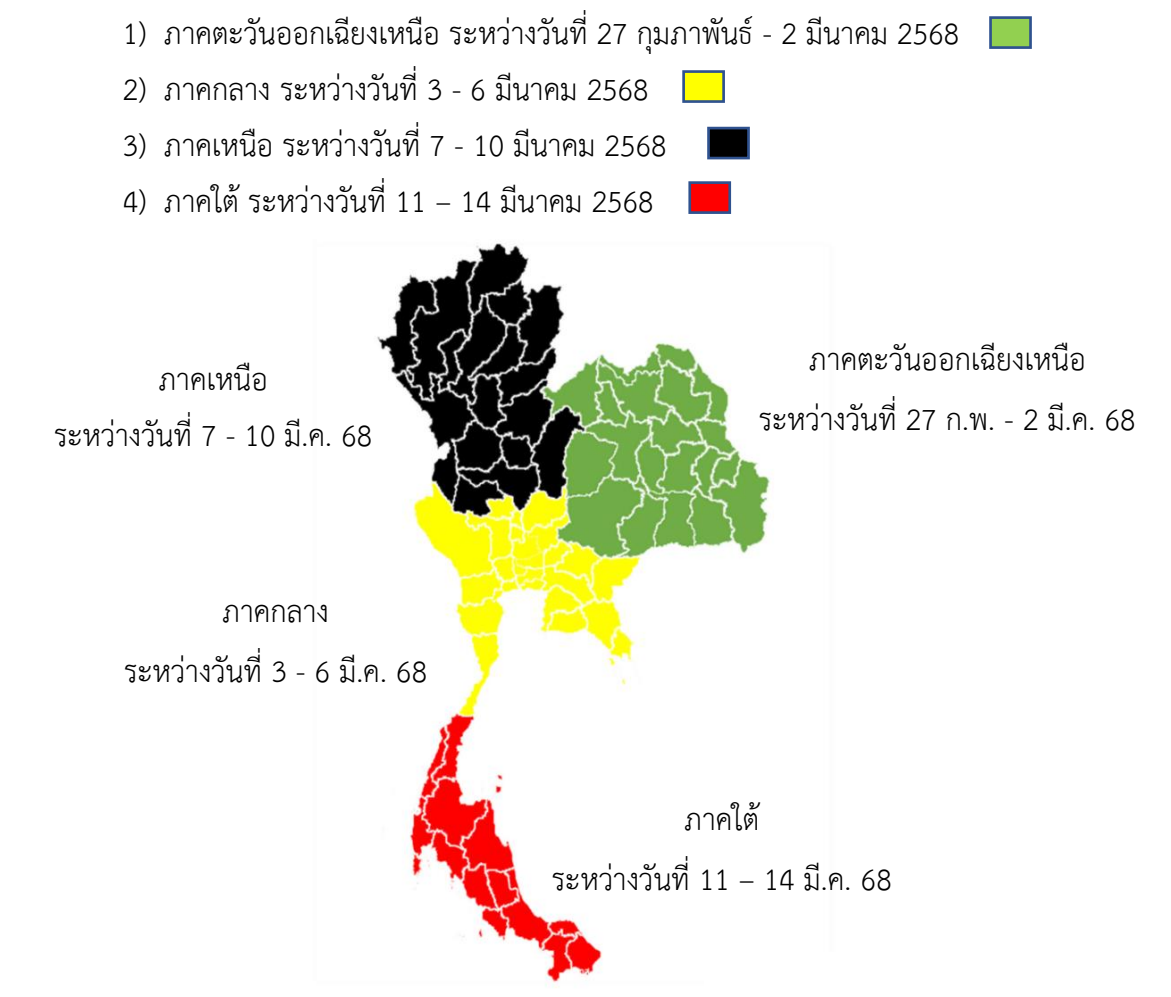

# 6.1 การเข้าสู่ระบบนำส่งคะแนนนักเรียน

. 111

ultum

ultum

m

1) หน้าระบบ แถบเมนูหลัก ให้คลิก (1) "ระบบนำส่งคะแนนสอบ"

| สำนักงานคณะกรรมการการศึกษาขั้นพื้นฐาน<br>กระทรวงศึกษาธิการ                |                                                                                                    |                                                                                  | 🜆 โขสิตสโบสร<br>🕑 เปลี่ยนรหัสผ่าน   🕩 ออกจากระบบ                                                                                                    |                                                                         |
|---------------------------------------------------------------------------|----------------------------------------------------------------------------------------------------|----------------------------------------------------------------------------------|----------------------------------------------------------------------------------------------------|-------------------------------------------------------------------------|
| ,                                                                         | <b>#</b> NT                                                                                                    | U.3 #                                                                            | 🗐 คู่มือการใช้งานระบบ                                                                                                    |                                                                         |
| <mark>ŀหน้าหลัก 1</mark> 1 ข้อมูลเขตพื้นที่ / ศูนย์สอบ 🗧 ข้อมูลโรงเรียน 🗸 | 🗢 ข้อมูลบักเรียน 🗸 🖽 สถานที่สะ                                                                                                    | 🔹 ระบบนำส่งคะแนนสอบ                                                              | 📢 ประกาศพลสอบ 🗸                                                                                                    | 44                                                                      |
|                                                                           | <b>โด้</b> ยินดีด้อนรับ <b>ในสิตสโมสร</b> เข้าสู่ระบบ <b>ว</b>                                                                                                    |                                                                                  |                                                                                                    |                                                                         |
| 멸 vinans                                                                  |                                                                                                    | 🟮 ประกาศ                                                                         |                                                                                                    |                                                                         |
| ทำหนดการบริหารจัดการทดสอบ<br>โครงการประเมินคุณภาพผู้เรียน ชั้นประกมศึกษ   | ะกปีที่ 3 (NT)                                                                                                    | ń                                                                                | าหนดการบริหารจัดการประเมินคุณภาพผู้เรียบ<br>ชั้นประถมศึกษาปีที่ 3 (NT) ปีการศึกษา 2565                                                                                                    |                                                                         |
| ปีการศึกษา 2565 ทุกลังกัด                                                 |                                                                                                    |                                                                                  | คลิกที่นี่เพื่อดาวน์โหลด                                                                                                    |                                                                         |
|                                                                           | สำนักงานคณะกรรมการการศึกษาขั้นพื้นฐาน<br>กระทรวงศึกษาอิการ<br>• หน้าหลัก ๔ ข้อมูลขดพื้นที่ / ศูนย์สอบ 🖨 ข้อมูลโรงเรียน ▾<br>ข้าวสาร<br>ทำหนดการบริหารจัดการกดสอบ<br>โครงการประเมินคุณภาพผู้เรียน ชั้นประถมศึกเ<br>ปีการศึกษา 2565 ทุกสังกัด | สำนักงานคณะกรรมการการศึกษาขั้นพื้นฐาน<br>กระทรวงศึกษาธิการ<br># NT<br>• หน้าหลัก | สำนักงานคณะกรรมการการศึกษาขึ้นพื้นฐาม<br>กระกรวงศึกษาธิการ<br># NT U.3 #<br>*หน้าหลัก 🏛 ข้อมูลขดพื้นที่ / ศูบย์สอบ 🖨 ข้อมูลโรงเรียน - 🕿 ข้อมูลนักเรียน - 🆽 สถานที่สะ<br>ระบบนำส่งกะแบนสอบ<br>ระบบนำส่งกะแบนสอบ | สำนักงานคณะกรรมการกรศึกษาขั้นพื้นฐาน<br>กระกรวมศึกษาอิการ<br># NT U.3 # |

 2) จะปรากฏหน้าต่าง "ระบบนำส่งคะแนน" ดังภาพ หากต้องการกลับไปที่หน้าหลักของ ระบบบริหารการจัดสอบ ให้คลิก (2) "ระบบบริหารจัดการสอบ"

|                          | สำนักงานคณะกรรม<br>ระบบนำส่งคะแ          | การการศึกษาขั้นพื้นฐา<br>นนการประเมินคุ | <mark>น</mark><br>ณภาพผู้  | เรียน (NI                                                                                         | [) /รายชื่อเ                                        | ห้องสอบ                          |             |               |                                                                           |
|--------------------------|------------------------------------------|-----------------------------------------|----------------------------|---------------------------------------------------------------------------------------------------|-----------------------------------------------------|----------------------------------|-------------|---------------|---------------------------------------------------------------------------|
| หน้าหลัก                 |                                          |                                         |                            |                                                                                                   |                                                     |                                  |             | 2             | ิ¥ระบบบริการจัดการสอบ ≙โฆสิตสโมสร                                         |
| :                        | จำนวนผู้เข้าสอบทั้ง<br>76                | หมด                                     |                            | 20<br>1<br>1<br>1<br>1<br>1<br>1<br>1<br>1<br>1<br>1<br>1<br>1<br>1<br>1<br>1<br>1<br>1<br>1<br>1 | เวนผู้เข้าสอ:<br>ศาสตร์ = 76 (10<br>ไทย = 76 (100.1 | บที่ให้คะแนนเ<br>10.00%)<br>20%) | ແລ້ວ        | Q             | การประเมินคุณภาพผู้เรียน (NT)<br>วันที่ 1-15 มี.ค. 66                     |
| ศูนย์สอา<br><b>1</b> นำะ | ม : สพป.กรุงเทพมห<br>่งไฟล์คะแนนเข้าระบบ | านคร สนามสอบ<br>🛓 ดาวน์โหลดไฟล์ข        | ม : โมสิตสโม<br>นำส่งคะแนน | มสร<br>🗸 สถานถ่                                                                                   | คำค้นหา<br>สึกษายืนยันค                             | จะแนนนักเรียน                    | Q           | <b>الَّهِ</b> | นั่ทึกคะแนนการประเมินคุณภาพผู้เรียน (NT)<br>นที่ 15 มี.ค. 66 - 25 ก.พ. 67 |
| ว่าคับที่                | สี่อนับง                                 | เลขที่นั่งสอบเริ่ม -                    | จำเ                        | เวนนักเรียน                                                                                       | ที่ให้คะแนน                                         | แแล้ว                            | ประเภทชักง  | -             | บันทึกคะแนนภาคตะวันออกเฉียงเหนือ<br>วันที่ 15 - 19 มี.ค. 66               |
| តាមហា                    | 00000                                    | ท้าย                                    | คณิตเ                      | ศาสตร์                                                                                            | ภาษ                                                 | หาไทย                            | D 120111100 |               | U                                                                         |
| 1                        | 🕜 ห้องสอบ<br>ปกติ [1]                    | 00601412 -<br>00601478                  | 67/67                      | 100.00%                                                                                           | 67/67                                               | 100.00%                          | ห้องปกติ    | -5            | วันที่ 20 - 24 มี.ค. 66                                                   |
| 2                        | 🕜 ห้องสอบ<br>พิเศษ [1]                   | 00601493 -<br>00601501                  | 9/9                        | 100.00%                                                                                           | 9/9                                                 | 100.00%                          | ห้องพิเศษ   | -5            | บันทึกคะแนนภาคเหนือ<br>วันที่ 25 - 29 มี.ค. 66                            |

6.2 การดาวน์โหลดไฟล์ Excel สามารถทำได้ 2 วิธี ดังนี้

## วิธีที่ 1 การดาวน์โหลดไฟล์ Excel เป็นไฟล์ ZIP

 1) ให้คลิกปุ่ม (1) "ดาวน์โหลดไฟล์นำส่งคะแนน" จะได้เป็นไฟล์ ZIP และใน กรณีที่ใช้ User ศูนย์สอบ ในการดาวน์โหลดไฟล์นำส่งคะแนนนักเรียน ศูนย์สอบต้องเลือกสถานศึกษา ที่ต้องการดาวน์โหลดไฟล์นำส่งคะแนนนักเรียนก่อน (เบราว์เซอร์จะแจ้งเตือนสถานะการดาวน์โหลด ให้คลิก "เก็บไว้")

| $\leftarrow \rightarrow$ | C 🛆 ใม่ปลอดกับ                                |                                                      |                                               |                                                  |                |    | ९ 🛧 📑 🛃 🗛 :                                                                           |
|--------------------------|-----------------------------------------------|------------------------------------------------------|-----------------------------------------------|--------------------------------------------------|----------------|----|---------------------------------------------------------------------------------------|
|                          | สำนักงานคณะกรรมการกา<br>ระบบนำส่งคะแนนก       | รศึกษาขั้นพื้นฐาน<br>ารประเมินคุณภาพผู้เรื           | รียน (NT) /รายชื่อห้อง                        | าสอบ                                             |                |    | ▲ 1010720007P3_256710 (คืนไว้ )<br>10150540.zip<br>ปลือกาารราวนี้ไหลดที่ในปลอดต้นเห้า |
| หน้าหลัก                 |                                               |                                                      |                                               |                                                  |                |    | 希 ระบบบริหารจัดการสอบ 🛛 🔒 อนุบาลวัดปรินายก                                            |
| *                        | จำนวนผู้เข้าสอบทั้งหมด<br>28                  |                                                      | จำนวนผู้เข้<br>คณิตศาสตร์ = 2<br>ภาษาไทย = 28 | าสอบที่ให้คะแนนแล้ว<br>28 (100.00%)<br>(100.00%) |                | Q  | การประเมินคุณภาพผู้เรียน (NT)<br>วันที่ 28 ก.พ 30 พ.ย. 67                             |
| ศูนย์สอา<br>🌲 นำต        | ม : สพป.กรุงเทพมหานคร<br>ร่งไฟล์คะแนนเข้าระบบ | สน <b>1</b> : อนุบาลวัด<br>, ดาวน์โหลดไฟล์นำส่งคะแนน | ปรินายก 🗈 เพิ่มรายบุคคล 🗸                     | ค่ำค้นหา<br>* สถานศึกษายืนยันคะแนน               | Q<br>เนักเรียน | ٩  | บันทึกคะแนนการประเมินคุณภาพผู้เรียน (NT)<br>วันที่ 28 ก.พ 30 พ.ย. 67                  |
| ลำดับที่                 | ชื่อห้อง                                      | ไข้<br>เลขที่นั่งสอบเริ่ม - ท้าย                     | จำนวนนักเรียนเ                                | ที่ให้คะแนนแล้ว                                  | ประเภทห้อง     | -5 | บันทึกคะแนนภาคตะวันออกเฉียงเหนือ<br>วันที่ 28 ก.พ 2 มี.ค. 67                          |
| 1                        | 🕼 ห้องสอบปกติ [1]                             | 00602614 - 00602641                                  | 28/28 100.00%                                 | 28/28 100.00%                                    | ห้องปกติ       | -5 | บันทึกคะแนนภาคกลาง<br>วันที่ 3- 6 มี.ค. 67                                            |
| ก่อนหนั                  | า 1 ถัดไป จำนวนร                              | ทั้งหมด 1 รายการ                                     |                                               |                                                  |                | -5 | บันทึกคะแนนภาคเหนือ<br>วันที่ 7 - 10 มี.ค. 67                                         |

 2) เมื่อได้ไฟล์ .ZIP ให้ดำเนินการแตกไฟล์ โดยการคลิกขวาที่ไฟล์ ZIP ที่ได้มา จากการดาวน์โหลด แล้วคลิก (2) "Extract Here" หลังจากแตกไฟล์ ZIP จะได้เป็นไฟล์ Excel จำนวน 2 ไฟล์ ประกอบด้วย 1) ไฟล์ห้องสอบปกติ 2) ไฟล์ห้องสอบพิเศษ "<u>ห้ามเปลี่ยนชื่อไฟล์ที่</u>

<u>ได้มาจากการดาวน์โหลดเด็ดขาด</u>"

| <mark></mark>                                                                                         | Extract                     | ทดสอบ           |                |             |                           | - 🗆          | ×    |
|----------------------------------------------------------------------------------------------------|-----------------------------|-----------------|----------------|-------------|---------------------------|--------------|------|
| File Home Share View                                                                                  | Compressed Folder To        | ools            |                |             |                           |              | ~ 🕐  |
| Pin to Quick Copy Paste<br>access                                                                     | tcut Move Copy<br>to • to • | Delete Rename   | New<br>folder  | Properties  | Open ▼<br>Edit<br>History | Select all   | tion |
| Clipboard                                                                                             | Org                         | anize           | New            | Open        |                           | Select       |      |
| $\leftarrow$ $\rightarrow$ $\checkmark$ $\uparrow$ $\square$ $\Rightarrow$ This PC $\Rightarrow$ Down | nloads > ทดสอบ              |                 |                | ٽ ~         | Q                         | Search พดสอบ |      |
| A Name                                                                                                | ^                           | Date            | modified       | Туре        |                           | Size         |      |
| Desktop                                                                                               | 02P3_2566080716133          | Open            |                |             |                           | 124 KE       | 3    |
| 🕂 Downloads 🖈                                                                                         |                             | Share with Sky  | pe             |             |                           |              |      |
| 🔮 Document: 🖈                                                                                         |                             | Open with Win   | RAR            |             |                           |              |      |
| 📰 Pictures 🖈                                                                                          |                             | Extract files   |                |             |                           |              |      |
| ู คู่มือ                                                                                              | 2                           | 🙀 Extract Here  |                |             |                           |              |      |
| งานประชุม 8.7.6                                                                                       |                             | Extract to 1010 | 720002P3_25660 | 0807161337\ |                           |              |      |
| ุ ทดสอบ                                                                                               | 5                           | Can with Micr   | osoft Defender |             |                           | T            |      |
| suRT                                                                                                  |                             | 🖻 Share         |                |             |                           |              |      |
|                                                                                                    |                             | Open with       |                |             | >                         |              |      |
| OneDrive                                                                                              |                             | Give access to  |                |             | >                         |              |      |
| 💻 This PC                                                                                             |                             | Restore previou | us versions    |             |                           |              |      |
| 🧊 3D Objects                                                                                          |                             | Send to         |                |             | >                         |              |      |
| E. Desktop                                                                                            |                             | Cut             |                |             |                           |              |      |
| Documents                                                                                             |                             | Сору            |                |             |                           |              |      |
| 🕂 Downloads                                                                                           |                             | Create shortcur | t              |             |                           |              |      |
| 1 item 1 item selected 123 KB                                                                         |                             | Delete          | -              |             |                           | l r          |      |

## วิธีที่ 2 การดาวน์โหลดไฟล์ Excel เป็นรายห้องสอบ

ultum.

.....

1) ให้คลิกเลือก (1) "ชื่อห้องสอบ" ประกอบด้วย 1) ห้องสอบปกติ 2) ห้องสอบ
 พิเศษ เพื่อดาวน์โหลดไฟล์ Excel เป็นรายห้องสอบ และในกรณีที่ใช้ User ศูนย์สอบ ในการนำส่งคะแนน
 นักเรียน ศูนย์สอบต้องเลือกสถานศึกษาที่ต้องการนำส่งคะแนนนักเรียนก่อน

| ศูนย์ส <mark>อ</mark> า | ม:สพป.กระบี่ ส              | นามสอบ : คลองพน           |           |              | ดำค้นหา      |      | Q          |
|-------------------------|-----------------------------|---------------------------|-----------|--------------|--------------|------|------------|
| 🏦 นำส                   | <b>ร่งไฟล์คะแนนเข้าระบบ</b> | 🛓 ดาวน์โหลดไฟล์นำส่งคะแนน | 🗸 สถานศึก | ษายืนขันคะแน | นนักเรียน    |      |            |
| 60.00                   | Novo a                      | เอยซึ่งนี้เสอบเชื่อ ข้อย  | จำน       | วนนักเรียนเ่ | วี่ให้คะแนนเ | เล้ว | ประกอบน้อง |
| 9.1NDA                  | <u>สถุทย</u> ุง             | เขมมหวุตอกเวท - ม.เอ      | คณิตศ     | าสตร์        | ภาษา         | ไทย  | บระเภททอง  |
| 1                       | 🕜 ห้องสอบปกติ               |                           | 73/0      | œ%           | 73/0         | œ%   | ห้องปกติ   |
| 2                       | 🖉 ห้องสอบพีเศษ              |                           | 0/0       | 96           | 0/0          | 96   | ห้องพิเศษ  |

 2) เมื่อเลือกห้องสอบที่ต้องการดาวน์โหลดไฟล์นำส่งคะแนนนักเรียนแล้ว ให้คลิกปุ่ม (2) "ดาวน์โหลดไฟล์นำส่งคะแนน" จะได้เป็นไฟล์ Excel ของห้องสอบที่เลือก (เบราว์เซอร์ จะแจ้งเตือนสถานะการดาวน์โหลด ให้คลิก "เก็บไว้") "<u>ห้ามเปลี่ยนชื่อไฟล์ที่ได้มาจากการดาวน์โหลด</u> <u>เด็ดขาด</u>"

| ← → C ▲ luiuna            | ดกับ 180.180.244.44/NTSc          | oring/NTScoring            | Web/SCH/ListStudents   |                       |                    |                                                                                 | ० 🖈 🗉 🛃 🤮                    |
|---------------------------|-----------------------------------|----------------------------|------------------------|-----------------------|--------------------|---------------------------------------------------------------------------------|------------------------------|
| สำนักงาน<br>ระบบน้        | เคณะกรรมการการศึ<br>ไาส่งคะแนนการ | าษาขั้นพื้นฐา<br>ประเมินคุ | แ<br>ณภาพผู้เรียน (NT) | /รายชื่อนักเรียน      |                    | EXAM_ROOM_10107<br>007P3_22_25671016<br>1553.xlsx<br>บลือกการตาวน์โหลดที่ไม่ปลา | 20 (Fuli)<br>15<br>Inarisman |
| ห <b>น้าหลัก</b> / กรอกคะ | แนน                               |                            |                        |                       | 🗥 ຈະບນເ            | ริหารจัดการสอบ                                                                  | 😫 อนุบาลวัดปรินายก           |
| <b>สนามสอบ :</b> อนุบ     | าลวัดปรินายก                      | ห้องเ <b>1</b> ท           | ร้องสอบปกติ [1] (ปกติ) | ยังไม่ให้คะแนน ให้คะเ | เนนแล้ว ทั้งหมด 28 | คน คำค้นหา                                                                      | Q                            |
| 🏦 นำส่งไฟล์คะแข           | นนเข้าระบบ 📩 ดา                   | วน์โหลดไฟล์นํ<br>🖑         | าส่งคะแนน              |                       |                    |                                                                                 |                              |
| โรงเรียน                  | เลขที่นั่งสอบ                     | ชื่อ -<br>นามสกุล          | เลขประจำตัวประชาชน     | คณิตศาสตร์            | ภาษาไทย            | คะแนนรวม                                                                        | สถานะ ท่                     |

ulture.

# **6.3 การกรอกคะแนนนักเรียน** สามารถดำเนินการได้ 2 วิธี คือ

วิธีที่ 1 การกรอกคะแนนนักเรียน ในรูปแบบไฟล์

เปิดไฟล์ Excel ที่ได้จากระบบ NT Access แล้วคลิก sheet **(1) "เลือกวิชา"** ที่ ต้องการกรอกคะแนน แล้ว **(2) "กรอกคะแนน"** กรอกคะแนนให้ถูกต้องครบถ้วนทั้ง 2 ด้าน และทุก ข้อ กรณีที่นักเรียนขาดสอบ ให้เลือกที่ช่องสถานะการสอบ คลิดเลือก **(3) "ขาดสอบ"** โดยไม่ต้อง กรอกคะแนน เมื่อเสร็จสิ้นแล้วให้คลิก **(4) "บันทึก" "<u>ห้ามเปลี่ยนชื่อไฟล์ที่ได้มาจากการดาวน์โหลด</u>** 

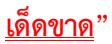

| E                                        | 35-                                  | C <sup>8</sup> -1-1 |                                     |                                   | EXAM_RO                        | OM_108101005        | 55P3_244221_256510      | 05154708.xlsx - Excel          |                                                                                                    |                                                                                                  | ดเชื่อเข้าใช้                        | œ                                         | - o ×                         |
|------------------------------------------|--------------------------------------|---------------------|-------------------------------------|-----------------------------------|--------------------------------|---------------------|-------------------------|--------------------------------|----------------------------------------------------------------------------------------------------|--------------------------------------------------------------------------------------------------|--------------------------------------|-------------------------------------------|-------------------------------|
| L                                        | ····                                 | ามาก มหรก เส        | ล้าโตรเหน้ากระดาษ                   | สุดร ข้อมูล ราว                   | นุนมอง ซิโซไ (                 | 🤉 บอกเล้นว่าค       | กษรีองการทำอะไห         |                                |                                                                                                    |                                                                                                  |                                      |                                           | p                             |
| C                                        | Autoria                              | Calibri<br>B I U -  | * 11 * A<br>11 * A<br>10 *   20 * . | ·≪ === ×, ·<br>• ≤ = = =  , · ∧ · | รู้รู้รู้ ข้อข้อสาวม<br>       | una - E             | ใ ~ %_ ≯   *.0<br>สำเภะ | nvešeglavu še<br>svadesle - dv | 2010/02 And<br>2010/02 And<br>2010/0 | Newl                                                                                             | ∑ แลงามเร็กใน<br>∎ เห็น ~<br>∦ ผัน ~ | มัก ~ An<br>Z<br>เกิดเก<br>มสถาก<br>ยโณกา | ายับ สั้นหานสะ<br>ม - เดือก - |
| B6                                       |                                      | * 1 × 4             | fx                                  |                                   |                                |                     |                         |                                |                                                                                                    |                                                                                                  |                                      |                                           | ¥                             |
| 4                                        | A                                    | 8                   | C                                   | D                                 | E                              | F                   | G                       | н                              | 1                                                                                                    | 1                                                                                                | KL                                   | MN                                        | 0 P -                         |
| 2                                        | HUVILL                               |                     |                                     | 1001010033                        | າໂລນລາໂດເຣີເນ                  | Philosofta -        |                         |                                |                                                                                                    | -                                                                                                |                                      |                                           |                               |
| 4                                        | ล่าคับที่                            | ເລນທີ່ນັດສອນ        | รหัสโรงเรียน                        | นื่อโรงเรียน                      | ราโสบัตรประชาชน                | คำนำหน้าชื่อ        | ซึอ                     | นามสกุด                        | ประเภทเด็ก                                                                                                    | ສດານມະການ<br>ສຸລນ                                                                                | ข้อ 1 ข้อ 2                          | ข้อ 3 ข้อ                                 | 4 ข้อ 5 ข้อ 6                 |
| 6<br>7<br>8<br>9<br>10<br>11<br>12<br>13 | 1<br>2<br>3<br>4<br>5<br>6<br>7<br>8 |                     | 1081010055<br>1081010055            | คลองทน<br>คลองทน                  | 1151100742777<br>9193311000556 | เด็กขาย<br>เด็กหญิง | ทดสอบ<br>ประเป็น        | ศึกษา<br>คุณภาพ                | 000 - ปกติ<br>000 - ปกติ                                                                                                    | 2 เข้าสอบ<br>เข้าสอบ<br>เข้าสอบ<br>เข้าสอบ<br>เข้าสอบ<br>ข้าสอบ<br>เข้าสอบ<br>เข้าสอบ<br>เข้าสอบ | 3 3<br>0 3                           | 0                                         | 3 3 3 3 0                     |
| 13<br>14<br>15<br>16<br>17<br>18<br>19   | 9<br>10<br>11<br>12<br>13<br>14      |                     |                                     |                                   |                                |                     |                         |                                |                                                                                                    | เข้าสอม<br>เข้าสอม<br>เข้าสอม<br>เข้าสอม<br>เข้าสอม<br>เข้าสอม                                   |                                      |                                           |                               |
| 20<br>21<br>22<br>23                     | 15<br>16<br>17<br>18                 |                     |                                     |                                   |                                |                     |                         |                                |                                                                                                    | เข้าสอม<br>เข้าสอม<br>เข้าสอม<br>เข้าสอม                                                         |                                      |                                           |                               |
| wites                                    | i Gen                                | คณิตศาสตร์          | ยุทาวยาไทย                          |                                   |                                |                     |                         | 4                              |                                                                                                    |                                                                                                  | (III) (III)                          |                                           | + 90%                         |

#### ตัวอย่างการกรอกคะแนนความสามารถด้านคณิตศาสตร์

| Р        | Q                    | R      | S             | Т                    | U                  | V                    | W              | X               | Y                   | Z                   | AA                     | AB       | AC            | AD       | AE        | AF         |
|----------|----------------------|--------|---------------|----------------------|--------------------|----------------------|----------------|-----------------|---------------------|---------------------|------------------------|----------|---------------|----------|-----------|------------|
|          |                      |        |               |                      |                    |                      | แบบบ           | นทกคะ           | auuu 1              | ň:                  |                        |          |               |          |           |            |
|          |                      |        |               |                      |                    |                      |                |                 |                     | <mark>คะแน</mark> น | เสอบ <mark>ด้</mark> า | นคณิต    | ศาสตร์        | (Mathe   | matics)   | 6          |
|          |                      |        |               |                      | เลือ               | กตอบ 7               | ข้อ 1-26       | ข้อละ 3         | คะแน                | น (78 คะ            | ะแนน)                  |          |               |          |           |            |
| r        |                      | 1      | r –           |                      | 2 2                | 9 9                  |                |                 |                     | · ·                 | ·                      |          | 12 A          | 2 S      |           | <u>г</u> г |
| ข้อ 6    | ข้อ 7                | ข้อ 8  | ข้อ 9         | <u>ข้อ 10</u>        | <b>ข้อ 11</b>      | ข้อ 12               | ข้อ 13         | ข้อ 14          | ข้อ 15              | <u>ข้อ 16</u>       | <u>ข้อ 1</u> 7         | ข้อ 18   | ข้อ 19        | ข้อ 20   | ข้อ 21    | ข้อ 22 ข   |
| 3        |                      |        | ) 3           | 0                    | 0                  | 3                    | 0              | 3               | ▼ 3                 | 0                   | 0 0                    | 3        | 3             | ส่วน     | ที่ 1 ข้อ | 0 1 - 26   |
| 3        | 3                    | 1 3    | 8 0           | 3                    | 0                  | 3                    | 0              | fba             | 3                   | 3                   | 3                      | 3        | 3             | ตัวเ     | ลือก 0    | หรือ 3     |
|          |                      |        |               |                      |                    |                      |                |                 |                     |                     |                        |          |               |          |           |            |
| AF       | ΔE                   | AG     | AH            | AI                   | AL                 | AK                   | AL             | AM              | AN                  | AO                  | ΔΡ                     | ۵        | 0             | AR       |           | AS         |
|          |                      | 110    |               |                      |                    |                      |                |                 |                     | ด้าน                | คณิตศาส                | เตร์     |               |          |           | ,,,,,      |
|          |                      |        |               |                      |                    |                      |                |                 |                     |                     |                        |          |               |          |           |            |
| natics)  |                      |        |               |                      |                    |                      | <u>م</u> ,     |                 |                     |                     |                        | ad .     | ×             |          |           |            |
|          |                      |        |               |                      |                    |                      | ផលរណៈ          | เดอบ ข<br>ละแนน | อ 2/<br>(12 คะเ     | 29 ขอล<br>เนน)      | ะ แสดง<br>ข้อเ         | าะ 10 คะ | ขอ 30<br>ะแนน | 533      | 1         |            |
| ข้อ 21   | <mark>ข้อ 2</mark> 2 | ข้อ 23 | <u>ข้อ 24</u> | <u>ข้อ</u> 25        | ข้อ 26             | รวม                  | ข้อ 27         | ข้อ 28          | ข้อ 29              | รวม                 | ข้อ 30                 | ) 51     | าม            | (100 คะเ | แนน)      |            |
| 0        | 0                    | 0      | 0             | 0                    | 3                  | 36                   | 4              | 4               | - (                 | ,                   | 8                      | 2        | 2             | ส่วนท์   | 1 2 ข้อ   | 27 - 29    |
| 0        | 3                    | 0      | 3             | 3                    | 3                  | 54                   | 0              | 1.24            | 4                   | 1 1                 | 12 1                   | D        | 10            | ຕັວເ     | ลือก 0    | หรือ 4     |
|          |                      |        |               |                      |                    | 0                    |                |                 | -                   |                     | 0                      |          | 0             |          | sien o    |            |
|          |                      |        |               |                      | -                  |                      | ด้านค          | ณิตศาส          | ตร์                 |                     |                        |          |               |          |           |            |
|          |                      |        |               |                      |                    |                      |                |                 |                     |                     |                        |          |               |          |           |            |
|          |                      |        |               | เดิมคำ<br>4 ค        | ดอบ ข้อ<br>เะแนน ( | อ 27 – 29<br>12 คะแา | 9 ข้อละ<br>นน) | แสดง<br>ข้อล    | วิธีทำ ว<br>ะ 10 คะ | ข้อ 30<br>แนน       | รวม                    |          |               |          |           |            |
| ข้อ 24 7 | ข้อ 25               | ข้อ 26 | รวม           | <mark>ข้อ 2</mark> 7 | ข้อ 28             | ข้อ 29               | รวม            | ข้อ 30          | 53                  | ม                   | (100 คะแ               | นน)      |               |          |           |            |
| 0        | 0                    | 3      | 36            | 4                    | 4                  | 0                    | 8              | 6               | -                   | 6                   |                        | 50       |               |          |           |            |
| 3        | 3                    | 3      | 54            | 4                    | 4                  | 4                    | 1              | 4               | ^                   | 10                  |                        | 76       |               |          |           |            |
|          |                      |        | 0             |                      |                    |                      |                | 5<br>7 chg      |                     | 0                   |                        | 0        |               | त        | วนที่ 3   | ข้อ 30     |
|          |                      |        | 0             |                      |                    |                      |                | 8               |                     | 0                   |                        | 0        |               | ตั       | วเลือก    |            |
|          |                      |        | 0             |                      |                    |                      |                |                 | ~                   | 0                   |                        | 0        |               |          |           |            |

คู่มือการใช้งานโปรแกรม NT Access

| Q            | R             | S        | Т      | U                            |                  | V                    | W                | Х                |                     | Y               | Z                     | AA                 | AB               | AC       | AD              | AE      | AF               |
|--------------|---------------|----------|--------|------------------------------|------------------|----------------------|------------------|------------------|---------------------|-----------------|-----------------------|--------------------|------------------|----------|-----------------|---------|------------------|
|              |               |          |        |                              |                  |                      | แบบบัง           | เท็กคะเ          | เนน 2               |                 |                       | м) — .             |                  |          |                 |         |                  |
|              |               |          |        |                              |                  |                      |                  |                  |                     | 0.000           | udau                  | ด้วามดา            | uo Maran         | (Theile  |                 |         |                  |
|              |               |          |        |                              |                  |                      |                  |                  |                     | คะแน            | นลอบ                  | ตานสาท             | ษาเทย            | (Thai La | anguage         | )       |                  |
|              |               |          |        |                              | เลือก            | าดอบ ข่              | <b>้อ 1-26 2</b> | lัอละ 3 (        | จะแนน               | (78 ค           | ะแนน                  | )                  |                  |          |                 |         |                  |
| ຈັວ          | 7 10          | 9 ອ້ວ 0  | aĭa 10 | ານ້ອ                         | 1 3              | 3 12                 | າ້ວ 12           | າ້ວ 1/           | ล้อ                 | 15              | າໄລ 16                | aĭວ 17             | າ້ວ 19           | າ້ວ 10   | <b>ລ</b> ້າວ 20 | າ້ວ 21  | aĭa 22           |
|              | / 10          |          |        |                              |                  | 6 12                 |                  | <b>HE 1</b> 4    |                     | 1.5             | 10 10                 | <b>101</b>         | 10 10            |          | 0111            | พ้อ 1   | 26               |
| 0            | 3             | 3        | 3      | 3                            | 3                | 3                    | 3                |                  | 3 👻                 | 3               | (                     | ) 3                | 3                | <b>1</b> | 31211           | 1 90 -  | 3                |
| 3            | 3             | 3        | 0      | 3                            | 3                | 3                    | 1                | 0                |                     | 0               |                       | 3 3                | 3                | a (      | ตัวเลือก        | 0 หรือ  | <mark>3</mark> 3 |
|              |               |          |        |                              |                  |                      |                  | <u> </u>         |                     |                 |                       |                    |                  | 1        |                 |         | _                |
|              |               |          |        |                              |                  |                      |                  |                  |                     | 6               | ้าน <mark>ภา</mark> ร | ษาไทย              |                  |          |                 |         |                  |
|              |               |          |        |                              |                  |                      |                  |                  |                     |                 |                       |                    |                  |          |                 | -       |                  |
| )            |               |          |        |                              |                  |                      |                  | ě,               | Y                   |                 | ¥                     | .a                 |                  |          |                 |         |                  |
|              |               |          |        |                              |                  |                      | เขยน             | เดอบสน<br>5 ดะแบ | ม 21อ 2.<br>น (15 ต | / 29<br>ເະເເນາ. | ขอ<br>เ) :            | เขยนดล<br>เก ข้ออะ | อบอสระ<br>7 ดะแบ | 34       | รวม             |         |                  |
|              | 1             | 1        |        |                              |                  |                      |                  |                  | 125.                |                 | <del>,</del>          |                    |                  | -        |                 | 40 er   |                  |
| <u>ข้อ</u> 2 | 1 ข้อ 22      | 2 ข้อ 23 | ข้อ 24 | ข้อ 25                       | ข้อ 26           | รวม                  | ข้อ 27           | ข้อ 28           | ข้อ 2               | 9 51            | าม ว                  | ข้อ 30             | รวม              | (100     | ) คะแนน         | )       |                  |
|              | 2             | 3 3      | . 3    |                              |                  | 6                    | 6 25             |                  |                     | 0               | 75                    |                    |                  |          |                 |         |                  |
| e l          | 3             | 3 3      | 3      | 3                            | 3                | 6                    | 6 2              | 0                | 2.                  | 5               | 10                    | 5                  |                  | สวนา     | ท่ 2 ข้อ        | 27 - 29 |                  |
|              |               |          |        |                              |                  |                      | 0                | 2.5              |                     |                 | 0                     |                    | ตั               | ้วเลือก  | 0 หรือ          | 2.5 หรื | อ 5              |
|              |               |          |        |                              |                  |                      | 0                |                  | -                   |                 | 0                     |                    |                  |          |                 |         |                  |
|              |               |          |        |                              |                  |                      | ด้านภ            | าษาไทย           | 2                   |                 |                       |                    |                  |          |                 |         |                  |
|              |               |          |        |                              |                  |                      |                  |                  |                     |                 |                       |                    |                  |          |                 |         |                  |
|              |               |          |        | เขียนด<br><mark>ด</mark> ะ 5 | าอบสั้น<br>คะแนเ | ข้อ 27 -<br>เ (15 คะ | - 29 ข้อ<br>แนน) | เขียน<br>30 ข้อเ | ตอบอิเ<br>ละ 7 คะ   | สระ<br>ะแนน     | 5                     | วม                 |                  |          |                 |         |                  |
| ข้อ 24       | <u>ข้อ 25</u> | ข้อ 26   | รวม    | <u>ข้อ 2</u> 7               | <u>ข้อ</u> 28    | ข้อ 29               | รวม              | <b>ข</b> ้อ 30   | 53                  | ม               | (100                  | คะแนน)             |                  |          |                 |         |                  |
| 3            | 0             | 3        | 66     | 2.5                          | 5                | 0                    | 7.5              | 5                | -                   | 5               | 6                     | 78.5               |                  |          |                 |         |                  |
| 3            | 3             | 3        | 66     | 2.5                          | 5                | 2.5                  | 10               | 0                |                     | 5               |                       | 81                 |                  |          |                 |         |                  |
|              |               |          | 0      |                              |                  |                      | 6                | 23               |                     | 0               |                       | 0                  |                  |          | ส่วนที่         | 3 ข้อ 3 | 30               |
|              |               |          | 0      |                              |                  |                      | ł                | 5 dm             |                     | 0               |                       | 0                  |                  | _        | ตัวเลื          | อก 0 -  | 7                |
|              |               |          | 0      |                              |                  |                      | 6                | 7                |                     | 0               |                       | 0                  |                  |          |                 |         |                  |

#### ตัวอย่างการกรอกคะแนนความสามารถด้านภาษาไทย

ultum

ulture.

.....

วิธีที่ 2 การกรอกคะแนนนักเรียน แบบรายบุคคล (Key in)

1) หน้าหลักระบบนำส่งคะแนน คลิกเลือก (1) "เลือกห้องสอบ" ที่ต้องการ

กรอกคะแนนนักเรียนตามประเภทของเด็ก และในกรณีที่ใช้ User ศูนย์สอบ ในการนำส่งคะแนน นักเรียน ศูนย์สอบต้องเลือกสถานศึกษาที่ต้องการนำส่งคะแนนนักเรียนก่อน

|          | ำนักงานคณะกรรมการ<br>ระบบบันทึกคะแน | การศึกษาขั้นพื้นฐาน<br>นการประเมินคุณภาพผู้เ | เรียน (NT  | ) / รายชื่อหัย                                 | งสอบ                                     |         |                         |     |                   |
|----------|-------------------------------------|----------------------------------------------|------------|------------------------------------------------|------------------------------------------|---------|-------------------------|-----|-------------------|
| หน้าหลัก |                                     |                                              |            |                                                |                                          |         |                         |     |                   |
| *2:      | จำนวนผู้เข้าสอบทั้งหมด<br>73        | a                                            | *20        | จำนวนผู้เข้า<br>คณิตศาสตร์ = 7<br>ภาษาไทย = 73 | าสอบที่ให้คะ<br>3 (100.00%)<br>(100.00%) | แนนแล้ว |                         | Q   | กา<br>วัน         |
| ศูนย์สอบ | : สพป.กระบี่ สน                     | เามสอบ : คลองพน                              |            |                                                | คำค้นหา                                  |         | ٩                       |     | บัเ<br>วัน        |
| 🏦 นำส่ง  | งไฟล์คะแนนเข้าระบบ                  | 📥 ดาวน์โหลดไฟล์นำส่งคะแนน                    | 🗸 สถานศึกร | ษายืนยันคะแน                                   | นนักเรียน                                |         |                         | -   |                   |
| ลำดับที่ | ชื่อห้อง                            | เองที่นั่งสถบเริ่ม - ท้าย                    | จำน        | วนนักเรียนเ                                    | า่ให้คะแนนเ                              | เล้ว    | ประเภทหักง              | -5  | ນັ<br>ນັ          |
|          | 001100                              |                                              | คณิตศ      | าสตร์                                          | ภาษา                                     | าไทย    | Distantiou              | r.  |                   |
| 1        | 🕜 ห้องสอบปกติ                       | -                                            | 73/0       | 00%s                                           | 73/0                                     | 00%     | ห้องป <mark>ก</mark> ติ | -53 | ນາ<br><b>ກັ</b> ນ |
| 2        | 🖉 ห้องสอบพิเศษ                      |                                              | 0/0        | 96                                             | 0/0                                      | 96      | ห้องพิเศษ               |     | ນັ້າ              |
| ก่อนหน้า | 1 ถัดไป จำน                         | วนทั้งหมด 2 รายการ                           |            |                                                |                                          |         |                         |     | วัน               |
|          |                                     |                                              |            |                                                |                                          |         | 1                       |     | บัน               |

้คู่มือการใช้งานโปรแกรม NT Access

 2) เมื่อเลือกห้องสอบเรียบร้อย จะปรากฏรายชื่อผู้เข้าสอบ ให้คลิกด้านที่ ต้องการบันทึกคะแนนที่ปุ่ม (2) "บันทึกคะแนน" โดยให้เลือกกรอกคะแนนนักเรียนทีละด้าน

| ลัก / กรอกคะแนน      |                            |                  |                    |             |                     |                  |                | คลองพา   |
|----------------------|----------------------------|------------------|--------------------|-------------|---------------------|------------------|----------------|----------|
| ามสอบ:คลองพน ทั่     | <b>ข้องสอบ :</b> ห้องสอบปร | กดี (ปกตี)       |                    | <b></b>     | มให้คะแนน ให้คะแนนม | ก่ว ทั้งหมด 1 คน | คำดันทา        | Q        |
| เพิ่มรายบุคคล 3 นาสง | <b>ไฟลิตะแนนเข้าระบบ</b>   | 🛓 ดาวนไหลดไฟล์นำ | สงคะแนน            | (           | 2                   | 1                |                |          |
| โรงเรียน             | เลขที่นั่งสอบ              | ชื่อ - นามสกุล   | เลขประจำตัวประชาชน | คณิตศาสตร์  | กาษาไทย             | คะแนนรวม         | สถานะ          | ลบข้อมูล |
| 081010055: 000.000   | 00193714                   | จอห์น เยอะมาก    | 1213141556171      | บันทึกคะแนน | บันทึกคะแนน         |                  | ยังไม่ให้คะแนน | Ô        |

3) เมื่อเลือกด้านที่ต้องการกรอกคะแนนแล้ว จะพบหน้าต่าง ดังภาพ ให้คลิกเลือก
 (3) "ช่องคะแนนที่ได้" เลือกคะแนนให้ถูกต้อง และครบถ้วนทุกข้อ กรณีมีเด็กขาดสอบ ให้เลือก
 สถานะ (4) "ขาดสอบ" ให้ทำเครื่องหมาย ✓ ลงใน □ ขาดสอบ หรือขาดสอบทั้ง 2 ด้าน ต้องทำ
 เครื่องหมายถูก ☑ ทั้ง 2 ด้าน เมื่อกรอกคะแนนเรียบร้อย ให้คลิกปุ่ม (5) "บันทึก" โดยให้ดำเนินการ
 กรอกคะแนนให้ครบทั้ง 2 ด้าน

|                                      | คลองพน (1081010055) 🛛 🗸 | คำนำหน้า :   | 🧿 เด็กชาย 🔘 เด็กหญิง |           |
|--------------------------------------|-------------------------|--------------|----------------------|-----------|
| ชื่อนักเรียน :                       | จอห์น                   | นามสกุล :    | เยอะมาก              |           |
| เลขประจำตัวประชาชน :                 | 1213141556171           | ประเภทเด็ก : | ปกตี                 | ~         |
| เลขประจำตัวสอบ :<br><b>นิดศาสตร์</b> | 00193714                |              | 🗆 ขาดสอบ             | iou 4 🔇   |
|                                      | แบบบันทึกคะแนน 1        |              | คะแนนที่ได้          | คะแนนเด็ม |
| 🖡 เลือกตอบ ข้อ 1-26 ข้อละ 3 คะ       | แนน รายละเอียด          |              | 3 15                 | 78        |
| 1. เลือกตอบ 1                        |                         |              | 3 🗸                  | 1         |
| 2. เลือกตอบ 2                        |                         |              | 3 🗸                  | ] ;       |
|                                      |                         |              | - 0                  | 3         |
| 3. เลือกตอบ 3                        |                         |              |                      |           |

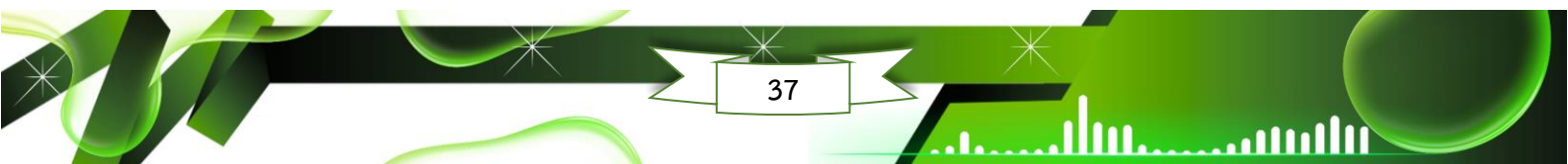

### ตัวอย่างการกรอกคะแนนความสามารถด้านคณิตศาสตร์

ultum

ultum.....

m

. 111

| THENH             | คณิคศาสตร์                                             |                      |                      |                           |
|-------------------|--------------------------------------------------------|----------------------|----------------------|---------------------------|
| 🖿 เพิ่ม           | แบบบันทึกคะแนน 1                                       | คะแนนที่ได้          | คะแนนเค็ม            | 4                         |
|                   | • เลือกตอบ ข้อ 1-26 ข้อละ 3 คะแนน รายละเอียด           | 12                   | 78                   |                           |
| โรง               | 1. เลือกตอบ 1                                          | 3 ~                  | 3                    | ลบ<br>ข้อมูล              |
| 101072<br>โมสิตสโ | 2. เลือกดอบ 2                                          | 0                    | ส่วนที่ 1            | เชื้อ 1 - 26              |
| 101072<br>โทสิตสไ | 3. เลือกตอบ 3                                          | 3 ~                  | ตัวเลือ              | n 0 หรือ 3                |
| <u>A</u> :        | กณิตศาสตร์                                             |                      |                      |                           |
|                   | แบบบันทึกคะแนน 1                                       | คะแนนที่ได้          | คะแนนเด็ม            | antines O                 |
| warman ja         | <ul> <li>เลือกตอบ ข้อ 1-26 ข้อละ 3 คะแนน ปอ</li> </ul> | 12                   | 78                   | action 2                  |
| สนามสอา           | • เดิมคำดอบ ข้อ 27 – 29 ข้อละ 4 คะแนน รายละเบียด       | 8                    | 12                   | ٩                         |
|                   | 27. เดิมคำตอบ 27                                       | 4 ~                  | 4                    |                           |
| โรง               | 28. เดิมคำดอบ 28                                       | 0                    | ส่วนที่ 2<br>ตัวเลือ | ซ้อ 27 - 29<br>ก 0 หรือ 4 |
| 101072            | 29. เดิมคำตอบ 29                                       |                      | 4                    |                           |
| สนามสอเ           | คณิตศาสตร์                                             | 0                    |                      | ٩                         |
| 🖿 เพิ่มช          | แบบบันทึกคะแนน 1                                       | 1                    | คะแนนเด็ม            |                           |
| 3                 | ● เลือกดอบ ข้อ 1-26 ซ้อละ 3 คะแนน ช่อ                  | 3<br>4<br>5          | 78                   | ลบ                        |
| 101072            | ● เดิมคำดอบ ข้อ 27 – 29 ข้อละ 4 คะแนน ป๋อ              | 6<br>7               | 12                   | onfis                     |
| โมสิตสไ           | ● แสดงวิธีทำ ช้อ 30 ช้อละ 10 คะแนน รายละเอียด          | <b>8</b><br><b>9</b> | ส่วนที่              | 3 ข้อ 30                  |
| 101072<br>โมสิตสโ | 30. แสดงวิธีทำ 30                                      | 8 ~                  | ตัวเลือ              | on 0 - 10                 |

### ตัวอย่างการกรอกคะแนนความสามารถด้านภาษาไทย

| สนามสอง            | ภาษาไทย                                           |             |                  | Q                   |
|--------------------|---------------------------------------------------|-------------|------------------|---------------------|
| 🖪 เพิ่มเ           | แบบบันทึกคะแนน 2                                  | คะแนนที่ได้ | คะแนนเต็ม        |                     |
| โรง                | ๑ เลือกตอบ ช้อ 1-26 ช้อละ 3 คะแนน รายละเอียด      | 12          | 78               | ສນ<br>ອ້ວນູລ        |
| 101072             | 1. เลือกดอบ 1                                     | 3 ~         | 3                |                     |
| 101072             | 2. ເດັດກອນ 2                                      | 0           | ส่วนที่ 1        | ข้อ 1 - 26          |
| โมสิตสโ            | 3. เลือกตอบ 3                                     | 3 ~         | ตัวเลือก         | 0 หรือ 3            |
| <b>A</b> :         | ภาษาไทย                                           |             | ส่วนที่ 2 ช้อ    | 27 - 29             |
| antrasta in        | แบบบันทึกคะแนน 2                                  | คะแนนที่ได้ | ตัวเลือก 0 หรือ  | 2.5 หรือ 5          |
| wurman / i         | • เลือกตอบ ข้อ 1-26 ข้อละ 3 คะแนน ข่อ             | 12          | 78               |                     |
| สนามสอเ<br>🖿 เพิ่ม | เซียนสอบสั้น ข้อ 27 - 29 ข้อละ 5 คะแนน รายกะเอียล | 7.5         | 15               | Q                   |
|                    | 27. เขียนตอบสั้น 27                               | 5 ~         | 5                |                     |
| โรง                | 28. ເອັນແຕອນຕົ້ນ 28                               | 0 2.5       | 5                | ลบ<br>ข้อมูล        |
| 101072<br>โฆสิตสโ  | 29. เขียนตอบสั้น 29                               | 5           | 5                |                     |
| สนามสอเ            | ภาษาไทย                                           |             |                  | ٩                   |
| 🖿 เพิ่ม:           | แบบบันทึกคะแนน 2                                  | -           | คะแนนเด็ม        |                     |
| Ĩ.                 | ● เลือกตอบ ข้อ 1-26 ข้อละ 3 คะแนน ช่อ             | 0<br>1<br>2 | 78               | ສນ                  |
| 101072             | เซียนตอบสั้น ข้อ 27 – 29 ข้อละ 5 คะแนน ข่อ        | 3<br>4      | 15               | งบมูล               |
| โขสิตสโ            | • เขียนตอบอิสระ ข้อ 30 ข้อละ 7 คะแนน รายละเอียด   | 5 6         | 7                |                     |
| 101072<br>โมสิตสโ  | 30. เขียนตอบอิสระ 30                              |             | สวนที<br>ตัวเลือ | 3 109 30<br>n 0 - 7 |
| 101072             |                                                   |             |                  | _                   |

4) เมื่อบันทึกคะแนนสำเร็จ ระบบจะกลับไปยังหน้าห้องสอบ เพื่อกรอกคะแนน

ของนักเรียนคนอื่น ๆ ต่อไป

| <ul> <li>เพิ่มรายบุคคล</li> </ul> | 主 นำส่งไฟล์คะแน | ແຫັງຂະນນ                    | ดาวน์โหลดไฟล์นำส่งคะแนน |             |             |          |                | ~            |
|-----------------------------------|-----------------|-----------------------------|-------------------------|-------------|-------------|----------|----------------|--------------|
| โรงเรียน                          | เลขที่นั่งสอบ   | ชื่อ -<br>นามสกุล           | เลขประจำตัวประชาชน      | คณิตศาสตร์  | ภาษาไทย     | คะแนนรวม | สถานะ          | ລນ<br>ຈ້ວມູລ |
| 1010720002:<br>โมสิตสโมสร         | 00600837        | ชญาภา จุ้ย<br>สมบูรณ์       | 11040401111040          | 33 🗹        | 33.5 🗹      | 66.5     | ให้คะแนนแล้ว   |              |
| 1010720002:<br>โมสิตสโมสร         | 00600838        | วรัญชลี<br>แก้วดี           | 11010401704474          | 35 🗭        | 61.5 🗭      | 96.5     | ให้คะแนนแล้ว   |              |
| 1010720002:<br>โมสิตสโมสร         | 00600839        | ชลัยรัตน์<br>โหมด<br>ว่องไว | 11000000000000          | ขาดสอบ      | 59 🗭        |          | ให้คะแนนแล้ว   |              |
| 1010720002:<br>โฆสิตสโมสร         | 00691552        | มน ตรี                      | 120122012202000         | บันทึกคะแนน | บันทึกคะแนน | -        | ยังไม่ให้คะแนน | Ô            |

5) หากหลังดำเนินการบันทึกคะแนนเรียบร้อย ระบบแจ้งเตือนพบข้อผิดพลาด

ปรากฏดังภาพ ให้คลิก "**ปิด**" เพื่อกลับไปตรวจสอบ และแก้ไขคะแนนให้ถูกต้อง และครบถ้วนอีกครั้ง

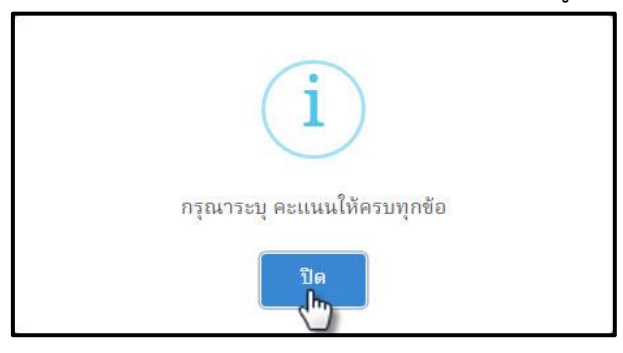

### 6.4 การนำส่งไฟล์ Excel เข้าสู่ระบบ NT Access

หน้าหลักระบบนำส่งคะแนนให้คลิก (1) "นำส่งไฟล์คะแนนเข้าระบบ" และในกรณีที่
 ใช้ User ศูนย์สอบ ในการนำส่งคะแนนนักเรียน ศูนย์สอบต้องเลือกสถานศึกษาที่ต้องการนำส่งคะแนน
 นักเรียนก่อน

|                   | สำนักงานคณะกรรมการ<br>ระบบบันทึกคะแน            | การศึกษาขั้นพื้นฐาน<br>นการประเมินคุณภาพผู้  | เรียน (NT | ) / รายชื่อห้อ                                  | งสอบ                                   |              |            |    |                           |
|-------------------|-------------------------------------------------|----------------------------------------------|-----------|-------------------------------------------------|----------------------------------------|--------------|------------|----|---------------------------|
| หน้าหลัก          |                                                 |                                              |           |                                                 |                                        |              |            |    |                           |
| ***               | จำนวนผู้เข้าสอบทั้งหมด<br>1                     | ด                                            | *20       | จำนวนผู้เข้<br>คณิตศาสตร์ = 1<br>ภาษาไทย = 1 (1 | าสอบที่ให้ค<br>( (100.00%)<br>(00.00%) | าะแนนแล้ว    |            | Q  | การปร<br>วันที่ 1         |
| ศูนย์สอา<br>主 นำต | ม : <b>()</b> าระบี่ สา<br>ร่งไฟล์คะแนนเข้าระบบ | นามสอบ : คลองพน<br>초 ดาวน์โหลดไฟล์นำส่งคะแนน | 🗸 สถานศึก | ษายืนยันคะแน                                    | คำค้นหา<br>นนักเรียน                   |              | ۹          |    | บันทึก<br>วันที่ 1        |
| ลำคับที่          | ชื่อห้อง                                        | เองที่นั่งสอบเริ่ม - ท้าย                    | จำน       | วนนักเรียนเ                                     | ที่ให้คะแนา                            | แแล้ว        | ประเภทหัลง | -5 | บันทึก<br><b>วันที่</b> 1 |
| a man             | 00100                                           | thomation in the                             | คณิตศ     | rาส <mark>ตร์</mark>                            | ภาเ                                    | ษาไทย        | Distantiou |    | ~ ~                       |
| 1                 | 🛯 ห้องสอบปกติ                                   | 00193714 - 00193714                          | 1/1       | 100.00%                                         | 0/1                                    | 0.00%        | ห้องปกติ   | -5 | บนทก<br><b>วันที่</b> 2   |
| 2                 | 🕜 ห้องสอบพิเศษ                                  | -                                            | 0/0       | 96                                              | 0/0                                    | 96           | ห้องพิเศษ  |    | บันทึก                    |
| ก่อนหนั           | า <u>1</u> ถัดไป จำน                            | วนทั้งหมด 2 รายการ                           |           |                                                 |                                        |              |            |    | วันที่ 2                  |
|                   |                                                 |                                              | COPYE     | AIGHT © 202                                     | 0 ALL RIGI                             | HT RESERVED. |            |    |                           |

 2) คลิกปุ่ม (2) "เลือกไฟล์" เลือก (3) "ไฟล์ Excel" ที่ได้ดำนินการกรอกคะแนน นักเรียนเรียบร้อย คลิกเลือก (4) "เปิด" สังเกตในช่อง (2) จะมีชื่อไฟล์ แล้วคลิกปุ่ม (5) "นำส่ง"

| เพลคะแนนเขาระบบ                                                                                                    |                                                                                                    |                                                                                                    | คลองพน 8 |
|----------------------------------------------------------------------------------------------------|----------------------------------------------------------------------------------------------------|----------------------------------------------------------------------------------------------------|----------|
| <b>เย์สอบ :</b> สพป.กระบี่                                                                                                    |                                                                                                    | 9                                                                                                    |          |
| * สนามสอบ :                                                                                                    | ลลองพน (1081010055) 🗸 🗸                                                                                                    | • ไฟล์ที่นำส่ง : เลือกไฟล์ ไม่ได้เลือกไฟล์โด                                                                                                    |          |
|                                                                                                    | 5                                                                                                    |                                                                                                    | >        |
| แนะนำในการกรอกข้อมูล (1 ไฟล์                                                                                                    | ประกอบด้วย 2 Sheet : คณิตศาสตร์, ภาษาไทย)                                                                                                    |                                                                                                    |          |
| <ul> <li>เลขที่นั่งสอบ ระบบจะกำหนดเส</li> <li>รหัสโรงเรียน จำเป็นต้องระบุ (เ</li> <li>ชื่อโรงเรียน จำเป็นต้องระบุ</li> <li>เลขประจำตัวประชาชน กรณีที่</li> <li>คำนำหน้าชื่อ กรณีที่มีการแก้ไข</li> <li>ชื่อ กรณีที่มีการแก้ไข ระบบจะบ่</li> <li>นามสกุล กรณีที่มีการแก้ไข ระบ</li> <li>ประเภทเด็ก จำเป็นต้องระบุ (นี</li> <li>สถานะ กรอก "เข้าสอบ" หรือ "</li> <li>คณิตศาสตร์ (Sheet 1) คะแน</li> </ul> | ขที่นั่งสอบให้อัดโนมัติ (ห้ามแก้ไข)<br>เ่กเรียน walk-in, กรณีที่มีการแก้ไข ระบบจะบันทึกช้<br>มีการแก้ไข ระบบจะบันทึกข้อมูลแทนลำน้าหน้าชื่อเดิม<br>ระบบจะบันทึกข้อมูลแทนลำน้าหน้าชื่อเดิม<br>มบจะบันทึกข้อมูลแทนนามสกุลเดิม<br>กเรียน walk-in, กรณีที่มีการแก้ไข ระบบจะบันทึกข้<br>ไม่เข้าสอบ"<br>แล่อบถ้านดณิตศาสตร์ (78 คะแนน), เดิมคำตอบ (1 | <ul> <li>เอมูลแทนรหัสโรงเรีย</li> <li>เคลดีอิป</li> <li>เพลง</li> <li>ฐปกาพ</li> <li>ฐปกาพ</li> <li>ฐปกาพ</li> <li>รลโล</li> <li>เกลร ลิล</li> <li>อมูลแทนประเภทเด็ก</li> <li>ลิลก์กายในสริง (C</li> <li>รบครMIN (K)</li> <li>เกลรงรีส</li> <li>เกลรงรีส</li> </ul> |          |

3) หากดำเนินการบันทึกคะแนนนักเรียนเรียบร้อย ระบบจะแสดง "นำส่งข้อมูลคะแนน

สำเร็จ" ดังภาพ ให้คลิก "**ปิด**"

111111.....

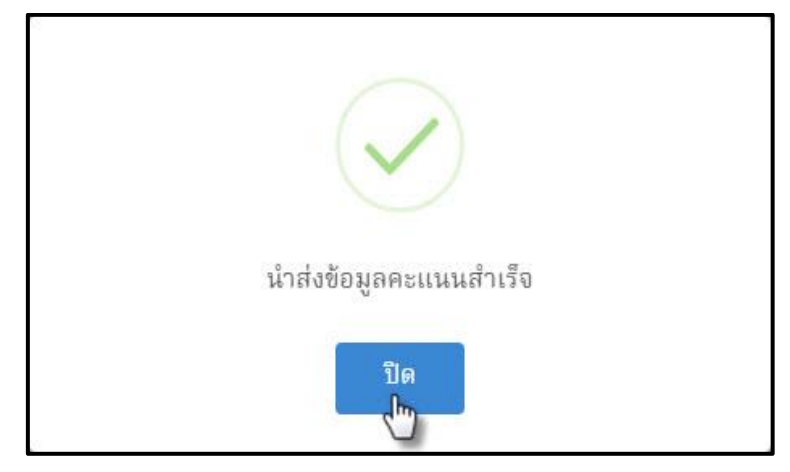

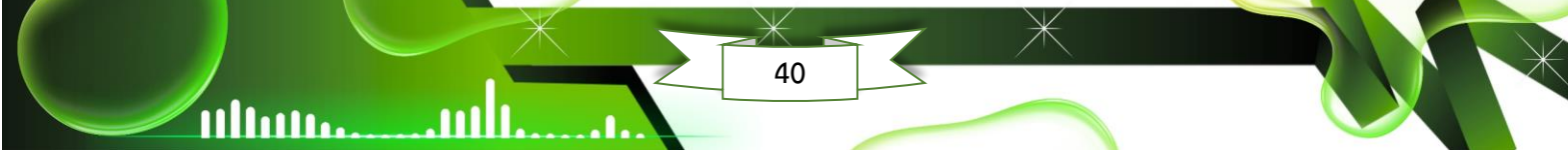

คู่มือการใช้งานโปรแกรม NT Access

 4) กรณีระบบแจ้งพบข้อผิดพลาด ให้สังเกตในช่อง "ข้อผิดพลาด" ว่าระบบแจ้งอย่างไร ดัง ภาพตัวอย่าง พบว่า ด้านคณิตศาสตร์ นักเรียนคนที่ 1 กรอกคะแนนไม่ครบทุกข้อ แล้วคลิก "Close" เพื่อกลับไปแก้ไขคะแนนให้ถูกต้อง และครบถ้วน แล้วบันทึกใหม่อีกครั้ง

| สถานะการนำเข้  |               |                                                             |                     |          |  |
|----------------|---------------|-------------------------------------------------------------|---------------------|----------|--|
| ชื่อไฟล์ที่นำเ | ซ้า: EXAM_ROC | M_1081010055P3_244221_25651007134934.xlsx                   | จำนวนไฟล์ (Excel) : | 1 ไฟล์   |  |
|                |               | พบข้อผิดพลาด                                                |                     |          |  |
| No.            | สถานะ         | ข้อผิดพลาด                                                  |                     | ชื่อไฟล์ |  |
| 1              | ไม่สำเร็จ     | ความสามารถด้านคณิตสาสตร์<br>ลำดับที่: 1 ระบุคะแนนไม่ครบถ้วน |                     |          |  |
|                |               | 01                                                          |                     |          |  |
|                |               | Close                                                       |                     |          |  |

#### ตัวอย่างข้อผิดพลาด

|   | Р     | Q           | R     | S      | Т             | U      | V             | W            | х               | Y                     | Z                      | AA             | AB            | AC     | AD     | AE      | AF            |    |
|---|-------|-------------|-------|--------|---------------|--------|---------------|--------------|-----------------|-----------------------|------------------------|----------------|---------------|--------|--------|---------|---------------|----|
|   |       |             |       |        |               |        |               | แบบบ่        | <b>มันทึก</b> ค | ะแนน 1                |                        |                |               |        |        |         |               |    |
| _ | _     |             |       |        |               |        |               |              |                 |                       | คะแนน                  | สอบด้า         | นคณิต         | ศาสตร์ | (Mathe | matics) |               | _  |
|   |       |             |       |        |               | เลือ   | กตอบ          | ข้อ 1-26     | ข้อละ           | 8 <mark>คะแน</mark> า | <mark>ม (78 ค</mark> ะ | แนน)           |               |        |        |         |               |    |
|   | ařo 6 | aŭo 7       | ໜ້ວ 6 | ອ້າວ 0 | ařa 10        | aĭo 11 | ařa 13        | aŭo 13       | aŭo 14          | aio 41                | aĭo 16                 | aŭo 17         | aŭo 18        | aŭo 10 | aŭo 20 | aŭo 24  | aĭo 22        | -ŭ |
| 5 | 100   | <u>де</u> / | ин о  | 26 9   | <u>деі 10</u> | 26 11  | <b>김</b> 린 12 | <u>де</u> 12 | 71 14           | <u>ля 12</u>          | <u>де</u> 10           | <u>деі 1</u> / | <u>деј 19</u> | ДП 19  | 20 20  | 261 21  | <b>161 22</b> | -  |
| 3 | 3     | 0           | 0     | 3      | 0             | 0      | 3             | 0            |                 | 3                     | 0                      | 0              | 3             | 3      | 3      | 0       | 0             |    |
| 3 | 3     | 3           | 3     | 0      | 3             | 0      |               |              | 1               |                       | 3                      | 3              | 3             | 3      | 0      | 0       | 3             |    |

#### 6.5 การนำส่งข้อมูลและคะแนนนักเรียนกรณีเด็ก Walk in

กรณีที่สถานศึกษามีเด็ก Walk in สถานศึกษาต้องดำเนินการเพิ่มข้อมูลนักเรียนเข้าสู่ ระบบก่อน จึงจะสามารถกรอกคะแนนนักเรียนเข้าสู่ระบบ NT Access ได้

 หน้าหลักระบบนำส่งคะแนน ให้คลิกปุ่ม (1) "เพิ่มรายบุคคล" เพื่อเพิ่มข้อมูลเด็ก Walk in เข้าระบบ และในกรณีที่ใช้ User ศูนย์สอบ ในการนำส่งคะแนนนักเรียน ศูนย์สอบต้องเลือก สถานศึกษาที่ต้องการนำส่งคะแนนนักเรียนก่อน กรณีที่สถานศึกษามีแค่ห้องสอบใดห้องสอบหนึ่ง ให้เพิ่มเด็ก Walk in โดยประเภทเด็กในระบบให้ถูกต้อง ระบบจะเพิ่มห้องสอบให้อัตโนมัติ

|                   | สำนักงานคณ<br>ระบบนำส่ง  | ะกรรมการการศึกษาขั้นพื้นฐาน<br>งคะแนนการประเมินคุณ | ภาพผู้เรียน (NT)             | / รายชื่อห้องสอบ                                          |             |            |                                                    |
|-------------------|--------------------------|----------------------------------------------------|------------------------------|-----------------------------------------------------------|-------------|------------|----------------------------------------------------|
| หน้าหลัก          |                          |                                                    |                              |                                                           |             | <b>*</b> 5 | ะบบบริหารจัดการสอบ                                 |
| ***               | จำนวนผู้เข้าเ<br>2       | สอบทั้งหมด                                         | จำนวน<br>คณิตสาสส<br>ภาษาไทย | ผู้เข้าสอบที่ให้คะแน<br>ร์ = 2 (100.00%)<br>= 2 (100.00%) | นแล้ว       | Q          | การประเมินคุณภาพผุ้<br>วันที่ 1-15 มี.ค. 66        |
| ศูนย์สอา<br>👤 นำส | ม : สน<br>ร่งไฟล์คะแนนเร | ยามสอบ :<br>อ้าระบบ 🛃 ดาวน์โหลดไฟล์นำส่ง           | งคะแนน 🗈 เพิ่มรายบุ          | ำค้นหา<br>คคล                                             | Q           | ٩          | บันทึกคะแนนการประเมิ<br>วันที่ 15 มี.ค. 66 - 25 ก. |
| 🗸 สถา             | นศึกษายืนยันค            | าะแนนนักเรียน                                      | Ċ                            |                                                           |             | -5         | บันทึกคะแนนภาคตะ<br>วันที่ 15 - 19 มี.ค. 66        |
| ลำดับที่          | ที่อนัอง                 | เอขที่นั่งสอบเริ่ม - ทั <mark>ว</mark> ย           | จำนวนนักเรียนที่             | ให้คะแนนแล้ว                                              | ประเภทห้อง  |            |                                                    |
|                   | 05000                    |                                                    | คณิตศาสตร์                   | ภาษาไทย                                                   | Discollingo | 51         | บันทึกคะแนนภาคกล<br>วันที่ 20 - 24 มี.ค. 66        |

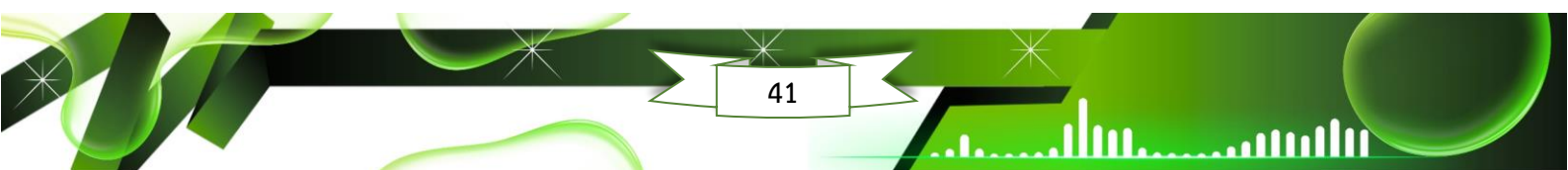

> 2) ดำเนินการกรอกข้อมูลนักเรียน ประกอบด้วย (2) คำนำหน้า ชื่อนักเรียน นามสกุล เลขประจำตัวประชาชน และประเภทเด็ก ในส่วนนี้ต้องกรอกข้อมูลให้ถูกต้องและครบถ้วน เมื่อกรอก ข้อมูลเรียบร้อย ให้คลิกปุ่ม (3) "บันทึก"

| มรายบุคคล                                      |                                  |            | 👚 ຈະນາ            | บบรีหารจัดการสอบ | ໂນສີທສໂນ |
|------------------------------------------------|----------------------------------|------------|-------------------|------------------|----------|
| <b>เย้สอบ :</b> สพป.กรุงเทพมห                  | านคร <b>สนามสอบ :</b> โมสิตสโมสร |            |                   |                  |          |
|                                                |                                  | 2          |                   |                  |          |
| <u>ا ، ، ، ، ، ، ، ، ، ، ، ، ، ، ، ، ، ، ،</u> | E-8                              | 0_0        | ~ ~ ~ ~ ~ ~       |                  |          |
| โรงเรียน :                                     | โหลิดสโมสร (1010720002) <b>-</b> | คำนำหน้า : | (ด็กชาย (ด็กหญิง) |                  |          |

3) หากดำเนินการบันทึกข้อมูลนักเรียนเรียบร้อย ระบบจะแสดงข้อมูลนักเรียน ดังภาพ ให้คลิก

| "ໃ | ิด | ,, |  |
|----|----|----|--|
|    |    |    |  |

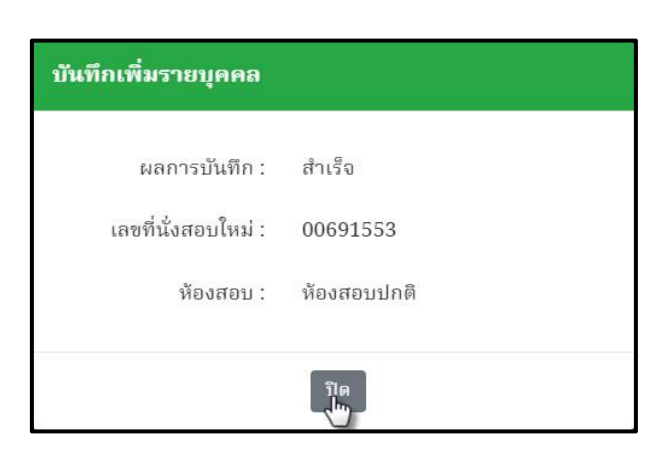

4) จะปรากฏรายชื่อผู้เข้าสอบในห้องสอบ ให้คลิกเลือก **(4) "บันทึกคะแนน"** โดยให้กรอก คะแนนนักเรียนทีละด้าน

| สำนักงานคร<br>ระบบนำเ                | ณะกรรมการการศึก<br>ส่งคะแนนการเ | ษาชั้นพื้นฐาน<br>Jระเมินคุณ     | กาพผู้เรียน (NT) /ราย                   | ซื่อนักเรียน     |                 |                    |                |              |
|--------------------------------------|---------------------------------|---------------------------------|-----------------------------------------|------------------|-----------------|--------------------|----------------|--------------|
| <b>าหลัก</b> / กรอกคะแน              | iu                              |                                 |                                         |                  |                 | 🛠 ระบบบริหา        | รจัดการสอบ 🎖   | 2 โมสิตสโมส  |
| สนามสอบ : โฆสิตส<br>ま นำส่งไฟล์คะแนน | เโมสร ห้องสอ<br>เข้าระบบ 🛓 ดาว  | บ: ห้องสอบปก<br>น์โหลดไฟล์นำส่ง | าดิ [1] (ปกติ)<br>คะแนน                 | ยังไม่ให้คะแ     | นน ได้คะแนนแล้ว | ทั้งหมด 68 คน คำค้ | นทา            | Q            |
| โรงเรียน                             | เลขที่นั่งสอบ                   | ชื่อ -<br>นามสกุล               | เลขประจำตัวประชาชน                      | คณิตศาสตร์ 🛛     | 1 ภาษาไทย       | คะแนนรวม           | สถานะ          | ลบ<br>ข้อมูล |
| 1010720002:<br>โพลิตสโมสร            | 00601472                        | รุธิรินทร์ ส<br>โรบล            | 112770414029                            | 84 🗹             | 72.5 📝          | 156.5              | ให้คะแนนแล้ว   |              |
| 1010720002:<br>โฆสิตสโมสร            | 00690011                        | เศรษฐี<br>มหาศาล                | 120020000000000000000000000000000000000 | บันทึกคะแนน<br>🖑 | บันทึกคะแนน     | -                  | ยังไม่ให้คะแนา | i.           |

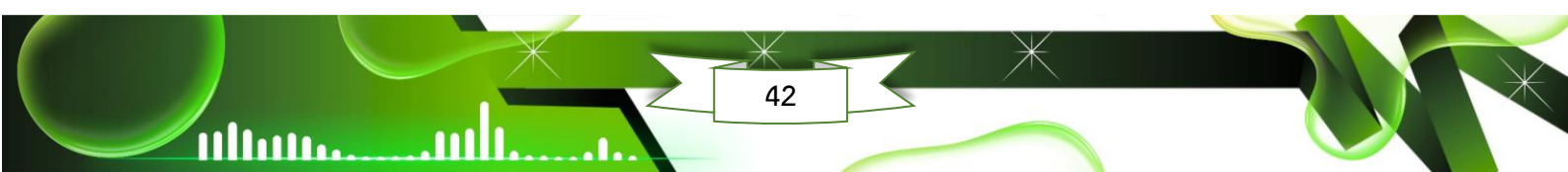

5) เมื่อเลือกด้านที่ต้องการกรอกคะแนนแล้ว จะพบหน้าต่าง ดังภาพ ให้คลิกเลือก (5)
"ช่องคะแนนที่ได้" เลือกคะแนนให้ถูกต้อง และครบถ้วนทุกข้อ กรณีมีเด็กขาดสอบ ให้เลือกสถานะ
(6) "ขาดสอบ" ให้ทำเครื่องหมาย ✓ ลงใน □ ขาดสอบ หรือขาดสอบทั้ง 2 ด้าน ต้องทำเครื่องหมาย
ถูก ☑ ทั้ง 2 ด้าน เมื่อกรอกคะแนนเรียบร้อย ให้คลิกปุ่ม (7) "บันทึก" โดยให้ดำเนินการกรอกคะแนนให้ครบ
ทั้ง 2 ด้าน

| โรงเรียน :                          | คลองพน (1081010055) | <ul> <li>คำนำหน้า :</li> </ul> | 🔾 เด็กซาย 🔿 เด็กหญิง                                                                             |                  |
|-------------------------------------|---------------------|--------------------------------|--------------------------------------------------------------------------------------------------|------------------|
| ชื่อนักเรียน :                      | จอห์น               | นามสกุล :                      | ເຮອະນາກ                                                                                          |                  |
| เลขประจำดัวประชาชน :                | 1213141556171       | ประเภทเด็ก :                   | ปกติ                                                                                             | ~                |
| เลชประจำตัวสอบ :<br><b>ใดศาสตร์</b> | 00193714            |                                | 🗆 ขาคสอบ                                                                                         | <sup>гац</sup> 6 |
|                                     | แบบบันทึกคะแนน 1    |                                | คะแนนที่ได้                                                                                      | คะแนนเด็ม        |
| 🕽 เลือกตอบ ช้อ 1-26 ช้อละ 3 คะ      | ะแนน รายละเอียด     |                                | 5 15                                                                                             | 78               |
| 1. เลือกตอบ 1                       |                     |                                | 3 🗸                                                                                              |                  |
| 2. เลือกตอบ 2                       |                     |                                | 3 🗸                                                                                              | ]                |
| 3. ເລືອກຫອນ 3                       |                     |                                | - 0                                                                                              |                  |
| 4. เลือกตอบ 4                       |                     | -                              | 3<br>1<br>1<br>1<br>1<br>1<br>1<br>1<br>1<br>1<br>1<br>1<br>1<br>1<br>1<br>1<br>1<br>1<br>1<br>1 | 3                |
|                                     |                     |                                |                                                                                                  |                  |

#### 6.6 การตรวจสอบคะแนนนักเรียนที่นำส่งเข้าระบบ NT Access

เมื่อเสร็จสิ้นกระบวนการนำส่งคะแนนนักเรียนเรียบร้อย ศูนย์สอบและสถานศึกษาต้อง ตรวจสอบความถูกต้องของข้อมูลและคะแนนนักเรียน โดยสามารถดำเนินการ ได้ดังต่อไปนี้

 หน้าหลักของระบบนำส่งคะแนน ให้คลิกเลือก (1) "เลือกห้องสอบ" ที่ต้องการตรวจสอบ ใน กรณีที่ใช้ User ศูนย์สอบ ในการนำส่งคะแนนนักเรียน ศูนย์สอบต้องเลือกสถานศึกษาที่ต้องการนำส่งคะแนน นักเรียนก่อน

| <b>1</b><br>53      | านักงานคณะกรรมการการ<br>ะบบบันทึกคะแนนก      | เศึกษาขั้นพื้นฐาน<br>การประเมินคุณภาพผู้เรีย               | u (NT)                                                   |                                                  |            |    |                           |
|---------------------|----------------------------------------------|------------------------------------------------------------|----------------------------------------------------------|--------------------------------------------------|------------|----|---------------------------|
| หน้าหลัก            |                                              |                                                            |                                                          |                                                  |            |    | สพป.กรุ                   |
| ***                 | จำนวนผู้เข้าสอบทั้งหมด<br><b>1</b> 7         |                                                            | จำนวนผู้เข้า<br>อ่านออกเสียง = 1<br>อ่านรู้เรื่อง = 17 ( | เสอบที่ให้คะแนนแล้ว<br>17 (100.00%)<br>(100.00%) |            | Q  | ทดสอ<br><b>วันที่</b> 1   |
| ศูนย์สอา<br>🛃 นำเ   | ม: สพป.กรุงเทพมหานคร<br>ส่งไฟล์คะแนนเข้าระบบ | ง <b>สนามสอบ :</b> โทสิตสโมสร<br>≰ ดาวน์โหลดไฟล์นำส่งคะแนน | ว์<br>✔ สถานศึกษายืนยันคะแน                              | คำค้นหา<br>เนนักเรียน                            | Q          |    | บันทึก<br><b>วันที่</b> 4 |
| กำลังเพื่           | สื่อข้อง                                     |                                                            | จำนวนนักเรียน                                            | ที่ให้คะแนนแล้ว                                  | ประกอบข้อง | -5 | บันทึก<br><b>วันที่</b> 5 |
| 8.101.11            | งอพอง                                        | ใส่ขทนงสอบเรม - ทาย                                        | อ่านออกเสียง                                             | อ่านรู้เรื่อง                                    | ประเภทหอง  |    |                           |
| 1                   | 🕜 ห้องสอบปกติ<br>🛵                           | 00600523 - 00691864                                        | 15/15 100.00%                                            | 15/15 100.00%                                    | ห้องปกติ   | -5 | บันทร<br><b>วันที</b> ่ : |
| 2                   | 🖾 ห้องสอบพิเศษ                               | 00691860 - 00691865                                        | 2/2 100.00%                                              | 2/2 100.00%                                      | ห้องพิเศษ  |    | บันทึก                    |
| <b>เ</b><br>ก่อนหนั | า 1 ถัดไป จำนว                               | <br>นทั้งหมด 2 รายการ                                      |                                                          |                                                  |            |    | วันที :                   |

2) จะปรากฏข้อมูลที่ได้นำส่งเข้าสู่ระบบ โดยสังเกตที่ช่องสถานะ ระบบจะแสดง (2)
 "ให้คะแนนแล้ว" คือ นำส่งคะแนนนักเรียนสมบูรณ์

ultum....

|         | สำนักงานคณะกรรมการการคื<br>ระบบนำส่งคะแนนการ            | ษาขั้นพื้นฐาน<br>ประเมินคุณภาา            | Nผู้เรียน (NT) /รายชื่อนักเรียง |                          |             |                               |                       |                            |                 |
|---------|---------------------------------------------------------|-------------------------------------------|---------------------------------|--------------------------|-------------|-------------------------------|-----------------------|----------------------------|-----------------|
| หน้าหลั | <b>ก</b> / กรอกคะแนน                                    |                                           |                                 |                          |             |                               |                       | 🛪 ระบบบริหารจัดกา          | เสอบ & วัดหนัง  |
| สนา:    | มสอบ : วัดหนัง ห้องสอบ :<br>นำส่งไฟด์คะแนนเข้าระบบ 🛃 คา | ห้องสอบปกติ [1] (ป<br>วน์โหลดไฟล์นำส่งคะแ | ពពី)<br>អា                      |                          | 1           | <b>อังไม่ให้คะแนน ให้คะ</b> แ | เนนแล้ว ทั้งหมด 54 คน | คำคันหา                    | Q               |
|         | โรงเรียน                                                | เลขที่นั่งสอบ                             | ซื่อ - นามสกุล                  | เลขประจำตัวประชาชน       | คณิตศาสตร์  | ภาษาไทย                       | คะแนนรวม              | สถานะ                      | ລນຫ້ອມູລ        |
| 10      | 10720027: วัดหนัง                                       | 00600445                                  | กฤชกร คำเอม                     | 369                      | 52 📝        | 63.5 🗭                        | 115.5                 | นำเข้าสมบูรณ์              |                 |
| 10      | 10720027: วัตหนัง                                       | 00600446                                  | กิตติวินท์ โอทาตะ               | 080                      | 59 🗹        | 36.5 🖉                        | 95.5                  | นำเข้าสมบูรณ์              | 2               |
| 10      | 10720027: วัดหนัง                                       | 00600447                                  | จิรายุ หุ่นทรง                  | 335                      | 56 📝        | บันทึกคะแนน                   | 56                    | นำเข้าแต่ยังไม่<br>สมบูรณ์ | ,               |
| 10      | 10720027: วัดหนัง                                       | 00600448                                  | อภิชิต คิตการ                   | 904                      | 45 🗹        | บันทึกคะแนน                   | 45                    | นำเข้าแต่ยังไม่<br>สมบูรณ์ |                 |
| 10      | 10720027: วัดหนัง                                       | 00600449                                  | ณัชพล สุดใจ                     | 657                      | บันทึกคะแนน | บันทึกคะแนน                   | -                     | ยังไม่นำข้อมูลเข้า         |                 |
| 10      | 10720027: วัดหนัง                                       | 00600450                                  | ธนกร งอยชัยภูมิ                 | 195                      | บันทึกคะแนน | บันทึกคะแนน                   | -                     | ยังไม่นำข้อมูลเข้า         |                 |
| 10      | 10720027: วัดหนัง                                       | 00600451                                  | อัศดิณย์ กาละพงษ์               | 457                      | 50 🗹        | 36.5 📝                        | 86.5                  | นำเข้าสมบูรณ์              |                 |
| 10      | 40700007. 2                                             | 00000450                                  | COPYRIG                         | HT © 2020 ALL RIGHT RESE | RVED.       | 00 C 😎                        | C4 C                  |                            | v.1.0.5.6 [044] |

## 3) หากระบบแสดง (3) "ยังไม่สมบูรณ์" คือ ยังไม่ได้กรอกคะแนนด้านใดด้านหนึ่ง

| สำนักงานคณะกรรมการกา<br>ระบบนำส่งคะแนนก | เรศึกษาขั้นขึ้นฐาน<br>การประเมินคุณภา | พผู้เวียน (NT) / รายชื่อนัก | าเรียน                      |             |                       |                      |                            |               |
|-----------------------------------------|---------------------------------------|-----------------------------|-----------------------------|-------------|-----------------------|----------------------|----------------------------|---------------|
| าหลัก / กรอกคะแนน                       |                                       |                             |                             |             |                       |                      | 秴 ระบบบริหารจัดการ         | สอบ 2 วัดหนัง |
| สนามสอบ:วัดหนัง ห้องสอ                  | พม: ห้องสอบปกติ[1](ป                  | າຄື)                        |                             |             | ยังไม่ให้คะแนน ให้คะแ | นนแล้ว ทั้งหมด 54 คน | คำค้นหา                    | Q             |
| 🟦 นำส่งไฟล์คะแนนเข้าระบบ 🛃              | ดาวน์โหลดไฟล์นำส่งคะแ                 | 3131                        |                             |             |                       |                      |                            |               |
| โรงเรียน                                | เลขที่นั่งสอบ                         | ชื่อ - นามสกุล              | เลขประจำตัวประชาชน          | คณิตศาสตร์  | ภาษาไทย               | คะแนนรวม             | สถานะ                      | ลบข้อมูล      |
| 1010720027: วัดหนัง                     | 00600445                              | กฤชกร คำเอม                 | 369                         | 52 🗭        | 63.5 📝                | 115.5                | นำเข้าสมบูรณ์              |               |
| 1010720027: วัดหนัง                     | 00600446                              | กิตติวินท์ โอทาตะ           | 080                         | 59 📝        | 36.5 📝                | 95.5                 | นำเข้าสมบูรณ์              |               |
| 1010720027: วัดหนัง                     | 00600447                              | จิรายุ หุ่นทรง              | 335                         | 56 🗹        | บันทึกคะแนน           | 56                   | นำเข้าแต่ยังไม่<br>สมบูรณ์ |               |
| 1010720027: วัดหนัง                     | 00600448                              | อภิชิต คิตการ               | 904                         | 45 📝        | บันทึกคะแนน           | 45                   | นำเข้าแต่ยังไม่<br>สมบูรณ์ | 3             |
| 1010720027: วัดหนัง                     | 00600449                              | ณัชพล สุดใจ                 | 657                         | บันทึกคะแนน | บันทึกคะแนน           | -                    | ยังไม่นำข้อมูลเข้า         | 1             |
| 1010720027: วัดหนัง                     | 00600450                              | ธนกร งอยชัยภูมิ             | 195                         | บันทึกคะแนน | บันทึกคะแนน           | -                    | ยังไม่นำข้อมูลเข้า         |               |
| 1010720027: วัดหนัง                     | 00600451                              | อัศติณย์ กาละพงษ์           | .457                        | 50 🗹        | 36.5 🗹                | 86.5                 | นำเข้าสมบูรณ์              |               |
| 1010700007. 2                           | 00000450                              |                             | PIGUT © 2020 ALL PIGUT PESE | PVED 00 T   | 00 C 🖘                |                      |                            | v1056         |

# 4) หากระบบแสดง (4) "ยังไม่ให้คะแนน" คือ ยังไม่ได้กรอกคะแนนทั้ง 2 ด้าน

| สำนักงานคณะกรรมกา<br>ระบบนำส่งคะแน                 | รการศึกษาขั้นพื้นฐาน<br>นการประเมินคุณภาท            | พผู้เรียน (NT) / รายชื่อนักเ | รียน                        |             |                              |                       |                            |                |
|----------------------------------------------------|------------------------------------------------------|------------------------------|-----------------------------|-------------|------------------------------|-----------------------|----------------------------|----------------|
| <b>หน้าหลัก</b> / กรอกคะแนน                        |                                                      |                              |                             |             |                              | 1                     | 🕈 ระบบบริหารจัดกา          | รสอบ & วัดหนัง |
| สนามสอบ : วัดหนัง ห้อง<br>🌊 นำส่งไฟล์คะแนนเช้าระบบ | งสอบ : ห้องสอบปกติ [1] (ป<br>🛃 ดาวน์โหลดไฟล์นำส่งคะแ | กติ)<br>นน                   |                             |             | <b>ฮังไม่ไท้คะแนน</b> ให้คะแ | เนนแล้ว ทั้งหมด 54 คน | คำคันหา                    | Q              |
| โรงเรียน                                           | เลขที่นั่งสอบ                                        | ชื่อ - นามสกุล               | เลขประจำตัวประชาชน          | คณิตศาสตร์  | ภาษาไทย                      | คะแนนรวม              | สถานะ                      | ลบข้อมูล       |
| 1010720027: วัตหนัง                                | 00600445                                             | กฤชกร คำเอม                  | 369                         | 52 🗭        | 63.5 🗭                       | 115.5                 | นำเข้าสมบูรณ์              |                |
| 1010720027: วัดหนัง                                | 00600446                                             | กิตติวินท์ โอทาตะ            | 080                         | 59 🗭        | 36.5 🗭                       | 95.5                  | นำเข้าสมบูรณ์              |                |
| 1010720027: วัดหนัง                                | 00600447                                             | จิรายุ หุ่นทรง               | 335                         | 56 🗹        | บันทึกคะแนน                  | 56                    | นำเข้าแต่ยังไม่<br>สมบูรณ์ |                |
| 1010720027: วัดหนัง                                | 00600448                                             | อภิชิต คิดการ                | 904                         | 45 🗹        | บันทึกคะแนน                  | 45                    | นำเข้าแต่ยังไม่<br>สมบูรณ์ |                |
| 1010720027: วัตหนัง                                | 00600449                                             | ณัชพล สุดใจ                  | 657                         | บันทึกคะแนน | บันทึกคะแนน                  |                       | ยังไม่นำข้อมูลเข้า         |                |
| 1010720027: วัดหนัง                                | 00600450                                             | ธนกร งอยชัยภูมิ              | 195                         | บันทึกคะแนน | บันทึกคะแนน                  |                       | ยังไม่นำข้อมูลเข้า         | 4              |
| 1010720027: วัตหนัง                                | 00600451                                             | อัศดิณย์ กาละพงษ์            | 457                         | 50 🗭        | 36.5 🗭                       | 86.5                  | นำเข้าสมบูรณ์              | 4              |
| 101070007-22-                                      | 00000450                                             | COPY                         | RIGHT © 2020 ALL RIGHT RESE | RVED.       | 00 C C                       | C4.C                  |                            | v.1.0.5.6 [f   |

5) สำหรับการตรวจสอบคะแนนนักเรียนรายบุคคลแบบละเอียด ให้คลิกที่ **(5) "ดินสอ"** ของนักเรียนคนนั้น ให้เลือกคอลัมน์ด้านคณิตศาสตร์ หรือคอลัมน์ด้านภาษาไทย

|           | สำนักงานคณะกรรมการการศึก<br>ระบบนำส่งคะแนนการ    | ษาขั้นขึ้นฐาน<br>ประเมินคุณภาท              | ฟผู้เรียน (NT) / รายชื่อนักเรีย | u                  |            |                        |                      |                    |                |
|-----------|--------------------------------------------------|---------------------------------------------|---------------------------------|--------------------|------------|------------------------|----------------------|--------------------|----------------|
| หน้าหลัก  | / กรอกคะแนน                                      |                                             |                                 |                    |            |                        | 1                    | 🕈 ระบบบริหารจัดการ | รสอบ & วัดหนัง |
| สนาม<br>1 | สอบ : วัดหนัง ห้องสอบ :<br>ำส่งไฟล์คะแนนเข้าระบบ | ห้องสอบปกติ [1] (ปก<br>เวน์โหลดไฟล์นำส่งคะแ | າທີ)<br>ແນ                      |                    | 1          | ฮังไม่ได้คะแนน ได้คะแน | มนแล้ว ทั้งหมด 54 คน | คำค้นหา            | ٩              |
|           | โรงเรียน                                         | เลขที่นั่งสอบ                               | ชื่อ - นามสกุล                  | เลขประจำตัวประชาชน | คณิตศาสตร์ | ภาษาไทย                | คะแนนรวม             | สถานะ              | ลบข้อมูล       |
| 101       | .0720027: วัดหนัง                                | 00600445                                    | กฤชกร คำเอม                     | 369                | 52 🖉       | 63.5 🕜                 | 5 115.5              | นำเข้าสมบูรณ์      |                |
| 101       | 0720027: วัดหนัง                                 | 00600446                                    | กิดดีวินท์ โอทาดะ               | 080                | 59 🗹       | 36.5 🗹                 | 95.5                 | นำเข้าสมบูรณ์      |                |

 6) ระบบจะแสดงข้อมูลรายละเอียดเพิ่มเติม ดังภาพ หากต้องการแก้ไขคะแนนนักเรียน สามารถแก้ไขคะแนนนักเรียนได้ โดยคลิกเลือกเป็นรายข้อ เมื่อแก้ไขคะแนนนักเรียนเรียบร้อย ให้คลิกปุ่ม
 (6) "บันทึก"

| แบบบันปักสอบแนน 1                                       | คอแนนที่ได้ | กระเนนเกิด |
|---------------------------------------------------------|-------------|------------|
| เลือกครบ ข้อ 1-26 ข้อกร 3 กะแนน ขางกะสังห               | 24          | 78         |
| 1, danneu 1                                             | - ×         | 3          |
| 2. iBansau 2                                            | 3 -         | 3          |
| 3. іВелнеу 3                                            | 0.9         | 3          |
| 4. เมือกของ 4                                           | 3.*         | 3 9        |
| S. Monneu S                                             | 3 -         | 3          |
| 6. iBonwey 6                                            | 0.~         | 3          |
| 7. เลือกตอบ 7                                           | 3 -         | 3          |
| 8. เลือกระบ 8                                           | 3 +         | 3          |
| <ul> <li>แสดงวิธีท้า ข้อ 30 ขัดละ 10 คะแนน 🎰</li> </ul> | 8           | 10         |
| 30. uterfáin 30                                         | E *         | 10         |

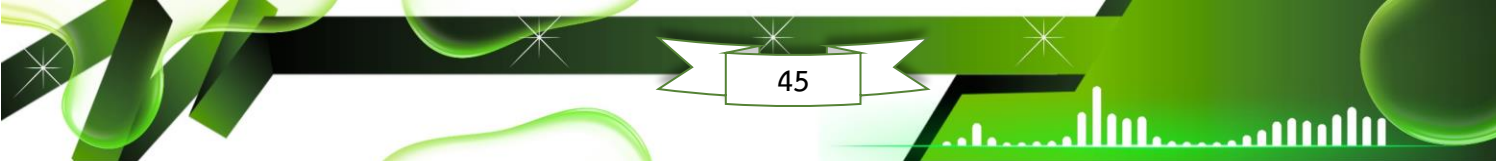

7) กรณีที่ต้องการแก้ไขคะแนนนักเรียนในไฟล์ Excel ให้คลิก (7) "ดาวน์โหลดไฟล์นำส่ง คะแนน" จากระบบ แล้วแก้ไขคะแนนนักเรียนให้ถูกต้อง (เบราว์เซอร์จะแจ้งเตือนสถานะการดาวน์โหลด ให้ คลิก "เก็บไว้") "<u>ห้ามเปลี่ยนชื่อไฟล์ที่ได้มาจากการดาวน์โหลดเด็ดขาด</u>"

| ÷   | $\rightarrow$ | C 🛆 ใม่ปลอ          | ดกับ 180.180.244.44/NTSc         | oring/NTScoring            | gWeb/SCH/ListStudents    |                       |                    |                                                                                 | ० 🖈 💷 🛃 🔒 ः           |
|-----|---------------|---------------------|----------------------------------|----------------------------|--------------------------|-----------------------|--------------------|---------------------------------------------------------------------------------|-----------------------|
|     |               | สำนักงาน<br>ระบบนํ  | เคณะกรรมการการศึ<br>ำส่งคะแนนการ | าษาขั้นพื้นฐา<br>ประเมินคุ | น<br>ฺุณภาพผู้เรียน (NT) | / รายชื่อนักเรียน     |                    | EXAM_ROOM_10107<br>007P3_22_25671016<br>1553.xlsx<br>บลือกการตาวเป็หลดที่ไม่ปลง | 20 (ก็ปรัชชาวิต<br>15 |
| หนั | าหลัก         | ) / กรอกคะ          | แนน                              |                            |                          |                       | 🗥 ຈະນນາ            | บริหารจัดการสอบ                                                                 | 😫 อนุบาลวัดปรินายก    |
| 1   | สนาม          | เ <b>สอบ :</b> อนุบ | าลวัดปรินายก                     | ห้อง:7า                    | ห้องสอบปกติ [1] (ปกติ)   | ยังไม่ให้คะแนน ให้คะเ | เนนแล้ว ทั้งหมด 28 | คน คำดันหา                                                                      | ٩                     |
|     | <b>1</b> 1    | ่ำส่งไฟล์คะแห       | แนเข้าระบบ 🛃 ดา                  | วน์โหลดไฟล์น่<br>🖑         | ำส่งคะแนน                |                       |                    |                                                                                 |                       |
|     | ໂ             | รงเรียน             | เลขที่นั่งสอบ                    | ชื่อ -<br>นามสกุล          | เลขประจำตัวประชาชน       | คณิตศาสตร์            | ภาษาไทย            | คะแนนรวม                                                                        | สถานะ ข้              |

8) เมื่อแก้ไขคะแนนนักเรียนเรียบร้อย ให้คลิกปุ่ม **(8) "นำส่งไฟล์คะแนนเข้าระบบ"** เพื่อ นำส่งไฟล์ Excel เข้าระบบใหม่อีกครั้ง

|                       | สำนักงานคณะกรรมการเ<br>ระบบบันทึกคะแนง | การศึกษาขั้นพื้นฐาน<br>นการประเมินคุณภาพผู้ | เรียน (NT | ') /รายชื่อห้อ                                  | งสอบ                                   |                    |            |    |                         |
|-----------------------|----------------------------------------|---------------------------------------------|-----------|-------------------------------------------------|----------------------------------------|--------------------|------------|----|-------------------------|
| หน้าหลัก              |                                        |                                             |           |                                                 |                                        |                    |            |    |                         |
| **                    | จำนวนผู้เข้าสอบทั้งหมด<br>1            |                                             | *20       | จำนวนผู้เข้<br>คณิตศาสตร์ = 1<br>ภาษาไทย = 1 (1 | าสอบที่ให้ค<br>. (100.00%)<br>เ00.00%) | ะแนนแล้ว           |            | Q  | การปร<br>วันที่ 1       |
| ศูนย์สอา              | บ : 8 ระบี่ สน                         | ามสอบ: คลองพน                               |           |                                                 | คำค้นหา                                |                    | Q          | •  | บันทึก<br>วันที่ 1      |
| I uns                 | สงเพลคะแนนเขาระบบ                      | 🛓 ดาวนไหลดไฟลนาสงคะแนน                      | 🗸 สถานศึก | ษายินยันคะแน                                    | นนักเรียน                              |                    |            |    | บันทึก                  |
| <mark>ลำดับที่</mark> | ชื่อห้อง                               | เลขที่นั่งสอบเริ่ม - ท้าย                   | จำน       | เวนนักเรียนเ                                    | า้ให้คะแนเ                             | แเล้ว              | ประเภทห้อง | -2 | วันที่ 1                |
|                       |                                        |                                             | คณิตศ     | <del>าาสตร์</del>                               | ภาเ                                    | <mark>ษาไทย</mark> |            | 1  |                         |
| 1                     | 🕜 ห้องสอบปกติ                          | 00193714 - 00193714                         | 1/1       | 100.00%                                         | 0/1                                    | 0.00%              | ห้องปกติ   | -  | บนทก<br><b>วันที่</b> 2 |
| 2                     | 🛯 ห้องสอบพิเศษ                         | 5                                           | 0/0       | 96                                              | 0/0                                    | 96                 | ห้องพิเศษ  | R  | บันทึก                  |
| ก่อนหน้               | ถ่า 1 ถัดไป จำนว                       | วนทั้งหมด 2 รายการ                          |           |                                                 |                                        |                    |            |    | วันที่ 2                |
|                       |                                        |                                             | COPY      | RIGHT © 202                                     | O ALL RIGH                             | IT RESERVED.       |            |    |                         |

46

ulture

#### 6.7 การยืนยันคะแนนนักเรียนที่นำส่งเข้าระบบ NT Access

#### 1) การยืนยันคะแนนนักเรียน สำหรับสถานศึกษา

1.1) หน้าหลักของระบบบันทึกคะแนนสถานศึกษาจะพบ **(1) "แถบสีแดง"** แสดงสถานะ ว่าสถานศึกษายังไม่ได้ทำการกดยืนยันคะแนนนักเรียน โดยให้คลิกปุ่ม **(2) "สถานศึกษายืนยันข้อมูล นักเรียน"** <u>เน้นย้ำ ก่อนทำการยืนยันคะแนนนักเรียน</u> <u>สถานศึกษาควรตรวจสอบข้อมูลและคะแนน</u> <u>นักเรียนให้ถูกต้องและครบถ้วนก่อนทุกครั้ง</u>

|                    | สำนักงานคณะกรรมการ<br>วะบบบันทึกคะแน                                   | การศึกษาขั้นพื้นฐาน<br>นการประเมินคุณภาพผู้ | เรียน (NT) / รายชื่อห้                                           | ้องสอบ                                                        |                       |
|--------------------|------------------------------------------------------------------------|---------------------------------------------|------------------------------------------------------------------|---------------------------------------------------------------|-----------------------|
| น้าหลัก            |                                                                        |                                             |                                                                  |                                                               |                       |
| *                  | จำนวนผู้เข้าสอบทั้งหม<br>1                                             | я<br>1                                      | จำนวนผู้เช้<br>คณิตศาสตร์ =<br>ภาษาไทย = 1                       | ว้าสอบที่ให้คะแนนแล้ว<br>1 (100.00%)<br>(100.00%)             |                       |
| ศูนย์สอา           | ม: สพป.กระบี่ <b>ส</b> า                                               | นามสอบ : คลองพน                             |                                                                  | คำคันหา                                                       | ۹                     |
| 🌲 นำส              | ้งไฟล์คะแนนเข้าระบบ                                                    | 🛓 ดาวน์โหลดไฟล์น้ำส่งคะแนน                  | 🗸 สนามสอบยืนยันคะแ                                               | นนถูกต้อง 2                                                   |                       |
|                    | สื่อนักง                                                               | เลขที่นั่งสอบเริ่ม - ท้าย                   | จำนวนนักเรียน                                                    | ที่ให้คะแนนแล้ว                                               | ประเภทหัลง            |
| ลำดับที่           | THE FIFTY                                                              |                                             |                                                                  |                                                               | LIGOUTITIO            |
| ลำดับที่           | 00000                                                                  |                                             | คณิตศาสตร์                                                       | ภาษาไทย                                                       |                       |
| ลำดับที่<br>1      | ชิงิทอง                                                                | 00193714 - 00193714                         | <b>คณิตศาสตร์</b><br>1/1 100.00%                                 | <mark>ภาษาไทย</mark><br>1/1 100.00%                           | ห้องปกติ              |
| ลำดับที่<br>1<br>2 | <ul> <li>ชื่อหอง</li> <li>พ้องสอบปกตี</li> <li>พ้องสอบพิเศษ</li> </ul> | -                                           | คณิตศาสตร์           1/1         100.00%           0/0         % | ภาษาไทย           1/1         100.00%           0/0         % | ห้องปกติ<br>ห้องพิเศษ |

1.2) จากนั้น ระบบจะแสดง "**ผู้อำนวยการสถานศึกษา หรือ ผู้แทน ต้องการยืนยัน** 

**คะแนนนักเรียน ใช่หรือไม่**" หากต้องการยืนยัน ให้คลิก **(3) "ใช่**" เพื่อยืนยันข้อมูลและคะแนนนักเรียน หรือคลิกไม่ ในกรณีที่ต้องการตรวจสอบข้อมูลและคะแนนนักเรียนใหม่อีกครั้ง

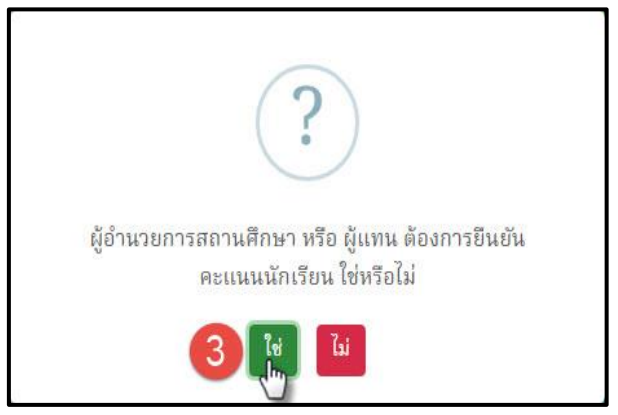

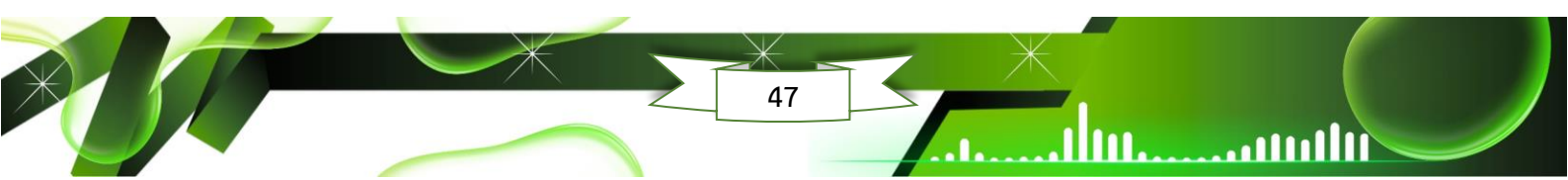

1.3) หากดำเนินการยืนยันคะแนนนักเรียนเรียบร้อย ระบบจะแสดง "ยืนยันคะแนน

นักเรียนสำเร็จ" ดังภาพ ให้คลิก "**ปิด**"

.111

ulluu.

ullutu.

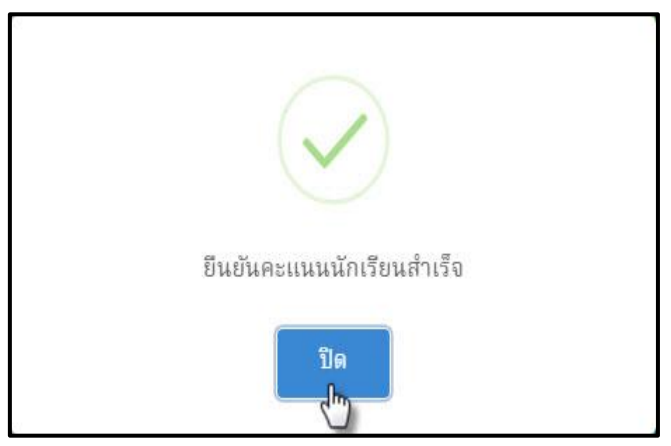

1.4) เมื่อทำการยืนยันข้อมูลนักเรียนเรียบร้อย ให้สังเกต **(4) "แถบสีเขียว**" แสดง

ว่าสถานศึกษาทำการยืนยันคะแนนนักเรียนที่นำส่งเข้าระบบ NT Access เรียบร้อยแล้ว และเมื่อ ยืนยันคะแนนนักเรียนแล้ว ให้สังเกต **(5)** จะแสดงวัน/เดือน/ปี และเวลา ที่สถานศึกษาได้กดปุ่มยืนยัน ข้อมูล

|                               | สำนักงานคณะกรรมการก<br>ระบบบันทึกคะแนน                           | าารศึกษาขั้นพื้นฐาน<br>เการประเมินคุณภาพผู้เ                                | เรียน (N   | T) /รายชื่อห้อ                                  | างสอบ                                  |                |            |
|-------------------------------|------------------------------------------------------------------|-----------------------------------------------------------------------------|------------|-------------------------------------------------|----------------------------------------|----------------|------------|
| หน้าหลัก                      |                                                                  |                                                                             |            |                                                 |                                        |                |            |
| ÷į                            | จำนวนผู้เข้าสอบทั้งหมด<br>1                                      |                                                                             | *20        | จำนวนผู้เข้<br>คณิตสาสตร์ = 1<br>ภาษาไทย = 1 (1 | าสอบที่ให้เ<br>เ (100.00%)<br>100.00%) | จะแนนแล้ว      |            |
| ศูนย์สอง<br>ᆂ นำค<br>ผู้อำนวย | ม: สพป.กระบี่ สน<br>งไฟล์คะแนนเข้าระบบ<br>การสถานศึกษา หรือผู้แท | ามสอบ : คลองพน<br>🛃 ดาวน์โหลดไฟล์นำส่งคะแนน<br>ทน กดยืนยันคะแนนนักเรียนเรีย | บร้อยแล้ว  | 10/10/2565 t <sup>,</sup>                       | คำค้นหา<br>วลา 9:45                    | ]5             | Q          |
| ลำดับที่                      | ชื่อห้อง                                                         | เลขที่นั่งสอบเริ่ม - ท้าย                                                   | จำ<br>คณิเ | านวนนักเรียนท่<br>าศาสตร์                       | ที่ให้คะแน<br>ภา                       | นแล้ว<br>ษาไทย | ประเภทห้อง |
| 1                             | 🕜 ห้องสอบปกติ                                                    | 00193714 - 00193714                                                         | 1/1        | 100.00%                                         | 1/1                                    | 100.00%        | ห้องปกติ   |
| 2                             | 🕜 ห้องสอบพิเศษ                                                   |                                                                             | 0/0        | 96                                              | 0/0                                    | 96             | ห้องพิเศษ  |

#### 2) การยืนยันคะแนนนักเรียน สำหรับศูนย์สอบ

2.1) หน้าหลักของระบบบันทึกคะแนนศูนย์สอบจะพบ (1) "แถบสีแดง" แสดงว่า ศูนย์สอบยังไม่ได้ทำการกดยืนยันคะแนนสถานศึกษา ซึ่งศูนย์สอบสามารถตรวจสอบสถานะการยืนยัน คะแนนของสถานศึกษาได้ โดยสังเกตที่ช่อง (2) "สถานะการยืนยันคะแนน" หรือคลิก (3) "On" ระบบ จะแสดงเฉพาะรายชื่อโรงเรียนที่ยังไม่ได้กดยืนยันคะแนนนักเรียน หากสถานศึกษายืนยันคะแนนนักเรียน ครบถ้วนแล้ว ให้ศูนย์สอบคลิกปุ่ม (4) "ศูนย์สอบยืนยันการติดตามคะแนนของโรงเรียน" <u>เน้นย้ำ ศูนย์สอบ</u> ต้องติดตามให้สถานศึกษาในศูนย์สอบนำส่งคะแนนนักเรียน ตรวจสอบความถูกต้อง และกดยืนยันคะแนน ครบทุกโรงเรียน หลังจากนั้นศูนย์สอบจะต้องทำการยืนยันคะแนนนักเรียนของโรงเรียนในศูนย์สอบภายใน เวลาที่กำหนด

| <b>ศูนย์สอบ :</b> ทัล           | องถิ่นจังหวัดสงขลา                                                              |                                   | <b>1</b><br>5йа         | /ชื่อสนามสอบ                | ค้นหา                                      | Q                       |
|---------------------------------|---------------------------------------------------------------------------------|-----------------------------------|-------------------------|-----------------------------|--------------------------------------------|-------------------------|
| 🧘 นำส่งไฟล์                     | คะแนนเข้าระบบ                                                                   |                                   |                         | Off On = สถา<br>Off = ทั้งห | เนสึกษาในโครงการพัฒเ<br>เมด                | นา เด็กและเยาวชน (กพด.) |
| ให้คะแนนยังไม่ร<br>🗸 ศูนย์สอบมี | เมบูรณ์ ให้คะแนนสมบูรณ์แล้ว<br>วันยันการติดตามคะแนนของโรง<br>ปู <sup>1</sup> 17 | ทั้งหมด 19 สนาม<br>เรียน <b>4</b> |                         | Off                         | 3<br>On = สนามสอบที่ยังไร<br>Off = ทั้งหมด | เอ็นอันคะแนนถูกต้อง     |
| รหัสสนาม<br>สอบ                 | สนามสอบ                                                                         | คณิต                              | จำนวนห้องสอบข<br>คาสตร์ | ที่ให้คะแนนแล้ว<br>ภาษา     | เไทย 2                                     | สถานะการยืนยัน<br>คะแนน |
| 3090200501                      | 🕼 เทศบาล 1 (คลองแห<br>อัจฉริยะ)                                                 | 1/2                               | 50.00%                  | 1/2                         | 50.00%                                     | ยืนยันแล้ว              |
| 3090200401                      | 🕜 เทศบาล 1 (ชุมชนบ้าน<br>อุดมทอง)                                               | 2/2                               | 100.00%                 | 2/2                         | 100.00%                                    | ยืนยันแล้ว              |

 2.2) จากนั้น ระบบจะแสดง "ท่านต้องการบันทึกการยืนยัน ใช่หรือไม่" หากต้องการ ยืนยัน ให้คลิก (5) "ใช่" เพื่อยืนยันข้อมูลและคะแนนนักเรียน หรือคลิกไม่ ในกรณีที่ต้องการตรวจสอบ ข้อมูลและคะแนนนักเรียนใหม่อีกครั้ง

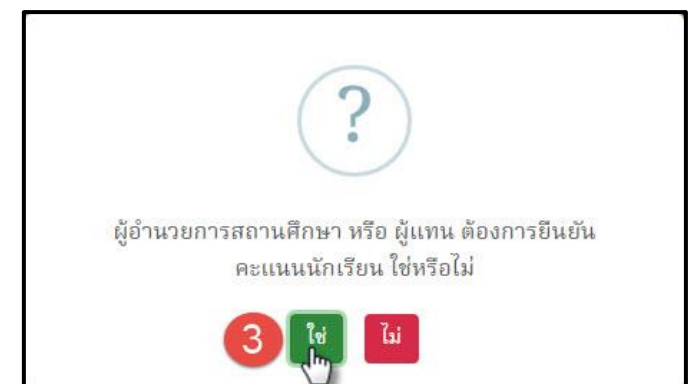

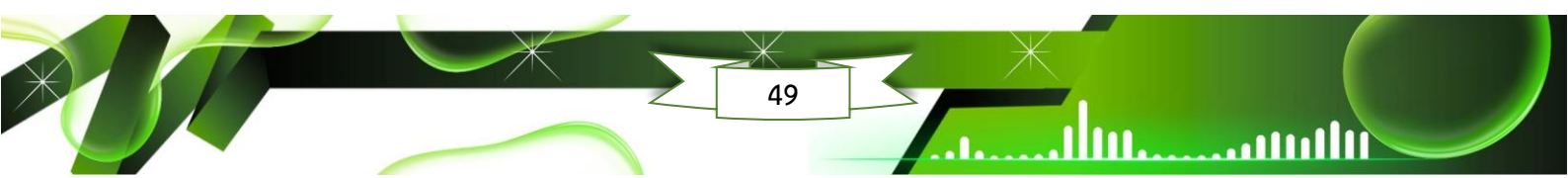

2.3) หากดำเนินการยืนยันการติดตามคะแนนของสถานศึกษาเรียบร้อย ระบบจะ

แสดง "**ยืนยันคะแนนถูกต้องเรียบร้อย**" ดังภาพ ให้คลิก "**ปิด**"

.111

111111....

ultum

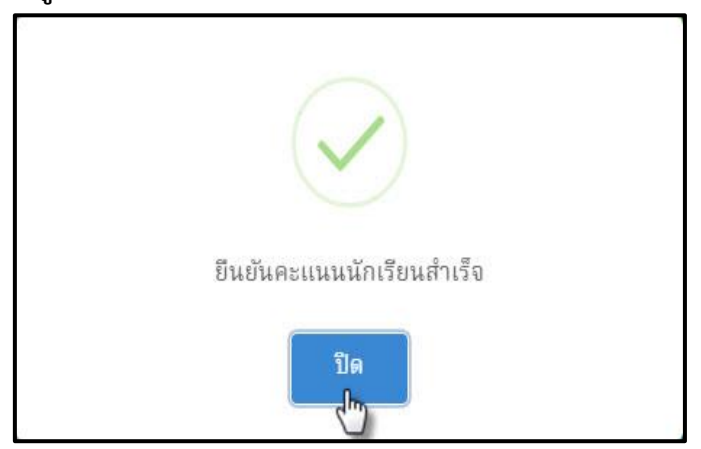

2.4) เมื่อทำการยืนยันข้อมูลเรียบร้อย ให้สังเกต (7) "แถบสีเขียว" แสดงว่าศูนย์

สอบทำการยืนยันคะแนนของโรงเรียนที่นำส่งเข้าระบบ NT Access เรียบร้อยแล้ว และเมื่อยืนยันแล้ว ให้สังเกต (8) จะแสดงวัน/เดือน/ปี และเวลา ที่สถานศึกษาได้กดปุ่มยืนยันข้อมูล

| <b>ศูนย์สอบ :</b> ทั      | องถิ่นจังหวัดสงขลา                            | 1                 | รหัส/ชื่อสน         | ามสอบ ค้นหา                                 | Q                       |
|---------------------------|-----------------------------------------------|-------------------|---------------------|---------------------------------------------|-------------------------|
| 🏦 นำส่งไฟล์               | คะแนนเข้าระบบ                                 |                   | Off                 | On = สถานศึกษาในโครงการพัง<br>Off = ทั้งหมด | มนา เด็กและเยาวชน (กพด. |
| ให้คะแนนยังไม่เ           | <i>เ</i> มบูรณ์ ให้คะแนนสมบูรณ์แล้ว           | ทั้งหมด 19 สนาม   |                     |                                             |                         |
| off                       | On = สนามสอบที่ยังไม่ยืนยันค<br>Off = ทั้งหมด | ะแนนถูกต้อง<br>จำ | านวนห้องสอบที่ให้คะ | แนนแล้ว                                     | a U                     |
| รหสสนาม<br>สอบ            | สนามสอบ                                       | คณิตศา            | <mark>าสตร์</mark>  | ภาษาไทย                                     | สถานะการยนยน<br>คะแนน   |
| 30902005 <mark>0</mark> 1 | 🕜 เทศบาล 1 (คลองแห<br>อัจฉริยะ)               | 1/2               | 50.00% 1/2          | 50.00%                                      | ยืนยันแล้ว              |
|                           |                                               | 2/2               | 100.00% 2/2         | 100.00%                                     | ยีนยับแล้ว              |

การดูรายงานผลการทดสอบ ดำเนินการตามขั้นตอน ดังนี้

1) คลิกเมนู (1) "ประกาศผลสอบ" แล้วเลือกเมนูย่อย (2) "1. ประกาศผลสอบ NT ป.3"

| สำนักงาน<br>กระทรวง | นคณะกรรมการการศึกษาขั้นพื้นฐาน<br>งศึกษาธิการ                                                      |                                      |                              |                     | 📧 ไตรค<br>🕼 เปลี่ยเ                                                | าามสามัคคี<br>มรหัสผ่าน   🕩 ออกจากระบบ                   |  |
|---------------------|----------------------------------------------------------------------------------------------------|--------------------------------------|------------------------------|---------------------|--------------------------------------------------------------------|----------------------------------------------------------|--|
|                     |                                                                                                    |                                      | # NT                         | U.3 #               | 1                                                                  | 🗐 คู่มือการใช้งานระบบ                                    |  |
| প หน้าหลัก          | 🏛 ข้อมูลเขตพื้นที่ / ศูนย์สอบ 🛛 🖶 ข้อมูลโรงเรียน 🗸                                                 | 🎓 ข้อมูลนักเรียน 🗸 🌐                 | ไสถานที่สอบ 🗸 🏅              | 💄 ระบบนำส่งคะแนนสอบ | 📢 ประกาศพลสอบ                                                      | lm                                                       |  |
|                     |                                                                                                    | <b>รร</b> ยินดีต้อนรับ <b>ไดรคาเ</b> | <b>มสามัคคี เข้าสู่ระบ</b> บ | " 2                 | 1. ประกาศพลสอบ                                                     | NT U.3                                                   |  |
| 💷 ข่าวสาร           | 15                                                                                                 |                                      |                              | 🖲 ประกาศ            |                                                                    |                                                          |  |
|                     | กำหนดการบริหารจัดการกดสอ<br>โครงการประเมินคุณภาพพู้เรียน ชั้นประถมศึก<br>ปีการศึกษา 2565 ทุกลังกัด | ม<br>กษาปีที่ 3 (NT)                 | A                            | ាំរ<br>ទ            | เหนดการบริหารจัดการเ<br>ในประถมศึกษาปีที่ 3 (N<br>คลิกที่นี่เพื่อc | ประเมินคุณภาพผู้เรียน<br>เ7) ปีการศึกษา 2565<br>ทาวนโหลด |  |

 เลือกปีการศึกษาที่ต้องการดูผลการทดสอบ คลิกเลือก (1) "ปีการศึกษา" จากนั้น เลือก ประเภทรายงานที่ต้องการทราบ คลิกเลือก (4) "ประเภทรายงาน"

| A                                                         |                                                          |                                  |
|-----------------------------------------------------------|----------------------------------------------------------|----------------------------------|
| สานักงานคณะกรรมการการศึกษาขั้นพื้นฐาน                     |                                                          | 🛤 ไดรคามสามัคคี                  |
| 🥮 กระทรวงศึกษาธิการ                                       |                                                          | 📝 เปลี่ยนรหัสผ่าน   🕩 ออกจากระบบ |
|                                                           | # NT U.3 #                                               | 🗐 คู่มือการใช้งานระบบ            |
| 🏶 หน้าหลัก 🏛 ข้อมูลเขตพื้นที่ / ศูนย์สอบ 🗧 ข้อมูลโรงเรียน | 🗸 🎓 ข้อมูลนักเรียน 🗸 🌐 สถานที่สอบ 🚽 🤽 ระบบน้ำส่งคะแบบสอบ | 📢 ประกาศพลสอบ 👻 44               |
| ประกาศพลสอบ NT U.3                                        |                                                          |                                  |
| ปีการศึกษา :                                              | 2565                                                     | , <sup>m</sup>                   |
| ประเภทรายงาน :                                            | เลือกประเภทรายงาน                                        | ~ 2                              |
|                                                           | เลือกประเภทรายงาน                                        |                                  |
|                                                           | แบบสรุปรายงานพลการทดสอบ                                  |                                  |
|                                                           | แบบรายงานค่าสถิติพื้นฐานผลการทดสอบ 🤚                     |                                  |
|                                                           | แบบรายงานพลการทดสอบในแต่ละด้าน                           |                                  |
|                                                           | แบบรายงานผลการทดสอบแต่ละตัวชี้วัด                        |                                  |
|                                                           | แบบรายงานผลการทดสอบที่ตอบข้อสอบถูกรายข้อ                 |                                  |
|                                                           | แบบรายงานจำนวนจำแนกตามช่วงคะแนนของผลการสอบ               |                                  |
|                                                           | แบบรายงานพลการทดสอบ ย้อนหลัง 3 ปี                        |                                  |
|                                                           | แบบรายงานค่าสถิติพื้นฐาน                                 |                                  |
| ม้กงานคณะกรรมการการศึกษาขั้นพื้นฐาน                       |                                                          | Software Version : 1.7.3.6 (44)  |

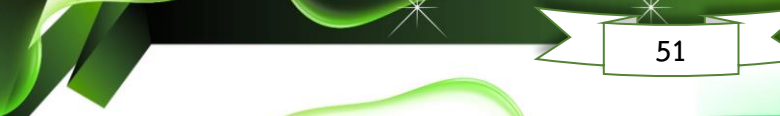

### <u>ตัวอย่างรายงานผลการประเมิน</u>

### 1) การรายงานระดับบุคคล

ulture................

# Student 01 : แบบสรุปรายงานผลการประเมินของนักเรียน

|                                                                                                    |                                               | สำนักงานค                                                      | ณะกรรมก<br>รายงานผส<br>ชั้นประถ                                                                                                    | าารการศึก<br>ลการประเ<br>เมศึกษาปี   | เษาขั้นพื้นรู<br>เมินคุณภาร<br>ที่ 3 ปีการ | ฐาน กระท<br>พผู้เรียน (I<br>ศึกษา 256 | รวงศึกษา<br>NT)<br>66                           | ธิการ                            |        |        |
|----------------------------------------------------------------------------------------------------|-----------------------------------------------|----------------------------------------------------------------|----------------------------------------------------------------------------------------------------|--------------------------------------|--------------------------------------------|---------------------------------------|-------------------------------------------------|----------------------------------|--------|--------|
|                                                                                                    |                                               | ฉบับที่ 1 แง                                                   | บบสรุปราย                                                                                                    | ขงานผลก                              | າรປรະເນີນ                                  | ของผู้เรียเ                           | เ (Studei                                       | nt01)                            |        |        |
|                                                                                                    |                                               | ผลการป                                                         | ระเมินคุณ                                                                                                    | ภาพผู้เรีย                           | น (NT) ชั้                                 | นประถมศึ                              | กษาปีที่ 3                                      |                                  |        |        |
| ข้อมูลผู้เข้าสอเ                                                                                                    | U NT                                          |                                                                |                                                                                                    |                                      |                                            |                                       |                                                 |                                  |        |        |
| <b>ไอ-สกุล:</b> เด็ก                                                                                                    | ชาย                                           |                                                                |                                                                                                    | ເລາ                                  | ที่นั่งสอบ : 00                            | 0601617                               | ເຄ                                              | ขประจำตัวประชาชน<br>             | :      |        |
| รงเรียน : โมสิตส                                                                                                    | โมสร                                          |                                                                |                                                                                                    | อ้าน                                 | กอ: เขตบางก                                | าอกน้อย                               | จัง                                             | <b>งหวัด</b> : กรุงเทพมหานค<br>ะ | 5      |        |
| <b>ไงกัดย่อย</b> : สพป                                                                                                    | J.กรุงเทพมหานคร                               |                                                                |                                                                                                    | สังกั                                | <b>íด :</b> สำนักงาน                       | คณะกรรมการ                            | รการศึกษาขั้น                                   | พื้นฐาน                          |        |        |
| เนาดโรงเรียน : ใ                                                                                                    | หญ่พิเศษ                                      |                                                                |                                                                                                    | ภาค                                  | 1:กลาง                                     |                                       |                                                 |                                  |        |        |
| 2. คะแนนสอบ N                                                                                                    | νT                                            |                                                                |                                                                                                    |                                      | 1                                          |                                       |                                                 |                                  |        |        |
|                                                                                                    | ด้าน                                          | คะแนน                                                          | คะแนน                                                                                                    | คะแนน                                |                                            |                                       | คะแนนเฉลี่ยร่                                   | ร้อยละจำแนกตามระดั               | ່ບ     |        |
|                                                                                                    |                                               | ເທິນ                                                           | ที่ได้                                                                                                    | <b></b> ້ 5                          | โรงเรียน                                   | สังกัดย่อย                            | จังหวัด                                         | ศึกษาธิการภาค                    | สังกัด | ประเทศ |
| ด้านคณิตศาสตร์ (                                                                                                    | (Mathematics)                                 | 100.00                                                         | 24.00                                                                                                    | 24.00                                | 41.93                                      | 49.70                                 | 58.15                                           | 56.64                            | 51.91  | 52.97  |
| ด้านภาษาไทย (Ti                                                                                                    | hai Language)                                 | 100.00                                                         | 72.00                                                                                                    | 72.00                                | 64.33                                      | 61.69                                 | 67.71                                           | 66.59                            | 61.38  | 62.58  |
|                                                                                                    |                                               |                                                                |                                                                                                    |                                      |                                            |                                       |                                                 |                                  |        |        |
| <b>3. กราฟเปรียบเ</b><br>100.00<br>90.00                                                                                                    | รวม 2 ด้าน<br>เ <mark>ทียบผลคะแนน NT ข</mark> | 100.00<br><mark>เองนักเรียนกับค่าเฉลี่</mark>                  | 96.00<br><mark>ยโรงเรียน สัง</mark>                                                                                                    | 48.00<br><mark>กัดย่อย จังห</mark> า | 53.13<br><mark>วัด ศึกษาธิกา</mark> :      | 55.69<br><mark>รภาค สังกัด แ</mark>   | 62.93<br><mark>เละประเทศ</mark>                 | 61.61                            | 56.65  | 57.78  |
| 3. กราฟเปรียบเ           90.00           80.00           70.00           60.00           50.00           40.00           30.00           100.00                                                                                                    | รวม 2 ด้าน<br>เทียบผลคะแนน NT ข               | 100.00                                                         | 96.00<br>ยโรงเรียน สัง                                                                                                    | 48.00<br>กัดย่อย จังหา               | 53.13<br>วัด ศึกษาธิการ<br>                | 55.69<br>รภาค สังกัด แ                | 62.93                                           | 61.61                            | 56.65  |        |
| 3. กราฟเปรียบเ           90.00           90.00           80.00           70.00           60.00           50.00           40.00           30.00           20.00           10.00           0.00                                                                                                    | รวม 2 ด้าน<br>เทียบผลคะแนน NT ข               | 100.00                                                         | 96.00<br><b>ยโรงเรียน สัง</b><br>                                                                                                    | 48.00<br>กัดย่อย จังหา               | 53.13<br>วัด ศึกษาธิการ                    | 55.69<br>รภาค สังกัด แ                | 62.93<br>เละประเทศ                              | 61.61                            | 56.65  |        |
| 3. กราฟเปรียบเ           90.00           90.00           80.00           70.00           60.00           50.00           40.00           30.00           20.00           10.00           0.00                                                                                                    | รวม 2 ด้าน<br>เทียบผลคะแนน NT ข               | 100.00                                                         | 96.00<br>ยโรงเรียน สัง                                                                                                    | 48.00<br><b>กักย่อย จังห</b>         | 53.13<br>วัด ศึกษาธิการ<br><br>หวัด        | 55.69<br>รภาค สังกัด แ<br>            | 62.93<br>เละประเทศ<br>ด้าา<br>รภาค – สังก์      | 61.61                            | 56.65  |        |
| 3. กราฟเปรียบเ           90.00           90.00           80.00           70.00           60.00           70.00           50.00           40.00           30.00           20.00           100.00           90.00           30.00           20.00           10.00           90.00           80.00           70.00           60.00           90.00           80.00           70.00           60.00           90.00           80.00           70.00           60.00           90.00           90.00           90.00           90.00           90.00           90.00           90.00           90.00           90.00           90.00           90.00           90.00           90.00           90.00           90.00           90.00           90.00           90.00           90.00           90.00   | รวม 2 ด้าน<br>เทียบผลคะแนน NT ข               | 100.00                                                         | 96.00<br>ยโรงเรียน สัง<br>                                                                                                    | 48.00<br>ññeiðu övr                  | 53.13<br>วัด ศึกษาธิการ<br>หวัด            | 55.69<br>รภาค สังกัด น<br>ศึกษาธิกา:  | 62.93<br>เละประเทศ<br>ด้าา<br>รภาค สังก์        | 61.61                            | in     |        |
| 3. กราฟเปรียบเ           100.00           90.00           80.00           70.00           60.00           50.00           40.00           30.00           20.00           100.00           90.00           30.00           20.00           100.00           90.00           90.00           90.00           90.00           90.00           90.00           90.00           90.00           90.00           90.00           90.00           90.00           90.00           90.00           90.00           90.00           90.00           90.00           90.00           90.00           90.00           90.00           90.00           90.00           90.00           90.00           90.00           90.00           90.00           90.00           90.00           90.00           90.00 | รวม 2 ด้าน<br>เทียบผลคะแนน NT ข               | 100.00<br>เองนักเรียนกับค่าเฉลี่<br>ด้านคณิตศาสตร์<br>โรงเรียน | 96.00<br><b>2</b> [ <b>x</b> <sub>3</sub> ( <b>3bu</b> ) <b>đ</b> <sub>3</sub><br><b>đ</b> <sub>3</sub> ňneiou<br><b>1</b><br><b>1</b><br><b>1</b><br><b>1</b><br><b>1</b><br><b>1</b><br><b>1</b><br><b>1</b> | 48.00<br>ňneiou จังหา                | 53.13<br>วัด ศึกษาธิการ<br>หวัด<br>หวัด    | 55.69<br>รภาค สังกัด แ<br>ศึกษาธิกาะ  | 62.93<br><b>เละประเทศ</b><br>ด้าา<br>รภาค สังก์ | 61.61                            | iя     |        |

III......IIIIII

## 2) การรายงานระดับโรงเรียน

|            |      |                                          | 5 9         |
|------------|------|------------------------------------------|-------------|
|            |      | 19 10 59 509 909 19 10 00 59 00 00 19 10 |             |
|            | · LL | 11163113 1813 11161671 1311816011910     | 14124128111 |
| 3011000 01 |      |                                          |             |
|            |      | 9                                        |             |

|                                | สำนักงานคณ<br>รา<br>ฉบับที่ 1 แบบสรุ | เะกรรมการ<br>เยงานผลก <sup>.</sup><br>ชั้นประถมเ<br>รุปรายงานเ | การศึกษาขั้น<br>ารประเมินคุณ<br>สึกษาปีที่ 3 จิ<br>งลการประเมิ | มพื้นฐาน กระห<br>ณภาพผู้เรียน (<br>ปการศึกษา 25<br>เนของของโรงเ | กรวงศึกษาธิการ<br>(NT)<br>566<br>เรียน (School01) | )               |               |
|--------------------------------|--------------------------------------|----------------------------------------------------------------|----------------------------------------------------------------|-----------------------------------------------------------------|---------------------------------------------------|-----------------|---------------|
| 1. ข้อมูลโรงเรียน              |                                      |                                                                |                                                                |                                                                 |                                                   |                 |               |
| รหัสโรงเรียน :                 | ชื่อโรงเรียน :                       |                                                                |                                                                |                                                                 | ขนาดโรงเรีย                                       | มน: ใหญ่พิเศษ   | 4             |
| ที่ตั้งโรงเรียน : ในเมือง      | อำเ                                  | เภอ: เขตบ                                                      | างกอกน้อย                                                      |                                                                 | <b>จังหวัด :</b> กรุง                             | แทพมหานคร       |               |
| สังกัดย่อย : สพป.กรุงเทพมหานคร | Ĵ                                    |                                                                |                                                                | ศึกษา                                                           | เธิการจังหวัด : กรุง                              | แทพมหานคร       |               |
| สังกัด : สำนักงานคณะกรรมการ    | การศึกษาขั้นพื้นฐาน                  |                                                                |                                                                |                                                                 | <b>ภาค</b> : กลั                                  | 14              |               |
|                                | สีการภาค 2                           | จำบวบบั                                                        | กเรียบที่เข้าสอ                                                | าเพิ้งหมด •88 ค                                                 | น(ปกติ : 62 คน. พิเศ                              | เษ · 26 คน. Wal | k-in : () คน) |
|                                |                                      | U 1 ke e ke ke.                                                | 1640 1641 1640 1640                                            |                                                                 |                                                   | 0.20, .         | ,             |
| 2. ทรแผนสอบ เพา                |                                      |                                                                |                                                                |                                                                 | d 22 0                                            | ~ ~             |               |
|                                |                                      |                                                                |                                                                | คะแนนเ                                                          | ฉลียร้อยละจาแนกตามเ                               | สังกัด          |               |
| ด้าน                           |                                      | โรมสียม                                                        | สังกัดย่อย                                                     | จังหวัด                                                         | ศึกษาธิการภาค                                     | สังกัด          | ประเทศ        |
|                                |                                      | เวงเวยน                                                        | (N=37)                                                         | (N=664)                                                         | (N=1,554)                                         | (N=25,959)      | (N=29,854)    |
|                                | คะแนนเฉลี่ยร้อยละ                    | 41.93                                                          | 49.70                                                          | 58.15                                                           | 56.64                                             | 51.91           | 52.97         |
| ด้านคณิตศาสตร์ (Mathematics)   | S.D.                                 | 17.51                                                          | 23.19                                                          | 22.72                                                           | 23.11                                             | 23.95           | 23.85         |
|                                | กลุ่มคุณภาท                          | N*                                                             | พอใช้                                                          | พอใช้                                                           | พอใช้                                             | พอใข้           | พอใช้         |
|                                | คะแนนเฉลี่ยร้อยละ                    | 64.33                                                          | 61.69                                                          | 67.71                                                           | 66.59                                             | 61.38           | 62.58         |
| ด้านภาษาไทย (Thai Language)    | S.D.                                 | 16.21                                                          | 20.38                                                          | 19.45                                                           | 20.49                                             | 22.13           | 21.92         |
|                                | กลุ่มคุณภาท                          | N*                                                             | ดี                                                             | พอใช้                                                           | พอใช้                                             | ดี              | ต             |
| 1                              | คะแนนเฉลี่ยร้อยละ                    | 53.13                                                          | 55.69                                                          | 62.93                                                           | 61.61                                             | 56.65           | 57.78         |
| รวม 2 ด้าน                     | S.D.                                 | 14.50                                                          | 19.76                                                          | 19.23                                                           | 19.90                                             | 21.23           | 21.07         |
| ,                              | 0000000                              |                                                                | 1                                                              |                                                                 | -92                                               |                 |               |

แต่ไม่อยู่ใน 10% สุดท้าย **กลุ่มปรับปรุง** หมายถึง คะแนนอยู่ใน 10% สุดท่

# School 02 : แบบรายงานค่าสถิติพื้นฐานผลการประเมินของโรงเรียน

| ٨                                                                                                    | ฉ                                                                                                    | สานกงานคณ<br>รา<br>ขับที่ 2 แบบรายง                                                              | ะกรรมการการศกร<br>ยงานผลการประเง๋<br>ชั้นประถมศึกษาปีข์<br>านค่าสถิติพื้นฐานเ                      | ษาขนพนฐาน ก<br>มินคุณภาพผู้เรีย<br>1่ 3 ปีการศึกษา<br>ผลการประเมินข             | ระทรวงศกษาธการ<br>ณ (NT)<br>2566<br>เองโรงเรียน (Scho                        | a<br>ool02)                                                                             |                                                                                |                                                                                                    |
|----------------------------------------------------------------------------------------------------|----------------------------------------------------------------------------------------------------|--------------------------------------------------------------------------------------------------|----------------------------------------------------------------------------------------------------|---------------------------------------------------------------------------------|------------------------------------------------------------------------------|-----------------------------------------------------------------------------------------|--------------------------------------------------------------------------------|----------------------------------------------------------------------------------------------------|
| พัสโรงเรียน :<br>ขนาดโรงเรียน : ใหญ่พิเ                                                                                                    | ศษ                                                                                                    | ชื่อโรงเรี<br>ที่ตั้งโรงเ                                                                        | ียน :<br>เรียน : ในเมือง                                                                           |                                                                                 | <b>อำเภอ :</b> เขตบางกอ                                                      | กน้อย                                                                                   | จังหวัด                                                                        | : กรุงเทพมหานคร                                                                                               |
| <b>ไงกัดย่อย :</b> สพป.กรุงเทร                                                                                                    | พมหานคร                                                                                                    | ศึกษาธิก                                                                                         | า <b>ารจังหวัด :</b> กรุงเท                                                                        | เพมหานคร                                                                        | ศึกษาธิการภาค : 🤅                                                            | สำนักงานศึกษาธิการ                                                                      | เภาค 2 <b>ภาค :</b> 1                                                          | กลาง                                                                                                    |
| พฤต: สานกจานคณะกา                                                                                                    | รรมการการศกษาขนพนฐาน                                                                                                    |                                                                                                  | จานวนนเ                                                                                            | แรยนทเขาสอบทะ                                                                   | งหมด: 88 คน(บกเ                                                              | n : oz mu, mune : .                                                                     | 20 mu, walk-in :                                                               | บ คน)                                                                                                    |
| <ol> <li>ถ้านคณิตศาสตร์<br/>ระดับ</li> </ol>                                                                                                    | จำนวนผู้เข้าสอบ<br>(ไม่รวม นร.Walk-in และพิเศษ)                                                                                                   | คะแนนเฉลี่ย<br>ร้อยละ(Mean%)                                                                     | ส่วนเบี่ยงเบน<br>มาตรฐาน (S.D.)                                                                    | คะแนนสูงสุด<br>(Max.)                                                           | คะแนนด่ำสุด<br>(Min.)                                                        | มัธยฐาน<br>(Median)                                                                     | ฐานนิยม<br>(Mode)                                                              | นักเรียนที่มีคะแนน<br>ร้อยละ 50 ขึ้นไป                                                                        |
| <ol> <li>1. ด้านคณิตศาสตร์</li> <li>ระดับ</li> <li>โรงเรียน</li> </ol>                                                                                                    | จำนวนผู้เข้าสอบ<br>(ไม่รวม มร.Walk-in และพิเศษ)<br>62                                                                                             | <mark>คะแนนเฉลี่ย</mark><br>ร้อยละ(Mean%)<br>41.93                                               | ส่วนเบี่ยงเบน<br>มาตรฐาน (S.D.)<br>17.51                                                           | <mark>คะแนนสูงสุด<br/>(Max.)</mark><br>88.00                                    | <b>คะแนนต่ำสุด</b><br>(Min.)<br>7.00                                         | มัธยฐาน<br>(Median)<br>37.00                                                            | ฐานนิยม<br>(Mode)<br>30.00                                                     | นักเรียนที่มีคะแนน<br>ร้อยละ 50 ขึ้นไป<br>15                                                                  |
| <ol> <li>ด้านคณิตศาสตร์</li> <li>ระดับ</li> <li>โรงเรียน</li> <li>ศูนย์สอบ</li> </ol>                                                                                        | <b>จำนวนผู้เข้าสอบ</b><br>(ไม่รวม บร.Walk-in และพิเศษ)<br>62<br>2,701                                                                             | <mark>คะแนนเฉลี่ย<br/>ร้อยละ(Mean%)</mark><br>41.93<br>49.70                                     | ส่วนเบี่ยงเบน<br>มาตรฐาน (S.D.)<br>17.51<br>23.19                                                  | <mark>คะแบบสูงสุด<br/>(Max.)</mark><br>88.00<br>100                             | <b>คะแบบต่ำสุด</b><br>(Min.)<br>7.00<br>3.00                                 | <b>มัธยฐาน</b><br>(Median)<br>37.00<br>47.00                                            | <b>ฐานนิยม</b><br>(Mode)<br>30.00<br>24.00                                     | <b>นักเรียนที่มีคะแนน</b><br>ร้อยละ 50 ขึ้นไป<br>15<br>1,268                                                  |
| <ol> <li>ด้านคณิตศาสตร์</li> <li>ระดับ</li> <li>โรงเรียน</li> <li>ศูนย์สอบ</li> <li>จังหวัด</li> </ol>                                                                       | <b>จำนวนผู้เข้าสอบ</b><br>(ไม่รวม บร.Walk-in และพิเศษ)<br>62<br>2,701<br>36,592                                                                   | <b>คะแนบเฉลี่ย</b><br>ร้อยละ(Mean%)<br>41.93<br>49.70<br>58.15                                   | <mark>ส่วนเบี่ยงเบน<br/>มาตรฐาน (S.D.)</mark><br>17.51<br>23.19<br>22.72                           | <b>คะแบบสูงสุด</b><br>(Max.)<br>88.00<br>100<br>100                             | <b>คะแบบต่ำสุด</b><br>(Min.)<br>7.00<br>3.00<br>0                            | <mark>มัธยฐาน<br/>(Median)</mark><br>37.00<br>47.00<br>59.00                            | รานนิยม<br>(Mode)<br>30.00<br>24.00<br>82.00                                   | <b>นักเรียนที่มีคะแนน</b><br>ร้อยละ 50 ขึ้นไป<br>15<br>1,268<br>23,565                                        |
| 1. ด้านคณิตศาสตร์           ระดับ           โรงเรียน           ศูนย์สอบ           จังหวัด           ศึกษาธิการภาค                                                            | <b>จำนวนผู้เข้าสอบ</b><br>(ไม่รรม เร.Walkin และพิเศษ)<br>62<br>2,701<br>36,592<br>75,836                                                          | <mark>คะแมบเฉลี่ย<br/>ร้อยละ(Mean%)</mark><br>41.93<br>49.70<br>58.15<br>56.64                   | <mark>ส่วนเปียงเบน<br/>มาตรฐาน (S.D.)</mark><br>17.51<br>23.19<br>22.72<br>23.11                   | <mark>คะแบบสูงสุด<br/>(Max.)</mark><br>88.00<br>100<br>100<br>100               | <mark>คะแบบต่ำสุด<br/>(Min.)</mark><br>7.00<br>3.00<br>0<br>0                | <mark>มัธยฐาน<br/>(Median)</mark><br>37.00<br>47.00<br>59.00<br>57.00                   | รานนิยม<br>(Mode)<br>30.00<br>24.00<br>82.00<br>82.00                          | <b>นักเรียนที่มีคะแบบ</b><br>ร้อยละ 50 ขึ้นไป<br>15<br>1,268<br>23,565<br>46,052                              |
| <ol> <li>ด้านคณิตศาสตร์</li> <li>ระดับ</li> <li>โรงเรียน</li> <li>ฐนย์สอบ</li> <li>จังหวัด</li> <li>ศึกษาธิการภาค</li> <li>สังกัด</li> </ol>                                 | <b>จำนวนผู้เข้าสอบ</b><br>(ไม่รรม แร.Walk-in และพิเศษ)<br>62<br>2,701<br>36,592<br>75,836<br>376,740                                              | <mark>ร้อยละ(Mean%)</mark><br>41.93<br>49.70<br>58.15<br>56.64<br>51.91                          | <mark>ส่วนเชี่ยงเบน<br/>มาตรฐาน (S.D.)</mark><br>17.51<br>23.19<br>22.72<br>23.11<br>23.95         | <mark>คะแบบสูงสุด<br/>(Max.)</mark><br>88.00<br>100<br>100<br>100<br>100        | <mark>คะแบบต่ำสุด<br/>(Min.)</mark><br>7.00<br>3.00<br>0<br>0<br>0           | <mark>มัธยฐาน<br/>(Median)</mark><br>37.00<br>47.00<br>59.00<br>57.00<br>50.00          | รานนิยม<br>(Mode)<br>30.00<br>24.00<br>82.00<br>82.00<br>24.00                 | <mark>นักเรียนที่มีคะแบบ<br/>ร้อยละ 50 ขึ้นไป</mark><br>15<br>1.268<br>23.565<br>46.052<br>192.390            |
| <ol> <li>ด้านคณิตศาสตร์</li> <li>ระดับ</li> <li>โรงเรียน<br/>ศูนย์สอบ</li> <li>จังหวัด</li> <li>ศึกษาธิการภาค</li> <li>สังทัด</li> <li>ประเทศ</li> </ol>                     | จำนวนผู้เข้าสอบ<br>(ไม่ราม บร.Walk-in และพิศพ)           62           2,701           36.592           75.836           376,740           580,741 | <mark>คะแบบเอลี่ย<br/>ร้อยละ(Mean%)</mark><br>41.93<br>49.70<br>58.15<br>56.64<br>51.91<br>52.97 | ส่วนเบี่ยงเบน<br>มาตรฐาน (S.D.)<br>17.51<br>23.19<br>22.72<br>23.11<br>23.95<br>23.85              | <mark>คะแบบสูงสุด<br/>(Max.)</mark><br>88.00<br>100<br>100<br>100<br>100<br>100 | <mark>คะแบบต่ำสุด<br/>(Min.)</mark><br>7.00<br>3.00<br>0<br>0<br>0<br>0<br>0 | <mark>มัธยฐาน<br/>(Median)</mark><br>37.00<br>47.00<br>59.00<br>57.00<br>50.00<br>52.00 | <u>§ານນີຍມ</u><br>(Mode)<br>30.00<br>24.00<br>82.00<br>82.00<br>24.00<br>24.00 | <mark>นักเรียนที่มีคะแบน<br/>ร้อยละ 50 ขึ้นไป</mark><br>15<br>1.268<br>23.565<br>46.052<br>192.390<br>310.663 |
| 1. ด้านคณิตศาสตร์           ระดับ           โรงเรียน           ดูนย์ลอบ           จังหวัด           ศึกษาธิการภาค           สังภัด           ประเทศ           2. ด้านภาษาไทย | <b>จำนวนผู้เข้าสอบ</b><br>(ไม่ราม แร.Watk-in และพิศพ)<br>62<br>2,701<br>36,592<br>75,836<br>376,740<br>580,741                                    | <b>คะแบบเอลี่ย</b><br>ร้อยละ(Mean%)<br>41.93<br>49.70<br>58.15<br>56.64<br>51.91<br>52.97        | <mark>ส่วนเบียงเบน<br/>มาตรฐาน (S.D.)</mark><br>17.51<br>22.19<br>22.72<br>23.11<br>23.95<br>23.85 | <mark>คะแบบสูงสุด<br/>(Max.)</mark><br>88.00<br>100<br>100<br>100<br>100        | <b>คะแบบต่ำสุด</b><br>(Min.)<br>7.00<br>3.00<br>0<br>0<br>0<br>0<br>0        | <mark>มัธยฐาน<br/>(Median)</mark><br>37.00<br>47.00<br>59.00<br>57.00<br>50.00<br>52.00 | <b>ฐานนิยม</b><br>(Mode)<br>30.00<br>24.00<br>82.00<br>82.00<br>24.00<br>24.00 | <b>นักเรียนที่มีคะแบน</b><br>ร้อยละ 50 ซึ้นไป<br>15<br>1.268<br>23.565<br>46.052<br>192.390<br>310.663        |

School 03 : แบบรายงานผลการประเมินผู้เรียนจำแนกตามบุคคลในแต่ละด้าน

ultum

ultum....

m

| 5     | 39                                   | • (? • •             | NT03_SCH_25                                                                       | i66_P3_1010720002.xlsx - Excel                      | ، <i>ک</i>                         | ดันหา (Alt+Q)              |               |                              |                                        |                            | a        | ชื่อเข้าใช้ 🏾 🇳                     | ⊞ –                                   | οx                          |
|-------|--------------------------------------|----------------------|-----------------------------------------------------------------------------------|-----------------------------------------------------|------------------------------------|----------------------------|---------------|------------------------------|----------------------------------------|----------------------------|----------|-------------------------------------|---------------------------------------|-----------------------------|
| ไห    | ล์ ห                                 | <b>หน้าแรก</b> แทรก  | เค้าโครงหน้ากร                                                                    | ะเดาษ สูตร ข้อมูล รีวิว                             | า ท่าทาวง                          | วิธีใช้                    |               |                              |                                        |                            |          |                                     |                                       | 🖻 ॥গুই 🗸                    |
| Ľ     | -<br>-<br>-<br>-<br>-<br>-<br>-<br>- | ↓ Tahoma<br>B I U    | <ul> <li>10 &lt; 1</li> <li>~ □</li> <li>~ □</li> <li>. △</li> <li>~ □</li> </ul> | A^ A <sup>×</sup> ≡ ≡ ≡ ≫ ×<br><u>A</u> × ≡ ≡ ≡ ≡ ≡ | ab ตัดข้อตราม<br>🔁 ผสานและจัดกึ่งเ | ทั่วไป<br>กลาง ~ 🕼 ~       | % 9 🚮         | <br>_00 การจัด<br>→0 ตามเจี้ | รุปแบบ จัดรูปแบบ<br>อนไข ~ เป็นตาราง ง | ส์เตล์ แทระ<br>รัเซลล์ • • | an îngra | ∑ ผลรรมอัตโน<br>⊎ เดิม ~<br>∳ ลัง ~ | ม้ติ ั A<br>Z<br>เรียงกำต่<br>และกรอง | <br>ข้ด้นหาและ<br>> เลือก > |
| ดสี   | ปบอร์ด                               | F <sub>N</sub>       | ฟอนต์                                                                             | โม การจัดแ                                          | 47                                 | r <sub>N</sub>             | ตัวเลข        | F <sub>N</sub>               | สไตล์                                  |                            | เซลล์    |                                     | การแก้ไข                              | ^                           |
| B1    |                                      | • = ×                | $\checkmark f_x$                                                                  |                                                     |                                    |                            |               |                              |                                        |                            |          |                                     |                                       | *                           |
| - 4   | В                                    | С                    | D                                                                                 | E                                                   | F                                  | G                          | н             | I                            | J                                      | К                          | L        | М                                   | N                                     | 0                           |
| 1     |                                      | •                    |                                                                                   |                                                     | To source our                      |                            | den e v       |                              |                                        | Êooc                       |          |                                     |                                       |                             |
| 2     |                                      | R                    |                                                                                   | 61.11                                               | มกงานผณะเ                          |                            | ดศาษาชนท      | นฐานกร                       | NS JOHNEN                              | 61119                      |          |                                     |                                       |                             |
| 3     |                                      | CO)                  |                                                                                   |                                                     | รายง                               | มานผลการบ <sup>.</sup><br> | ระเมนตุณร<br> | าพผูเรยน                     |                                        |                            |          |                                     |                                       |                             |
| 4     |                                      | 0059                 |                                                                                   | ~ d <b>a</b>                                        | ขเ                                 | มบระถมตกษ                  | าบท 3 บกา     | ารศกษา 2                     | 500                                    | (0.1                       |          |                                     |                                       |                             |
| 5     |                                      |                      |                                                                                   | ฉบบท 3 แบบร                                         | กยงานผลก                           | ารบระเมนพูเ                | รยนจาแนก      | าตามบุคค                     | ล เนแตละดา                             | nu (School                 | 3)       |                                     |                                       |                             |
| 7     |                                      | รหัสโรงเรียน :       |                                                                                   |                                                     |                                    | ชื่อโรงเรียน :             |               |                              |                                        |                            |          | ขนาดโรงเรียน : ใ                    | หญ่พิเศษ                              |                             |
| 8     |                                      | ที่ตั้งโรงเรียน : ใน | เมือง                                                                             |                                                     |                                    | ส้งกัดย่อย : สพา           | ป.กรุงเทพมหาเ | IAS                          |                                        |                            |          | ศึกษาธิการจังหวัด                   | : ศธา.กรุงเทท                         | เมหานคร                     |
| 9     |                                      | ศึกษาธิการภาค : ส่   | ่านักงานศึกษาธิการภ                                                               | าค 2                                                |                                    | สังกัด : ส่านักงา          | นคณะกรรมการ   | การศึกษาขั้นที่              | ในฐาน                                  |                            |          | ภาค : กลาง                          |                                       |                             |
| 10    |                                      |                      |                                                                                   |                                                     |                                    |                            |               |                              |                                        |                            |          |                                     |                                       |                             |
| 11    |                                      |                      |                                                                                   |                                                     |                                    |                            |               |                              |                                        | ×                          |          |                                     |                                       |                             |
| 12    |                                      |                      |                                                                                   |                                                     |                                    | -                          | 9             | ะแนนผลการบ                   | ระเมนของแตละเ                          | สาน                        |          | ระดับเ                              | าณภาพของแต่                           | ละด้าน                      |
| 13    | สาดับ                                | เลขที่นั่งสอบ        | เลขที่ประจำด้ว                                                                    | ชื่อ-สกุล                                           | ประเภท                             | ด่านคณิต                   | ตศาสตร์       | ด่านร                        | าามาไทย                                | รวม 2                      | ด่าน     |                                     |                                       |                             |
| 14    |                                      |                      | 15-2124                                                                           |                                                     |                                    | คะแบบ                      | ร้อยละ        | คะแบบ                        | ร้อยละ                                 | คะแบบ                      | ร้อยละ   | ด้าน คณิตศาสตร์                     | ด้าน<br>ภาษาไทย                       | รวม 2 ด้าน                  |
| 15    | 1                                    | 00601614             |                                                                                   | เด็กชาย                                             | ปกติ                               | 39                         | 39            | 53.5                         | 53.5                                   | 92.5                       | 46.25    | พอใช้                               | ดี                                    | พอใช้                       |
| 16    | 2                                    | 00601615             |                                                                                   | เด็กชาย                                             | ปกติ                               | 31                         | 31            | 77                           | 77                                     | 108                        | 54       | พอใช้                               | ดีมาก                                 | <u>ā</u>                    |
| 17    | 3                                    | 00601616             |                                                                                   | เด็กชาย                                             | ปกติ                               | 34                         | 34            | 54.5                         | 54.5                                   | 88.5                       | 44.25    | พอใช้                               | ดี                                    | พอใช้                       |
| 18    | 4                                    | 00601617             |                                                                                   | เด็กชาย                                             | ปกติ                               | 24                         | 24            | 72                           | 72                                     | 96                         | 48       | พอใช้                               | ดีมาก                                 | ã                           |
| 19    | 5                                    | 00601618             |                                                                                   | เดกชาย                                              | ปกตั                               | 73                         | 73            | 77.5                         | 77.5                                   | 150.5                      | 75.25    | ดีมาก                               | ดิมาก                                 | ดีมาก                       |
| 20    | 6                                    | 00601619             |                                                                                   | เดกชาย                                              | บกต                                | 42                         | 42            | /9.5                         | /9.5                                   | 121.5                      | 60.75    | พอไข่                               | ดมาก                                  | <u>0</u>                    |
| 21    | /                                    | 00601620             |                                                                                   | LINITE IN CONTRACT                                  | 100                                | 85                         | 85            | 64                           | 64                                     | 147.5                      | /3./5    |                                     | ы<br>Х                                | ดมาก                        |
| 22    | 0                                    | 00601622             |                                                                                   | เด็กหกัง                                            | ปกติ                               | 45                         | 45            | 74                           | 74                                     | 110                        | 50.5     | nd110                               | ฟ<br>อีนวก                            | 5                           |
| 24    | 10                                   | 00601622             |                                                                                   | ເວັດນຸດໃນ                                           | 305                                | 24                         | 24            | 90                           | 20                                     | 104                        | 50       | พาใต้                               | อีนออ                                 | <u>n</u><br>z               |
|       | ÷.                                   | School03             | เกณฑ์การตัดสื                                                                     | นระดับคุณภาพ 🕀                                      |                                    |                            |               |                              |                                        |                            |          |                                     | 4                                     | •                           |
| พร้อม | Scrol                                | ll Lock 🔗 การช่วยส   | ส่าหรับการเข้าถึง: โปรดศึกร                                                       | ะาดำแนหน่า                                          |                                    |                            |               |                              |                                        |                            |          | III II II                           |                                       | + 90%                       |

# School 04 : แบบรายงานผลการทดสอบนักเรียนจำแนกรายบุคคลในแต่ละตัวชี้วัด

| Ę            | <b>5 ~ C</b>               |                              | NT04_SCH_2566_P3_101072000   | 2.xlsx - Excel                         | <u> </u> яйия                               | n (Alt+Q)             |                     |                                    |                            |                     | ลงชื่อเข้า                  | 14 <i>(</i> 2                            |                                                      |                  |
|--------------|----------------------------|------------------------------|------------------------------|----------------------------------------|---------------------------------------------|-----------------------|---------------------|------------------------------------|----------------------------|---------------------|-----------------------------|------------------------------------------|------------------------------------------------------|------------------|
| ไห           | √ล์ <b>หน้าแร</b>          | <b>ก</b> แทรก                | เค้าโครงหน้ากระดาษ สูตร      | ข้อมูล รีวิว                           | มุมมอง วิ                                   | ธีใช้                 |                     |                                    |                            |                     |                             |                                          |                                                      | 년 #444 🗸         |
| ۲<br>۲<br>Ri | ->1                        | Tahoma<br>B I U ~   E<br>Wat |                              | =   ≫~   8<br>=   ⊡ ±   E<br>การจัดแน: | b) ตัดข้อความ<br>ปี มสานและจัดกึ่งกลาง<br>ว | ตัวเลย<br>เ ~ โซ๊ ~ ( | ~<br>% <b>9</b> (⊷0 | การจัดรูปแบบ<br>ตามเมื่อนไข ~<br>ฉ | มันกราง ∨ เชลล์ ง<br>สไตล์ | 1<br>111150 a<br>1  | ณ รูปแบบ<br>พ รูปแบบ<br>คล์ | ∑ ผลรามอัทโนมังั<br>↓ เติม ~<br>� ล้าง ~ | ั A<br>Z<br>เรียงกำดับ ดั<br>และกรอง ~ เ<br>การแก้ไข | มหาและ<br>ลือก ~ |
| U3           | 36 -                       | : × 🗸                        | <i>f</i> <sub>×</sub> 6.00   |                                        |                                             |                       |                     |                                    |                            |                     |                             |                                          |                                                      | ×                |
|              | с                          | D                            | E                            | F                                      | G                                           | н                     | I                   | J                                  | К                          | L                   | м                           | N                                        | 0                                                    | P 🔺              |
| 1            |                            |                              |                              |                                        |                                             |                       |                     |                                    |                            | đ                   | . A                         |                                          | <i>d</i> 0                                           |                  |
| 2            |                            |                              |                              |                                        |                                             |                       |                     | สานักง                             | านคณะกรรม                  | เการการศก           | ษาขันพินฐ                   | าน กระทรว                                | งศกษาธิการ                                           |                  |
| 3            | and a                      | 1                            |                              |                                        |                                             |                       |                     |                                    | รายุงานเ                   | งลการประเม          | มินคุณภาพ                   | ผู้เรียน (NT                             | )                                                    |                  |
| 4            | 1692                       | h                            |                              |                                        |                                             |                       |                     |                                    | ขันประ                     | :ถมศึกษาปี <b>เ</b> | ที่ 3 ปีการศึ               | กษา 2566                                 |                                                      |                  |
| 5            |                            | <b>7</b>                     |                              |                                        |                                             |                       | ฉบับที่ 4           | แบบรายงา                           | นผลการทดเ                  | สอบนักเรียเ         | เจ้าแนกราย                  | บบุคคลในแ                                | ต่ละตัวชี่วัด                                        | (School          |
| 6            | A CONTRACTOR OF            |                              |                              |                                        |                                             |                       |                     |                                    |                            |                     |                             |                                          |                                                      |                  |
| 7            | รหัสโรงเรียน :             |                              |                              |                                        | ชื่อโรงเรียน :                              |                       |                     |                                    |                            |                     |                             |                                          | ภาค : กลาง                                           |                  |
| 8            | ขนาดโรงเรียน               | : ใหญ่พิเศษ                  |                              |                                        | ศึกษาธิการภาค                               | : ส่านักงานศึกษา      | ธิการภาค 2          |                                    |                            |                     |                             |                                          | จำนวนนักเรียน                                        | เทีเข้าสอบ :8    |
| 9            | สังกัดย่อย : สา            | พป.กรุงเทพมหานค              | 15                           |                                        | สังกัด : ส่านักงา                           | นคณะกรรมการก          | ารศึกษาขั้นพื้นฐา   | u                                  |                            |                     |                             |                                          |                                                      |                  |
| 10           | * * * * *                  |                              |                              |                                        |                                             |                       |                     |                                    |                            |                     |                             |                                          |                                                      |                  |
| 11           | ณตศาสตร                    |                              |                              |                                        |                                             |                       |                     |                                    |                            |                     |                             |                                          |                                                      |                  |
| 13           |                            |                              |                              | ชนาด                                   | ผลคะแนนการ<br>ดาม                           | ประเมินจำแนก<br>สาระ  | ผลคะแนนการ<br>ตามมา | ประเมินจำแนก<br>ตรฐาน              |                            |                     |                             |                                          |                                                      | ผลคะแนนกา        |
| 14           | รหสารงเรยน                 | ชอารงเรยน                    | อำเภอ/เขต                    | โรงเรียน                               | สาระ                                        | ะที่1                 | มาตรฐาน             | ที่ค 1.1                           | ด้วชีวัดที่                | 1 ป.3/2             | ตัวชีวัด                    | ที่ 2 ป.3/4                              | ตัวชีวัด                                             | ที่ 3 ป.3/5      |
| 15           |                            |                              |                              |                                        | คะแนน                                       | ร้อยละ                | คะแนน               | ร้อยละ                             | คะแนน                      | ร้อยละ              | คะแบบ                       | ร้อยละ                                   | คะแนน                                                | ร้อยส            |
| 16           | 00601614                   |                              | เด็กชาย                      | ปกติ                                   | 17.00                                       | 36.17                 | 17.00               | 41.46                              | 3.00                       | 100.00              | 3.00                        | 100.00                                   | 3.00                                                 | 100.0            |
| 17           | 00601615                   |                              | เด็กชาย                      | ปกติ                                   | 12.00                                       | 25.53                 | 12.00               | 29.26                              | 3.00                       | 100.00              | 0.00                        | 0.00                                     | 0.00                                                 | 0.00             |
| 18           | 00601617                   | +                            | เตกษาย                       | บกต                                    | 18.00                                       | 38.29                 | 18.00               | 43.90                              | 3.00                       | 100.00              | 0.00                        | 0.00                                     | 3.00                                                 | 100.0            |
| 20           | 00601618                   | 1                            | เล็กขาย                      | าไกดิ์                                 | 29.00                                       | 61.70                 | 23.00               | 56.09                              | 3.00                       | 100.00              | 3.00                        | 100.00                                   | 3.00                                                 | 100.0            |
| 21           | 00601619                   |                              | เด็กชาย                      | ปกติ                                   | 11.00                                       | 23.40                 | 11.00               | 26.82                              | 0.00                       | 0.00                | 0.00                        | 0.00                                     | 0.00                                                 | 0.00             |
| 22           | 00601620                   |                              | เด็กชาย                      | ปกติ                                   | 38.00                                       | 80.85                 | 32.00               | 78.04                              | 3.00                       | 100.00              | 0.00                        | 0.00                                     | 0.00                                                 | 0.00             |
| 23           | 00601621                   |                              | เด็กชาย                      | ปกติ                                   | 18.00                                       | 38.29                 | 15.00               | 36.58                              | 0.00                       | 0.00                | 0.00                        | 0.00                                     | 3.00                                                 | 100.0            |
| 24           | 00601622                   |                              | เด็กหญ่ง                     | ปกติ                                   | 21.00                                       | 44.68                 | 21.00               | 51.21                              | 3.00                       | 100.00              | 0.00                        | 0.00                                     | 0.00                                                 | 0.0              |
| 25           | 00601623                   |                              | เดกหญง                       | บกตั                                   | 15.00                                       | 31.91                 | 15.00               | 36.58                              | <u> </u>                   | 0.00                | 3.00                        | 100.00                                   | 0.00                                                 | 0.00             |
|              | $\leftarrow$ $\rightarrow$ | School04 I                   | เกณฑ์การตัดสินระดับคุณภาพ    | +                                      |                                             |                       | : •                 |                                    |                            |                     |                             |                                          |                                                      | Þ                |
| พร้อม        | N Scroll Lock              | 🛠 การช่วยส่าหรับกา           | ารเข้าถึง: โปรดศึกษาค่าแนะนำ |                                        |                                             |                       |                     |                                    |                            |                     |                             |                                          |                                                      |                  |

. .

.IIII.....IIIII

# School 05 : แบบรายงานจำนวนนักเรียนที่ตอบข้อสอบถูกรายข้อ

|                     |                    | รายง<br>ชั้น<br>ฉบับที่ 5 แบบรายงา | านผลการประ<br>ประถมศึกษาปี<br>เนจำนวนนักเรื | เมินคุณภาพิผู้เรียน (N<br>เที่ 3 ปีการศึกษา 2566<br>เียนที่ตอบข้อสอบถูกรา | T)<br>5<br>ยข้อ (School05) | 1        |
|---------------------|--------------------|------------------------------------|---------------------------------------------|---------------------------------------------------------------------------|----------------------------|----------|
| ัสโรงเรียน :        |                    | ชื่อโรงเรียน :                     |                                             |                                                                           | ขนาดโรงเรียน : ให          | กญ่พิเศษ |
| ้งโรงเรียน :ใ       | นเมือง             | อำเภอ :เขตบางกอกน้อย               | จังหวัด                                     | : กรุงเทพมหานคร                                                           | <b>ภาค :</b> กลาง          |          |
| <b>โดย่อย</b> : ส   | พป.กรุงเทพมหานคร   |                                    | ศึกษาธิ                                     | <b>การภาค :</b> สำนักงานศึกษาธิการ                                        | เภาค 2                     |          |
| <b>กัด :</b> สำนักง | านคณะกรรมการการศึก | าษาขั้นพื้นฐาน                     |                                             |                                                                           |                            |          |
| ชา : ด้านคณิ        | ตศาสตร์            | 23                                 |                                             |                                                                           |                            |          |
|                     |                    | ร้อยละขอ                           | งนักเรียนที่ตอบ                             | ถูกจำแนกตามระดับ                                                          |                            |          |
| ข้อที่              | โรงเรียน           | สังกัดย่อย                         | จังหวัด                                     | ศึกษาธิการภาค                                                             | สังกัด                     | ประเทศ   |
| 1                   | 69.35              | 65.24                              | 72.32                                       | 70.37                                                                     | 64.88                      | 66.58    |
| 2                   | 56.45              | 55.68                              | 60.90                                       | 61.00                                                                     | 65.79                      | 63.37    |
| 3                   | 58.06              | 59.68                              | 65.03                                       | 64.19                                                                     | 61.78                      | 62.06    |
| 4                   | 70.97              | 63.01                              | 69.85                                       | 68.52                                                                     | 65.47                      | 65.77    |
| 5                   | 45.16              | 48.06                              | 58.34                                       | 56.97                                                                     | 52.83                      | 53.73    |
| 6                   | 35.48              | 45.43                              | 54.31                                       | 53.96                                                                     | 52.89                      | 52.80    |
| 7                   | 33.87              | 47.50                              | 56.97                                       | 56.56                                                                     | 54.68                      | 54.89    |
| 8                   | 53.23              | 52.83                              | 59.75                                       | 58.08                                                                     | 55.57                      | 55.67    |
|                     |                    |                                    |                                             |                                                                           |                            | 1        |
| 9                   | 43.55              | 45.69                              | 52.37                                       | 51.10                                                                     | 48.79                      | 48.85    |

# School 06 : แบบรายงานจำนวนนักเรียนจำแนกตามช่วงคะแนนร้อยละของผลการสอบ

|            | ٢                         | ฉบับที่ 6 แบ  | สำนัก<br>บบรายงาน: | เงานคณะก<br>รายง<br>ชั้น<br>จำนวนนักเ่ | รรมการกา<br>านผลการเ<br>ประถมศึกเ<br>รียนจำแนเ | รศึกษาขั้น<br>ประเมินคุณ<br>ษาปีที่ 3 ปีเ<br>กตามช่วงค | พื้นฐาน กร<br>เภาพผู้เรียง<br>การศึกษา<br>ะแนนร้อย | ะทรวงศึกง<br>J (NT)<br>2566<br>ละของผลก | ษาธิการ<br>การประเมิน | ı (School    | 06)         |                   |            |     |
|------------|---------------------------|---------------|--------------------|----------------------------------------|------------------------------------------------|--------------------------------------------------------|----------------------------------------------------|-----------------------------------------|-----------------------|--------------|-------------|-------------------|------------|-----|
| รหัสโรงเรื | ยน 1010720002             |               |                    | ชื่อโรงเรียน                           | โฆสิตสโม                                       | เสร                                                    |                                                    |                                         |                       |              |             |                   |            |     |
| ขนาดโรง    | <b>เรียน</b> ใหญ่พิเศษ    |               |                    | ที่ตั้งโรงเรีย                         | น ในเมือง                                      |                                                        |                                                    | อำเภอ : เข                              | ตบางกอกน้ํเ           | ÐU           |             | จังหวัด : ก       | รุงเทพมหาน | เคร |
| สังกัดย่อย | ม : สพป.กรุงเทพมหานคร     |               |                    | ศึกษาธิการ                             | <b>จังหวัด</b> ก                               | รุงเทพมหานเ                                            | าร                                                 | ศึกษาธิการเ                             | <b>กาค</b> สำนัก      | างานศึกษาธิเ | าารภาค 2    | <b>ภาค :</b> กลาง |            |     |
| สังกัด : 🕯 | สำนักงานคณะกรรมการการศึกเ | ษาขั้นพื้นฐาน |                    | จำ                                     | นวนนักเรียน                                    | เที่เข้าสอบ                                            | 88 คน(ปกติ                                         | : 62 คน, พิ                             | ศษ : 26 คน            | , Walk-in :  | 0 คน)       |                   |            |     |
|            | dia                       |               |                    |                                        |                                                | ซ่                                                     | วงคะแนนร้อ                                         | ยละของผลเ                               | าารประเมิน            |              |             |                   |            |     |
| รหัสวิชา   | ชื่อวิชา                  |               | 0.00-10.00         | 10.01-20.00                            | 20.01-30.00                                    | 30.01-40.00                                            | 40.01-50.00                                        | 50.01-60.00                             | 60.01-70.00           | 70.01-80.00  | 80.01-90.00 | 90.01-99.99       | 100.00     | รวม |
| 11         | ด้านคณิตศาสตร์            | จำนวนนักเรียน | 1                  | 2                                      | 12                                             | 21                                                     | 12                                                 | 3                                       | 5                     | 3            | 3           | 0                 | 0          | 62  |
|            |                           | ร้อยละ        | 1.61               | 3.23                                   | 19.35                                          | 33.87                                                  | 19.35                                              | 4.84                                    | 8.06                  | 4.84         | 4.84        | 0.00              | 0.00       |     |
| 12         | ด้านภาษาไทย               | จำนวนนักเรียน | 0                  | 0                                      | 3                                              | 4                                                      | 6                                                  | 9                                       | 13                    | 17           | 10          | 0                 | 0          | 62  |
|            |                           | ້້ວຍລະ        | 0.00               | 0.00                                   | 4.84                                           | 6.45                                                   | 9.68                                               | 14.52                                   | 20.97                 | 27.42        | 16.13       | 0.00              | 0.00       |     |
| 991        | รวม 2 ด้าน                | จำนวนนักเรียน | 0                  | 0                                      | 4                                              | 9                                                      | 15                                                 | 16                                      | 7                     | 9            | 2           | 0                 | 0          | 62  |
|            |                           | ร้อยละ        | 0.00               | 0.00                                   | 6.45                                           | 14.52                                                  | 24.19                                              | 25.81                                   | 11.29                 | 14.52        | 3.23        | 0.00              | 0.00       |     |
|            |                           |               |                    |                                        |                                                |                                                        |                                                    |                                         |                       |              |             |                   |            |     |

55

**11.....**11111111

School 07 : แบบรายงานผลการเรียงลำดับตามคะแนนค่าเฉลี่ยนักเรียน

ulture

111111.....

.....

| Ш            | 19-    | ୯ -                          | NT07_SCH_2566_P3_1010720002.xts                        | x - Excel                                                                                                    | ต้นหา (Alt+Q)          |                                         |                                                             | ลงปี                    | อเข้าใช้ 🖉 🖻                                        | - a x                                                      |
|--------------|--------|------------------------------|--------------------------------------------------------|----------------------------------------------------------------------------------------------------|------------------------|-----------------------------------------|-------------------------------------------------------------|-------------------------|-----------------------------------------------------|------------------------------------------------------------|
| ીક્રન        | า์ หเ  | <b>ไาแรก</b> แทรก            | เค้าโครงหน้ากระดาษ สูตร                                | ข้อมูล รีวิว มุมมอง                                                                                                    | วิธีใช้                |                                         |                                                             |                         |                                                     | 년 # <b>85</b> ~                                            |
| 2<br>7<br>88 | luoša  | Tahoma<br>B I U ~  <br>ISi w | $\begin{array}{c c c c c c c c c c c c c c c c c c c $ | <ul> <li>&gt;&gt;&gt;&gt;&gt;&gt;&gt;&gt;&gt;&gt;&gt;&gt;&gt;&gt;&gt;&gt;&gt;&gt;&gt;&gt;&gt;&gt;&gt;&gt;&gt;&gt;&gt;&gt;&gt;&gt;&gt;&gt;</li></ul> | ทั่งกลาง ~<br>กรูร ตัว | •<br>• การลัดรู<br>ตามเงื่อ<br>เลข เว็ม | ปแบบ จัดรูปแบบ สไตล์<br>เนีย - เป็นตาราง - เซลล์ -<br>สไตล์ | แทรก ลบ รูปแบบ<br>เชลล์ | ∑ ผลรามอัตโนมัติ   ∽<br>↓ เดิม ∽<br>∲ ล้าง ∽<br>ภาณ | A<br>Z<br>เรียงลำลับ ดันหาและ<br>และกรอง - เลือก -<br>ก้ไข |
| P34          | ł.     | * : × ~                      | fx                                                     |                                                                                                    |                        |                                         |                                                             |                         |                                                     | ~                                                          |
| 1            | В      | С                            | D                                                      | E                                                                                                    | F                      | G                                       | Н                                                           | I                       | J                                                   | K                                                          |
| 2            |        |                              |                                                        | สำนักงาน                                                                                                    | ดณะกรรมการก            | าารศึกษาขั้นพื้นง                       | ฐาน กระทรวงศึก                                              | ษาธิการ                 |                                                     |                                                            |
| 3            |        |                              |                                                        |                                                                                                    | รายงานผลการ            | รประเม <mark>ินคุณภา</mark> ท           | พผู้เรียน (NT)                                              |                         |                                                     |                                                            |
| 4            |        | <b>HETSE</b>                 |                                                        |                                                                                                    | ชั้นประถมศึ            | าษาปีที่ 3 ปีการด้                      | <b>สึกษา 2566</b>                                           |                         |                                                     |                                                            |
| 5            |        |                              |                                                        | ฉบับที่ 7 แบบราย                                                                                                    | เงานผลการเรียง         | งลำดับตามคะแน                           | เนค่าเฉลียนักเรีย                                           | าน (School 07)          |                                                     |                                                            |
| 6            |        |                              |                                                        |                                                                                                    | 4                      |                                         |                                                             |                         |                                                     |                                                            |
| 7            |        | รหัสโรงเรียน :               |                                                        |                                                                                                    | ชื่อโรงเรียน :         |                                         |                                                             |                         | ขนาดโรงเรียน : ใหญ่                                 | พิเศษ                                                      |
| 8            |        | ที่ตั้งโรงเรียน : ใน         | เมือง                                                  |                                                                                                    | สังกัดย่อย : สพป.กรุ   | งเทพมหานคร                              |                                                             |                         | ภาค : กลาง                                          |                                                            |
| 9            |        | ศึกษาธิการภาค : ส            | ่ำนักงานศึกษาธิการภาค 2                                |                                                                                                    | สังกัด : สำนักงานคถ    | เะกรรมการการศึกษาขั้                    | นพื้นฐาน                                                    |                         | จำนวนนักเรียนที่เข้าส                               | อบ :88 คน(ปกติ:62 ค                                        |
| 10           |        |                              |                                                        |                                                                                                    |                        |                                         |                                                             |                         |                                                     |                                                            |
| 11           |        |                              | เลขที่ประจำด้ว                                         |                                                                                                    |                        | ด้านคณี                                 | เดศาสตร์                                                    | ด้านภา                  | ∔าไทย                                               | รวม 2 เ                                                    |
| 12           | ล่าดับ | เลขที่นั่งสอบ                | ประชาชน                                                | ช่อ-สกุล                                                                                                    | ประเภท                 | ผลการประเม็น                            | ลำดับคะแนนตาม<br>ค่าเฉลี่ย                                  | ผลการประเมิน            | ลำดับคะแนนตาม<br>ค่าเฉลี่ย                          | ผลการประเมิน                                               |
| 13           | 1      | 00601614                     |                                                        | เด็กชาย                                                                                                    | ปกดิ                   | 39.00                                   | 28                                                          | 53.50                   | 55                                                  | 46.25                                                      |
| 14           | 2      | 00601615                     |                                                        | เด็กชาย                                                                                                    | ปกติ                   | 31.00                                   | 53                                                          | 77.00                   | 19                                                  | 54.00                                                      |
| 15           | 3      | 00601616                     |                                                        | เด็กชาย                                                                                                    | ปกติ                   | 34.00                                   | 42                                                          | 54.50                   | 53                                                  | 44.25                                                      |
| 10           | 4      | 0060161/                     |                                                        | เดกชาย                                                                                                    | ปกต                    | 24.00                                   | /0                                                          | 72.00                   | 26                                                  | 48.00                                                      |
| 18           | 6      | 00601618                     |                                                        | เด็กชาย                                                                                                    | ปกติ                   | 42.00                                   | 24                                                          | 77.50                   | 12                                                  | 60.75                                                      |
| 19           | 7      | 00601620                     |                                                        | เด็กชาย                                                                                                    | ปกติ                   | 85.00                                   | 3                                                           | 62.50                   | 42                                                  | 73.75                                                      |
| 20           | 8      | 00601621                     |                                                        | เด็กชาย                                                                                                    | ปกติ                   | 30.00                                   | 59                                                          | 64.00                   | 39                                                  | 47.00                                                      |
| -            |        | School07                     | เกณฑ์การตัดสินระดับคุณภาพ                              | +                                                                                                    |                        |                                         |                                                             |                         | : •                                                 | •                                                          |
| พร้อม        | 1 N N  | ะปวยส่าหรับการเข้าถึง: โประ  | ลดึกษาต่ำแนะนำ                                         |                                                                                                    |                        |                                         |                                                             |                         | H B Ľ                                               | + 100%                                                     |

### School 08 : แบบรายงานผลการประเมินของโรงเรียนย้อนหลัง 3 ปี

|                                                                                                    |                                                                             | ร                                                                                        | ายงานผลก                                                                            | ารประเมินค                                                                  | ุณภาพผู้เรีย                                                                                        | มน (NT)                                                                     |                                                       |                                                                     |                                                |
|----------------------------------------------------------------------------------------------------|-----------------------------------------------------------------------------|------------------------------------------------------------------------------------------|-------------------------------------------------------------------------------------|-----------------------------------------------------------------------------|----------------------------------------------------------------------------------------------------|-----------------------------------------------------------------------------|-------------------------------------------------------|---------------------------------------------------------------------|------------------------------------------------|
|                                                                                                    |                                                                             |                                                                                          | ชั้นประถมศ์                                                                         | 1ึกษาปีที่ 3                                                                | ปีการศึกษา                                                                                          | 2566                                                                        |                                                       |                                                                     |                                                |
|                                                                                                    | ฉบับที                                                                      | 8 แบบราย                                                                                 | มงานผลการ                                                                           | ประเมินขอ                                                                   | งโรงเรียนย้อ                                                                                        | วนหลัง 3 ปี                                                                 | (School08                                             | 3)                                                                  |                                                |
| 1. ข้อมูลโรงเรียน                                                                                                    |                                                                             |                                                                                          |                                                                                     |                                                                             |                                                                                                    |                                                                             |                                                       |                                                                     |                                                |
| ที่กษาธิการภาค : สำนักงาน<br>จังหวัด : กรุงเทพมหานคร                                                                                                    | เศึกษาธิการภาค 2                                                            |                                                                                          | ศึกษาธิการ                                                                          | <b>จังหวัด :</b> กรุงเท<br>อำเภอ : เขตบา<br>สังกัด : สำนัก                  | เพมหานคร<br>เงกอกน้อย<br>งานคณะกรรมกา                                                               | ารการศึกษาขั้นพื่                                                           | ที่ตั้งโรงเรียน<br>ภาค<br>เมธาน                       | : ในเมือง<br>: กลาง                                                 |                                                |
| สงกัดย่อย : สพป.กรุงเทพม<br>จำนวนนักเรียนที่เข้าสอบปี<br>2. คะแนนสอบ NT                                                                                                  | หานคร<br>การศึกษาล่าสุด :                                                   | 88 คน(ปกติ :                                                                             | 62 คน, พิเศษ :                                                                      | 26 คน, Walk-ii                                                              | า : 0 คน)                                                                                           |                                                                             | 1.4 2 1.6                                             |                                                                     |                                                |
| สงกดย่อย : สพป.กรุงเทพม<br>จำนวนนักเรียนที่เข้าสอบปี<br>2. คะแนนสอบ NT<br>ข้อมูล                                                                                         | หานคร<br>การศึกษาล่าสุด :                                                   | 88 คน(ปกติ : ·<br><b>ภานคณิตศาส</b> เ                                                    | 62 คน, พิเศษ :<br>คะแนนเฉ<br>ตร์                                                    | 26 คน, Walk-ii<br>ลี่ยร้อยละของ                                             | า : 0 คน)<br>เโรงเรียนย้อน <sup>.</sup><br>ด้านภาษาไทย                                              | หลัง 3 ปี จำแข                                                              | นกรายด้าน                                             | รวม2 ด้าน                                                           |                                                |
| สงกดย่อย : สพป.กรุงเทพม<br>จำนวนนักเรียนที่เข้าสอบบี<br>2. คะแนนสอบ NT<br>ข้อมูล                                                                                         | หานคร<br>การศึกษาล่าสุด :<br>                                               | 88 คน(ปกติ : .<br><b>ภานคณิตศาส</b> ต<br>ปี 2565                                         | 62 คน, พิเศษ :<br>คะแนนเฉ<br>ตร์<br>ปี 2566                                         | 26 คน, Walk-ii<br>ถี่ยร้อยละของ<br>ปี 2564                                  | า : 0 คน)<br>โรงเรียนย้อน<br>ด้านภาษาไทย<br>ปี 2565                                                 | หลัง 3 ปี จำแ<br>ข<br>ปี 2566                                               | นกรายด้าน<br>ปี 2564                                  | <b>รวม2 ด้าน</b><br>ปี 2565                                         | ปี 2566                                        |
| สงกดย่อย : สพป.กรุงเทพม<br>จำนวนนักเรียนที่เข้าสอบปี<br>2. คะแนนสอบ NT<br>ข้อมูล<br>จำนวนนักเรียน                                                                        | หานคร<br>การศึกษาล่าสุด :<br>                                               | 88 คน(ปกติ : .<br><b>ว่านคณิตศาส</b><br>ปี 2565<br>67                                    | 62 คน, พิเศษ :<br>คะแนนเฉ<br>ตร์<br>ปี 2566<br>62                                   | 26 คน, Walk-in<br>ลี่ยร้อยละของ<br>ปี 2564<br>33                            | า : 0 คน)<br>เโรงเรียนย้อน<br><b>ด้านภาษาไท</b> ย<br>ปี 2565<br>67                                  | หลัง 3 ปี จำแ<br>ข<br>ปี 2566<br>62                                         | นกรายด้าน<br>ปี 2564<br>33                            | <b>รวม2 ด้าน</b><br>ปี 2565<br>67                                   | ปี <b>2566</b><br>62                           |
| สงกดย่อย : สพป.กรุงเทพม<br>จำนวนนักเรียนที่เข้าสอบปี<br>2. คะแนนสอบ NT<br>ข้อมูล<br>จำนวนนักเรียน<br>คะแนนเอลี่ยโรงเรียน                                                 | หานคร<br>การศึกษาล่าสุด :<br>ชื่<br>ปี 2564<br>33<br>33.30                  | 88 คน(ปกติ : .<br><b>ว้านคณิตศาสต</b><br>ปี 2565<br>67<br>43.26                          | 62 คน, พิเศษ :<br>คะแนนเฉ<br><b>ตร์</b><br>ปี <b>2566</b><br>62<br>41.93            | 26 คน, Walk-in<br>ลี่ยร้อยละของ<br>ปี 2564<br>33<br>45.96                   | า : 0 คน)<br>เโรงเรียนย้อน <sup>:</sup><br><b>ด้านภาษาไทเ</b><br>ปี 2565<br>67<br>51.43             | หลัง 3 ปี จำแ<br><b>ย</b><br>62<br>64.33                                    | นกรายด้าน<br>ปี 2564<br>33<br>39.63                   | <b>รวม2 ด้าน</b><br>ปี 2565<br>67<br>47.35                          | <del>ປີ 2566</del><br>62<br>53.13              |
| สงกดย่อย : สพป.กรุงเทพม<br>จำนวนนักเรียนที่เข้าสอบปี<br>2. คะแนนสอบ NT<br>ข้อมูล<br>จำนวนนักเรียน<br>คะแนนเฉลี่ยโรงเรียน<br>คะแนนเฉลี่ยโรงเรียน<br>คะแนนเฉลี่ยสังกัดย่อย | หานคร<br>การศึกษาถ่าสุด :<br>0 2564<br>33<br>33.30<br>47.25                 | 88 คน(ปกติ : .<br><b>ภานคณิตศาส</b><br><b>ปี 2565</b><br>67<br>43.26<br>45.14            | 62 คน, พิเศษ :<br>คะแนนเฉ<br>ดร์<br>ปี 2566<br>62<br>41.93<br>49.70                 | 26 คน, Walk-in<br>ลี่ยร้อยละของ<br>ปี 2564<br>33<br>45.96<br>55.09          | <u>า : 0 คน)</u><br>โโรงเรียนย้อน <b>:</b><br><b>ด้านภาษาไทย</b><br>ปี 2565<br>67<br>51.43<br>54.01 | หลัง 3 ปี จำแ<br>ข<br>ข 2566<br>62<br>64.33<br>61.69                        | นกรายด้าน<br>ปี 2564<br>33<br>39.63<br>51.17          | <b>รวม2 ด้าน</b><br>ปี 2565<br>67<br>47.35<br>49.57                 | <b>Ū 2566</b><br>62<br>53.13<br>55.69          |
| สงกดย่อย : สพป.กรุงเทพม<br>จำนวนนักเรียบที่เข้าสอบปี<br>2. คะแนนสอบ NT<br>ข้อมูล<br>จำนวนนักเรียน<br>คะแนนเฉลี่ยโรงเรียน<br>คะแนนเฉลี่ยสังกัดย่อย<br>คะแนนเฉลี่ยสังกัด   | หานคร<br>การศึกษาล่าสุด :<br>ชี<br>ชี 2564<br>33<br>33.30<br>47.25<br>48.73 | 88 คน(ปกติ : .<br><b>ั่านคณิตศาสต</b><br><b>ปี 2565</b><br>67<br>43.26<br>45.14<br>48.81 | 62 คน, พิเศษ :<br>คะแนนเฉ<br><b>ตร์</b><br>ปี 2566<br>62<br>41.93<br>49.70<br>51.91 | 26 คน, Walk-in<br>สี่ยร้อยละของ<br>ปี 2564<br>33<br>45.96<br>55.09<br>55.48 | า : 0 คน)<br>โรงเรียนย้อน <sup>:</sup><br>ด้านภาษาไทย<br>ปี 2565<br>67<br>51.43<br>54.01<br>55.33   | หลัง 3 ปี จำแ<br><b>ข</b><br><u>จ</u> 2566<br>62<br>64.33<br>61.69<br>61.38 | นกรายด้าน<br>ปี 2564<br>33<br>39.63<br>51.17<br>52.11 | <b>รวม2 ด้าน</b><br>ปี <b>2565</b><br>67<br>47.35<br>49.57<br>52.07 | <b>1</b> 2566<br>62<br>53.13<br>55.69<br>56.65 |

. .

<u>111......</u>11111111

3) การรายงานระดับสังกัดย่อย (เขตพื้นที่)

|         |                                       |               | ועע        |
|---------|---------------------------------------|---------------|------------|
|         | 11919195959508099181999759            | ໄຮຈາຈາຈາຈາລາວ | າຈອາບອຄວຍ  |
| LUCALUI | . แบบต่อบอาย่ง เย่ง เผพต่การเ         | 1991911106    | ายนเม่เตอด |
|         | · · · · · · · · · · · · · · · · · · · |               |            |

|                                                                                                    | ส                                                                                                    | ำนักงานคณะก<br>รายง<br>ชั้น<br>มับที่ 1 แบบสรุ                                                                                                    | ารรมการการศึกษ<br>งานผลการประเมิง<br>เประถมศึกษาปีที่<br>เปรายงานผลการเ                                                                                            | าขั้นพื้นฐาน กระ<br>นคุณภาพผู้เรียน<br>3 ปีการศึกษา 2<br>ประเมินของเขตท์                                                                                                    | ทรวงศึกษาธิการ<br>(NT)<br>566<br>เ้นที่ (Local01)                                                                                                    |                                                                                                    |                        |
|----------------------------------------------------------------------------------------------------|----------------------------------------------------------------------------------------------------|----------------------------------------------------------------------------------------------------|----------------------------------------------------------------------------------------------------|----------------------------------------------------------------------------------------------------|----------------------------------------------------------------------------------------------------|----------------------------------------------------------------------------------------------------|------------------------|
| 1. ข้อมูลสังกัดย่อย                                                                                                    |                                                                                                    |                                                                                                    |                                                                                                    |                                                                                                    |                                                                                                    |                                                                                                    |                        |
| สังกัดย่อย : สพป.กรุงเทพมหาเ<br>ภาค : กลาง                                                                                                    | นคร<br>สังกั <b>เ</b>                                                                                                    | <b>ด</b> : สำนักงานคณะก                                                                                                    | <b>จังหวัด</b> : กรุงเ<br>เรรมการการศึกษาขั้นพื้น                                                                                                    | ทพมหานคร<br>ปฐาน                                                                                                    | ศึกษาธิการภ                                                                                                    | <b>าค</b> สำนักงานศึกษา                                                                                                    | ธิการภาค 2             |
| วำนวนโรงเรียนที่เข้าสอบ :                                                                                                    | 37 แห่ง                                                                                                    | ຈໍ                                                                                                    | านวนนักเรียนที่เข้าสอบ                                                                                                    | ม <b>ทั้งหมด :</b> 2,861 คน( <sup>•</sup>                                                                                                    | ปกติ:2,701 คน, พิเศษ:15                                                                                                    | 5 คน, Walk-in: 4 ค                                                                                                    | าน)                    |
| 2. คะแนนสอบ NT                                                                                                    |                                                                                                    |                                                                                                    |                                                                                                    |                                                                                                    |                                                                                                    |                                                                                                    |                        |
|                                                                                                    |                                                                                                    |                                                                                                    |                                                                                                    | คะแเ                                                                                                    | นเฉลี่ยร้อยละจำแนกตาม                                                                                                    | เส้งกัด                                                                                                    |                        |
|                                                                                                    | ด้าน                                                                                                    |                                                                                                    |                                                                                                    | จังหวัด                                                                                                    | ศึกษาธิการภาค                                                                                                    | สังกัด                                                                                                    |                        |
|                                                                                                    |                                                                                                    |                                                                                                    | สังกัดย่อย                                                                                                    | (N=1)                                                                                                    | (N=9)                                                                                                    | (N=183)                                                                                                    | ประเทศ                 |
|                                                                                                    | P                                                                                                    | ะแนนเฉลี่ยร้อยละ                                                                                                    | 49.70                                                                                                    | 58.15                                                                                                    | 56.64                                                                                                    | 51.91                                                                                                    | 52.97                  |
| ด้านคณิตศาสตร์ (Mathem                                                                                                    | atics)                                                                                                    | S.D.                                                                                                    | 23.19                                                                                                    | 22.72                                                                                                    | 23.11                                                                                                    | 23.95                                                                                                    | 23.85                  |
|                                                                                                    |                                                                                                    | <b>ກ</b> ລຸ່ມ <b>ຕຸ</b> ຄ                                                                                                    | มภ่าพ*                                                                                                    | -                                                                                                    | พอใช้                                                                                                    | พอใช้                                                                                                    |                        |
|                                                                                                    | 6                                                                                                    | ะแนนเฉลี่ยร้อยละ                                                                                                    | 61.69                                                                                                    | 67.71                                                                                                    | 66.59                                                                                                    | 61.38                                                                                                    | 62.58                  |
| ด้านภาษาไทย (Thai Langı                                                                                                    | uage)                                                                                                    | S.D.                                                                                                    | 20.38                                                                                                    | 19.45                                                                                                    | 20.49                                                                                                    | 22.13                                                                                                    | 21.92                  |
|                                                                                                    |                                                                                                    | nຄຸ່ມ <b>ຕຸ</b> ຄ                                                                                                    | มภาพ*                                                                                                    | -                                                                                                    | พอใช้                                                                                                    | ดี                                                                                                    |                        |
|                                                                                                    | P:                                                                                                    | ะแนนเฉลียร้อยละ                                                                                                    | 55.69                                                                                                    | 62.93                                                                                                    | 61.61                                                                                                    | 56.65                                                                                                    | 57.78                  |
| - *                                                                                                    |                                                                                                    |                                                                                                    |                                                                                                    |                                                                                                    |                                                                                                    |                                                                                                    |                        |
| รวม 2 ด้าน<br>เมายเหตุ : * กลุ่มดีมาก หมายถึง<br>แต่ไม่อยู่ใน 10% สุ<br>3. กราฟเปรียบเทียบผลคะแน                                                                                                    | คะแนนอยู่ใน 10%<br>ดท้าย กลุ่มปรับปรุง<br>น NT ของสังกัดย่                                                                                                    | S.D.<br>กลุ่มคุณ<br>แรก กลุ่มดี หมายถึง<br>เ หมายถึง คะแนนอยู่<br>อย ศึกษาธิการจังพ                                                                           | 19.76<br>มาพ*<br>คะแนนสูงกว่าหรือเท่ากับ<br>ใน 10% สุดท้าย<br><b>เวัต ศึกษาธิการภาค สัง</b>                                                                        | 19.23<br>-<br>มคะแนนเฉลี่ย แต่ไม่อยู่ใน<br>เกัด และประเทศ                                                                                                    | 19.90<br>พอใช้<br>10% แรก <b>กลุ่มพอใช้</b> หมาย                                                                                                    | 21.23<br>พอใช้<br>เถิง คะแนนต่ำกว่าคะ                                                                                                   | 21.07<br>แนนเฉลี่ย     |
| รวม 2 ด้าน<br>หมายเหตุ : * กลุ่มดีมาก หมายถึง<br>แต่ไม่อยู่ใน 10% สุ<br>3. กราฟเปรียบเทียบผลดะแนน<br>100.00<br>80.00<br>70.00<br>60.00<br>50.00<br>40.00<br>20.00<br>10.00<br>0.00<br>60.00<br>50.00<br>10.00<br>60.00<br>50.00<br>10.00<br>60.00<br>50.00<br>10.00<br>60.00<br>50.00<br>10.00<br>10.00                                                                                                    | . คะแนนอยู่ใน 10%<br>ดท้าย กลุ่มปรับปรุง<br>น NT ของสังกัดย่<br>ผิดศาสตร์ (Mathematics)                                                                                                    | S.D.<br>กลุ่มคุณ<br>แรก กลุ่มดี หมายถึง<br>อย ศึกษาธิการจังห                                                                                                  | 19.76<br>มาพ*<br>คะแนนสูงกว่าหรือเท่ากับ<br>ใน 10% สุดท้าย<br>หวัด ศึกษาธิการภาค สัง<br>ภัณาษาไทย (1<br>ดัานภาษาไทย (1)                                            | 19.23<br>-<br>มคะแนนเฉลี่ย แต่ไม่อยู่ใน<br>มักัด และประเทศ<br>Thai Language)                                                                                                    | 19.90<br>พอใช้<br>10% แรก กลุ่มพอใช้ หมาย                                                                                                    | 21.23<br>พอใช้<br>ถึง คะแนนต่ำกว่าคะ                                                                                                    | 21.07                  |
| รวม 2 ด้าน<br>เมายเหตุ : * กลุ่มดีมาก หมายถึง<br>แต่ไม่อยู่ใน 10% สุเ<br>3. กราฟเปรียบเทียบผลคะแนน<br>100,00<br>80,00<br>70,00<br>80,00<br>10,00<br>10,000<br>10,000<br>10,000                                                                                                    | . คะแนนอยู่ใน 10%<br>ดท้าย กลุ่มปรับปรุง<br>น NT ของสังกัดย่<br>ผิดศาสตร์ (Mathematica)<br>สังกัดย่อ<br>สังกัดย่อ                                                                                                    | S.D.<br>กลุ่มคุณ<br>แรก กลุ่มดี หมายถึง<br>อย ศึกษาธิการจังห<br>อย จังหวัง                                                                                    | 19.76<br>มาพ*<br>คะแนนสูงกว่าหรือเท่ากับ<br>ใน 10% สุดท้าย<br>หวัด ศึกษาธิการภาค สัง<br>ดัานภาษาไทย (1<br>ดัานภาษาไทย (1)<br>ค                                     | 19.23       -       -       มคะแนนแฉลี่ย แต่ไม่อยู่ใน       กัด และประเทศ       Thai Language)       การภาค                                                                                              | 19.90<br>พอใช้<br>10% แรก กลุ่มพอใช้ หมาย                                                                                                    | 21.23<br>พอใช้<br>ถึง คะแนนต่ำกว่าคะ                                                                                                    | 21.07                  |
| รวม 2 ด้าน<br>เมายเหตุ : * กลุ่มดีมาก หมายถึง<br>แต่ไม่อยู่ใน 10% สุ<br>3. กราฟเปรียบเพียบผลคะแนน<br>100.00<br>80.00<br>70.00<br>60.00<br>50.00<br>10.00<br>0.00<br>70.00<br>60.00<br>50.00<br>10.00<br>70.00<br>60.00<br>70.00<br>80.00<br>70.00<br>80.00<br>70.00<br>80.00<br>70.00<br>80.00<br>70.00<br>80.00<br>70.00<br>80.00<br>70.00<br>80.00<br>70.00<br>80.00<br>70.00<br>80.00<br>70.00<br>80.00<br>70.00<br>80.00<br>70.00<br>80.00<br>70.00<br>80.00<br>70.00<br>80.00<br>80.00 | . คะแนนอยู่ใน 10%<br>ดท้าย กลุ่มปรับปรุง<br>น NT ของสังกัดย่<br>เอิศาสร์ (Mathematica)<br>สังกัดย่อ<br>มละนักเรียน จำแน                                                                                                    | S.D.<br>กลุ่มคุณ<br>แรก กลุ่มดี หมายถึง<br>เขา หมายถึง คะแนนอยู่<br>เอย ศึกษาธิการจังห<br>เอย จังหวัง<br>มาย<br>จังหวัง<br>เกตามระดับคุณภาพ<br>จำนวนเ         | 19.76<br>มาพ*<br>คะแนนสูงกว่าหรือเท่ากับ<br>ใน 10% สุดท้าย<br>หวัด ศึกษาธิการภาค สัง<br>คัณภาษาไพย (1<br>คิ ศึกษาธิก<br>พ<br>เละร้อยละนักเรียน จำแ                 | 19.23<br>-<br>-<br>มคะแนนเฉลี่ย แต่ไม่อยู่ใน<br>เกิด และประเทศ<br>                                                                                                    | 19.90<br>พอใช้<br>10% แรก กลุ่มพอใช้ หมาย<br>                                                                                                    | 21.23<br>พอใช้<br>ถึง คะแนนต่ำกว่าคะ<br>วาม 2 ด้าน<br>ศ                                                                                 | 21.07                  |
| รวม 2 ด้าน<br>เมายเหตุ : * กลุ่มดีมาก หมายถึง<br>แต่ไม่อยู่ใน 10% สุ<br>3. กราฟเปรียบเทียบผลคะแนน<br>10000<br>9000<br>9000<br>9000<br>9000<br>9000<br>9000<br>9                                                                                                    | คะแนนอยู่ใน 10%<br>คท้าย กลุ่มปรับปรุง<br>น NT ของสังกัดย่<br>เมิศาสตร์ (Mathematics)<br>สังกัดย่อ<br>มละนักเรียน จำแน                                                                                                    | S.D.<br>กลุ่มคุณ<br>แรก กลุ่มดี หมายถึง<br>เหมายถึง คะแนนอยู่<br>อย ศึกษาธิการจังห<br>อย ศึกษาธิการจังห<br>อย จังหวัง<br>เมตามระดับคุณภาา<br>จำนวนเ<br>มาก    | 19.76<br>มาพ*<br>เคะแนนสูงกว่าหรือเท่ากับ<br>ใน 10% สุดท้าย<br>หวัด ศึกษาธิการภาค สัง<br>หัวตามาะโพย (7<br>ค ศึกษาธิก<br>ห<br>เละร้อยละนักเรียน จำแ<br>ดี          | 19.23<br>-<br>มคะแนนเฉลี่ย แต่ไม่อยู่ใน<br>เกิด และประเทศ<br>Thai Language)<br>การภาค i i                                                                                                    |                                                                                                    | 21.23<br>พอใช้<br>เถิง คะแนนต่ำกว่าคะ<br>วาม 2 ค้าน<br>ศ                                                                                | 21.07<br>ແນນເດລີ່ຍ     |
| รวม 2 ด้าน<br>เมายเหตุ : * กลุ่มดีมาก หมายถึง<br>แต่ไม่อยู่ใน 10% สุเ<br>3. กราฟเปรียบเทียบผลคะแนน<br>10000<br>9000<br>8000<br>7000<br>6000<br>5000<br>1000<br>000<br>6000<br>5000<br>1000<br>000<br>6000<br>5000<br>1000<br>6000<br>5000<br>5000<br>6000<br>5000<br>6000<br>5000<br>6000<br>5000<br>6000<br>5000<br>6000<br>60                                                                                                    | . คะแนนอยู่ใน 10%<br>ดท้าย กลุ่มปรับปรุง<br>น NT ของสังกัดย่<br>เฉิศายหรี (Mathematica)<br>สังกัดย่อ<br>เละนักเรียน จำแน<br>ดีม<br>จำนวน                                                                                                    | S.D.<br>กลุ่มสุ<br>แรก กลุ่มดี หมายถึง<br>เหมายถึง คะแนนอยู่<br>อย ศึกษาธิการจังห<br>                                                                         | 19.76<br>มาพ*<br>เคะแนนสูงกว่าหรือเท่ากับ<br>ใน 10% สุดท้าย<br>เว้ต ศึกษาธิการภาค สัง<br>คักมาะบันย (1<br>คิ ศึกษาธิก<br>พ<br>เละร้อยละนักเรียน จำแ<br>ดี<br>จำนวน |                                                                                                    |                                                                                                    | 21.23       พอใช้       เถิ่ง คะแนนต่ำกว่าคะ       ราม 2 ด้าน       หอไข้       Yalk-in)       ปรักบวน                                  | 21.07<br>ແນນເຄລີ່ຍ     |
| รวม 2 ด้าน<br>เมายเหตุ : * กลุ่มดีมาก หมายถึง<br>แต่ไม่อยู่ใน 10% สุ<br>3. กราฟเปรียบเทียบผลคะแนน<br>100.00<br>80.00<br>70.00<br>80.00<br>70.00<br>80.00<br>80.00                                                                                                    | . คะแนนอยู่ใน 10%<br>ดท้าย กลุ่มปรับปรุง<br>น NT ของสังกัดย่<br>ผิดภายศร์ (Mathematica)<br>สิ่งกัดย่อ<br>เลือกายศร์ (Mathematica)<br>สิ่งกัดย่อ<br>เลือกายศร์ (Mathematica)<br>สิ่งกัดย่อ<br>เลือกายศร์ (Mathematica)<br>สิ่งกัดย่อ<br>สิ่งกัดย่อ<br>สิ่งกับ<br>สิ่งกัดย่อ<br>สิ่งกับ<br>สิ่งกับ<br>สิ่งกับ<br>สิ่งกับ<br>สิ่งกับ<br>สิ่งกับ<br>สิ่งกับ<br>สิ่งกับ<br>สิ่งกับ<br>สิ่งกับ<br>สิ่งสิ่งกับ<br>สิ่งกับ<br>สิ่ | S.D.<br>กลุ่มคุณ<br>แรก กลุ่มดี หมายถึง<br>ล หมายถึง คะแนนอยู่<br>อย ศึกษาธิการจังห<br>อย จังหวัด<br>มาก<br>ร้อยละ<br>25.06                                   |                                                                                                    | 19.23       -       มคะแนนแฉลี่ย แต่ไม่อยู่ใน       มักด และประเทศ       บักรมาค       เนกตามระดับคุณภาพ       ร้อยละ       จำา       28.69       8                                                      | 19.90           พอใช้           10% แรก กลุ่มพอใช้ หมาย           10% แรก กลุ่มพอใช้ หมาย           (ลักัด           (อกเว้านเด็กพิเศษ และ V           พอใช้           เวาน         ร้อยละ           17         33.20                                   | 21.23       พอใช้       เถิ่ง คะแนนต่ำกว่าคะ       เถิ่ง คะแนนต่ำกว่าคะ       ราม 2 ค้าน       ศ       Valk-in)       ปร้านวน       352 | 21.07<br>ແນນເລລີ່ຍ     |
| รวม 2 ด้าน<br>เมายเหตุ : * กลุ่มดีมาก หมายถึง<br>แต่ไม่อยู่ใน 10% สุ<br>3. กราฟเปรียบเทียบผลคะแนา<br>100.00<br>80.00<br>70.00<br>60.00<br>50.00<br>40.00<br>50.00<br>10.00<br>20.00<br>10.00<br>10.00<br>50.00<br>40.00<br>50.00<br>10.00<br>50.00<br>10.00<br>50.00<br>50.00                                                                                                    | <ul> <li>คะแนนอยู่ใน 10%</li> <li>ดท้าย กลุ่มปรับปรุง</li> <li>น NT ของสังกัดย่อ</li> <li>เม็พาสตร์ (Mathematics)</li> <li>เมือะนักเรียน จำแน</li> <li>เมือะนักเรียน จำแน</li> <li>ดีม</li> <li>จำนวน</li> <li>677</li> <li>1,098</li> </ul>                                                                                                    | S.D.<br>กลุ่มดุ<br>หมายถึง คะแนนอยู่<br>อย ศึกษาธิการจังห<br>อย คึกษาธิการจังห<br>อย จังหวัด<br>เกตามระดับดุณภาท<br>จำนวนเ<br>มาก<br>ร้อยละ<br>25.06<br>40.65 |                                                                                                    | 19.23       -       มคะแนนแลลีย แต่ไม่อยู่ใน       เกิด และประเทศ       มกัด และประเทศ       Thai Language)       การภาค       เนกตามระดับคุณภาพ       ร้อยละ       จำาา       28.69       33.91       4 | 19.90           พอใช้           10% แรก กลุ่มพอใช้ หมาย           10% แรก กลุ่มพอใช้ หมาย           (จักัด           (จักัด           (บกเว้ามเด็กพิเศษ และ V           พอใช้           เวาน           ร้อยละ           17           33.20           11 | 21.23<br>พอใช้<br>เถิ่ง คะแนนต่ำกว่าคะ<br>วาม 2 ด้าน<br>ศ<br>Valk-in)<br>Valk-in)<br>ปรี่<br>จำนวน<br>352<br>216                        | 21.07<br>ແນນເລລີ່ຍ<br> |

# Local 02 : แบบรายงานค่าสถิติพื้นฐานผลการประเมินของสังกัดย่อย

| ٨ |
|---|
|   |

111111.....

สำนักงานคณะกรรมการการศึกษาขั้นพื้นฐาน กระทรวงศึกษาธิการ รายงานผลการประเมินคุณภาพผู้เรียน (NT)

จังหวัด: กรุงเทพมหานคร

**ภาค:** กลาง

ชั้นประถมศึกษาปีที่ 3 ปีการศึกษา 2566

ฉบับที่ 2 แบบรายงานค่าสถิติพื้นฐานผลการประเมินของสังกัดย่อย (Local02)

| สังกัดย่อย : | สพป.กรุงเทพมหานคร |  |
|--------------|-------------------|--|
|--------------|-------------------|--|

สังกัด : สำนักงานคณะกรรมการการศึกษาขั้นพื้นฐาน

ศึกษาธิการภาค : สำนักงานศึกษาธิการภาค 2 จำนวนโรงเรียนที่เข้าสอบ : 37 แห่ง

**จำนวนนักเรียนที่เข้าสอบทั้งหมด :** 2,861 คน(ปกติ:2,701 คน, พิเศษ:156 คน, Walk-in: 4 คน)

| 1 | ด้านคภิตศาสเ | a ś |
|---|--------------|-----|

| 1. ดานคณตคาลตร |                                                 |                              |                                 |                       |                       |                     |                   |                                        |
|----------------|-------------------------------------------------|------------------------------|---------------------------------|-----------------------|-----------------------|---------------------|-------------------|----------------------------------------|
| ระดับ          | จำนวนผู้เข้าสอบ<br>(ไม่รวม นร.Walk-in และพิเศษ) | คะแนนเฉลี่ย<br>ร้อยละ(Mean%) | ส่วนเบี่ยงเบน<br>มาตรฐาน (S.D.) | คะแนนสูงสุด<br>(Max.) | คะแนนต่ำสุด<br>(Min.) | มัธยฐาน<br>(Median) | ฐานนิยม<br>(Mode) | นักเรียนที่มีคะแนน<br>ร้อยละ 50 ขึ้นไป |
| ศูนย์สอบ       | 2,701                                           | 49.70                        | 23.19                           | 100                   | 3.00                  | 47.00               | 24.00             | 1,268                                  |
| จังหวัด        | 36,592                                          | 58.15                        | 22.72                           | 100                   | 0                     | 59.00               | 82.00             | 23,565                                 |
| ศึกษาธิการภาค  | 75,836                                          | 56.64                        | 23.11                           | 100                   | 0                     | 57.00               | 82.00             | 46,052                                 |
| สังกัด         | 376,740                                         | 51.91                        | 23.95                           | 100                   | 0                     | 50.00               | 24.00             | 192,390                                |
| ประเทศ         | 580,741                                         | 52.97                        | 23.85                           | 100                   | 0                     | 52.00               | 24.00             | 310,663                                |

| 2. 011431181600 |                                                 |                              |                                 |                       |                       |                     |                   |                                        |
|-----------------|-------------------------------------------------|------------------------------|---------------------------------|-----------------------|-----------------------|---------------------|-------------------|----------------------------------------|
| ระดับ           | จำนวนผู้เข้าสอบ<br>(ไม่รวม นร.Walk-in และพิเศษ) | คะแนนเฉลี่ย<br>ร้อยละ(Mean%) | ส่วนเบี่ยงเบน<br>มาตรฐาน (S.D.) | คะแนนสูงสุด<br>(Max.) | คะแนนต่ำสุด<br>(Min.) | มัธยฐาน<br>(Median) | ฐานนิยม<br>(Mode) | นักเรียนที่มีคะแนน<br>ร้อยละ 50 ขึ้นไป |
| ศูนย์สอบ        | 2,701                                           | 61.69                        | 20.38                           | 100                   | 5.00                  | 64.50               | 88.00             | 1,942                                  |
| จังหวัด         | 36,588                                          | 67.71                        | 19.45                           | 100                   | 0                     | 71.50               | 91.00             | 29,858                                 |
| ศึกษาธิการภาค   | 75,831                                          | 66.59                        | 20.49                           | 100                   | 0                     | 70.50               | 91.00             | 59,948                                 |
| สังกัด          | 376,717                                         | 61.38                        | 22.13                           | 100                   | 0                     | 64.00               | 88.00             | 261,279                                |
| ประเทศ          | 580,710                                         | 62.58                        | 21.92                           | 100                   | 0                     | 65.50               | 88.00             | 416,418                                |

# Local 03 : แบบรายงานผลการประเมินผู้เรียนจำแนกตามโรงเรียนในแต่ละด้าน

| E.    | <b>ا</b> ک                                    | ~~ <del>-</del>              | NT03_ARE_2566_P3_10010000.xlsx - Excel  | 🔎 ตั้นหา (Alt+Q)      |                                     |                               |           |               | ลงชื่อเข้าใช้ | l T                                      | - 0           | ×      |
|-------|-----------------------------------------------|------------------------------|-----------------------------------------|-----------------------|-------------------------------------|-------------------------------|-----------|---------------|---------------|------------------------------------------|---------------|--------|
| ૌક્ર  | ล์ ห                                          | <b>น้าแรก</b> แทรก           | เค้าโครงหน้ากระดาษ สูตร ข้อมูล รีวิว มุ | มมอง วิธีใช้ Acroba   | it                                  |                               |           |               |               |                                          | 1 <u>6</u> 11 | ชร ∨   |
| É     | <u>ہ</u> ۲                                    | Tahoma                       | - 10 - A^ A = Ξ Ξ ≫ - 80 diad           | บคราม ทั่วไป          | ~                                   |                               |           | 🔠 แหรก 🗸      | Σ·A           | 7 🔎 🖪                                    | E.            |        |
| 37    | м ЦЭ .                                        | B T U v                      |                                         | และลัดถึงกลาง 🗸 🖾 🗸 🗘 | v • ←0 .00                          | การจัดรูปแบบ จัดรูปแบ         | บ สไตล์   |               | ้ เรียงส่     | ำดับ ดั้นหาและ Create                    | Create a PD   | DF     |
| `     | · 💞                                           | 5101                         |                                         |                       | 0 / 00 /                            | ตามเงือนไข 🗸 เป็นตาราง        | ∽ หช่ลล์∽ | สีสี อิฤพกก ~ | 🞸 Y watns     | อง∨ เลือก∨ aPDF                          | and Share li  | nk     |
| ดสี   | ปบอร์ด                                        | F2 9                         | อนต์ โร่ การจัดแนว                      | F <sub>3</sub>        | ตัำเลข 🖓                            | สไตล์                         |           | เซลล์         | การเ          | เก๋ไซ Ac                                 | lobe Acrobat  | ~      |
| A1    |                                               | • : × v                      | fx .                                    |                       |                                     |                               |           |               |               |                                          |               | ~      |
|       | В                                             | С                            | D                                       | F                     | F                                   | G                             | н         | T             | 1             | к                                        | L 1           |        |
| 1     |                                               |                              |                                         | สำนักงานคณ            | ะกรรมการกา                          | ารสึกษาขั้นพื้น               | เราน คร   | ะพรวงศึกเ     | มาธิการ       |                                          | _             |        |
| 1     | สานกงานคณะกรรมการศการชนพันฐาน กระทรงชุกษาอการ |                              |                                         |                       |                                     |                               |           |               |               |                                          |               |        |
| 2     | AG                                            | 3                            |                                         | 116                   | บงานผลการเ<br>รั่ง จ                | เสมพุทธระ                     | พผูเรยน   |               |               |                                          |               |        |
| 3     | (ଜଣ୍ଡା                                        | 22                           |                                         | 2                     | านบระถมศก                           | ษาบท 3 บการ                   | เดกษา 2   | 566           |               |                                          |               |        |
| 4     |                                               |                              | ฉบับที                                  | 3 แบบรายงานผล         | การประเมินผู                        | ุ้เรียนจำแนกต                 | ามโรงเ    | รียนในแต่ง    | ละด้าน (L     | ocal 03)                                 |               |        |
| 5     |                                               |                              |                                         |                       |                                     |                               |           |               |               |                                          |               |        |
| 0     |                                               | สังสัตร์เรา เสราย เล         |                                         |                       |                                     |                               |           |               |               | สีอาเอรืออรออ - ส่อเรื                   |               |        |
| 8     |                                               | avriabab : awu.ns            | лимпи шиз                               |                       | จงหวด : กรุงเทพม<br>จำนวนโรงเรียนม่ | มหานคร<br>นี่ข้าสอบ • 37 แห่ง |           |               |               | ดกษาธการภาพ : ๙าน<br>จำนวนนักเรียนพื่งไว | สอบ • 2 86    | 1 01 1 |
| 9     |                                               |                              |                                         |                       |                                     |                               |           |               |               |                                          |               |        |
| 10    |                                               |                              |                                         |                       |                                     |                               |           |               |               |                                          |               |        |
| 11    |                                               |                              |                                         |                       |                                     |                               | R.        | เลคะแนนการป   | ระเมินของแต่เ | ละด้าน                                   |               |        |
| 12    | ล่าดับ                                        | รหัสโรงเรียน                 | ชื่อโรงเรียน                            | อำเภอ/เขต             | ขนาด                                | ด้านคณิตศ                     | กสตร์     | ด้านภา        | ษาไทย         | ຣວມ 2 ດຳ                                 | u             |        |
| 13    |                                               |                              |                                         |                       | เรงเรยน                             | คะแนน                         | ร้อยละ    | คะแบบ         | ร้อยละ        | คะแบบ                                    | ร้อยละ        | คถั    |
| 14    | 1                                             |                              |                                         | เขตราชเทวี            | ใหญ่พิเศษ                           | 64.52                         | 64.52     | 66.7          | 66.7          | 65.61                                    | 65.61         |        |
| 15    | 2                                             |                              |                                         | เขตบางกอกน่อย         | ใหญ่พิเศษ                           | 41.93                         | 41.93     | 64.33         | 64.33         | 53.13                                    | 53.13         |        |
| 17    | 3                                             | -                            |                                         | เมตอสิต               | ใหญ่พบคัญ                           | 47.19                         | 47.19     | 02.08         | 02.08         | 25.90                                    | 25.90         |        |
| 18    | 5                                             |                              |                                         | เขตป้อมปราบศัตรพ่าย   | ใหญ่                                | 64.36                         | 64.36     | 70.07         | 70.07         | 67.22                                    | 67.22         |        |
| 19    | 6                                             |                              |                                         | เขตบางกอกน้อย         | ใหญ่พิเศษ                           | 38.3                          | 38.3      | 53.45         | 53.45         | 45.88                                    | 45.88         |        |
| 20    | 7                                             |                              |                                         | เขตพระนคร             | ใหญ่                                | 53.46                         | 53.46     | 74.42         | 74.42         | 63.94                                    | 63.94         |        |
| 21    | 8                                             |                              |                                         | เขตจตุจักร            | ใหญ่พิเศษ                           | 27.35                         | 27.35     | 41.31         | 41.31         | 34.33                                    | 34.33         |        |
| 22    | 9                                             |                              |                                         | เขตหัวยขวาง           | ใหญ่พิเศษ                           | 52.16                         | 52.16     | 60.08         | 60.08         | 56.12                                    | 56.12         |        |
| 23    | 10                                            |                              |                                         | เขตห้วยขวาง           | กลาง                                | 41.6                          | 41.6      | 53.23         | 53.23         | 47.42                                    | 47.42         |        |
| 24    | 11                                            |                              |                                         | เขตวัฒนา              | ใหญ่พิเศษ                           | 57.07                         | 57.07     | 64.92         | 64.92         | 61                                       | 61            | -      |
| -     | ( )                                           | Local03                      | กณฑ์การดัดสินระดับคุณภาพ 🕀              |                       |                                     |                               |           |               |               | : 4                                      |               | ►      |
| พร้อม | n 🕅 n                                         | ารช่วยสำหรับการเข้าถึง: โปรด | เสีกษาคำแนะนำ                           |                       |                                     |                               |           |               | =             | ▣ ـ                                      | -             | + 100% |

II.....IIIIII

# Local 04 : แบบรายงานผลการประเมินผู้เรียนจำแนกรายโรงเรียนในแต่ละตัวชี้วัด

| [        | 凹<br>で                                                 | • ~ • •                                                 | NT04_AR                 | E_2566_P3_10010000.xlsx - | Excel                                                                                                    | 🔎 ตั้นหา (Alt-                                                        | ⊧Q)                  |                 |                            |                          |                               | ลงชื่อเข้าใช้                       | ä 🖬            | - 0         | ×        |
|----------|--------------------------------------------------------|---------------------------------------------------------|-------------------------|---------------------------|----------------------------------------------------------------------------------------------------|-----------------------------------------------------------------------|----------------------|-----------------|----------------------------|--------------------------|-------------------------------|-------------------------------------|----------------|-------------|----------|
| ls       | ฟล์ ห                                                  | หน้าแรก แท                                              | รก เค้าโครงหน้          | ากระดาษ สูตร ข้อ          | หมูล รีวิว มุม                                                                                                    | เมอง วิธีใช้                                                          | Acrobat              |                 |                            |                          |                               |                                     |                | ର୍ଜ୍ୟ ଖଣ    | 15 V     |
| E<br>P   | $\begin{array}{c c c c c c c c c c c c c c c c c c c $ |                                                         |                         |                           |                                                                                                    |                                                                       |                      |                 |                            |                          | ค้นหาและ<br>เลือก ~ a PE      | te Create a PDF<br>F and Share lini | k A            |             |          |
|          | B                                                      | ·                                                       | D                       | F                         | F                                                                                                    | G                                                                     | н                    | T               | 1                          | к                        | L I                           | м                                   | N              | 0           |          |
| 1        | _                                                      | _                                                       | _                       | _                         |                                                                                                    |                                                                       |                      | -               |                            |                          |                               |                                     |                | _           |          |
| 2        |                                                        | สำนักงานคณะกรรมการการศึกษาชั้นพื้นฐาน กระทรวงศึกษาธิการ |                         |                           |                                                                                                    |                                                                       |                      |                 |                            |                          |                               |                                     |                |             |          |
| 3        |                                                        | ANG                                                     |                         |                           |                                                                                                    |                                                                       |                      |                 | รายงาน                     | ผลการประ                 | เมินคุณภา                     | พผู้เรียน (NT                       | )              |             |          |
| 4        |                                                        | 1921                                                    |                         |                           |                                                                                                    |                                                                       |                      |                 | ขั้นปร                     | ะถมศึกษาเ                | ปที่ 3 ปีการ                  | ศึกษา 2566                          |                |             |          |
| 5        |                                                        |                                                         | /                       |                           |                                                                                                    |                                                                       | ฉบับที่              | 4 แบบราย        | เงานผลการปร                | ะเมินผู้เรีย             | นจำแนกรา                      | ยโรงเรียนในเ                        | เต่ละตัวชี่วัด | (Local04)   | )        |
| 6        |                                                        | A CONTRACTOR OF                                         |                         |                           |                                                                                                    |                                                                       |                      |                 |                            |                          |                               |                                     |                |             |          |
| 7        | สงกัดย่อย                                              | ย : สพป.กรุงเทา                                         | งมหานคร<br>รีรี         |                           | จังเ                                                                                                    | งวัด : กรุงเทพมห                                                      | 11105                |                 |                            | ศกษาธิการภ<br>สามา 2.061 | าค : สำนักงานค<br>(ปะจำ ว. 70 | 1กษาธิการภาค 2                      | an Walls in A. |             |          |
| 8        | ล เนกง เน                                              | คณะกรรมการก                                             | เรคกษ เช่นพนฐาน         |                           | 4 10 10 10                                                                                                    | จำนวนโรงเรยนทเขาสอบ : 37 แหง จำนวนนกเรยนทเขาสอบ : 2,861 คน (ปกต: 2,70 |                      |                 |                            |                          | 1 MU, MIMB: 150               | Hu, waik-in:4 P                     | 11)            |             |          |
| 10       | 1. ด้านค                                               | ณิตศาสตร์                                               |                         |                           |                                                                                                    |                                                                       |                      |                 |                            |                          |                               |                                     |                |             |          |
| 11<br>12 | 10.00                                                  | <i>ะ</i> มัสโกมสี่ยม                                    | ส์อโรมรียม              | taxoa luno                | ขนาด                                                                                                    | ผลคะแนนการ<br>ตาม                                                     | ประเมินจำแนก<br>สาระ | ผลคะแบนก<br>ดาม | ารประเมินจำแนก<br>เมาตรฐาน |                          |                               |                                     |                |             | ผลคะ     |
| 13       | 0 1011                                                 | 500 (50(500                                             | 201901904               | a 1010/ 000               | โรงเรียน                                                                                                    | สาร                                                                   | ะที่ 1               | มาตรฐ           | กนที่ ค 1.1                | ด้วชีวัด                 | ก็1ป.3/2                      | ด้วชีวัดท                           | 2 ป.3/4        | ດ້ວນີ້ວັດນໍ | 131      |
| 14       |                                                        |                                                         |                         |                           |                                                                                                    | คะแบบ                                                                 | ร้อยละ               | คะแบบ           | ร้อยละ                     | คะแนน                    | ร้อยละ                        | คะแนน                               | ร้อยละ         | คะแบบ       | -        |
| 15       |                                                        |                                                         |                         | เขตราชเทว                 | ใหญ่พิเศษ                                                                                                    | 31.88                                                                 | 67.83                | 27.75           | 6/.6/                      | 2.33                     | 60.25                         | 2.45                                | 81.81          | 2.43        | ╆        |
| 17       | 2                                                      |                                                         |                         | เขตอสัต                   | ใหญ่พิเศษ                                                                                                    | 22.68                                                                 | 48.24                | 19.69           | 48.02                      | 2.00                     | 67.22                         | 1.69                                | 47.89          | 1.61        | ╆──      |
| 18       | 4                                                      |                                                         |                         | เขตุดสิต                  | ใหญ่                                                                                                    | 11.81                                                                 | 25.12                | 10.45           | 25.49                      | 1.06                     | 35.48                         | 0.29                                | 9.67           | 0.58        | +-       |
| 19       | 5                                                      |                                                         | 1                       | เขตป้อมปราบศัตรูท่าย      | ใหญ่                                                                                                    | 32.68                                                                 | 69.54                | 28.89           | 70.47                      | 2.84                     | 94.73                         | 2.68                                | 89.47          | 2.68        | +        |
| 20       | 6                                                      |                                                         |                         | เขตบางกอกน้อย             | ใหญ่พิเศษ                                                                                                    | 18.37                                                                 | 39.08                | 16.32           | 39.81                      | 1.71                     | 56.98                         | 0.82                                | 27.37          | 1.66        |          |
| 21       | 7                                                      |                                                         |                         | เขตพระนคร                 | ใหญ่                                                                                                    | 25.81                                                                 | 54.90                | 22.46           | 54.78                      | 2.08                     | 69.23                         | 1.50                                | 50.00          | 1.96        |          |
| 22       | 8                                                      |                                                         |                         | เขตจตุจักร                | ใหญ่พิเศษ                                                                                                    | 12.38                                                                 | 26.32                | 10.54           | 25.70                      | 1.13                     | 37.50                         | 0.98                                | 32.50          | 1.46        |          |
| 23       | 9                                                      |                                                         |                         | เขตห่วยขวาง               | ไหญ่พิเศษ                                                                                                    | 26.56                                                                 | 56.50                | 23.88           | 58.24                      | 2.32                     | 77.41                         | 2.00                                | 66.66          | 1.48        | <b>-</b> |
| 24       | 10                                                     |                                                         |                         | เขตหวยขวาง                | กลาง                                                                                                    | 18.70                                                                 | 39.//                | 15.5/           | 37.96                      | 0.65                     | 21./3                         | 1.1/                                | 39.13          | 1.04        | +        |
| 20       | 12                                                     | _                                                       | 1                       | A Descenario              | Succession of the second second secon | 20.20                                                                 | 70.10                | 20.07           | 70.75                      | 2.42                     | 00.08                         | 2.11                                | 70.00          | 2.11        |          |
|          | $\leftarrow \rightarrow$                               | School                                                  | 14 เกณฑ์การตั           | ดสินระดับคุณภาพ           | <b>(+)</b>                                                                                                    |                                                                       |                      |                 |                            |                          |                               |                                     | : •            |             | Þ        |
| wře      | n 🕅 u                                                  | ารช่วยส่าหรับการเข้า                                    | เก็ง: โปรดศึกษาต่าแนะนำ |                           |                                                                                                    |                                                                       |                      |                 |                            |                          |                               | <b>=</b>                            | ─              | ++          | 90%      |

# Local 05 : แบบรายงานจำนวนผู้เรียนที่ตอบข้อสอบถูกรายข้อ

|                         | ฉบั                            | สำนักงานคณะกรรมกา<br>รายงานผลเ<br>ชั้นประถม<br>บที่ 5 แบบรายงานจำเ | รการศึกษาขั้นพื้นฐาน ก<br>าารประเมินคุณภาพผู้เรี<br>ศึกษาปีที่ 3 ปีการศึกษ<br>นวนนักเรียนที่ตอบข้อสล | กระทรวงศึกษาธิการ<br>ยน (NT)<br>1 2566<br>อบถูกรายข้อ (Local0! | 5)                  |
|-------------------------|--------------------------------|--------------------------------------------------------------------|----------------------------------------------------------------------------------------------------|----------------------------------------------------------------|---------------------|
| <b>ลังกัดย่อย</b> : สพป | กรุงเทพมหานคร                  |                                                                    | <b>จังหวัด</b> : กรุงเทพมหานคร                                                                       | ศึกษาธิการภาค : สำนั                                           | กงานศึกษาธิการภาค 2 |
| <b>เ้งกัด :</b> สำนักงา | เนคณะกรรมการการศึกษาขั้นพื้นรุ | ราน                                                                | <b>ภาค:</b> กลาง                                                                                     | จำนวนโรงเรียนที่เข้าส                                          | <b>เอบ:</b> 37 แห่ง |
| ำนวนนักเรียนที่         | <b>เข้าสอบทั้งหมด :</b> 2,80   | 51 คน(ปกติ:2,701 คน, พิเศษ:1                                       | 56 คน, Walk-in: 4 คน)                                                                                |                                                                |                     |
| วิชา : ด้านคณิต         | ศาสตร์                         |                                                                    |                                                                                                    |                                                                |                     |
|                         |                                | ร้อยละของนักเรีย                                                   | มนที่ตอบถูกจำแนกตามระด้                                                                              | ່ັບ                                                            |                     |
| ข้อที่                  | สังกัดย่อย                     | จังหวัด                                                            | ศึกษาธิการภาค                                                                                        | สังกัด                                                         | ประเทศ              |
| 1                       | 65.24                          | 72.32                                                              | 70.37                                                                                                | 64.88                                                          | 66.58               |
| 2                       | 55.68                          | 60.90                                                              | 61.00                                                                                                | 65.79                                                          | 63.37               |
| 3                       | 59.68                          | 65.03                                                              | 64.19                                                                                                | 61.78                                                          | 62.06               |
| 4                       | 63.01                          | 69.85                                                              | 68.52                                                                                                | 65.47                                                          | 65.77               |
| 5                       | 48.06                          | 58.34                                                              | 56.97                                                                                                | 52.83                                                          | 53.73               |
| 6                       | 45.43                          | 54.31                                                              | 53.96                                                                                                | 52.89                                                          | 52.80               |
| 7                       | 47.50                          | 56.97                                                              | 56.56                                                                                                | 54.68                                                          | 54.89               |
| 8                       | 52.83                          | 59.75                                                              | 58.08                                                                                                | 55.57                                                          | 55.67               |
| 9                       | 45.69                          | 52.37                                                              | 51.10                                                                                                | 48.79                                                          | 48.85               |
| 10                      | 46.87                          | 54.31                                                              | 51.98                                                                                                | 48.64                                                          | 49.45               |
| 11                      | 49.65                          | 57.93                                                              | 56.00                                                                                                | 51.27                                                          | 52.32               |
| 12                      | 59.46                          | 67.12                                                              | 65.32                                                                                                | 61.62                                                          | 62.33               |
| 13                      | 28.77                          | 38.32                                                              | 38.04                                                                                                | 35.31                                                          | 36.23               |

#### Local 06 : แบบรายงานจำนวนนักเรียนจำแนกตามช่วงคะแนนร้อยละของผลการประเมิน

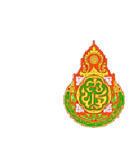

ulture.....

.111

1111111

สำนักงานคณะกรรมการการศึกษาขั้นพื้นฐาน กระทรวงศึกษาธิการ รายงานผลการประเมินคุณภาพผู้เรียน (NT)

ชั้นประถมศึกษาปีที่ 3 ปีการศึกษา 2566

ฉบับที่ 6 แบบรายงานจำนวนนักเรียนจำแนกตามช่วงคะแนนร้อยละของผลการประเมิน (Local06)

| สังกัดย่อเ  | ย: สพป.กรุงเทพมหานคร       |               |               |             | จัง                                  | <b>หวัด :</b> กรุงเ <sup>.</sup> | ทพมหานคร    |             | <b>ศึกษาธิการภาค :</b> สำนักงานศึกษาธิการภาค 2 |                |             |             |        |       |
|-------------|----------------------------|---------------|---------------|-------------|--------------------------------------|----------------------------------|-------------|-------------|------------------------------------------------|----------------|-------------|-------------|--------|-------|
| สังกัด : ส่ | ำนักงานคณะกรรมการการศึกษ   | ษาขั้นพื้นฐาน |               |             | ภา                                   | ค: กลาง                          |             |             | ຈຳนวนโ                                         | รงเรียนที่เข้า | เสอบ :      | 37 แห่      | ٩      |       |
| ຈຳນວນນ້     | ักเรียนที่เข้าสอบทั้งหมด 2 | เศษ:156 คน    | ı, Walk-in: 4 | ∣คน)        |                                      |                                  |             |             |                                                |                |             |             |        |       |
|             | ,                          |               |               | 9           | <sup>1</sup> ่วงคะแนนร้ <sub>เ</sub> | อยละของผล                        | การประเมิน  |             |                                                |                |             |             |        |       |
| รหัสวิชา    | ชื่อวิชา                   |               | 0.00-10.00    | 10.01-20.00 | 20.01-30.00                          | 30.01-40.00                      | 40.01-50.00 | 50.01-60.00 | 60.01-70.00                                    | 70.01-80.00    | 80.01-90.00 | 90.01-99.99 | 100.00 | รวม   |
| 11          | ด้านคภิตศาสตร์             | จำนวนนักเรียน | 26            | 212         | 441                                  | 421                              | 366         | 382         | 274                                            | 218            | 206         | 128         | 27     | 2,701 |
|             |                            | ร้อยละ        | 0.96          | 7.85        | 16.33                                | 15.59                            | 13.55       | 14.14       | 10.14                                          | 8.07           | 7.63        | 4.74        | 1.00   |       |
| 12          | ด้านภาษาไทย                | จำนวนนักเรียน | 4             | 77          | 171                                  | 220                              | 304         | 365         | 486                                            | 546            | 389         | 132         | 7      | 2,701 |
| 12          |                            | ร้อยละ        | 0.15          | 2.85        | 6.33                                 | 8.15                             | 11.26       | 13.51       | 17.99                                          | 20.21          | 14.40       | 4.89        | 0.26   |       |
| 001         | ราม 2 ด้าม                 | จำนวนนักเรียน | 1             | 83          | 237                                  | 315                              | 468         | 460         | 449                                            | 338            | 247         | 100         | 3      | 2,701 |
| ,,,1        | 8 800 Z 91 116             | ร้อยละ        | 0.04          | 3.07        | 8.77                                 | 11.66                            | 17.33       | 17.03       | 16.62                                          | 12.51          | 9.14        | 3.70        | 0.11   |       |
|             |                            |               |               |             |                                      |                                  |             |             |                                                |                |             |             |        |       |
|             |                            |               |               |             |                                      |                                  |             |             |                                                |                |             |             |        |       |
|             |                            |               |               |             |                                      |                                  |             |             |                                                |                |             |             |        |       |
|             |                            |               |               |             |                                      |                                  |             |             |                                                |                |             |             |        |       |

#### Local 07 : แบบรายงานผลการเรียงลำดับคะแนนค่าเฉลี่ยโรงเรียน

| ĥП    | י~ פי <del>-</del>  | NT07_ARE_2566_P3_10          | 010000.xlsx - Excel                      | Alt+Q                              | )                            |                                                                                                    |                                                                                 | ลงชื่อเข้าใช้ 🏾 🏾 🎽                              | ⊡ – ∂                                       | ×      |  |  |  |
|-------|---------------------|------------------------------|------------------------------------------|------------------------------------|------------------------------|----------------------------------------------------------------------------------------------------|---------------------------------------------------------------------------------|--------------------------------------------------|---------------------------------------------|--------|--|--|--|
| ไฟ    | ล์ หน้าแรก          | แทรก เค้าโครงหน้ากระดาษ      | สูตร ข้อมูล รีวิว                        | มุมมอง วิธีใช้                     | Acrobat                      |                                                                                                    |                                                                                 |                                                  | ର୍ଜ ଜଣ                                      | 15° ~  |  |  |  |
|       |                     |                              |                                          | ตัดข้อความ<br>ผสานและจัดกึ่งกลาง ~ | vilu<br>☞ ~ % <b>9</b> 58 -  | <ul> <li>การจัดรูปแบบ จัดรูปแ</li> <li>การจัดรูปแบบ จัดรูปแ</li> <li>การจัดรูปแบบ จัดรูปแ</li> </ul> | มา<br>มา<br>มา<br>มา<br>มา<br>มา<br>มา<br>มา<br>มา<br>มา<br>มา<br>มา<br>มา<br>ม | ∑ ~ A<br>∠ ∠ ∠ ↓ ↓ ↓ ↓ ↓ ↓ ↓ ↓ ↓ ↓ ↓ ↓ ↓ ↓ ↓ ↓ ↓ | Create Create a PDF<br>a PDF and Share line | :<br>k |  |  |  |
| NO.   | 121                 | HOLD IS                      | 1113498547                               | 121                                | Dute in                      | חשות ועי                                                                                             | i Punn                                                                          | 1 TINHINU                                        | Adobe Actobat                               |        |  |  |  |
| M1    | · · · ·             | X \sqrt{fx}                  |                                          |                                    |                              |                                                                                                    |                                                                                 |                                                  |                                             | *      |  |  |  |
| - 4   | C D E F G H I J K 🖻 |                              |                                          |                                    |                              |                                                                                                    |                                                                                 |                                                  |                                             |        |  |  |  |
| 1     | •                   |                              | ส่วงโอง                                  |                                    | รอารสื่อมาขั้น               | สิ้นธวน อธรณธว                                                                                       | สือมาริอาร                                                                      |                                                  |                                             |        |  |  |  |
| 2     | R                   |                              | 6116110                                  | 52412334111                        | ารถไรหม่งในดอบ               | กษฐาน กระทรภ<br>ความนั้นสีเหน (NT                                                                    | 191711171171<br>\                                                               |                                                  |                                             | -      |  |  |  |
| 3     | 63                  |                              |                                          | ายงานพลก                           | สอมวรีเพื่ 3 รีได            | ภาพผูเรยน (พา                                                                                        | )                                                                               |                                                  |                                             | -      |  |  |  |
| 4     |                     |                              | ธงเันพี่ 7 แม                            | ายรายเงา                           | ตกษาบท 3 บก<br>ธเรียงจำดับดะ | แมนค่าเคลี่ยโรงเ                                                                                     | <u>ธีขณ (Local07)</u>                                                           |                                                  |                                             | - 1    |  |  |  |
| 5     | 40 m 10             |                              | 26 I I I I I I I I I I I I I I I I I I I | 111111111111111                    | 3635700 1011010              |                                                                                                    | ายน (Localor)                                                                   |                                                  |                                             |        |  |  |  |
| 7     | สังกัดย่อย : สพป.ศ  | ารงเทพมหานคร                 |                                          | จังหวัด : กรุงเทพมห                | านคร                         |                                                                                                    | ศึกษาธิการภาค : สำนักง                                                          | านศึกษาธิการภาค 2                                |                                             |        |  |  |  |
| ,     | ภาค : กลาง          |                              |                                          | ้<br>จำนวนโรงเรียนที่เข้า          | สอบ : 37 แห่ง                | จำนวนนักเรียนที่เข้าสอ                                                                               | ນ : 2.861 ຄນ (ປກສີ: 2.7                                                         | 101 คน.พิเศษ: 156 คน. Wa                         | lk-in:4 ຄນ)                                 |        |  |  |  |
| 9     |                     |                              |                                          |                                    |                              |                                                                                                    |                                                                                 | ,                                                |                                             |        |  |  |  |
| 10    | ระไว้รัฐ เปลี่ยน    | สำรัง เสียน                  | taxon (una                               | อมออริสมส์สม                       | ด้านคะ                       | นิดศาสตร์                                                                                            | ด้านภ                                                                           | าษาไทย                                           | <b>ຣ</b> ວນ 2                               | ด้าน   |  |  |  |
| 11    | รหลารจารยน          | บอเรงเรยน                    | 21012/196                                | ชน เต เรงเรยน                      | ผลการประเมิน                 | สำดับคะแนนตาม<br>ค่าเฉลี่ย                                                                           | ผลการประเมิน                                                                    | สำดับคะแนนตามค่าเฉลี่ย                           | ผลการประเมิน                                | ล่า    |  |  |  |
| 12    |                     |                              | เขตราชเทวี                               | ใหญ่พิเศษ                          | 64.52                        | 5                                                                                                    | 66.70                                                                           | 12                                               | 65.61                                       |        |  |  |  |
| 13    |                     |                              | เขตบางกอกน้อย                            | ใหญ่พิเศษ                          | 41.93                        | 25                                                                                                   | 64.33                                                                           | 16                                               | 53.13                                       |        |  |  |  |
| 14    |                     |                              | เขตดุสัต                                 | ใหญ่พิเศษ                          | 47.19                        | 20                                                                                                   | 62.08                                                                           | 18                                               | 54.63                                       |        |  |  |  |
| 15    |                     |                              | เขตดุสิต                                 | ใหญ่                               | 27.00                        | 38                                                                                                   | 44.79                                                                           | 37                                               | 35.89                                       |        |  |  |  |
| 16    |                     |                              | เขตป้อมปราบศัตรูพ่าย                     | ใหญ่                               | 64.36                        | 6                                                                                                    | 70.07                                                                           | 7                                                | 67.22                                       |        |  |  |  |
| 1/    |                     |                              | เขตบางกอกน้อย                            | ไหญ่พิเศษ                          | 38.30                        | 29                                                                                                   | 53.45                                                                           | 32                                               | 45.88                                       |        |  |  |  |
| 18    |                     |                              | เขตพระนคร                                | ไหญ่                               | 53.46                        | 12                                                                                                   | /4.42                                                                           | 4                                                | 63.94                                       |        |  |  |  |
| 19    |                     | · · · ·                      | เขตจตุจกร                                | เหญพเศษ                            | 27.35                        | 37                                                                                                   | 41.31                                                                           | 38                                               | 34.33                                       |        |  |  |  |
| 20    |                     | l*.;                         | 0 נפטנחופט                               | เหญิพิเศษ                          | 52.10                        | 15                                                                                                   | 00.08                                                                           |                                                  | 30.12                                       |        |  |  |  |
| -     | Loca                | al07 เกณฑ์การตัดสินระดับคุณภ | wn (+)                                   |                                    |                              |                                                                                                    |                                                                                 | : [                                              |                                             | Þ      |  |  |  |
| พร้อม | 🔀 การช่วยส่าหรับกา  | ารเข้าถึง: โปรดศึกษาดำแนะนำ  |                                          |                                    |                              |                                                                                                    |                                                                                 |                                                  | +                                           | 100%   |  |  |  |

#### Local 08 : แบบรายงานผลการประเมินของสังกัดย่อยย้อนหลัง 3 ปี

|                                                                                                    |                                                                                                    | 5                                                                         | ายงานผลก                                                | ารประเมินศ                                                     | ู<br>ขุณภาพผู้เรีย                                                                   | ยน (NT)                                                            |                                                           |                                                                        |                                                    |  |  |
|----------------------------------------------------------------------------------------------------|----------------------------------------------------------------------------------------------------|---------------------------------------------------------------------------|---------------------------------------------------------|----------------------------------------------------------------|--------------------------------------------------------------------------------------|--------------------------------------------------------------------|-----------------------------------------------------------|------------------------------------------------------------------------|----------------------------------------------------|--|--|
| COD .                                                                                                    |                                                                                                    |                                                                           | ชั้นประถมส์                                             | าึกษาปีที่ 3                                                   | ปีการศึกษา                                                                           | 2566                                                               |                                                           |                                                                        |                                                    |  |  |
|                                                                                                    | ฉบับที่                                                                                                    | 8 แบบราย                                                                  | เงานผลการ                                               | ประเมินขอ <sup>ุ</sup>                                         | งสังกัดย่อย                                                                          | ย้อนหลัง 3                                                         | ปี (Local08                                               | 3)                                                                     |                                                    |  |  |
| 1. ข้อมูลสังกัดย่อย                                                                                                    |                                                                                                    |                                                                           |                                                         |                                                                |                                                                                      |                                                                    |                                                           |                                                                        |                                                    |  |  |
| สังกัดย่อย :สพป.กรุงเทพมา                                                                                                    | หานคร                                                                                                    |                                                                           |                                                         | 1                                                              | ส <b>ังกัด</b> : สำนักงา                                                             | เนคณะกรรมการ                                                       | การศึกษาขั้นพื้น                                          | เฐาน                                                                   |                                                    |  |  |
| <b>ศึกษาธิการภาค</b> : สำนักงานศึกษาธิการภาค 2 ภาค : กลาง                                                                                                    |                                                                                                    |                                                                           |                                                         |                                                                |                                                                                      |                                                                    |                                                           |                                                                        |                                                    |  |  |
| จังหวัด : กรุงเทพมหานคร                                                                                                    |                                                                                                    | จำนวน                                                                     | โรงเรียนที่เข้าส                                        | อบปีการศึกษาะ                                                  | <b>ล่าสุด:</b> 37                                                                    | แห่ง                                                               |                                                           |                                                                        |                                                    |  |  |
|                                                                                                    | lการศึกษาล่าสด ·                                                                                           | : 2.861 คน(ปก                                                             | าติ:2,701 คน, พิ                                        | เศษ:156 คน, V                                                  | /alk-in: 4 คน)                                                                       |                                                                    |                                                           |                                                                        |                                                    |  |  |
| งานงานนกรอนพเขาสอบบ                                                                                                    | ការសារាចាតាសូម .                                                                                           | ,                                                                         |                                                         |                                                                |                                                                                      |                                                                    |                                                           |                                                                        |                                                    |  |  |
| <ol> <li>2. คะแนนสอบ NT</li> </ol>                                                                                                    |                                                                                                    |                                                                           |                                                         |                                                                |                                                                                      |                                                                    |                                                           |                                                                        |                                                    |  |  |
| <ol> <li>จานวนนกเรอนพเขาสอบบ</li> <li>คะแนนสอบ NT</li> </ol>                                                                                                    |                                                                                                    |                                                                           | คะแนนเฉลี่                                              | ยร้อยละของส                                                    | สังกัดย่อย ย้อา                                                                      | นหลัง 3 ปี จำเ                                                     | เนกรายด้าน                                                |                                                                        |                                                    |  |  |
| <u>ข้านวนนกเรอบพิเขาสอบบ</u><br>2. คะแนนสอบ NT<br>ข้อมูล                                                                                                    |                                                                                                    | ้ำนคณิตศาส                                                                | คะแนนเฉลี่<br>ตร์                                       | ยร้อยละของเ                                                    | สังกัดย่อย ย้อง<br>ด้านภาษาไทย                                                       | มหลัง 3 ปี จำเ<br>ย                                                | เนกรายด้าน                                                | รวม2 ด้าน                                                              |                                                    |  |  |
| ข้าน วันนกเรอบที่เข้าสอบบ<br>2. คะแนนสอบ NT<br>ข้อมูล                                                                                                    | ौ 2564                                                                                                    | า้านคณิตศาส<br>ปี 2565                                                    | คะแนนเฉลี<br>ตร์<br>ปี 2566                             | ยร้อยละของส<br>ปี 2564                                         | สังกัดย่อย ย้อง<br>ด้านภาษาไทย<br>ปี 2565                                            | มหลัง 3 ปี จำเ<br>ย<br>ปี 2566                                     | เนกรายด้าน<br>ปี 2564                                     | <b>รวม2 ด้าน</b><br>ปี 2565                                            | ปี 2566                                            |  |  |
| <ol> <li>จานวนกเรอบพิเชาสอบ</li> <li>คะแนนสอบ NT</li> <li>ข้อมูล</li> <li>จำนวนนักเรียน</li> </ol>                                                                                                    | <b>Ū 2564</b>                                                                                              | <b>้านคณิตศาส</b><br>ปี <b>2565</b><br>2,058                              | คะแนนเฉลี่<br>ตร์<br>ปี 2566<br>2,701                   | ยร้อยละของส<br>ปี 2564<br>1,231                                | สังกัดย่อย ย้อง<br><b>ด้านภาษาไทย</b><br>ปี 2565<br>2,058                            | มหลัง 3 ปี จำเ<br>ย<br>ปี 2566<br>2,701                            | เนกรายด้าน<br>ปี 2564<br>1,231                            | <b>รวม2 ด้าน</b><br>ปี <b>2565</b><br>2,058                            | ປີ <b>2566</b><br>2,701                            |  |  |
| <ol> <li>จาน วนนกเรอนพิเขาสอบบ</li> <li>คะแนนสอบ NT</li> <li>ข้อมูล</li> <li>จำนวนนักเรียน</li> <li>คะแนนเฉลี่ยสังกัดย่อย</li> </ol>                                                                                     | 0 2564<br>1,231<br>47.25                                                                                   | <b>ว้านคณิตศาส</b><br>ปี 2565<br>2,058<br>45.14                           | คะแนนเฉลี่<br>ตร์<br>2,701<br>49.70                     | ยร้อยละของส<br>ปี 2564<br>1,231<br>55.09                       | สังกัดย่อย ย้อง<br><b>ด้านภาษาไทเ</b><br>ปี 2565<br>2,058<br>54.01                   | มหลัง 3 ปี จำเ<br>ย<br>ปี 2566<br>2,701<br>61.69                   | เนกรายด้าน<br>ปี 2564<br>1,231<br>51.17                   | <b>รวม2 ด้าน</b><br>ปี 2565<br>2,058<br>49.57                          | <del>ປີ 2566</del><br>2,701<br>55.69               |  |  |
| <ol> <li>จานวนนักเรียนพิเข้าสอบบ</li> <li>คะแนนสอบ NT</li> <li>ข้อมูล</li> <li>จำนวนนักเรียน</li> <li>คะแนนเฉลี่ยสังกัดย่อย</li> <li>คะแนนเฉลี่ยสังกัด</li> </ol>                                                        | <b>v</b> 2564<br><b>v</b> 2564<br>1,231<br>47.25<br>48.73                                                  | <b>ว้านคณิตศาสเ</b><br><b>ปี 2565</b><br>2,058<br>45.14<br>48.81          | คะแนนเฉลี่<br>ตร์<br>ปี 2566<br>2,701<br>49.70<br>51.91 | ยร้อยละของส<br><mark>ปี 2564</mark><br>1,231<br>55.09<br>55.48 | สังกัดย่อย ย้อง<br><b>ด้านภาษาไทย</b><br>ปี 2565<br>2,058<br>54.01<br>55.33          | มหลัง 3 ปี จำเ<br>ย<br>ปี 2566<br>2,701<br>61.69<br>61.38          | เนกรายด้าน<br>ปี 2564<br>1,231<br>51.17<br>52.11          | <b>รวม2 ທ້ານ</b><br>ປີ 2565<br>2,058<br>49.57<br>52.07                 | <b>ปี 2566</b><br>2,701<br>55.69<br>56.65          |  |  |
| <ol> <li>จานวนนกเรอนพเขาสอบบา<br/>2. คะแนนสอบ NT</li> <li>ข้อมูล</li> <li>จำนวนนักเรียน</li> <li>จะแนนเฉลี่ยสังกัดย่อย</li> <li>จะแนนเฉลี่ยสังกัด</li> <li>จะแนนเฉลี่ยประเทศ</li> </ol>                                  | 0         0         2564           1,231         47.25         48.73           49.44         10         10 | <b>ว้านคณิตศาสต</b><br><b>ปี 2565</b><br>2,058<br>45.14<br>48.81<br>49.12 | คะแนนเฉลี่<br>ตร์<br>2,701<br>49.70<br>51.91<br>52.97   | ยร้อยละของส<br>ปี 2564<br>1,231<br>55.09<br>55.48<br>56.14     | สังกัดย่อย ย้อา<br><b>ด้านภาษาไทเ</b><br>ปี 2565<br>2,058<br>54.01<br>55.33<br>55.86 | มหลัง 3 ปี จำเ<br>ย<br>ปี 2566<br>2,701<br>61.69<br>61.38<br>62.58 | เนกรายด้าน<br>ปี 2564<br>1,231<br>51.17<br>52.11<br>52.80 | <b>รวม2 ด้าน</b><br>ປີ 2565<br>2,058<br>49.57<br>52.07<br>52.50        | <b>ปี 2566</b><br>2,701<br>55.69<br>56.65<br>57.78 |  |  |
| <ol> <li>จานวนนักเรียบที่เข้าสอบบ</li> <li>คะแนนสอบ NT</li> <li>ข้อมูล</li> <li>จำนวนนักเรียน</li> <li>กะแนนเฉลี่ยสังกัดย่อย</li> <li>าะแนนเฉลี่ยสังกัด</li> <li>าะแนนเฉลี่ยประเทศ</li> <li>กราฟเปรียบเทียบผส</li> </ol> | บิ 2564           1,231           47.25           48.73           49.44           สละแนบ NT                | <b>ว้านคณิตศาส</b><br>ปี 2565<br>2,058<br>45.14<br>48.81<br>49.12         | คะแนนเฉลี่<br>ตร์<br>2,701<br>49.70<br>51.91<br>52.97   | ยร้อยละของส<br>บิ 2564<br>1,231<br>55.09<br>55.48<br>56.14     | สังกัดย่อย ย้อา<br><b>ด้านภาษาไทย</b><br>ปี 2565<br>2,058<br>54.01<br>55.33<br>55.86 | มหลัง 3 ปี จำเ<br><b>ย</b><br>2,701<br>61.69<br>61.38<br>62.58     | เนกรายด้าน<br>ปี 2564<br>1,231<br>51.17<br>52.11<br>52.80 | <b>รวม2 ด้าน</b><br>ปี <b>2565</b><br>2,058<br>49.57<br>52.07<br>52.50 | <b>Ü 2566</b><br>2,701<br>55.69<br>56.65<br>57.78  |  |  |

# Local 09 : แบบรายงานผลค่าสถิติพื้นฐานจำแนกรายโรงเรียน

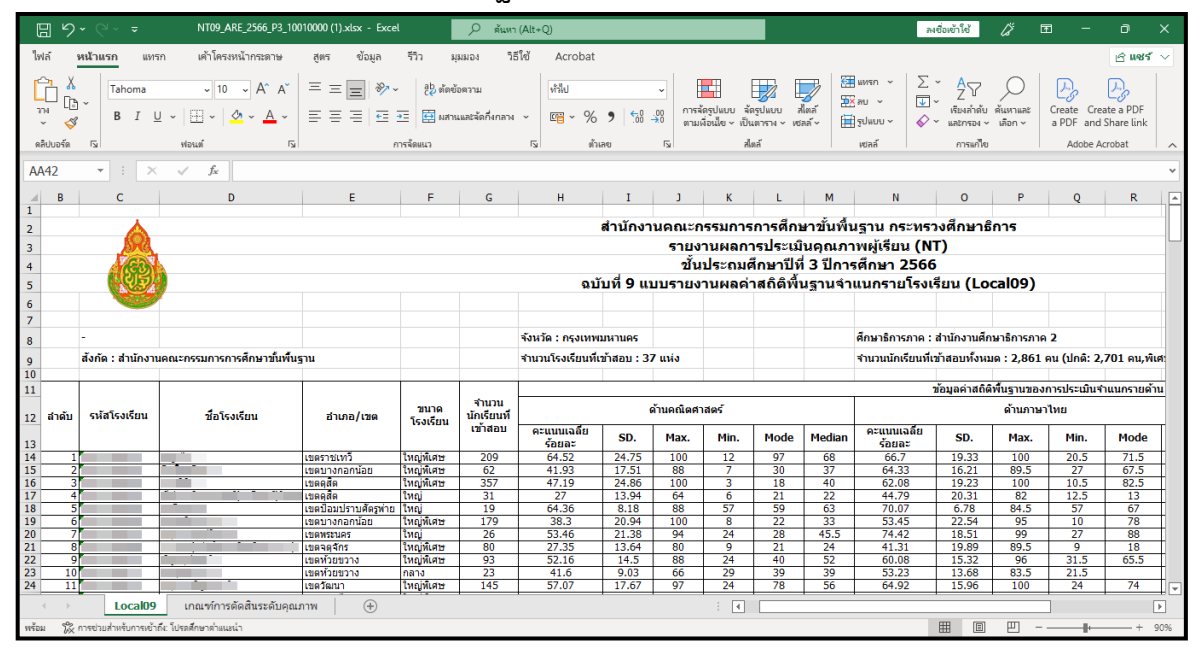

# ultum.....ult...

## 4) การรายงานระดับสังกัด

# Central 01 : แบบสรุปรายงานผลการประเมินของต้นสังกัด

| <b>@</b>                                                                                                    | ส์^<br>ฉบับ                                                                              | เน้กงานคณะกรรม<br>รายงานผ<br>ชั้นประ<br>เที่ 1 แบบสรุปราย                                                                                                    | การการศึก<br>เลการประ<br>เถมศึกษาปี<br>เงานผลกา:                                                            | าษาขั้นพื้<br>เมินคุณภ<br>ไที่ 3 ปีก<br>รประเมิน                                                                                                    | นฐาน ก<br>าพผู้เรีย<br>เรศึกษา<br>ของต้นส่                                                                                                    | ระทรวงศ์<br>น (NT)<br>2566<br>สังกัด (C                                                                                                    | ี่กษาธิก<br>entral0                                              | าร<br>1)                                                         |                                                                                                    |                                                                                                    |         |
|----------------------------------------------------------------------------------------------------|------------------------------------------------------------------------------------------|----------------------------------------------------------------------------------------------------|----------------------------------------------------------------------------------------------------|----------------------------------------------------------------------------------------------------|----------------------------------------------------------------------------------------------------|----------------------------------------------------------------------------------------------------|------------------------------------------------------------------|------------------------------------------------------------------|----------------------------------------------------------------------------------------------------|----------------------------------------------------------------------------------------------------|---------|
| <ol> <li>ข้อมูลสังกัด</li> </ol>                                                                                             |                                                                                          |                                                                                                    |                                                                                                    |                                                                                                    |                                                                                                    |                                                                                                    |                                                                  |                                                                  |                                                                                                    |                                                                                                    |         |
| สังกัด : สำนักงานคณะกรรม                                                                                                    | เการการศึกษาขั้นพื้                                                                      | นฐาน                                                                                                    |                                                                                                    |                                                                                                    |                                                                                                    |                                                                                                    |                                                                  |                                                                  |                                                                                                    |                                                                                                    |         |
| งำนวนโรงเรียนที่เข้าสอบ :                                                                                                    | 25,959 <b>แห่ง</b>                                                                       | จำนวนนักเรียนที่                                                                                                    | เข้าสอบทั้งหม                                                                                               | มด: 445,9                                                                                                    | 40 คน(ปกดี                                                                                                    | i:376,750 p                                                                                                    | าน, พิเศษ:6                                                      | 57,257 คน,                                                       | Walk-in: 1,                                                                                                    | 933 คน)                                                                                                    |         |
| 2. คะแนนสอบ NT                                                                                                    |                                                                                          |                                                                                                    |                                                                                                    |                                                                                                    |                                                                                                    |                                                                                                    |                                                                  |                                                                  |                                                                                                    |                                                                                                    |         |
|                                                                                                    |                                                                                          |                                                                                                    |                                                                                                    | -                                                                                                    | คะ                                                                                                    | ะแนนเฉลี่ยร้                                                                                                    | ้อยละจำแน                                                        | เกตามสังกัด                                                      | 9                                                                                                    |                                                                                                    |         |
| ด้                                                                                                    | ้าน                                                                                      |                                                                                                    |                                                                                                    | <b>de</b>                                                                                                    | <i>d</i> 0                                                                                                    | 01111                                                                                                    |                                                                  |                                                                  |                                                                                                    | โสมสออ                                                                                                    | alganag |
|                                                                                                    |                                                                                          |                                                                                                    | สพฐ.                                                                                                    | สฃ.                                                                                                    | ສຍ.                                                                                                    | ททม.                                                                                                    | อว.                                                              | ଜାଏଡା.                                                           | พทยา                                                                                                    | เอมสตูล                                                                                                    | บระเทค  |
| ด้านคณิตศาสตร์ (Mathe                                                                                                    | คะแนนเฉลยรอยละ                                                                           | 51.91                                                                                                    | 55.68                                                                                                    | 50.01                                                                                                    | 60.68                                                                                                    | 61.01                                                                                                    | 55.16                                                            | 32.75                                                            | 55.80                                                                                                    | 52.97                                                                                                    |         |
|                                                                                                    |                                                                                          | 5.D.                                                                                                    | 23.95                                                                                                    | 65.75                                                                                                    | 60.43                                                                                                    | 68.55                                                                                                    | 24.28                                                            | 19.76                                                            | 46.41                                                                                                    | 61.72                                                                                                    | 62.58   |
| ด้านภาษาไทย (Thai Lar                                                                                                    | nguage)                                                                                  | SD                                                                                                    | 22.13                                                                                                    | 21.19                                                                                                    | 22.25                                                                                                    | 18.72                                                                                                    | 18.61                                                            | 18.81                                                            | 21.47                                                                                                    | 22.76                                                                                                    | 21.92   |
|                                                                                                    |                                                                                          | 5.5.                                                                                                    | 22.15                                                                                                    | 60.72                                                                                                    | 55.22                                                                                                    | 64.62                                                                                                    | 65.64                                                            | 57.90                                                            | 39.58                                                                                                    | 58.76                                                                                                    | 57.78   |
|                                                                                                    |                                                                                          | \$ 56.65                                                                                                    | 00.72                                                                                                    | JJ.22                                                                                                    |                                                                                                    |                                                                                                    |                                                                  |                                                                  |                                                                                                    |                                                                                                    |         |
| รวม 2 ด้าน<br>3. กราฟเปรียบเทียบผลคะแนง<br><sup>100.00</sup>                                                                 | น NT ของสังกัดต่า                                                                        | คะแนนเฉลียร้อยล<br>S.D.<br>พๆ และประเทศ                                                                                                    | 21.23                                                                                                    | 20.54                                                                                                    | 21.04                                                                                                    | 18.18                                                                                                    | 19.52                                                            | 17.81                                                            | 17.48                                                                                                    | 22.68                                                                                                    | 21.07   |
| รวม 2 ด้าน<br>3. กราฟเปรียบเทียบผลคะแน<br>10000<br>1000<br>1000<br>1000<br>1000<br>1000<br>1000<br>1                         | น NT ของสังกัดต่<br>เมิดกาสหร์ Mathematics)                                              | คะแนนเฉลียร้อยล       ร.D.       ร.D.       งๆ และประเทศ                                                                                                    | ະ 56.65<br>21.23<br>                                                                                        | 00.72<br>20.54                                                                                                    | 21.04                                                                                                    | 18.18                                                                                                    | 19.52                                                            | 17.81<br>17.81<br>тли 2<br>а ป                                   | 17.48<br>สาน<br>ระเทศ                                                                                                    | 22.68                                                                                                    | 21.07   |
| รวม 2 ด้าน<br>3. กราฟเปรียบเทียบผลคะแน<br>1000<br>1000<br>1000<br>1000<br>1000<br>1000<br>1000<br>10                         | น NT ของสังกัดต่<br>ผิดกาสหร์ (Mathematics)<br>                                          | คะแนนเฉลียร้อยล<br>S.D.       งๆ และประเทศ         สถ.         สถ.         เตามระดับคุณภาพ                                                                                          | ະ 56.65<br>21.23<br>                                                                                        | 00.72<br>20.54                                                                                                    | 21.04                                                                                                    | 18.18                                                                                                    | 19.52                                                            | 17.81<br>17.81                                                   | 17.48<br>คำน<br>ระเทศ                                                                                                    | 22.68                                                                                                    | 21.07   |
| รวม 2 ด้าน<br>3. กราฟเปรียบเทียบผลคะแน<br>10000<br>1000<br>1000<br>1000<br>1000<br>1000<br>1000<br>1                         | น NT ของสังกัดต่<br>เฉิดศาสตร์ (Mathematics)<br>                                         | สถ. กทม.<br>เตามระดับคุณภาพ<br>จำนวนและร้อ                                                                                                    | ะ 56.65<br>21.23<br>ด้านภาษาใ<br>ด้านภาษาใ<br>อว.                                                           | 00.72<br>20.54<br>                                                                                                    | 21.04<br>21.04                                                                                                    | 18.18                                                                                                    | 19.52                                                            | 17.81<br>17.81<br>าาม 2<br>ส 1                                   | 17.48<br>ล้าน<br>ระเทศ                                                                                                    | 22.68                                                                                                    | 21.07   |
| รวม 2 ด้าน<br>3. กราฟเปรียบเพียบผลคะแน<br>10.00<br>0.00<br>0.00<br>0.00<br>0.00<br>0.00<br>0.00<br>0.                        | น NT ของสังกัดต่<br>เมิดกาสหร์ (Mathematics)<br>: สช.<br>สช.<br>สรนักเรียน จำแนก<br>ดีม  | คะแนนเฉลียร้อยล       ร.D.       งๆ และประเทศ         สถ.         สถ.         กทม.         เตามระดับคุณภาพ   จำนวนและร้อ                                                            | ะ 56.65<br>21.23<br>ด้านภาษาโ<br>ด้านภาษาโ<br>ยละนักเรียน จ<br>ดี                                           | 00.72<br>20.54<br>                                                                                                    | <ul> <li>33.22</li> <li>21.04</li> <li>21.04</li> <li></li></ul>                                                                                                    | 18.18<br>พัทยา                                                                                                    | 19.52<br>โฮมสคู<br>โฮมสคู<br>อีกพิเศษ แ                          | 17.81<br>17.81<br>тлж 2<br>л ш 1<br>цаг Walk-                    | 17.48<br>ด้าน<br>เระเทศ                                                                                                    | ปรับปรุง                                                                                                    | 21.07   |
| รวม 2 ด้าน<br>3. กราฟเปรียบเทียบผลคะแน<br>1000<br>1000<br>1000<br>1000<br>1000<br>1000<br>1000<br>10                         | น NT ของสังกัดต่<br>เมิดกาสหร์ (Mathematics)<br>สซ.<br>เละนักเรียน จำแนน<br>ดืม<br>จำนวน | คะแนนเฉลียร้อยล       ร.D.       งๆ และประเทศ         สถ.         ตามระดับคุณภาพ         จำนวนและร้อ         เก         ร้อยละ                                                      | ะ 56.65<br>21.23<br>ด้านภาษาโ<br>อา.<br>ยละนักเรียน จ<br>ดี<br>ภำนวน                                        | 00.72<br>20.54<br>                                                                                                    | <ul> <li>33.22</li> <li>21.04</li> <li>21.04</li> <li>21.04</li> <li>(n)</li> <li>(n)</li> <li>(</li></ul>                       | 18.18<br>พัทยา<br>พพ (ยกเว้นเ<br>พ<br>จำนวน                                                                                                    | 19.52<br>โฮมสคูง<br>ดึกพิเศษ แ<br>อใช้<br>ร้อยะ                  | 17.81<br>17.81<br>ราม 2<br>สป<br>เละ Walk-<br>ละ                 | 17.48<br>ล้าน<br>ระเทศ<br>in)                                                                                                    | 22.68                                                                                                    | 21.07   |
| รวม 2 ด้าน<br>3. กราฟเปรียบเทียบผลคะแน<br>1000<br>1000<br>1000<br>1000<br>1000<br>1000<br>1000<br>10                         | น NT ของสังกัดด่<br>เมิดกาสหร่ (Mathematics)<br>สซ                                       | คะแนนเฉลียร้อยล       ร.D.       ร.D.       งๆ และประเทศ         สถ.         สถ.         กทม.         เตามระดับคุณภาพ         จำนวนและร้อ         เก         ร้อยละ         41.11   | ะ 56.65<br>21.23<br>คันภาษาโ<br>คันภาษาโ<br>ยละนักเรียน จ<br>ดี<br>ภ่านวน<br>14,476                         | 0.72<br>20.54<br>20.54<br>พัทย (Thai Languag<br>ตราแนกตามระ<br>ร้อยละ<br>30.38                                                                                                    | 21.04<br>21.04<br>                                                                                                    | 18.18<br>พัทยา<br>พพ (ยกเว้นเ<br>พ<br>จำนวน<br>71,364                                                                                                    | 19.52<br>19.52<br>โฮมสคูเ<br>ด็กพิเศษ แ<br>อใช้<br>ร้อย:<br>18.5 | 17.81<br>17.81<br>าวม 2<br>ส ■ ป<br>และ Walk-<br>ละ  <br>24      | <ul> <li>17.48</li> <li>มา.</li> <li>มา.<td>22.68<br/>22.68</td><td>21.07</td></li></ul> | 22.68<br>22.68                                                                                                    | 21.07   |
| รวม 2 ด้าน<br>3. กราฟเปรียบเทียบผลคะแน<br>10000<br>9000<br>8000<br>7000<br>6000<br>9000<br>9000<br>9000<br>9000<br>9000<br>9 | น NT ของสังกัดด่<br>เมิดศาสตร์ (Mathematics)<br>                                         | คะแนนเฉลียร์อยล       ร.D.       งๆ และประเทศ       สถ.       สถ.       กทม.       กตามระดับคุณภาพ       จำนวนและร้อ       ก       ร้อยละ     ส       41.11     1       32.51     1 | <ul> <li>รับเการใน</li> <li>อา.</li> <li>ออ.</li> <li>ออ.</li> <li>ออ.</li> <li>ออ.</li> <li>ออ.</li> </ul> | <ul> <li>00.72</li> <li>20.54</li> <li>20.54</li> <li>20.54</li> <li>พืช (Thal Language</li> <li>ทึง</li> <li>ทึง</li> <li>ทึง</li> <li>ทึง</li> <li>ทึง</li> <li>ทึง</li> <li>ทึง</li> <li>ทึง</li> <li>ทึง</li> <li>ทึง</li> <li>ทึง</li> <li>ทึง</li> <li>ทึง</li> <li>ทึง</li> <li>ทึง</li> <li>ทึง</li> <li>ทึง</li> <li>ทึง</li> <li>ทึง</li> <li>10.12</li> <li>10.12</li></ul> | <ul> <li>33.22</li> <li>21.04</li> <li>21.04</li> <li>21.04</li> <li>37.2</li> <li>21.04</li> <li>37.2</li> <li>37.2</li> <li>21.04</li> <li>37.2</li> <li>37.2</li></ul> | <ul> <li>18.18</li> <li>พัทยา</li> <li>พัทยา</li> <li>พัทยา</li> <li>พันรับแ</li> <li>พันรับแ</li> <li>พั</li></ul> | 19.52<br>โฮมสคูเ<br>ด็กพิเศษ แ<br>อใช้<br>ร้อย:<br>18.5<br>25.4  | 17.81<br>17.81<br>тли 2<br>а <b>1</b> Ц<br>ка: Walk-<br>а:<br>а: | <ul> <li>ทาง</li> <li>สำน</li> <li>ระเทศ</li> <li>ระเทศ</li> <li>จำนวน</li> <li>35,977</li> <li>33,054</li> </ul>                                                                                                    | المالية           المالية          المالية< | 21.07   |

.llu.....uuthi

## Central 02 : แบบรายงานค่าสถิติพื้นฐานผลการประเมินของต้นสังกัด

สำนักงานคณะกรรมการการศึกษาขั้นพื้นฐาน กระทรวงศึกษาธิการ รายงานผลการประเมินคุณภาพผู้เรียน (NT)

#### ชั้นประถมศึกษาปีที่ 3 ปีการศึกษา 2566

#### ممظ

|                           | ລ                                               | บับที่ 2 แบบรายงา            | านค่าสถิติพินฐานผ               | เลการประเมินขอ        | วงต้นสังกัด (Cent     | ral02)              |                   |                                        |
|---------------------------|-------------------------------------------------|------------------------------|---------------------------------|-----------------------|-----------------------|---------------------|-------------------|----------------------------------------|
| สังกัด : สำนักงานคณะกรรมก | ารการศึกษาขั้นพื้นฐาน                           | 1                            | จำนวนนักเรียนที่เข้าเ           | สอบทั้งหมด : 4        | 145,940 คน(ปกติ:37    | 6,750 คน, พิเศษ:6   | 7,257 คน, Walk-ir | า: 1,933 คน)                           |
| จำนวนโรงเรียนที่เข้าสอบ : | 25,959 แห่ง                                     |                              |                                 |                       |                       |                     |                   |                                        |
| 1. ด้านคณิตศาสตร์         |                                                 |                              |                                 |                       |                       |                     |                   |                                        |
| ระดับ                     | จำนวนผู้เข้าสอบ<br>(ไม่รวม นร.Walk-in และพิเศษ) | คะแนนเฉลี่ย<br>ร้อยละ(Mean%) | ส่วนเบี่ยงเบน<br>มาตรฐาน (S.D.) | คะแนนสูงสุด<br>(Max.) | คะแนนต่ำสุด<br>(Min.) | มัธยฐาน<br>(Median) | ฐานนิยม<br>(Mode) | นักเรียนที่มีคะแนน<br>ร้อยละ 50 ขึ้นไป |
| สังกัด                    | 376,740                                         | 51.91                        | 23.95                           | 100                   | 0                     | 50.00               | 24.00             | 192,390                                |
| ประเทศ                    | 580,741                                         | 52.97                        | 23.85                           | 100                   | 0                     | 52.00               | 24.00             | 310,663                                |
| 2. ด้านภาษาไทย            |                                                 |                              |                                 |                       | -                     |                     | -                 |                                        |
| ระดับ                     | จำนวนผู้เข้าสอบ<br>(ไม่รวม นร.Walk-in และพิเศษ) | คะแนนเฉลี่ย<br>ร้อยละ(Mean%) | ส่วนเบี่ยงเบน<br>มาตรฐาน (S.D.) | คะแนนสูงสุด<br>(Max.) | คะแนนต่ำสุด<br>(Min.) | มัธยฐาน<br>(Median) | ฐานนิยม<br>(Mode) | นักเรียนที่มีคะแนน<br>ร้อยละ 50 ขึ้นไป |
| สังกัด                    | 376,717                                         | 61.38                        | 22.13                           | 100                   | 0                     | 64.00               | 88.00             | 261,279                                |
| ประเทศ                    | 580,710                                         | 62.58                        | 21.92                           | 100                   | 0                     | 65.50               | 88.00             | 416,418                                |
| รวม 2 ด้าน                |                                                 |                              |                                 |                       |                       |                     |                   |                                        |
| ระดับ                     | จำนวนผู้เข้าสอบ<br>(ไม่รวม นร.Walk-in และพิเศษ) | คะแนนเฉลี่ย<br>ร้อยละ(Mean%) | ส่วนเบี่ยงเบน<br>มาตรฐาน (S.D.) | คะแนนสูงสุด<br>(Max.) | คะแนนต่ำสุด<br>(Min.) | มัธยฐาน<br>(Median) | ฐานนิยม<br>(Mode) | นักเรียนที่มีคะแนน<br>ร้อยละ 50 ขึ้นไป |
| สังกัด                    | 376,707                                         | 56.65                        | 21.23                           | 100                   | 0                     | 56.75               | 61.00             | 228,577                                |
|                           |                                                 |                              |                                 |                       |                       | 50.50               |                   |                                        |

# Central 03 : แบบรายงานผลการประเมินผู้เรียนจำแนกตามสังกัดย่อย ในแต่ละด้าน

| Ц              | <b>1</b> 9 · | °~ ₹                        | NT03_BUR_2566_P3_10.xlsx - Ex                                                                                       | cel 🔎 ศัน                                      | ил (Alt+Q)                 |                            |                                                    |                            |               | ลงชื่อเช้าใช้                                      | <i>i</i> = -                | - a x                          |
|----------------|--------------|-----------------------------|----------------------------------------------------------------------------------------------------|------------------------------------------------|----------------------------|----------------------------|----------------------------------------------------|----------------------------|---------------|----------------------------------------------------|-----------------------------|--------------------------------|
| ไฟ             | เล้ ห        | <b>น้าแรก</b> แทรก          | เค้าโครงหน้ากระดาษ สูตร ข้อ                                                                                         | อมูล รีวิว มุมมอง                              | วิธีใช้ Acrobat            |                            |                                                    |                            |               |                                                    |                             | 🖻 แชร์ 🗸                       |
| 17<br>17<br>88 | ->-<br>      | Tahoma<br>B I U ∽           | $\begin{array}{c c} & 10 & A^{*} & A^{*} & \Xi & \Xi \\ \hline & & & & & & \\ \hline & & & & & & \\ \hline & & & &$ | <ul> <li>2b ตัดข้อความ     <li></li></li></ul> | หาไป<br>N ~ <u>เชื</u> ~ % | •<br>•<br>•<br>•<br>•<br>• | ารจัดรูปแบบ จัดรูป<br>ามเงื่อนไซ ~ เป็นตา<br>สไดล์ | พบบ สไตล์<br>ราง ~ เชลล์ ~ | ่ แพรก ∨      | ∑ ~ А<br>Z<br>มั ~ Z<br>ผ่ารัยงลำดัง<br>ผ่าระเครอง | ม คั้นหาและ<br>มลือก ∽ Adol | Create a PDF<br>and Share link |
|                |              |                             |                                                                                                    |                                                |                            |                            |                                                    |                            |               |                                                    | -                           |                                |
| Al             |              | • : ×                       | √ Ĵx                                                                                                    |                                                |                            |                            |                                                    |                            |               |                                                    |                             | ~                              |
| 1              | В            | С                           | D                                                                                                    | E                                              | F                          | G                          | н                                                  | I                          | J             | K                                                  | L                           | M                              |
| 1              |              | A                           |                                                                                                    |                                                | สำนักงานคณ                 | ะกรรมการก                  | ารศึกษาขั้เ                                        | มพื้นฐาน ศ                 | าระทรวงศึก    | เษาธิการ                                           |                             |                                |
| 2              | 20           | <u> </u>                    |                                                                                                    |                                                | รา                         | ยงานผลการเ                 | ประเมินดุถ                                         | เภาพผู้เรีย                | มน (NT)       |                                                    |                             | L                              |
| 3              | 101          | 21                          |                                                                                                    |                                                |                            | ชั้นประถมศึก               | ษาปีที่ 3 <sup>้</sup> ปี                          | การศึกษา                   | 2566          |                                                    |                             |                                |
| 4              |              |                             |                                                                                                    | อบับที่ 3 แบบ                                  | รายงานผลกา                 | ระประเบินผู้เรื            | รียบจำแบก                                          | ตามสังกัด                  | <br>พ่อย ในแต | ม่อะด้าน ((                                        | Central 03)                 |                                |
| 5              |              |                             |                                                                                                    |                                                |                            | 1311 30 004 10-30          | 100 100 100 100 100 100 100 100 100 100            |                            |               | 1010101100 [3                                      |                             |                                |
| 6              |              | สังกัด : สำนักงานผ          | คณะกรรมการการศึกษาขั้นพื้นฐาน                                                                                       |                                                |                            | จำนวนโรงเรีย               | นที่เข้าสอบ : 2!                                   | 5,959 แห่ง                 |               |                                                    | จำนวนนักเรียนที่เข้า        | สอบ : 445,940                  |
| 7              |              |                             |                                                                                                    |                                                |                            |                            |                                                    |                            |               |                                                    |                             |                                |
| 8              |              |                             |                                                                                                    |                                                |                            |                            |                                                    |                            |               |                                                    |                             |                                |
| 9              |              |                             |                                                                                                    |                                                |                            | 1000                       |                                                    |                            | ผลคะแนนการบ   | ระเมินของแตล                                       | ะดาน                        |                                |
| 10             | ล่าดับ       | รหัสสังกัดย่อย              | ชื่อสังกัดย่อย                                                                                                    | จังหวัด                                        | ภาค                        | นักเรียน                   | ด้านคณิเ                                           | ตศาสตร์                    | ด้านภา        | มาไทย                                              | <b>ຣ</b> ວນ 2 ດໍ            | าน                             |
| 11             |              |                             |                                                                                                    |                                                |                            | ที่เข้าสอบ                 | คะแบบ                                              | ร้อยละ                     | คะแบบ         | ร้อยละ                                             | คะแบบ                       | ร้อยละ                         |
| 12             | 1            | 10010000                    | สพป.กรุงเทพมหานคร                                                                                                   | กรุงเทพมหานคร                                  | กลาง                       | 3472                       | 49.7                                               | 49.7                       | 61.69         | 61.69                                              | 55.69                       | 55.69                          |
| 13             | 2            | 10070000                    | ส่านักบริหารงานการศึกษาพิเศษ                                                                                        | หลายจังหวัด                                    | หลายภาค                    | 709                        | 50.44                                              | 50.44                      | 59.53         | 59.53                                              | 54.98                       | 54.98                          |
| 14             | 3            | 10170400                    | สพม.ปทุมธานี                                                                                                    | ปทุมธานี                                       | กลาง                       | 39                         | 35.76                                              | 35.76                      | 51.91         | 51.91                                              | 43.83                       | 43.83                          |
| 15             | 4            | 10170600                    | สพม.ฉะเชิงเทรา                                                                                                    | ฉะเช่งเทรา                                     | ตะวันออก                   | 117                        | 36.44                                              | 36.44                      | 43            | 43                                                 | 39.72                       | 39.72                          |
| 10             |              | 101/1/00                    | สพม.จนทบุร ตราด                                                                                                    | ตราด                                           | ตะวนออก                    | 30                         | 35.25                                              | 35.25                      | 58.09         | 58.09                                              | 40.0/                       | 40.0/                          |
| 18             | 7            | 1101/1800                   | สพป สมกระโรวการ เขต 1                                                                                               | สมพรปราคาร                                     | ดอาง                       | 3142                       | 45.62                                              | 45.62                      | 57.54         | 57.54                                              | 51.58                       | 51.58                          |
| 19             | 8            | 11020000                    | สพป.สมุทรปราการ เขต 2                                                                                               | สมพรปราการ                                     | กลาง                       | 3210                       | 52.04                                              | 52.04                      | 61.93         | 61.93                                              | 56.98                       | 56.98                          |
| 20             | 9            | 12010000                    | สพป.นนทบุรี เขต 1                                                                                                   | นนทบุรี                                        | กลาง                       | 1641                       | 54.44                                              | 54.44                      | 65.99         | 65.99                                              | 60.21                       | 60.21                          |
| 21             | 10           | 12020000                    | สพป.นนทบุรี เขต 2                                                                                                   | นนทบุรี                                        | กลาง                       | 2264                       | 54.84                                              | 54.84                      | 63.45         | 63.45                                              | 59.15                       | 59.15                          |
| 22             | 11           | 13010000                    | สพป.ปทุมธานี เขต 1                                                                                                  | ปทุมธานี                                       | กลาง                       | 3491                       | 54.56                                              | 54.56                      | 64.68         | 64.68                                              | 59.62                       | 59.62                          |
| 11             |              | Central03                   | เกณฑ์การตัดสินระดับคุณภาพ                                                                                           | +                                              |                            | 2460                       | 10.10                                              |                            | C1 03         | <i>ci</i> 07                                       | : •                         |                                |
| พร้อม          | и 12 пт      | ารช่วยส่าหรับการเข้าถึง: โป | ปรดศึกษาดำแนหน่า                                                                                                    |                                                |                            |                            |                                                    |                            |               | <b># E</b>                                         | I II                        | + 100%                         |

# Central 04 : แบบรายงานผลการประเมินผู้เรียนจำแนกตามสังกัดย่อย ในแต่ละตัวชี้วัด

111111.....

m

.11

| Ľ              | <u>ا</u> ا                                                                                  | °~ ₹                    | NT04_BUR_2                                                                 | 566_P3_10.xlsx - Excel | م                                             | ) ดันหา (Alt+Q)         |                               |                                                                    |                                                  |                                        | ลงชื่อเข้าใช้                                                                           | lõ 🗉                                  | a – a                               | ×        |
|----------------|---------------------------------------------------------------------------------------------|-------------------------|----------------------------------------------------------------------------|------------------------|-----------------------------------------------|-------------------------|-------------------------------|--------------------------------------------------------------------|--------------------------------------------------|----------------------------------------|-----------------------------------------------------------------------------------------|---------------------------------------|-------------------------------------|----------|
| ીક્ર           | ล้ หเ                                                                                       | <b>น้าแรก</b> แทรก      | เค้าโครงหน้ากระดา                                                          | ษ สูตร ข้อมูล          | รีวิว มุมมอง                                  | วิธีใช้                 | Acrobat                       |                                                                    |                                                  |                                        |                                                                                         |                                       | <b>哈</b> #                          | .ชร V    |
| 17<br>17<br>88 | N<br>N<br>N<br>N<br>N<br>N<br>N<br>N<br>N<br>N<br>N<br>N<br>N<br>N<br>N<br>N<br>N<br>N<br>N | Tahoma<br>B I U         | <ul> <li>10 → A<sup>^</sup></li> <li>↓ → ↓ △ → ▲</li> <li>₩әший</li> </ul> |                        | อื่⊉ ตัดข้อความ<br>>Ξ 🖽 ผสานและจั<br>ารจัดแนว | ม<br>ตถึงกลาง ~ [<br>โม | ก้าเลข<br>🕮 ~ % 🤊  <br>ตัวเลย | <ul> <li><ul> <li><ul> <li><ul></ul></li></ul></li></ul></li></ul> | แบบ จัดรูปแบบ สไ<br>ข ~ เป็นตาราง ~ เชล<br>สไตล์ | มีมหรก<br>พลั<br>มี≻ เป็ฐปแบบ<br>เชลล์ | <ul> <li>∑ ~ A⊂</li> <li>↓ Z</li> <li>isียงส่</li> <li>√ และกร</li> <li>การเ</li> </ul> | ✓ ✓ ✓ ✓ ✓ ✓ ✓ ✓ ✓ ✓ ✓ ✓ ✓ ✓ ✓ ✓ ✓ ✓ ✓ | Create Create a PD<br>Adobe Acrobat | )F<br>nk |
| S34            | 4                                                                                           | • : ×                   | √ <i>f</i> <sub>x</sub> 66.24                                              |                        |                                               |                         |                               |                                                                    |                                                  |                                        |                                                                                         |                                       |                                     | ~        |
| 1              | В                                                                                           | С                       | D                                                                          | E                      | F                                             | G                       | Н                             | I                                                                  | J                                                | К                                      | L                                                                                       | М                                     | N                                   | Ê        |
| 2              | สำนักงานคณะกรรมการการศึกษาขั้นพื้นฐาน กระทรวงศึกษาธิการ                                     |                         |                                                                            |                        |                                               |                         |                               |                                                                    |                                                  |                                        |                                                                                         |                                       |                                     |          |
| 3              | รายงานผลการประเม็นคุณภาพผู้เรียน (NT)                                                       |                         |                                                                            |                        |                                               |                         |                               |                                                                    |                                                  |                                        |                                                                                         |                                       |                                     |          |
| 4              | ขึ้นประถมศึกษาปีที่ 3 ปีการศึกษา 2566                                                       |                         |                                                                            |                        |                                               |                         |                               |                                                                    |                                                  |                                        |                                                                                         |                                       |                                     |          |
| 5              |                                                                                             |                         | <b>y</b>                                                                   |                        | ຊາ                                            | บบท 4 แบร               | บรายงานผ                      | ลการประเมน                                                         | เผูเรยนจาแ                                       | เกตามสงกัด                             | เยอย ในแต่                                                                              | ละตัวชวัด                             | (Central 04                         | <u>)</u> |
| 0              |                                                                                             | สังกัด : ส่านักงา       | านคณะกรรมการการศ์                                                          | กษาขั้นพื้นราน         |                                               | จำนวนโรงเรียเ           | มที่เข้าสอบ : 25 <i>.</i>     | 959 uris                                                           |                                                  |                                        | จำนวนนักเรียนท่                                                                         | ที่เข้าสอบ : 445.                     | 940 คน(ปกติ:37                      | 6,750    |
| 8              |                                                                                             |                         |                                                                            | -                      |                                               |                         |                               |                                                                    |                                                  |                                        |                                                                                         |                                       |                                     | Ť.       |
| 9              |                                                                                             |                         |                                                                            |                        |                                               |                         |                               |                                                                    |                                                  |                                        |                                                                                         |                                       |                                     |          |
| 10             | 1. ด้านค                                                                                    | ณิตศาสตร์               |                                                                            |                        |                                               |                         |                               |                                                                    |                                                  |                                        |                                                                                         |                                       |                                     |          |
| 11             | ส่วดับ                                                                                      | ดมัสสังดัดย่อย          | สื่อสังถัดย่อย                                                             | จังหวัด                | 070                                           | จำนวน<br>นัดเรียนที่    | ผลคะแนนกา<br>ตา:              | รประเมินจำแนก<br>มสาระ                                             | ผลคะแนนการ<br>ตามม <sup>-</sup>                  | ประเมินจำแนก<br>เตรฐาน                 |                                                                                         |                                       |                                     |          |
| 13             |                                                                                             |                         |                                                                            |                        |                                               | เข้าสอบ                 | สา                            | ระที่ 1                                                            | มาตรฐา                                           | นทีค 1.1                               | ด้วชีวัดท่                                                                              | ก็1ป.3/2                              | ด้วชีวัด                            | ที่2ป    |
| 14             |                                                                                             |                         |                                                                            |                        |                                               | 2704                    | คะแบบ                         | ร้อยละ                                                             | คะแบบ                                            | ร้อยละ                                 | คะแบบ                                                                                   | ร้อยละ                                | คะแบบ                               | +        |
| 15             | 2                                                                                           | 10010000                | สพบ.กรุงเทพมหานคร<br>ส่วนักบริหารงวนการสึง                                 | กรุงเทพมหานคร          | กรุงเทพมหานคร                                 | 2/01                    | 24.02                         | 51.10                                                              | 21.13                                            | 51.52                                  | 1.96                                                                                    | 65.23                                 | 1.6/                                | +        |
| 17             | 3                                                                                           | 10170400                | สพม.ปทมธานี                                                                | ปทบธานี                | กลาง                                          | 39                      | 16.92                         | 36.00                                                              | 15.00                                            | 36.58                                  | 1.46                                                                                    | 48.71                                 | 0.69                                |          |
| 18             | 4                                                                                           | 10170600                | สพม.ฉะเชิงเทรา                                                             | ฉะเชิงเทรา             | ตะวันออก                                      | 117                     | 16.76                         | 35.66                                                              | 15.04                                            | 36.68                                  | 1.10                                                                                    | 36.75                                 | 1.41                                |          |
| 19             | 5                                                                                           | 10171700                | สพม.จันทบุรี ตราด                                                          | จันทบุรี               | ตะวันออก                                      | 36                      | 15.92                         | 33.86                                                              | 14.33                                            | 34.95                                  | 1.58                                                                                    | 52.77                                 | 1.50                                |          |
| 20             | 6                                                                                           | 10171800                | สพม.ชลบุรี ระยอง                                                           | ชลบุรี                 | ตะวันออก                                      | 34                      | 15.06                         | 32.04                                                              | 13.38                                            | 32.63                                  | 1.15                                                                                    | 38.23                                 | 1.15                                |          |
| 21             | 7                                                                                           | 11010000                | สพป.สมุทรปราการ เข                                                         | สมุทรปราการ            | กลาง                                          | 3142                    | 22.42                         | 47.69                                                              | 19.90                                            | 48.52                                  | 1.82                                                                                    | 60.56                                 | 1.67                                |          |
| 22             | 8                                                                                           | 11020000                | สพป.สมุทรปราการ เข                                                         | สมุทรปราการ            | กลาง                                          | 3210                    | 25.39                         | 54.01                                                              | 22.60                                            | 55.13                                  | 1.86                                                                                    | 62.11                                 | 1.74                                |          |
|                | L F                                                                                         | School04                | เกณฑ์การตัดสินระ                                                           | ดับคุณภาพ 🕀            |                                               |                         |                               |                                                                    |                                                  |                                        |                                                                                         | : •                                   |                                     | Þ        |
| พร้อม          | 1 🕅 n                                                                                       | รช่วยส่าหรับการเข้าถึง: | โปรดศึกษาต่ำแนะนำ                                                          |                        |                                               |                         |                               |                                                                    |                                                  |                                        | =                                                                                       | E II                                  |                                     | + 100%   |

# Central 05 : แบบรายงานจำนวนร้อยละของผู้เรียนที่ตอบข้อสอบถูกรายข้อ

|              | สำนักงานคณะกรรมการการศึกษ<br>รายงานผลการประเมื<br>ชั้นประถมศึกษาปีที<br>ฉบับที่ 5 แบบรายงานจำนวนนักเรีย | ษาขั้นพื้นฐาน กระทรวงศึกษาธิการ<br>เนคุณภาพผู้เรียน (NT)<br>  3 ปีการศึกษา 2566<br>นที่ตอบข้อสอบถูกรายข้อ (Central05) |
|--------------|----------------------------------------------------------------------------------------------------|----------------------------------------------------------------------------------------------------|
| สังกัด :     | สำนักงานคณะกรรมการการศึกษาขั้นพื้นฐาน ส                                                                 | จำนวนโรงเรียนที่เข้าสอบ :                                                                                             |
| จำนวนนักเ    | <b>รียนที่เข้าสอบทั้งหมด :</b> 445,940 คน(ปกติ:376,750 คน, พิเศษ                                        | :67,257 คน, Walk-in: 1,933 คน)                                                                                        |
| วิชา : ด้านค | ณิตศาสตร์                                                                                               |                                                                                                    |
|              | ร้อยละของนักเรียนที่ตอบถู                                                                               | าจำแนกตามระดับ                                                                                                    |
| ข้อที่       | สังกัด                                                                                                  | ประเทศ                                                                                                    |
| 1            | 64.88                                                                                                   | 66.58                                                                                                    |
| 2            | 65.79                                                                                                   | 63.37                                                                                                    |
| 3            | 61.78                                                                                                   | 62.06                                                                                                    |
| 4            | 65.47                                                                                                   | 65.77                                                                                                    |
| 5            | 52.83                                                                                                   | 53.73                                                                                                    |
| 6            | 52.89                                                                                                   | 52.80                                                                                                    |
| 7            | 54.68                                                                                                   | 54.89                                                                                                    |
| 8            | 55.57                                                                                                   | 55.67                                                                                                    |
| 9            | 48.79                                                                                                   | 48.85                                                                                                    |
| 10           | 48.64                                                                                                   | 49.45                                                                                                    |
| 11           | 51.27                                                                                                   | 52.32                                                                                                    |
| 12           | 61.62                                                                                                   | 62.33                                                                                                    |
| 13           | 35.31                                                                                                   | 36.23                                                                                                    |
| 14           | 47.56                                                                                                   | 48.27                                                                                                    |
| 15           | 51.35                                                                                                   | 51.95                                                                                                    |

#### Central 06 : แบบรายงานจำนวนนักเรียนจำแนกตามช่วงคะแนนร้อยละของผลการประเมิน

**111.....1**11111111

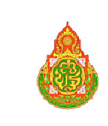

สำนักงานคณะกรรมการการศึกษาขั้นพื้นฐาน กระทรวงศึกษาธิการ

รายงานผลการประเมินคุณภาพผู้เรียน (NT) ชั้นประถมศึกษาปีที่ 3 ปีการศึกษา 2566

100120104010405 001140161 2000

#### ฉบับที่ 6 แบบรายงานจำนวนนักเรียนจำแนกตามช่วงคะแนนร้อยละของผลการประเมิน (Central06)

สังกัด : สำนักงานคณะกรรมการการศึกษาขั้นพื้นฐาน จำนวนโรงเรียนที่เข้าสอบ : 25,959 แห่ง

**จำนวนนักเรียนที่เข้าสอบทั้งหมด :** 445,940 คน(ปกติ:376,750 คน, พิเศษ:67,257 คน, Walk-in: 1,933 คน)

|          | ,                     |               | ช่วงคะแนนร้อยละของผลการประเมิน |             |             |             |             |             |             |             |             |             |        |         |
|----------|-----------------------|---------------|--------------------------------|-------------|-------------|-------------|-------------|-------------|-------------|-------------|-------------|-------------|--------|---------|
| รหัสวิชา | ชื่อวิชา              |               | 0.00-10.00                     | 10.01-20.00 | 20.01-30.00 | 30.01-40.00 | 40.01-50.00 | 50.01-60.00 | 60.01-70.00 | 70.01-80.00 | 80.01-90.00 | 90.01-99.99 | 100.00 | รวม     |
| 11       | 11 ด้านคณิตศาสตร์     | จำนวนนักเรียน | 3,345                          | 28,032      | 58,116      | 52,727      | 47,309      | 47,425      | 42,806      | 38,315      | 32,706      | 20,498      | 5,461  | 376,740 |
|          | VI 1601660VIII 161913 | ร้อยละ        | 0.89                           | 7.44        | 15.43       | 14.00       | 12.56       | 12.59       | 11.36       | 10.17       | 8.68        | 5.44        | 1.45   |         |
| 12       | ด้อนออนเป็นเห         | จำนวนนักเรียน | 1,393                          | 11,015      | 29,550      | 35,691      | 40,440      | 50,062      | 57,503      | 63,112      | 54,408      | 29,236      | 4,307  | 376,717 |
| 12       |                       | ້້ວຍລະ        | 0.37                           | 2.92        | 7.84        | 9.47        | 10.73       | 13.29       | 15.26       | 16.75       | 14.44       | 7.76        | 1.14   |         |
| 001      | ราม 2 ด้าน            | จำนวนนักเรียน | 458                            | 11.094      | 37,923      | 47,096      | 53,097      | 57,848      | 56,556      | 51,267      | 40,694      | 19,437      | 1,237  | 376,707 |
|          | 3 3 N Z 11 I M        | ร้อยละ        | 0.12                           | 2.94        | 10.07       | 12.50       | 14.10       | 15.36       | 15.01       | 13.61       | 10.80       | 5.16        | 0.33   |         |

#### Central 07 : แบบรายงานผลการเรียงลำดับคะแนนค่าเฉลี่ย ของสังกัดย่อย

| IJ    | 1 'S -                     | Q~ =                                  | NT07_BUR_2566_P3_10.xlsx - 6                   | Excel               | ต้นหา (Alt+Q)                         |                                            |                                                                          | 24                                                                                                    | ชื่อเข้าใช้ 🖉 🖬                                        | - a x                                                     |
|-------|----------------------------|---------------------------------------|------------------------------------------------|---------------------|---------------------------------------|--------------------------------------------|--------------------------------------------------------------------------|----------------------------------------------------------------------------------------------------|--------------------------------------------------------|-----------------------------------------------------------|
| ીઓ    | ล์ หน่                     | <b>(าแรก</b> แทรก                     | เค้าโครงหน้ากระดาษ สูตร                        | ข้อมูล รีวิว มุมมอง | วิธีใช้ Acrobat                       |                                            |                                                                          |                                                                                                    |                                                        | ା ଅଷ୍ଟ 🗸                                                  |
| (<br> | л X<br>I I - ~<br>« <<br>« | Tahoma<br>B I U ~                     |                                                |                     | ที่มีป<br>ก็งกลาง ∽<br>เร ตั          | •<br>• • • • • • • • • • • • • • • • • • • | หลัดรูปแบบ สัตรูปแบบ สไตล์<br>เมเมื่อเมีย ~ เป็นตาราง ~ เซลล์ ~<br>สไตล์ | <ul> <li>เพรก → ∑</li> <li>เพรก → ↓</li> <li>เพรก → ↓</li> <li>เพรก → ↓</li> <li>เพรก → ↓</li> <li>เพรก → ↓</li> <li>เพรก → ↓</li> <li>เพรก → ↓</li> </ul> | 27<br>เรียงกำลับ ดันหาและ<br>และกรอง เลือก<br>การแก้ไข | reate Create a PDF<br>PDF and Share link<br>Adobe Acrobat |
| 02    | .8                         | • : × •                               | / fx                                           |                     |                                       |                                            |                                                                          |                                                                                                    |                                                        | ~                                                         |
|       | В                          | С                                     | D                                              | E                   | F                                     | G                                          | н                                                                        | I                                                                                                    | J                                                      | K                                                         |
| 2     |                            |                                       |                                                | 1                   | สำนักงานคณะก                          | เรรมการการศ์                               | iึกษาขั้นพื้นฐาน กระ                                                     | ะทรวงศึกษาธิกา                                                                                                    | าร                                                     |                                                           |
| 3     |                            | 1 Con                                 |                                                |                     | รายูงา                                | านผลการประ                                 | เมินดุณภาพผู้เรียน                                                       | (NT)                                                                                                    |                                                        |                                                           |
| 4     |                            | C C C C C C C C C C C C C C C C C C C |                                                |                     | ขัน                                   | ประถมศึกษาวี                               | ปีที่ 3 ปีการศึกษา 2                                                     | 566                                                                                                    |                                                        |                                                           |
| 5     |                            |                                       | ฉบับข                                          | ที่ 7 แบบรายงานผ    | ลการเรียงลำดับ                        | ตามคะแนนค่                                 | าเฉลี่ยนักเรียน ของ                                                      | งตันสังกัดย่อย                                                                                                    | (เขตพืนที) (Cen                                        | tral07)                                                   |
| 6     |                            | · ·                                   |                                                |                     | · · · · · · · · · · · · · · · · · · · | 25.050 mls                                 |                                                                          |                                                                                                    |                                                        |                                                           |
| 7     |                            | สังก์ด : สานกงานต                     | งณะกรรมการการศกษาขนพนฐาน                       |                     | จำนวนโรงเรยนทเขาง                     | สอบ : 25,959 แหง                           |                                                                          | จำนวนนักเรยนทเขา                                                                                                    | สอบ : 445,940 คน(บกต                                   | :376,750 คน, พเศษ:                                        |
| 8     |                            |                                       |                                                |                     |                                       |                                            |                                                                          |                                                                                                    |                                                        |                                                           |
| 9     |                            |                                       |                                                |                     |                                       |                                            | ด้านคณิต                                                                 | สาสคร์                                                                                                    | ດ້ານກ                                                  | านไหย                                                     |
| 10    | ล่าดับ                     | รหัสสังกัดย่อย                        | ชื่อสังกัดย่อย                                 | จังหวัด             | ภาค                                   | จำนวนนักเรียน<br>ที่เข้าสอบ                | ผลการประเม็น                                                             | ลำดับคะแนนตาม<br>ค่าเฉลี่ย                                                                                                    | ผลการประเมิน                                           | ลำดับคะแนนตาม<br>ค่าเฉลี่ย                                |
| 12    | 1                          | 10010000                              | สพป.กรุงเทพมหานคร                              | กรุงเทพมหานคร       | กรุงเทพมหานคร                         | 2701                                       | 49.70                                                                    | 113                                                                                                    | 61.69                                                  | 104                                                       |
| 13    | 2                          | 10070000                              | สำนักบริหารงานการศึกษาพิเศษ                    | กรุงเทพมหานคร       | กรุงเทพมหานคร                         | 709                                        | 50.44                                                                    | 1                                                                                                    | 59.53                                                  | 1                                                         |
| 14    | 3                          | 10170400                              | สพม.ปทุมธานี                                   | ปทุมธานี            | กลาง                                  | 39                                         | 35.76                                                                    | 2                                                                                                    | 51.91                                                  | 2                                                         |
| 15    | 4                          | 10170600                              | สพม.ฉะเชิงเทรา                                 | ฉะเชิงเทรา          | ตะวันออก                              | 117                                        | 36.44                                                                    | 1                                                                                                    | 43.00                                                  | 4                                                         |
| 16    | 5                          | 10171700                              | สพม.จันทบุรี ตราด                              | จันทบุรี            | ตะวันออก                              | 36                                         | 35.25                                                                    | 3                                                                                                    | 58.09                                                  | 1                                                         |
| 17    | 6                          | 10171800                              | สพม.ชลบุรี ระยอง                               | ชลบุรี              | ตะวันออก                              | 34                                         | 32.23                                                                    | 4                                                                                                    | 46.58                                                  | 3                                                         |
| 18    | 7                          | 11010000                              | สพป.สมุทรปราการ เขต 1                          | สมุทรปราการ         | กลาง                                  | 3142                                       | 45.62                                                                    | 151                                                                                                    | 57.54                                                  | 139                                                       |
| 19    | 8                          | 11020000                              | สพป.สมุทรปราการ เขต 2                          | สมุทรปราการ         | กลาง                                  | 3210                                       | 52.04                                                                    | 92                                                                                                    | 61.93                                                  | 100                                                       |
| 20    | 9                          | 12010000                              | สพป.นนทบุริ เขต 1                              | นนทบุรี             | กลาง                                  | 1641                                       | 54.44                                                                    | 71                                                                                                    | 65.99                                                  | 49                                                        |
| 21    |                            | Central07                             | ไสพป บบทบริ.เขต 2<br>เกณฑ์การตัดสินระดับคุณภาพ | (+)                 | 1.060                                 | 2764                                       | 54 84                                                                    | 66                                                                                                    | 63.45                                                  | 76                                                        |
| พร้อม | 1 12 nr                    | ะช่วยส่าหรับการเข้าถึง: โปร           | เตสึกษาต่าแนะนำ                                |                     |                                       |                                            |                                                                          |                                                                                                    | ▦ ▣ 끤                                                  | + 100%                                                    |

# Central 08 : แบบรายงานผลการประเมินของต้นสังกัดย้อนหลัง 3 ปี

ultum

m

.....

| สำนักงานคณะกรรมการการศึกษาขั้นพื้นฐาน กระทรวงศึกษาธิการ<br>รายงานผลการประเมินคุณภาพผู้เรียน (NT)<br>ชั้นประถมศึกษาปีที่ 3 ปีการศึกษา 2566 |                                        |                          |                |                |                                         |                                        |                 |                 |         |  |
|----------------------------------------------------------------------------------------------------|----------------------------------------|--------------------------|----------------|----------------|-----------------------------------------|----------------------------------------|-----------------|-----------------|---------|--|
| 1 2000000                                                                                                    | ฉบับที                                 | 8 แบบราย                 | งานผลการเ      | ไระเมินของ     | เต้นสังกัดย์อ                           | นหลัง 3 ปี                             | (Central0       | 8)              |         |  |
| สังกัด : สำนักงานคณะกร<br>จำนวนนักเรียนที่เข้าสอบ<br>2. คะแนนสอบ NT                                                                       | รมการการศึกษาขั้<br>ปีการศึกษาล่าสุด : | มพื้นฐาน<br>445,940 คน(1 | ปกติ:376,750 ค | น, พิเศษ:67,25 | <mark>จำนวนโรง</mark><br>7 คน, Walk-in: | <b>เรียนที่เข้าสอบ</b> จ์<br>1,933 คน) | ปีการศึกษาล่าสุ | <b>ด:</b> 25,95 | 9 แห่ง  |  |
|                                                                                                    |                                        |                          | คะแนนเฉล       | ลี่ยร้อยละของ  | ต้นสังกัดย้อนเ                          | หลัง 3 ปี จำแห                         | นกรายด้าน       |                 |         |  |
| ข้อมูล                                                                                                    | ¢                                      | ด้านคณิตศาสตร์           |                |                | ด้านภาษาไทย                             |                                        |                 | รวม2 ด้าน       |         |  |
|                                                                                                    | ปี 2564                                | ปี 2565                  | ปี 2566        | ปี 2564        | ปี 2565                                 | ปี 2566                                | ปี 2564         | ปี 2565         | ปี 2566 |  |
| จำนวนนักเรียน                                                                                                    | 329,241                                | 389,261                  | 376,740        | 329,008        | 389,250                                 | 376,717                                | 328,796         | 389,224         | 376,707 |  |
| คะแนนเฉลี่ยสังกัด                                                                                                    | 48.73                                  | 48.81                    | 51.91          | 55.48          | 55.33                                   | 61.38                                  | 52.11           | 52.07           | 56.65   |  |
| กะแนนเฉลี่ยประเทศ                                                                                                    | 49.44                                  | 49.12                    | 52.97          | 56.14          | 55.86                                   | 62.58                                  | 52.80           | 52.50           | 57.78   |  |
| 3. กราฟเปรียบเทียบผ                                                                                                    | ลคะแนน NT                              |                          |                |                |                                         |                                        |                 |                 |         |  |
| คะแนนเฉลี่ยดันสังกัด ย้อนหลัง 3 ปี จำแนกรายด้าน                                                                                           |                                        |                          |                |                |                                         |                                        |                 |                 |         |  |
| 90.00                                                                                                    |                                        |                          |                |                |                                         |                                        |                 |                 |         |  |
| 70.00                                                                                                    |                                        |                          |                |                |                                         |                                        |                 |                 |         |  |
| 60.00                                                                                                    |                                        |                          |                |                |                                         |                                        |                 | _               |         |  |
|                                                                                                    |                                        |                          |                |                |                                         |                                        |                 |                 |         |  |

# Central 09 : แบบรายงานผลค่าสถิติพื้นฐานจำแนกรายโรงเรียน

| C           | <u>ا</u> ا                  | • ° - •                               | NT09_BUR_2566_                                                               | P3_10.xlsx - Excel                   | Д мин (А                                             | lt+Q)                         |                                |                               |                                              |                                   | ลงจึ                           | องข้าใช้ 🏼 🌡                                             | × En ·               | - a x                                                                                                    |
|-------------|-----------------------------|---------------------------------------|------------------------------------------------------------------------------|--------------------------------------|------------------------------------------------------|-------------------------------|--------------------------------|-------------------------------|----------------------------------------------|-----------------------------------|--------------------------------|----------------------------------------------------------|----------------------|----------------------------------------------------------------------------------------------------|
| ไร          | ไล้ เ                       | หน้าแรก แร                            | ารก เค้าโครงหน้ากระดาษ                                                       | สูตร ข้อมูล รี                       | กิว มุมมอง วิธีใช่                                   | í Acrobat                     |                                |                               |                                              |                                   |                                |                                                          |                      | 년 1185 🗸                                                                                                    |
| 2<br>3<br>8 | N<br>N<br>Aluośa            | Tahoma<br>B I                         | - 10 - A^ A`<br><u>U</u> -   <u>⊞</u> -   <u>⊘</u> - <u>A</u> -<br>vieusi F3 | = = <b>=</b> ** •<br>= = = = =<br>mm | อปู่ ตัดข้อความ<br>อียี มสานและจัดกึ่งกลาง ~<br>ดแนว | หรื⊔<br>EEE ~ %<br>เริ่ ตัวเล | •<br>• 00.00<br>• 00.00<br>• 5 | การจัดรูปแบร<br>ตามเชื่อนไข ง | ม จัดรูปแบบ สไ<br>ร เป็นตาราง ~ เชล<br>สไตล์ | สล้<br>เสล้<br>เล้∽ ∰รูปเ<br>เช่ว | in v ∑ v<br>v มีv<br>มับ v ∲ v | A<br>Z<br>เรียงสำดับ ดั่นเ<br>และกรอง ~ เลือ<br>การแก้ไข | Anisation ~          | Create a PDF<br>and Share link<br>be Acrobat                                                                                                    |
| V4          | 2                           |                                       | < √ <i>f</i> <sub>x</sub> 100                                                |                                      |                                                      |                               |                                |                               |                                              |                                   |                                |                                                          |                      | *                                                                                                    |
|             | B C D E F G H I J K L M N O |                                       |                                                                              |                                      |                                                      |                               |                                |                               |                                              |                                   |                                |                                                          |                      |                                                                                                    |
| 2           |                             |                                       |                                                                              |                                      |                                                      | สำนักงานคร                    | นะกรรมการ                      | รการศึกษ                      | กขั้นพื้นราเ                                 | น กระทรวง                         | ศึกษาธิการ                     | ,                                                        |                      |                                                                                                    |
| 3           |                             | R                                     |                                                                              |                                      |                                                      | 51                            | ายงานผลก                       | ารประเมิ                      | นคุณภาพผู่                                   | เรียน (NT)                        | )                              |                                                          |                      |                                                                                                    |
| 4           |                             | ชั้นประถมศึกษาปีที่ 3 ปีการศึกษา 2566 |                                                                              |                                      |                                                      |                               |                                |                               |                                              |                                   |                                |                                                          |                      |                                                                                                    |
| 5           |                             |                                       | <b>y</b>                                                                     |                                      | ฉบับเ                                                | 1 9 แบบราย                    | งานผลค่าส                      | เถิติพื้นฐา                   | านจำแนกรา                                    | ายสังกัดย่อ                       | ย (Centra                      | l 09)                                                    |                      |                                                                                                    |
| 0           |                             | สังกัด : ส่านักง                      | านคณะกรรมการการศึกษาขั้นพื้น                                                 | เราน                                 |                                                      |                               | จำนวนโรงเรียน                  | เพีเข้าสอบ :                  | 25.959 ແນ່ຈ                                  |                                   |                                |                                                          | จำนวนนักเรียนที่     | เข้าสอน : 445.94                                                                                                    |
| 8           |                             |                                       |                                                                              |                                      |                                                      |                               |                                |                               | -,                                           |                                   |                                |                                                          |                      |                                                                                                    |
| 9           |                             |                                       |                                                                              |                                      |                                                      | *****                         |                                |                               |                                              |                                   |                                |                                                          |                      | ข้อมูลค่าสถิ                                                                                                    |
| 10          | สำดับ                       | รหัส<br>สังกัดย่อย                    | ชื่อสังกัดย่อย                                                               | จังหวัด                              | ภาค                                                  | นักเรียนที่เข้า               |                                |                               | ด้านคณี                                      | เตศาสตร์                          |                                |                                                          |                      |                                                                                                    |
| 11          |                             |                                       |                                                                              |                                      |                                                      | สอบ                           | คะแนนเฉลีย<br>ร้อยละ           | SD.                           | Max.                                         | Min.                              | Mode                           | Median                                                   | คะแนนเฉลีย<br>ร้อยละ | SD.                                                                                                    |
| 12          | 1                           | 10010000                              | สพป.กรุงเทพมหานคร                                                            | กรุงเทพมหานคร                        | กรุงเทพมหานคร                                        | 2701                          | 49.7                           | 23.19                         | 100                                          | 3                                 | 24                             | 47                                                       | 61.69                | 20.38                                                                                                    |
| 13          | 2                           | 11010000                              | สพป.สมุทรปราการ เขต 1                                                        | สมุทรปราการ                          | กลาง                                                 | 3142                          | 45.62                          | 21.87                         | 100                                          | 0                                 | 21                             | 42                                                       | 57.54                | 21.91                                                                                                    |
| 14          | 3                           | 12010000                              | สพบ.สมุทรบราการ เขต 2                                                        | สมุทรบราการ                          | กลาง                                                 | 3210                          | 52.04                          | 21.43                         | 100                                          | 0                                 | 40                             | 50                                                       | 61.93                | 21.56                                                                                                    |
| 15          | 4                           | 12010000                              | AMD.100/015 (000 1                                                           | นนพบบุร                              | 1010                                                 | 2264                          | 54.44                          | 21.90                         | 100                                          | 0                                 | 100                            | 33                                                       | 62.45                | 20.09                                                                                                    |
| 17          | 6                           | 13010000                              | สหป ปหมธวรี เพล 1                                                            | ปพบธาบี                              | 0804                                                 | 3401                          | 54.56                          | 22.25                         | 100                                          | 0                                 | 30                             | 54                                                       | 64.68                | 21.42                                                                                                    |
| 18          | 7                           | 13020000                              | สพป.ปทุมธานีเทต 2                                                            | ปทุมธานี                             | กลาง                                                 | 2463                          | 48.12                          | 24.28                         | 100                                          | 0                                 | 27                             | 43                                                       | 61.07                | 24.93                                                                                                    |
| 19          | 8                           | 14010000                              | สพป.พระนครศรีอยุธยา เขต 1                                                    | พระนครศรีอยุธยา                      | กลาง                                                 | 3232                          | 58.16                          | 26.75                         | 100                                          | 0                                 | 100                            | 57                                                       | 67.96                | 25.72                                                                                                    |
| 20          | 9                           | 14020000                              | สพป.พระนครศรีอยุธยา เขต 2                                                    | พระนครศรีอยุธยา                      | กลาง                                                 | 1994                          | 55.94                          | 20.67                         | 100                                          | 0                                 | 52                             | 57                                                       | 64.09                | 20.33                                                                                                    |
| 21          | 10                          | 15010000                              | สพป.อ่างทอง                                                                  | อ่างทอง                              | กลาง                                                 | 1871                          | 58.25                          | 21.44                         | 100                                          | 9                                 | 52                             | 58                                                       | 66.3                 | 20.01                                                                                                    |
| 22          | 11                          | 16010000                              | สพป.ลพบุรี เขต 1                                                             | ลพบุรี                               | กลาง                                                 | 1749                          | 59.42                          | 23.13                         | 100                                          | 0                                 | 75                             | 61                                                       | 69.42                | 19.75                                                                                                    |
| 23          | 12                          | 16020000                              | สหป.ลพบุรี เขต 2                                                             | ลพบุรี                               | กลาง                                                 | 1357                          | 66.07                          | 20.16                         | 100                                          | 0                                 | 88                             | 67                                                       | 71.9                 | 17.97                                                                                                    |
| 24          | 13                          | 17010000                              | สพป.สิงห์บรี                                                                 | สิงห์บรี                             | โกลาง                                                | 1076                          | 46.48                          | 23.76                         | 100                                          | 4                                 | 30                             | 42                                                       | 59.87                | 22.54                                                                                                    |
|             | •                           | Centra                                | 109 เกณฑ์การตัดสินระดับเ                                                     | จุณภาพ 🕂 🕂                           |                                                      |                               |                                |                               |                                              |                                   |                                |                                                          | •                    | Image: A start of the start of the start |
| mer.        | N 22                        | การช่วยสำหรับการเช่                   | ำถึง: โปรดศึกษาค่าแนะนำ                                                      |                                      |                                                      |                               |                                |                               |                                              |                                   |                                | <b>=</b>                                                 | 四                    | + 90%                                                                                                    |
.lin......

#### 5) การรายงานระดับจังหวัดหรือศึกษาธิการจังหวัด

### Province 01 : แบบสรุปรายงานผลการประเมินของศึกษาธิการจังหวัด

|                                                                                                    | สำ<br>ฉบับที่ 1 แ                                                                                                    | นักงานคถ<br>ร<br>เบบสรุปร<br>                                                                                                    | นะกรรมก<br>กายงานผล<br>ชั้นประถ<br>กายงานผล                                                          | ารการศึก<br>งการประเ<br>มศึกษาปี<br>เการประเ                                                              | เษาขั้นพื้<br>เมินคุณภ<br>เที่ 3 ปีกา<br>เมินของศี                                                                                                    | นฐาน กร<br>าพผู้เรีย<br>เรศึกษา<br>ไกษาธิกา | ระทรวงศ์<br>น (NT)<br>2566<br>เรจังหวัด              | าึกษาธิก<br>า (Provi                                                                                 | าร<br>nce01)                                                                                                    |                                   |                            |                                    |
|----------------------------------------------------------------------------------------------------|----------------------------------------------------------------------------------------------------|----------------------------------------------------------------------------------------------------|----------------------------------------------------------------------------------------------------|----------------------------------------------------------------------------------------------------|----------------------------------------------------------------------------------------------------|---------------------------------------------|------------------------------------------------------|----------------------------------------------------------------------------------------------------|----------------------------------------------------------------------------------------------------|-----------------------------------|----------------------------|------------------------------------|
| <ol> <li>ข้อมูลศึกษาธิการจังหวัด</li> </ol>                                                                                                    | ด                                                                                                    |                                                                                                    |                                                                                                    |                                                                                                    |                                                                                                    |                                             |                                                      |                                                                                                    |                                                                                                    |                                   |                            |                                    |
|                                                                                                    | กษาธิการจังหวัด กรุง                                                                                                    | แทพมหานคร                                                                                                    |                                                                                                    | ศึกษ                                                                                                    | ษาธิการภาค                                                                                                    | สำนักงาน                                    | เศึกษาธิการม                                         | าาค 2                                                                                                | ภาค                                                                                                    | : กลาง                            |                            |                                    |
| ำนวนนักเรียนที่เข้าสอบทั้งหมด                                                                                                    | <b>1 :</b> 37,442 คน(ปก                                                                                                    | เติ:36,598 คน <sub>.</sub>                                                                                                    | , พิเศษ:762 คา                                                                                       | u, Walk-in: 8                                                                                             | 32 คน)                                                                                                    |                                             |                                                      | จำน                                                                                                  | วนโรงเรียนที่                                                                                                    | เข้าสอบ :                         | 664 I                      | แห่ง                               |
| 2. คะแนนสอบ NT                                                                                                    |                                                                                                    |                                                                                                    |                                                                                                    |                                                                                                    |                                                                                                    |                                             |                                                      |                                                                                                    | ·<br>                                                                                                    |                                   |                            |                                    |
|                                                                                                    |                                                                                                    | ศึกษาธิการ                                                                                                    | ศึกษาธิการ                                                                                           | algung                                                                                                    |                                                                                                    | _                                           | คะแนเ                                                | <b>ມເ</b> ລລີ່ຍ <b></b> ້ວຍຄ                                                                         | าะจำแนกตา                                                                                                    | ามสังกัด                          | _                          |                                    |
| ดาน                                                                                                    |                                                                                                    | จังหวัด                                                                                                    | ภาค                                                                                                  | บระเทท                                                                                                    | สพฐ.                                                                                                    | สช.                                         | สถ.                                                  | กทม.                                                                                                 | อว.                                                                                                    | ตชด.                              | พัทยา                      | โฮมสคล                             |
|                                                                                                    | คะแนนเฉลี่ยร้อยละ                                                                                                    | 58.15                                                                                                    | 56.64                                                                                                | 52.97                                                                                                    | 49.70                                                                                                    | 55.54                                       |                                                      | 60.68                                                                                                | 69.03                                                                                                    | -                                 | -                          | 66.27                              |
| านคณิตศาสตร์ (Mathematics)                                                                                                    | S.D.                                                                                                    | 22.72                                                                                                    | 23.11                                                                                                | 23.85                                                                                                    | 23.03                                                                                                    | 23.80                                       | -                                                    | 21.16                                                                                                | 22.95                                                                                                    | -                                 | -                          | 26.51                              |
| (assessed as (The Line as a co                                                                                                    | คะแนนเฉลี่ยร้อยละ                                                                                                    | 67.71                                                                                                    | 66.59                                                                                                | 62.58                                                                                                    | 61.67                                                                                                    | 67.26                                       | -                                                    | 68.55                                                                                                | 73.90                                                                                                    | -                                 | -                          | 71.36                              |
| านภาษาเทย (Thai Language)                                                                                                    | S.D.                                                                                                    | 19.45                                                                                                    | 20.49                                                                                                | 21.92                                                                                                    | 20.34                                                                                                    | 20.13                                       | -                                                    | 18.72                                                                                                | 16.87                                                                                                    | -                                 | -                          | 16.56                              |
| รวม 2 ด้าน                                                                                                    | คะแนนเฉลี่ยร้อยละ                                                                                                    | 62.93                                                                                                    | 61.61                                                                                                | 57.78                                                                                                    | 55.68                                                                                                    | 61.40                                       | -                                                    | 64.62                                                                                                | 71.47                                                                                                    | -                                 | -                          | 68.81                              |
| 0 000 Z 01 100                                                                                                    | S.D.                                                                                                    | 19.23                                                                                                    | 19.90                                                                                                | 21.07                                                                                                    | 19.66                                                                                                    | 20.03                                       | -                                                    | 18.18                                                                                                | 18.10                                                                                                    | -                                 | -                          | 20.18                              |
| 3. กราฟเปรียบเทียบผลคะแน           100.00           90.00                                                                                                    | ม NT ของศึกษาธิก                                                                                                    | าารจังหวัด คื                                                                                                    | <b>้</b> กษาธิการภา                                                                                  | เค สังกัดต่าง                                                                                             | าๆ และประเ                                                                                                    | เทศ                                         |                                                      |                                                                                                    |                                                                                                    | 1                                 |                            |                                    |
| 3. กราฟเปรียบเทียบผลคะแน           100.00           90.00           80.00           70.00           60.00           50.00           40.00           50.00           40.00           50.00           40.00           30.00           20.00           10.00           0.00           0.00           0.00           0.00           0.00           0.00           0.00           0.00           0.00           0.00           0.00           0.00           0.00           0.00           0.00           0.00           0.00           0.00           0.00           0.00           0.00           0.00           0.00           0.00           0.00           0.00           0.00           0.00           0.00           0.00           0.00           0.00           0.00           0.00                                                                                                               | 2.5.4<br>и NT ของศึกษาธิก<br>                                                                                                    | กพม.                                                                                                    | สึกษาธิการภา                                                                                         | เค สังกัดต่าง<br>ค้านภาษาใ<br>ตับภาษาใ                                                                    | nu (Thai Languag                                                                                                    | พศ                                          | โฮมสคูล                                              | ประเ                                                                                                 | 1211 Z                                                                                                    | ด้าน                              | โฮมสดูล                    |                                    |
| <ol> <li>กราฟเปรียบเทียบผลคะแน</li> <li>100.00</li> <li>90.00</li> <li>80.00</li> <li>70.00</li> <li>70.00</li> <li< th=""><th>ม NT ของศึกษาธิก<br/>ม NT ของศึกษาธิก<br/>มิตศาสตร์ (Mathematics)<br/>สถ.<br/>เละนักเรียน จำแนก</th><th>กทม.<br/>เตามระดับคุณ</th><th><ul> <li>สึกษาธิการภา</li> <li>อว.</li> <li>มภาพ</li> </ul></th><th>IP สังกัดต่าง</th><th>า และประเ</th><th>เทศ<br/></th><th>โฮมสคูล</th><th><u>ประเ</u></th><th>1311 Z</th><th>ล้าน</th><th>ໂອນสกูล</th><th></th></li<></ol>                                                                                                    | ม NT ของศึกษาธิก<br>ม NT ของศึกษาธิก<br>มิตศาสตร์ (Mathematics)<br>สถ.<br>เละนักเรียน จำแนก                                                                                                    | กทม.<br>เตามระดับคุณ                                                                                                    | <ul> <li>สึกษาธิการภา</li> <li>อว.</li> <li>มภาพ</li> </ul>                                          | IP สังกัดต่าง                                                                                             | า และประเ                                                                                                    | เทศ<br>                                     | โฮมสคูล                                              | <u>ประเ</u>                                                                                          | 1311 Z                                                                                                    | ล้าน                              | ໂອນสกูล                    |                                    |
| 3. กราฟเปรียบเทียบผลคะแน<br>100.00<br>80.00<br>70.00<br>50.00<br>40.00<br>50.00<br>40.00<br>50.00<br>40.00<br>50.00<br>40.00<br>50.00<br>40.00<br>50.00<br>40.00<br>50.00<br>40.00<br>50.00<br>50.00<br>40.00<br>50.00<br>50 | ม NT ของศึกษาธิก<br>ม NT ของศึกษาธิก<br>เม็ตศาสตร์ (Mathematics)<br>เลือนนักเรียน จำแนก                                                                                                    | กทม.<br>เตามระดับคุณ<br>จำา                                                                                                    | อว.<br>มาาพ<br>เวานและร้อยเ                                                                          | เค สังกัดต่าง<br>เค สังกัดต่าง<br>ดันภาษาใ<br>ตายการ<br>สะนักเรียน จ                                      | า และประเ<br>ทย (Thai Languag<br>พัท<br>จำแนกตามร                                                                                                    | เทศ                                         | โฮมสคูล                                              | ประเ<br>ดีกพิเศษ แ                                                                                   | 1731 2<br>1731 2<br>1731 2                                                                                                    | คำน<br>พัทยา<br>in)               | โฮมสกูล                    |                                    |
| 3. กราฟเปรียบเทียบผลคะแน<br>100.00<br>100.00<br>100                                                                         | ม NT ของศึกษาธิก<br>ม NT ของศึกษาธิก<br>มิตศาสะร์ (Mathematics)<br>สถ.<br>สถ.                                                                                                    | การจังหวัด คื<br>การมระดับคุณ<br>จำน                                                                                                    | สึกษาธิการภา<br>อว.<br>มาพ<br>มานและร้อยส                                                            | เค สังกัดต่าง<br>เค สังกัดต่าง<br>ดับมาหาใ<br>ดายการ<br>สะนักเรียน จ<br>ดี                                | มายานาระเบระเขา<br>มายานาระเบระเขา<br>มายานาระเบระเบระเบระเบระเบระเบระเบระเบระเบระเบ                                                                                                    | ทศ                                          | โฮมสคูล<br>เพ (ยกเว้นเ<br>พ                          | ประเ<br>ด็กพิเศษ แ<br>อใช้                                                                           | 1721 2<br>1721 2<br>1717 1                                                                                                    | มักบ                              | โฮมสกูล<br>ปรับปรุง        |                                    |
| 3. กราฟเปรียบเทียบผลคะแน<br>10.00<br>80.00<br>70.00<br>50.00<br>40.00<br>50.00<br>40.00<br>30.00<br>20.00<br>10.00<br>10.00<br>10.00<br>10.00<br>10.00<br>10.00<br>10.00<br>10.00<br>87100<br>87100000<br>87100000000000000000000000000000000           | ม                                                                                                    | າາรจังหวัด ค<br>การม<br>การม<br>ก | อว.<br>มาาพ<br>มานและร้อยส<br>จำ                                                                     | IP สังกัดต่าง<br>คันภาพใ<br>สะนักเรียน จ<br>ดชด.<br>สะนักเรียน จ<br>ดี<br>นวน                             | เก และประเ<br>เก และประเ<br>พหะ<br>เก แนกตามะ<br>ร้อยละ<br>อยละ<br>อ<br>อยล<br>อยละ<br>อ<br>อ | เทศ                                         | โฮมสคูล<br>เพ (ยกเว้น<br>พ<br>จำนวน                  | ประเ<br>ด็กพิเศษ แ<br>อใช้<br>ร้อย                                                                   | יזען 120 ב<br>יזען 200 ב<br>יזען 120 ב<br>יזען 120 ב | ด้าน                              | โฮมสดูล<br>ไว้บปรุง        |                                    |
| 3. กราฟเปรียบเทียบผลคะแน<br>100.00<br>80.00<br>70.00<br>50.00<br>40.00<br>50.00<br>40.00<br>50.00<br>40.00<br>50.00<br>40.00<br>50.00<br>40.00<br>50.00<br>40.00<br>50.00<br>40.00<br>50.00<br>40.00<br>50.00<br>40.00<br>50.00<br>40.00<br>50.00<br>40.00<br>50.00<br>40.00<br>50.00<br>50.00<br>40.00<br>50.00<br>50.00<br>50.00<br>40.00<br>50.00<br>50.00<br>50.00<br>40.00<br>50.00<br>50.00<br>40.00<br>50.00<br>50.00<br>50.00<br>40.00<br>50.00<br>50 | <ul> <li>ม. NT ของศึกษาธิก</li> <li>ม. NT ของศึกษาธิก</li> <li>ม. NT ของศึกษาธิก</li> <li>ม. ม. ม. ม. ม. ม. ม. ม. ม. ม. ม. ม. ม. ม</li></ul>                                                                                                    | กทม.<br>เตามระดับคุณ<br>เตามระดับคุณ<br>จำา<br>เก<br>ร้อยละ<br>39.29                                                                                                    | <ul> <li>อว.</li> <li>มภาพ</li> <li>มวนและร้อยเ</li> <li>มำ และร้อยเ</li> <li>มา และร้อยเ</li> </ul> | เค สังกัดต่าง<br>เค สังกัดต่าง<br>ดับภาษาใ<br>ดายก<br>สะนักเรียน จ<br>สะนักเรียน จ<br>ดี<br>นาวน<br>(325) | า และประเ<br>ๆ และประเ<br>ทย (Thai Language<br>ทย (Thai Language<br>ทัก<br>ร้อยละ<br>31.00                                                                                                    | เทศ<br><br>ยา<br>ระดับคุณภา<br>             | โฮมสคูล<br>เพ (ยกเว้นเ<br>พ<br>งำนวน<br>8,139        | ด็กพิเศษ แ<br>อใช้<br>ร้อย<br>22.1                                                                   | 1731 2<br>1731 2<br>1731 2<br>1731 2<br>1731 2<br>1731 2                                                                                                    | คำนาน<br>อำนาวน<br>2,709          | โฮมสคูล<br>ไม้บปรุง<br>รัเ |                                    |
| <ol> <li>กราฟเปรียบเทียบผลคะแนะ</li> <li>กราฟเปรียบเทียบผลคะแนะ</li> <li>๑๐๐๐๐๐๐๐๐๐๐๐๐๐๐๐๐๐๐๐๐๐๐๐๐๐๐๐๐๐๐๐๐๐๐๐๐</li></ol>                                                                                                    | <ul> <li>ม.พ. พ.ศ. พระพัฒนาริการณ์</li> <li>ม.พ.ศ. พระพัฒนาริการณ์</li> <li>ม.พ.ศ. พระพุษธ์</li> <li>ม.พ.ศ. พระพัฒนาริการณ์</li> <li>ม.พ.ศ. พระพุษธ์</li> <li>ม.พ.ศ. พระพุษธ์</li> <li>ม.พ.ศ. พ</li></ul> | การจังหวัด คื<br>การมระดับคุณ<br>จำา<br>เก<br>ร้อยละ<br>39.29<br>53.42                                                                                                    | อา.                                                                                                  | เค สังกัดต่าง<br>เค สังกัดต่าง<br>ด้านภาษาใ<br>ดิชุด.                                                     | า และประเ<br>ๆ และประเ<br>พิท (Thai Language<br>จำแนกตามร<br>ร้อยละ<br>31.00<br>30.05                                                                                                    | เทศ                                         | โฮมสคูล<br>พ (ยกเว้น<br>พ<br>จำนวน<br>8,139<br>4,395 | <ul> <li>ประเ</li> <li>ดึกพิเศษ แ</li> <li>อใช้</li> <li>ร้อย</li> <li>22.2</li> <li>12.0</li> </ul> | יזען 2<br>יזען 2<br>יזען 2<br>יזען 2<br>יזען 2<br>יזען 2<br>יזען 2<br>יזען 2<br>יזען 2<br>יזען 2<br>יזען 2<br>יזען 2<br>יזען 2<br>יזען 2                                                                                                    | ด้าน ด้าน ด้าน ด้านวน 2,709 1,640 | โฮมสกูล<br>ไม้บปรุง<br>รับ | DUR:           7.41           4.49 |

# Province 02 : แบบรายงานค่าสถิติพื้นฐานผลการประเมินของศึกษาธิการจังหวัด

ultum.

ultum.....

.

.111

| ٢                                | ฉบับที่                                         | สานกงานคณ<br>รา<br>1<br>2 แบบรายงานค่าส | ะกรรมการการคก<br>ยงานผลการประเม่<br>ชั้นประถมศึกษาปีท์<br>สถิติพื้นฐานผลการ | ษาขนพนฐาน กร<br>มินคุณภาพผู้เรียง<br>กี่ 3 ปีการศึกษา :<br>รประเมินของศึกษ | ะทรวงศกษาธการ<br>ม (NT)<br>2566<br>มาธิการจังหวัด (P | rovince02)          |                     |                                        |
|----------------------------------|-------------------------------------------------|-----------------------------------------|-----------------------------------------------------------------------------|----------------------------------------------------------------------------|------------------------------------------------------|---------------------|---------------------|----------------------------------------|
| กษาธิการจังหวัด : ส <sup>ะ</sup> | านักงานศึกษาธิการจังหวัด กรุงเ                  | ทพมหานคร                                | ศึกษาธิการเ                                                                 | <b>าาค :</b> สำนักงานศีภ                                                   | าษาธิการภาค 2                                        |                     | <b>ภาค:</b> กลาง    |                                        |
| านวนนักเรียนที่เข้าสอบ           | <b>งทั้งหมด :</b> 37,442 คน(ปกติ:3              | 6,598 คน, พิเศษ:762                     | ? คน, Walk-in: 82 คา                                                        | u)                                                                         |                                                      | จำนวน               | เโรงเรียนที่เข้าสอบ | : 664 แห่ง                             |
| 1. ด้านคณิตศาสตร์                |                                                 |                                         |                                                                             |                                                                            |                                                      |                     |                     |                                        |
| ระดับ                            | จำนวนผู้เข้าสอบ<br>(ไม่รวม นร.Walk-in และพิเศษ) | คะแนนเฉลี่ย<br>ร้อยละ(Mean%)            | ส่วนเบี่ยงเบน<br>มาตรฐาน (S.D.)                                             | คะแนนสูงสุด<br>(Max.)                                                      | คะแนนด่ำสุด<br>(Min.)                                | มัธยฐาน<br>(Median) | ฐานนิยม<br>(Mode)   | นักเรียนที่มีคะแนน<br>ร้อยละ 50 ขึ้นไป |
| จังหวัด                          | 36,592                                          | 58.15                                   | 22.72                                                                       | 100                                                                        | 0                                                    | 59.00               | 82.00               | 23,565                                 |
| ศึกษาธิการภาค                    | 75,836                                          | 56.64                                   | 23.11                                                                       | 100                                                                        | 0                                                    | 57.00               | 82.00               | 46,052                                 |
| ประเทศ                           | 580,741                                         | 52.97                                   | 23.85                                                                       | 100                                                                        | 0                                                    | 52.00               | 24.00               | 310,663                                |
| 2. ด้านภาษาไทย                   |                                                 |                                         |                                                                             |                                                                            |                                                      |                     |                     |                                        |
| ระดับ                            | จำนวนผู้เข้าสอบ<br>(ไม่รวม นร.Walk-in และพิเศษ) | คะแนนเฉลี่ย<br>ร้อยละ(Mean%)            | ส่วนเบี่ยงเบน<br>มาตรฐาน (S.D.)                                             | คะแนนสูงสุด<br>(Max.)                                                      | คะแนนต่ำสุด<br>(Min.)                                | มัธยฐาน<br>(Median) | ฐานนิยม<br>(Mode)   | นักเรียนที่มีคะแนน<br>ร้อยละ 50 ขึ้นไป |
| จังหวัด                          | 36,588                                          | 67.71                                   | 19.45                                                                       | 100                                                                        | 0                                                    | 71.50               | 91.00               | 29,85                                  |
| ศึกษาธิการภาค                    | 75,831                                          | 66.59                                   | 20.49                                                                       | 100                                                                        | 0                                                    | 70.50               | 91.00               | 59,94                                  |
| ประเทศ                           | 580,710                                         | 62.58                                   | 21.92                                                                       | 100                                                                        | 0                                                    | 65.50               | 88.00               | 416,418                                |
| รวม 2 ด้าน                       |                                                 |                                         |                                                                             |                                                                            |                                                      |                     |                     |                                        |
| ระดับ                            | จำนวนผู้เข้าสอบ<br>(ไม่รวม นร.Walk-in และพิเศษ) | คะแนนเฉลี่ย<br>ร้อยละ(Mean%)            | ส่วนเบี่ยงเบน<br>มาตรฐาน (S.D.)                                             | คะแบนสูงสุด<br>(Max.)                                                      | คะแนนต่ำสุด<br>(Min.)                                | มัธยฐาน<br>(Median) | ฐานนิยม<br>(Mode)   | นักเรียนที่มีคะแนน<br>ร้อยละ 50 ขึ้นไป |
| จังหวัด                          | 36,582                                          | 62.93                                   | 19.23                                                                       | 100                                                                        | 0                                                    | 64.75               | 76.00               | 27,21                                  |
| ศึกษาธิการภาค                    | 75,822                                          | 61.61                                   | 19.90                                                                       | 100                                                                        | 0                                                    | 63.00               | 76.00               | 54,080                                 |
| ประเทศ                           | 580,675                                         | 57.78                                   | 21.07                                                                       | 100                                                                        | 0                                                    | 58.50               | 79.00               | 367,31                                 |

#### Province 03 : แบบรายงานผลการประเมินผู้เรียนจำแนกรายโรงเรียน ในแต่ละด้าน

| 66            | 19-                                                                                         |                           | NT03_PEO_2566_P3_10.xlsx - Excel | 2                                                                                                    | ต้นหา (Alt+Q)                |                      |                                                        |                                                 |                                              | ลงชื่อเข้าใ                                                             | ð <i>13</i>                                 | <b>m</b> –                     | σx                     |
|---------------|---------------------------------------------------------------------------------------------|---------------------------|----------------------------------|----------------------------------------------------------------------------------------------------|------------------------------|----------------------|--------------------------------------------------------|-------------------------------------------------|----------------------------------------------|-------------------------------------------------------------------------|---------------------------------------------|--------------------------------|------------------------|
| ไฟ            | ล์ หเ                                                                                       | <b>น้าแรก</b> แทรก        | เค้าโครงหน้ากระดาษ สูตร ข้อมูล   | รีวิว มุมมอง                                                                                                    | วิธีใช้ Acroba               | at                   |                                                        |                                                 |                                              |                                                                         |                                             | E                              | ુ શ્વસ્થ 🗸 🗸           |
| 2<br>71<br>พ. | -<br>-<br>-<br>-<br>-<br>-<br>-<br>-<br>-<br>-<br>-<br>-<br>-<br>-<br>-<br>-<br>-<br>-<br>- | B I U ~                   |                                  | <ul> <li></li> <li> <sup>8</sup> <sup>b</sup> <sup>0</sup> <sup>6</sup> <sup>b</sup> <sup>0</sup> <sup>6</sup> <sup>b</sup> <sup>1</sup> <sup>6</sup> <sup>1</sup> <sup>1</sup> <sup></sup></li></ul> | หกลาง ~ เต <sub>ือ</sub> ~ C | % <b>9</b>   500 -   | <ul> <li>การจัดรูปแบบ</li> <li>ตามผื่อนไข ~</li> </ul> | ม้ดรูปแบบ สไตล์<br>เป็นตาราง ~ เซลล์ ~<br>สไตล์ | , ∰ี่แหรก ∖<br>∰ัลบ ∨<br>∰ีรูปแบบ ∖<br>เซลล์ | <ul> <li>∑ ~ А</li> <li>↓ ~ Z</li> <li>เรียง</li> <li>√ พละค</li> </ul> | เล้าดับ ดันหาและ<br>ารอง ∽ เลือก ∽<br>หนกไข | Create Create<br>a PDF and Sha | a PDF<br>re link<br>at |
| P4            | 5                                                                                           | • : × ·                   | / มีะ ดี                         |                                                                                                    |                              |                      |                                                        |                                                 |                                              |                                                                         |                                             |                                | ¥                      |
| 1             | В                                                                                           | С                         | D                                | E                                                                                                    | F                            | G                    | Н                                                      | I                                               | J                                            | К                                                                       | L                                           | М                              |                        |
| 1             |                                                                                             |                           |                                  |                                                                                                    | สำนักงาเ                     | เคณะกรร              | มการการศึ                                              | กษาขั้นพื้นรู                                   | ฐาน กระท•                                    | รวงศึกษาธิ                                                              | การ                                         |                                |                        |
| 2             | A G                                                                                         |                           |                                  |                                                                                                    |                              | รายงาน               | ผลการประเ                                              | มินคุณภาท                                       | เผู้เรียน (I                                 | IT)                                                                     |                                             |                                |                        |
| 3             | C ET                                                                                        | 34                        |                                  |                                                                                                    |                              | ขั้นปร               | ะถมศึกษาป                                              | เพี่ 3 ปีการศ์                                  | ึ <sub>่</sub> กษา 256                       | 6                                                                       |                                             |                                |                        |
| 4             |                                                                                             | 2                         | ລນັນ                             | ที่ 3 แบบรายง                                                                                                    | านผลการประ                   | เมินผู้เรียา         | นจำแนกราย                                              | ปโรงเรียนใน                                     | เศึกษาธิกา                                   | เรจังหวัด ใ                                                             | นแต่ละด้า                                   | น (Provinc                     | e 03)                  |
| 5             |                                                                                             |                           |                                  |                                                                                                    |                              |                      |                                                        |                                                 |                                              |                                                                         |                                             | •                              |                        |
| 6             |                                                                                             | จังหวัด : กรุงเทพม        | หานคร                            |                                                                                                    | ศึกษาธิการภาค : สำ           | นักงานศึกษาย         | การภาค 2                                               |                                                 |                                              |                                                                         | ภาค : กลาง                                  | d v                            |                        |
| /             |                                                                                             |                           |                                  |                                                                                                    | จำนวนโรงเรยนทเขา             | สอบ : 664 แห         | เง                                                     |                                                 |                                              |                                                                         | จำนวนนกเรย                                  | นทเขาสอบ : 37,                 | 142 คน (               |
| 9             |                                                                                             |                           |                                  |                                                                                                    |                              |                      |                                                        |                                                 | ы                                            | ลคะแนนการปร                                                             | ะเมินของแต่ละ                               | ด้าน                           |                        |
| 10            |                                                                                             |                           | 4.5.4                            |                                                                                                    | ขนาด                         | จำนวน                |                                                        | ด้านคณิต                                        | ศาสตร์                                       | ด้านภา                                                                  | ษาไทย                                       | รวม 2                          | ด้าน                   |
| 11            | สาดบ                                                                                        | รหสโรงเรยน                | ชอโรงเรยน                        | อาเภอ/ เขต                                                                                                    | โรงเรียน                     | นกเรยน<br>ที่เข้าสอบ | สงกด (ดวยอ) .                                          | คะแนน                                           | ร้อยละ                                       | คะแบบ                                                                   | ร้อยละ                                      | คะแบบ                          | ร้อง                   |
| 12            | 1                                                                                           |                           |                                  | เขตราชเทวี                                                                                                    | ใหญ่พิเศษ                    | 209                  | สพฐ.                                                   | 64.52                                           | 64.52                                        | 66.7                                                                    | 66.7                                        | 65.61                          | 65                     |
| 13            | 2                                                                                           |                           |                                  | เขตบางกอกน้อย                                                                                                    | ใหญ่พิเศษ                    | 62                   | តាមទុ.                                                 | 41.93                                           | 41.93                                        | 64.33                                                                   | 64.33                                       | 53.13                          | 53                     |
| 14            | 3                                                                                           |                           |                                  | เขตดุสต                                                                                                    | าหญพเศษ                      | 35/                  | สพฐ.                                                   | 47.19                                           | 47.19                                        | 62.08                                                                   | 62.08                                       | 25.90                          | 25                     |
| 16            | 5                                                                                           |                           | × / ×                            | ขตป้อมปราบศัตรพ่าย                                                                                                    | ใหญ่                         | 19                   | สพร.                                                   | 64.36                                           | 64.36                                        | 70.07                                                                   | 70.07                                       | 67.22                          | 67                     |
| 17            | 6                                                                                           |                           |                                  | เขตบางกอกน้อย                                                                                                    | ใหญ่พิเศษ                    | 179                  | สพฐ.                                                   | 38.3                                            | 38.3                                         | 53.45                                                                   | 53.45                                       | 45.88                          | 45                     |
| 18            | 7                                                                                           |                           |                                  | เขตพระนคร                                                                                                    | ใหญ่                         | 26                   | สพฐ.                                                   | 53.46                                           | 53.46                                        | 74.42                                                                   | 74.42                                       | 63.94                          | 63                     |
| 19            | 8                                                                                           |                           |                                  | เขตจตุจักร                                                                                                    | ใหญ่พิเศษ                    | 80                   | สพฐ.                                                   | 27.35                                           | 27.35                                        | 41.31                                                                   | 41.31                                       | 34.33                          | 34                     |
| 20            | 9                                                                                           |                           |                                  | เขตห้วยขวาง                                                                                                    | ใหญ่พิเศษ                    | 93                   | สพฐ.                                                   | 52.16                                           | 52.16                                        | 60.08                                                                   | 60.08                                       | 56.12                          | 56                     |
| 21            | 10                                                                                          |                           |                                  | เขตหวยขวาง                                                                                                    | กลาง<br>ในอยู่พิเศษ          | 23                   | สพฐ.<br>สพร                                            | 41.6                                            | 41.6<br>57.07                                | 53.23                                                                   | 53.23                                       | 47.42                          | 47                     |
|               | 11                                                                                          |                           |                                  | 111111111                                                                                                    | ហេហូកហេដ                     | 140                  | ดพรู.                                                  | 37.07                                           | 37.07                                        | 04.92                                                                   | 04.92                                       | 10                             | <u> </u>               |
| 1             | • •                                                                                         | Province03                | เกณฑ์การตัดสนระดับคุณภาพ (-      | Ð                                                                                                    |                              |                      |                                                        |                                                 |                                              |                                                                         | •                                           |                                | •                      |
| พร้อม         | 🕅 กา                                                                                        | รช่วยสำหรับการเข้าถึง: โป | รดสึกษาด่าแนะนำ                  |                                                                                                    |                              |                      |                                                        |                                                 |                                              | Ħ                                                                       |                                             |                                |                        |

11.

# Province 04 : แบบรายงานผลการประเมินผู้เรียนจำแนกรายโรงเรียน ในแต่ละตัวชี้วัด

| Ľ               | 19-             | ୯'                       | NT04_PEO_            | 2566_P3_10.xlsx - Excel | - ×                                                                                            | C ต้แหา (Alt+Q)          |                                                                                                    |                                                 |                                       |                                                      | ลงชื่อเข้าใช้ 🛛                                                                                   | š 🖬 –                         | a x                                    |
|-----------------|-----------------|--------------------------|----------------------|-------------------------|------------------------------------------------------------------------------------------------|--------------------------|----------------------------------------------------------------------------------------------------|-------------------------------------------------|---------------------------------------|------------------------------------------------------|---------------------------------------------------------------------------------------------------|-------------------------------|----------------------------------------|
| ીકપર            | ก์ หา           | <b>น้าแรก</b> แทรก       | เค้าโครงหน้ากระด     | าษ สูตร ข้อมูล          | รีวิว มุมมอ                                                                                    | ง วิธีใช้ Acro           | obat                                                                                                    |                                                 |                                       |                                                      |                                                                                                   |                               | 🖻 #영5" 🗸                               |
| רי<br>רו<br>881 | ²<br>□<br> <br> | B I U                    | - 10 - A^<br>-   ⊞ - | A* = = = ≫<br>- = = = = | <ul> <li>20 ตัดข้อดวา</li> <li>30 ตัดข้อดวา</li> <li>31 สีวนและ</li> <li>11 สีวนและ</li> </ul> | าม<br>จัดกึ่งกลาง ~ เรือ | <ul> <li>% )</li> <li>% )</li></ul> | การจัดรูปแบบ จัด;<br>ตามเมื่อนไข ~ เป็นเ<br>สไต | รูปแบบ สไตล์<br>การาง ~ เซลล์ ~<br>ล์ | สมเทรก → 2 สม → 5 สม → 5 สม → 6 สม → 6 สม → 6 สม → 6 | <ul> <li>A</li> <li>Z</li> <li>เรียงลำดับ สันธ</li> <li>และกรอง &lt; เลือ<br/>การแก้ไข</li> </ul> | Create C<br>a PDF ar<br>Adobe | reate a PDF<br>d Share link<br>Acrobat |
|                 |                 |                          |                      |                         |                                                                                                |                          |                                                                                                    |                                                 |                                       |                                                      |                                                                                                   |                               |                                        |
| AI              |                 |                          | √ Jx                 |                         |                                                                                                |                          |                                                                                                    |                                                 |                                       |                                                      |                                                                                                   |                               | *                                      |
| <br>            | В               | С                        | D                    | E                       | F                                                                                              | G                        | Н                                                                                                    | I                                               | J                                     | К                                                    | L                                                                                                 | М                             | N 🔺                                    |
| 2               |                 |                          |                      |                         |                                                                                                |                          | สำนัก                                                                                                    | งานคณะกร                                        | รมการการเ                             | สึกษาขั้นพื้น                                        | ู<br>ธาน กระทรว                                                                                   | งศึกษาธิกาฯ                   |                                        |
| 3               |                 | R                        |                      |                         |                                                                                                |                          |                                                                                                    | รายงาา                                          | แผลการประ                             | ะเมินคณภาเ                                           | พผ้เรียน (NT                                                                                      | <b>[</b> )                    |                                        |
| 4               |                 | (G3)                     | <b>N</b>             |                         |                                                                                                |                          |                                                                                                    | ชั้นป                                           | ระถมศึกษา                             | ปีที่ 3 <sup>้</sup> ปีการเ                          | ศึกษา 2566                                                                                        |                               |                                        |
| 5               |                 |                          | 2                    |                         |                                                                                                | ฉบับที่ 4 แบ             | บรายงานผลศ                                                                                                    | าารประเมินต                                     | งู้เรียนจำแน                          | เกรายโรงเรีย                                         | ยนในจังหวัด                                                                                       | ในแต่ละตัว                    | ชี้วัด (Pro                            |
| 6               |                 | No. of Concession, Name  |                      |                         |                                                                                                |                          |                                                                                                    |                                                 |                                       |                                                      |                                                                                                   |                               | · ·                                    |
| 7               |                 | จังหวัด : กรุงเทพ        | เมหานคร              |                         |                                                                                                | ศึกษาธิการภาค : ส่       | านักงานศึกษาธิการ                                                                                                    | ภาค 2                                           |                                       |                                                      | ภาค : กลาง                                                                                        |                               |                                        |
| 8               |                 | จำนวนโรงเรียนที          | เข้าสอบ : 664 แห่ง   |                         |                                                                                                | จำนวนนักเรียนที่เช่      | าสอบ : 37,442 คน                                                                                                    | (ปกติ: 36,598 ค                                 | น,พิเศษ: 762 คา                       | ม, Walk-in:82 คา                                     | u)                                                                                                |                               |                                        |
| 10              | 1 ด้าบด         | กิดสาสตร์                |                      |                         |                                                                                                |                          |                                                                                                    |                                                 |                                       |                                                      |                                                                                                   |                               |                                        |
| 11              |                 |                          |                      |                         |                                                                                                |                          |                                                                                                    |                                                 |                                       |                                                      |                                                                                                   |                               |                                        |
| 12              |                 |                          |                      |                         | ขนาด                                                                                           | จ่านวนนักเรียน           |                                                                                                    | ผลคะแนนการ<br>ตาม                               | ประเม็นจำแนก<br>สาระ                  | ผลคะแนนการ<br>ตามม                                   | รประเมินจำแนก<br>าตรฐาน                                                                           |                               |                                        |
| 13              | สาดบ            | รหสโรงเรยน               | ชอโรงเรยน            | ฮาเภอ/เขต               | โรงเรียน                                                                                       | ที่เข้าสอบ               | สงกด (ตวยอ)                                                                                                    | สาร                                             | ะที่ 1                                | มาตรฐา                                               | เนทีค 1.1                                                                                         | ตัวชี้วัดท์                   | 1 ป.3/2                                |
| 14              |                 |                          |                      |                         |                                                                                                |                          |                                                                                                    | คะแนน                                           | ร้อยละ                                | คะแนน                                                | ร้อยละ                                                                                            | คะแนน                         | ร้อยละ                                 |
| 15              | 1               |                          |                      | เขตราชเทวี              | ใหญ่พิเศษ                                                                                      | 209                      | สพฐ.                                                                                                    | 31.88                                           | 67.83                                 | 27.75                                                | 67.67                                                                                             | 2.33                          | 77.51                                  |
| 16              | 2               |                          |                      | เขตบางกอกน้อย           | ใหญ่พิเศษ                                                                                      | 62                       | สพฐ.                                                                                                    | 19.73                                           | 41.96                                 | 17.74                                                | 43.27                                                                                             | 2.08                          | 69.35                                  |
| 1/              | 3               |                          | _                    | เขตดุสต                 | ไหญ่พิเศษ                                                                                      | 357                      | สพฐ.                                                                                                    | 22.68                                           | 48.24                                 | 19.69                                                | 48.02                                                                                             | 2.02                          | 67.22                                  |
| 18              | 4               |                          |                      | เขตดุสต                 | เหญ                                                                                            | 31                       | สพฐ.                                                                                                    | 11.81                                           | 25.12                                 | 10.45                                                | 25.49                                                                                             | 1.06                          | 35.48                                  |
| 20              | 6               |                          |                      | ເພດກາງກ່ຽວນາຍ           | ใหญ่พิเศษ                                                                                      | 179                      | ุณพฐ.<br>สพร                                                                                                    | 18.37                                           | 39.08                                 | 26.89                                                | 70.47                                                                                             | 1.71                          | 56.08                                  |
| 21              | 7               |                          |                      | เขตพระนคร               | ใหญ่                                                                                           | 26                       | สพร.                                                                                                    | 25.81                                           | 54.90                                 | 22.46                                                | 54.78                                                                                             | 2.08                          | 69.23                                  |
| 22              |                 |                          |                      |                         |                                                                                                |                          |                                                                                                    | 10.00                                           |                                       | ×                                                    | 05.30                                                                                             |                               |                                        |
|                 | efte            | School04                 | เกณฑการดัดสนร        | ะดบคุณภาพ (+)           |                                                                                                |                          |                                                                                                    |                                                 |                                       |                                                      | m (5) (                                                                                           | -                             | •                                      |
| NEDN            | TA NT           | รช่วยสำหรับการเข้าถึง: ไ | ปรดสกษาต่าแนะนำ      |                         |                                                                                                |                          |                                                                                                    |                                                 |                                       |                                                      |                                                                                                   |                               | + 100%                                 |

# Province 05 : แบบรายงานจำนวนร้อยละของผู้เรียนที่ตอบข้อสอบถูกรายข้อ

|                   | สำนักงานคณ<br>รา<br>ฉบับที่ 5 แบบราย    | ะกรรมการการศึกษาขั้นพื้นฐาน กระท<br>ยงานผลการประเมินคุณภาพผู้เรียน (N<br>ชั้นประถมศึกษาปีที่ 3 ปีการศึกษา 256<br>งานจำนวนนักเรียนที่ตอบข้อสอบถูกรา | รวงศึกษาธิการ<br>NT)<br>66<br>เยข้อ (Province05) |
|-------------------|-----------------------------------------|----------------------------------------------------------------------------------------------------|--------------------------------------------------|
| ศึกษาธิการจังห    | วัด : สำนักงานศึกษาธิการจังหวัด กรุงเทร | พมหานคร <b>ศึกษาธิการภาค</b>                                                                                                    | สำนักงานศึกษาธิการภาค 2                          |
| <b>ภาค :</b> กลาง |                                         | จำนวนโรงเรียนที่เข้                                                                                                    | <b>ักสอบ:</b> 664 แห่ง                           |
| จำนวนนักเรียน     | ที่เข้าสอบทั้งหมด : 37,442 คน(ปกติ:     | 36,598 คน, พิเศษ:762 คน, Walk-in: 82 คน                                                                                                    | 1)                                               |
| วิชา : ด้านคณิตศ  | าสตร์                                   |                                                                                                    |                                                  |
|                   | <b>້</b> ວຍຄະ                           | เของนักเรียนที่ตอบถูกจำแนกตามระดับ                                                                                                    |                                                  |
| ข้อที่            | ศึกษาธิการจังหวัด                       | ศึกษาธิการภาค                                                                                                    | ประเทศ                                           |
| 1                 | 72.32                                   | 70.37                                                                                                    | 66.58                                            |
| 2                 | 60.90                                   | 61.00                                                                                                    | 63.37                                            |
| 3                 | 65.03                                   | 64.19                                                                                                    | 62.06                                            |
| 4                 | 69.85                                   | 68.52                                                                                                    | 65.77                                            |
| 5                 | 58.34                                   | 56.97                                                                                                    | 53.73                                            |
| 6                 | 54.31                                   | 53.96                                                                                                    | 52.80                                            |
| 7                 | 56.97                                   | 56.56                                                                                                    | 54.89                                            |
| 8                 | 59.75                                   | 58.08                                                                                                    | 55.67                                            |
| 9                 | 52.37                                   | 51.10                                                                                                    | 48.85                                            |
| 10                | 54.31                                   | 51.98                                                                                                    | 49.45                                            |
| 11                | 57.93                                   | 56.00                                                                                                    | 52.32                                            |
| 12                | 67.12                                   | 65.32                                                                                                    | 62.33                                            |
| 13                | 38.32                                   | 38.04                                                                                                    | 36.23                                            |

#### Province 06 : แบบรายงานจำนวนนักเรียนจำแนกตามช่วงคะแนนร้อยละของผลการประเมิน

| ٨                                | สำนักงานคณะกรรมการ;<br>รายงานผลกา<br>ชั้นประถมศี<br>ฉบับที่ 6 แบบรายงานจำนวนนักเรียนจำแน | าารศึกษาขั้นพื้นฐา<br>รประเมินคุณภาพเ<br>กษาปีที่ 3 ปีการศึเ<br>เกตามช่วงคะแนน | เน กระทรวงศึกษาธิการ<br>ผู้เรียน (NT)<br>าษา 2566<br>ร้อยละของผลการประเมิน (P | rovince06) |
|----------------------------------|------------------------------------------------------------------------------------------|--------------------------------------------------------------------------------|-------------------------------------------------------------------------------|------------|
| ศึกษาธิการจังหวัด : สำนักงานศึกษ | ษาธิการจังหวัด กรุงเทพมหานคร                                                             | ศึกษาธิการภาค :                                                                | สำนักงานศึกษาธิการภาค 2                                                       |            |
| จำนวนนักเรียนที่เข้าสอบทั้งหมด : | 37,442 คน(ปกติ:36,598 คน, พิเศษ:762 คน, Wa                                               | lk-in: 82 คน)                                                                  |                                                                               | จำนวนโรง   |

.....

111111....

**ภาค:** กลาง

| ຈຳนวน    | เน้กเรียนที่เข้าสอบทั้งหมด : | 37,442 คน(ปกติ:36,598 คน, พิเศษ:762 คน, Walk-in: 82 คน) จำ <b>นวนโรงเรียนที่เข้าสอบ</b> 667 |            |             |             |             |             |             |             | 67          | แห่ง        |             |        |        |
|----------|------------------------------|---------------------------------------------------------------------------------------------|------------|-------------|-------------|-------------|-------------|-------------|-------------|-------------|-------------|-------------|--------|--------|
|          |                              |                                                                                             |            |             |             | 2           | ่วงคะแนนร้เ | อยละของผล   | การประเมิน  |             |             |             |        |        |
| รหัสวิชา | ชื่อวิชา                     |                                                                                             | 0.00-10.00 | 10.01-20.00 | 20.01-30.00 | 30.01-40.00 | 40.01-50.00 | 50.01-60.00 | 60.01-70.00 | 70.01-80.00 | 80.01-90.00 | 90.01-99.99 | 100.00 | รวม    |
| 11       | ด้านคณิตศาสตร์               | จำนวนนักเรียน                                                                               | 185        | 1,560       | 3,656       | 3,892       | 4,189       | 5,441       | 5,393       | 4,991       | 4,363       | 2,434       | 488    | 36,592 |
|          |                              | ร้อยละ                                                                                      | 0.51       | 4.26        | 9.99        | 10.64       | 11.45       | 14.87       | 14.74       | 13.64       | 11.92       | 6.65        | 1.33   |        |
| 12       | ด้านภาษาไทย                  | จำนวนนักเรียน                                                                               | 75         | 514         | 1,354       | 2,018       | 2,945       | 4,479       | 6,128       | 8,076       | 7,197       | 3,466       | 336    | 36,588 |
| 12       |                              | ร้อยละ                                                                                      | 0.20       | 1.40        | 3.70        | 5.52        | 8.05        | 12.24       | 16.75       | 22.07       | 19.67       | 9.47        | 0.92   |        |
| 001      | ราย 2 ด้าย                   | จำนวนนักเรียน                                                                               | 26         | 494         | 1,748       | 2,941       | 4,279       | 5,787       | 6,603       | 6,877       | 5,608       | 2,145       | 74     | 36,582 |
|          | C 204 L 11 19                | ร้อยละ                                                                                      | 0.07       | 1.35        | 4.78        | 8.04        | 11.70       | 15.82       | 18.05       | 18.80       | 15.33       | 5.86        | 0.20   |        |

#### Province 07 : แบบรายงานผลการเรียงลำดับคะแนนค่าเฉลี่ย ของโรงเรียน

| IJ            | 19-                  | <" →                        | NT07_PEO_2566_P3_10.xlsx - | Excel                                                                                                    | ดั้นหา (Alt+Q)   |                   |                                                            |                                        | ลงชื่อเข้าใช้                                                           | <b>1 1 1</b>                                                | Х             |
|---------------|----------------------|-----------------------------|----------------------------|----------------------------------------------------------------------------------------------------|------------------|-------------------|------------------------------------------------------------|----------------------------------------|-------------------------------------------------------------------------|-------------------------------------------------------------|---------------|
| ไฟง           | ล์ หน่               | ้ <b>าแรก</b> แทรก          | เด้าโครงหน้ากระดาษ สูตร    | ข้อมูล รีวิว มุมมอง                                                                                              | วิธีใช้ Acrol    | oat               |                                                            |                                        |                                                                         | ß                                                           | แชร์ 🗸        |
| 2<br>57<br>88 | 21 X<br>4 C ~<br>4 V | Tahoma<br>B I U →           |                            | <ul> <li> <sup>8</sup>/<sub>2</sub> * <sup>8</sup>/<sub>2</sub> ตัดข้อความ         <ul> <li></li></ul></li></ul> | หาลาง ~ 🖉 ~      | ¥ั<br>ภัวเลย [∡]  | การจัดรูปแบบ จัดรูปแบ<br>ตามเงื่อเมือ v เป็นตาราง<br>สไตล์ | บ สไตล์<br>• เชลล์ - ₩şปแบบ -<br>เชลล์ | ∑ ~ А<br>↓ ~ Z<br>↓ ~ เรียงลำลับ ดันหา<br>√ และกรอง ~ เลือก<br>การแก้ไข | Unat<br>Create Create a<br>a PDF and Share<br>Adobe Acrobat | PDF<br>e link |
| 03            | 9                    | • : × v                     | f <sub>x</sub>             |                                                                                                    |                  |                   |                                                            |                                        |                                                                         |                                                             | ~             |
|               | В                    | С                           | D                          | E                                                                                                    | F                | G                 | н                                                          | I                                      | J                                                                       | к                                                           | <b>A</b>      |
| 1             |                      |                             |                            |                                                                                                    |                  |                   |                                                            |                                        |                                                                         |                                                             |               |
| 2             |                      |                             |                            |                                                                                                    | สำนักง           | านคณะกรรม         | เการการศึกษา:                                              | ขั้นพื้นฐาน กระท                       | รวงศึกษาธิการ                                                           |                                                             |               |
| 3             |                      | ANG.                        |                            |                                                                                                    |                  | รายงานผ           | เลการประเมินค                                              | ณภาพผู้เรียน (I                        | NT)                                                                     |                                                             |               |
| 4             |                      | 16921                       |                            |                                                                                                    |                  | ชั้นประ           | ถมศึกษาปีที่ 3                                             | ์ปีการศึกษา 256                        | 6                                                                       |                                                             |               |
| 5             |                      |                             |                            | องเับที่ 7                                                                                                    | แบบรายงาม        | แลการเรียงส่      | ำดับคะแบบค่า                                               | เฉลี่ย ตามดึกพา                        | -<br>ธิการจังหวัด (Pr                                                   | ovince 07)                                                  |               |
| 6             |                      |                             |                            | 100017                                                                                                    |                  |                   |                                                            |                                        |                                                                         | ovince or j                                                 |               |
| 7             |                      | จังหวัด : กรุงเทพม          | หานคร                      |                                                                                                    | จำนวนโรงเรียนที่ | ข้าสอบ : 664 แห่ง |                                                            |                                        | จำนวนนักเรียนที่เข้าสอบ                                                 | ม : 37,442 คน (ปกติ:                                        | 36,598        |
| 8             |                      | ศึกษาธิการภาค : ส่          | ำนักงานศึกษาธิการภาค 2     |                                                                                                    |                  |                   |                                                            |                                        | ภาค : กลาง                                                              |                                                             |               |
| 9             |                      |                             |                            |                                                                                                    |                  |                   |                                                            |                                        |                                                                         |                                                             |               |
| 10            |                      |                             | 4                          |                                                                                                    |                  | จำนวนนักเรียน     |                                                            | ด้านคณี                                | เตศาสตร์                                                                | ด้านภา                                                      | เษาไทย        |
| 11            | ลำดับ                | รหัสโรงเรียน                | ชื่อโรงเรียน               | อำเภอ/เขต                                                                                                    | ขนาดโรงเรียน     | ที่เข้าสอบ        | สังกัด (ตัวย่อ)                                            | ผลการประเมิน                           | ลำดับคะแนนตาม<br>ค่าเฉลี่ย                                              | ผลการประเมิน                                                | ลำด้          |
| 12            | 1                    |                             |                            | เขตราชเทวี                                                                                                    | ใหญ่พิเศษ        | 209               | สพฐ.                                                       | 64.52                                  | 241                                                                     | 66.70                                                       |               |
| 13            | 2                    |                             |                            | เขตบางกอกน้อย                                                                                                    | ใหญ่พิเศษ        | 62                | สพฐ.                                                       | 41.93                                  | 547                                                                     | 64.33                                                       |               |
| 14            | 3                    |                             |                            | เขตดุสิต                                                                                                    | ใหญ่พิเศษ        | 357               | สพฐ.                                                       | 47.19                                  | 499                                                                     | 62.08                                                       |               |
| 15            | 4                    |                             |                            | เขตดุสิต                                                                                                    | ใหญ่             | 31                | สพฐ.                                                       | 27.00                                  | 655                                                                     | 44.79                                                       |               |
| 16            | 5                    |                             |                            | เขตป้อมปราบศัตรูพ่าย                                                                                             | ໃหญ่             | 19                | สพฐ.                                                       | 64.36                                  | 242                                                                     | 70.07                                                       |               |
| 17            | 6                    |                             |                            | เขตบางกอกน้อย                                                                                                    | ใหญ่พิเศษ        | 179               | สพฐ.                                                       | 38.30                                  | 584                                                                     | 53.45                                                       |               |
| 18            | 7                    |                             |                            | เขตพระนคร                                                                                                    | ใหญ่             | 26                | สพฐ.                                                       | 53.46                                  | 413                                                                     | 74.42                                                       |               |
| 19            | 8                    |                             |                            | เขตจตุจักร                                                                                                    | ใหญ่พิเศษ        | 80                | สพฐ.                                                       | 27.35                                  | 653                                                                     | 41.31                                                       |               |
| 20            | 9                    |                             | * *                        | เขตหวัยขวาง                                                                                                    | ใหญ่พิเศษ        | 93                | สพฐ.                                                       | 52.16                                  | 434                                                                     | 60.08                                                       |               |
| 21            | 10                   |                             |                            | เขตหวัยขวาง                                                                                                    | กลาง             | 23                | สพฐ.                                                       | 41.60                                  | 552                                                                     | 53.23                                                       | <b>_</b>      |
|               | •                    | Province 07                 | เกณฑ์การตัดสินระดับคุณภาพ  | ÷                                                                                                    |                  |                   |                                                            |                                        |                                                                         | •                                                           | Þ             |
| พร้อม         | 🛠 การ                | ช่วยส่าหรับการเข้าถึง: โปรด | เส็กษาดำแนะนำ              |                                                                                                    |                  |                   |                                                            |                                        |                                                                         |                                                             | + 100%        |

III.....IIIIII

#### Province 08 : แบบรายงานผลการประเมินของศึกษาธิการจังหวัดย้อนหลัง 3 ปี

| (FR)                                                                                      |                                                  | ร                                      | ายงานผลก                                | ารประเมินคุ     | ณภาพผู้เรีย                                               | มน (NT)                    |               |           |         |
|-------------------------------------------------------------------------------------------|--------------------------------------------------|----------------------------------------|-----------------------------------------|-----------------|-----------------------------------------------------------|----------------------------|---------------|-----------|---------|
|                                                                                           |                                                  |                                        | ชั้นประถมศ์                             | 1ึกษาปีที่ 3    | ปีการศึกษา                                                | 2566                       |               |           |         |
|                                                                                           | ฉบับที่                                          | 8 แบบราย                               | งานผลการเ                               | ประเมินของ      | จังหวัดย้อน                                               | เหล้ง 3 ปี (               | Province0     | 8)        |         |
| 1. ข้อมูลศึกษาธิการจังหวั                                                                 | ด                                                |                                        |                                         |                 |                                                           |                            |               |           |         |
| ศึกษาธิการจังหวัด : สำนักงา<br>จำนวนโรงเรียนที่เข้าสอบปีกา<br>จำนวนนักเรียนที่เข้าสอบปีกา | นศึกษาธิการจั<br>รศึกษาล่าสุด :<br>รศึกษาล่าสด : | ังหวัด กรุงเทพม<br>664<br>37,442 คน(ปก | หานคร<br><b>แห่ง</b><br>ติ:36,598 คน. i | พิเศษ:762 คน. \ | <b>ศึกษาธิการ</b> ร<br><b>ภาค :</b> กลา<br>Walk-in: 82 คน | <b>าาค :</b> สำนักงาน<br>ง | ศึกษาธิการภาค | 2         |         |
| 2. คะแนนสอบ NT                                                                            |                                                  | , .                                    | , ,                                     | ,               |                                                           |                            |               |           |         |
|                                                                                           |                                                  |                                        | คะแนนเฉ                                 | เลี่ยร้อยละขอ   | งจังหวัดย้อนห                                             | หลัง 3 ปี จำแน             | เกรายด้าน     |           |         |
| ข้อมูล                                                                                    | ¢                                                | ้านคณิตศาสต                            | กร์                                     |                 | ด้านภาษาไทย                                               | J                          |               | รวม2 ด้าน |         |
|                                                                                           | ปี 2564                                          | ปี 2565                                | ปี 2566                                 | ปี 2564         | ปี 2565                                                   | ปี 2566                    | ปี 2564       | ปี 2565   | ปี 2566 |
| จำนวนนักเรียน                                                                             | 15,706                                           | 31,958                                 | 36,592                                  | 15,693          | 31,949                                                    | 36,588                     | 15,665        | 31,942    | 36,582  |
| คะแนนเฉลี่ยศึกษาธิการจังหวัด                                                              | 64.41                                            | 53.08                                  | 58.15                                   | 68.40           | 59.86                                                     | 67.71                      | 66.43         | 56.48     | 62.93   |
| คะแนนเฉลี่ยศึกษาธิการภาค                                                                  | 56.05                                            | 51.43                                  | 56.64                                   | 61.90           | 58.66                                                     | 66.59                      | 58.99         | 55.05     | 61.61   |
| คะแบบเอลี่ยประเทศ                                                                         | 49.44                                            | 49.12                                  | 52.97                                   | 56.14           | 55.86                                                     | 62.58                      | 52.80         | 52.50     | 57.78   |
|                                                                                           | ะแนน NT                                          |                                        |                                         |                 |                                                           |                            |               |           |         |
| 3. กราฟเปรียบเทียบผลคะ                                                                    |                                                  |                                        |                                         |                 |                                                           |                            |               |           |         |
| 3. กราฟเปรียบเทียบผลคะ                                                                    |                                                  | ค                                      | ะแนนเฉลี่ยจังห                          | วัดย้อนหลัง 3 ใ | ป จำแนกรายด้า                                             | น                          |               |           |         |

# Province 09 : แบบรายงานผลค่าสถิติพื้นฐานจำแนกรายโรงเรียน

| Ш              | 19-                                                                                                    | ୯                      | NT09_PEO_2566_P3_10                              | Ixlsx - Excel                            | (Alt+Q) ดับหา (Alt+Q)                     |                          |                                |                                               |                                                                                                    | 86                                      | ชื่อเข้าใช้ 🏾                                           | · 🖬 –                             | σx                                     |
|----------------|----------------------------------------------------------------------------------------------------|------------------------|--------------------------------------------------|------------------------------------------|-------------------------------------------|--------------------------|--------------------------------|-----------------------------------------------|----------------------------------------------------------------------------------------------------|-----------------------------------------|---------------------------------------------------------|-----------------------------------|----------------------------------------|
| ไรปล่          | ล์ ห                                                                                                    | <b>น้าแรก</b> แทรก     | เค้าโครงหน้ากระดาษ สู                            | ตร ข้อมูล รีวิว                          | มุมมอง วิธีใช้ Acr                        | obat                     |                                |                                               |                                                                                                    |                                         |                                                         |                                   | 🖻 แชร์ 🗸                               |
| 27<br>27<br>98 | 21 X<br>1 12 X<br>1 12 X<br>1 | Tahoma<br>B I U<br>F₃  | → 10 → A* A* =<br>+   ⊞ +   ☆ + ▲ +<br>viouní 「5 | ב ב אייר אייר אייר אייר אייר אייר אייר א | รัดข้อความ<br>เสานและจัดกึ่งกลาง ~<br>โร่ | - % <b>9</b> (           | )<br>การจัดรูปแ<br>ตามเงื่อนใจ | บบ จัดรูปแบบ ส่<br>มาเป็นตาราง - เชม<br>สไตล์ | 200 a<br>laai<br>lai vi<br>100 a<br>lai vi<br>100 a<br>lai vi<br>lai vi | หรก × ∑<br>บ × ↓↓<br>ปแบบ × ∲ •<br>ซลล์ | A<br>Z<br>หรียงลำดับ ดันห<br>และกรอง ~ เลือ<br>การแก้ไข | n v Create C<br>a PDF an<br>Adobe | reate a PDF<br>d Share link<br>Acrobat |
| AC             | 30                                                                                                    | • I X                  | $\sqrt{f_x}$                                     |                                          |                                           |                          |                                |                                               |                                                                                                    |                                         |                                                         |                                   | *                                      |
| - 1            | В                                                                                                    | С                      | D                                                | E                                        | F                                         | G                        | Н                              | I                                             | J                                                                                                    | К                                       | L                                                       | М                                 | N 🔺                                    |
| 1              |                                                                                                    | •                      |                                                  |                                          |                                           | สำนัญงา                  |                                | รรมอารอาร                                     | เสือนาขั้                                                                                                    | มพื้นราย 6                              | าระหรางศึง                                              | หาธิการ                           |                                        |
| 2              |                                                                                                    | R                      |                                                  |                                          |                                           | en literitu              | รายงา                          | านผลภารป                                      | ระเบินด <i>เ</i>                                                                                                    | แก้เขา<br>นภาพผ้เรีย                    | 13071330077<br>2131 (NT)                                |                                   |                                        |
| 4              |                                                                                                    | 63                     | l.                                               |                                          |                                           |                          | ขั้นข                          | ประถมศึกษ                                     | าปีที่ 3 เ                                                                                                    | lการศึกษา                               | 2566                                                    |                                   |                                        |
| 5              |                                                                                                    |                        | 9                                                |                                          | ฉบับ                                      | ที่ 9 แบบราย             | เงานผลศ                        | ่าสถิติพื้นจ <sub>ั</sub>                     | านจำแน                                                                                                    | กตามศึกษ                                | <br>าธิการจังห                                          | ວັດ(Provin                        | ce 09)                                 |
| 6              |                                                                                                    | A Course               |                                                  |                                          |                                           |                          |                                | el                                            |                                                                                                    |                                         |                                                         | <u>`</u>                          |                                        |
| 7              |                                                                                                    | จังหวัด : กรุงเทท      | พมหานคร                                          |                                          | ศึกษาธิการภาค : สำนักงา                   | านศึกษาธิการภาค          | 2                              |                                               |                                                                                                    |                                         | ภาค : กลาง                                              |                                   |                                        |
| 8              |                                                                                                    |                        |                                                  |                                          | จำนวนโรงเรียนที่เข้าสอบ                   | : 664 แห่ง               |                                |                                               |                                                                                                    |                                         | จำนวนนักเรีย                                            | เที่เข้าสอบทั้งหมด                | ด : 37,442 คน                          |
| 9              |                                                                                                    |                        |                                                  |                                          |                                           |                          |                                |                                               |                                                                                                    |                                         |                                                         |                                   |                                        |
| 10<br>11       | สำดับ                                                                                                    | รหัสโรงเรียน           | ชื่อโรงเรียน                                     | อำเภอ/เขต                                | ชนาด<br>โรงเรียน                          | จำนวน<br>นักเรียนที่เข้า | สังกัด<br>(ตัวย่อ)             |                                               |                                                                                                    | ด้านค                                   | ณิตศาสตร์                                               |                                   |                                        |
| 12             |                                                                                                    |                        |                                                  |                                          |                                           | ลอบ                      |                                | คะแนนเฉลีย<br>ร้อยละ                          | SD.                                                                                                    | Max.                                    | Min.                                                    | Mode                              | Median                                 |
| 13             | 1                                                                                                    |                        |                                                  | เขตราชเทวี                               | ใหญ่พิเศษ                                 | 209                      | สพฐ.                           | 64.52                                         | 24.75                                                                                                    | 100                                     | 12                                                      | 97                                | 68                                     |
| 14             | 2                                                                                                    |                        |                                                  | เขตบางกอกน้อย                            | ใหญ่พิเศษ                                 | 62                       | สพฐ.                           | 41.93                                         | 17.51                                                                                                    | 88                                      | 7                                                       | 30                                | 37                                     |
| 15             | 3                                                                                                    |                        |                                                  | เขตดุสต                                  | ใหญ่พิเศษ                                 | 357                      | สพฐ.                           | 47.19                                         | 24.86                                                                                                    | 100                                     | 3                                                       | 18                                | 40                                     |
| 16             | 4                                                                                                    |                        | × /                                              | เขตดุสต                                  | าหญ                                       | 31                       | สพฐ.                           | 27                                            | 13.94                                                                                                    | 64                                      | 6                                                       | 21                                | 22                                     |
| 1/             | 5                                                                                                    | -                      |                                                  | เขตบอมบราบคตรูพาย                        | ใหญ่                                      | 170                      | สพฐ.                           | 04.30                                         | 8.18                                                                                                    | 88                                      | 5/                                                      | 29                                | 22                                     |
| 10             | 7                                                                                                    |                        |                                                  | 19095105                                 | ในอุสเศษ                                  | 26                       | สพฐ.<br>สพร                    | 53.46                                         | 20.94                                                                                                    | 04                                      | 24                                                      | 22                                | 45.5                                   |
| 20             | 8                                                                                                    | -                      |                                                  | เขตจตจักร                                | ใหญ่พิเศษ                                 | 80                       | สพร.                           | 27.35                                         | 13.64                                                                                                    | 80                                      | 9                                                       | 21                                | 24                                     |
| 24             | ^                                                                                                    |                        | · · · · · · · · · · · · · · · · · · ·            |                                          | Providence -                              | 00                       |                                | 53.10                                         | 14.5                                                                                                    | 00                                      | 1 N                                                     | 40                                | <u> </u>                               |
|                | - P                                                                                                    | Province0              | 9 เกณฑ์การตัดสินระดับคุณ:                        | ภาพ 🔶 🕀                                  |                                           |                          |                                |                                               |                                                                                                    |                                         |                                                         | •                                 | •                                      |
| พร้อม          | 1 n                                                                                                    | รช่วยสำหรับการเข้าถึง: | โปรดศึกษาคำแนะนำ                                 |                                          |                                           |                          |                                |                                               |                                                                                                    |                                         |                                                         |                                   | + 100%                                 |

#### 6) การรายงานระดับจังหวัดหรือศึกษาธิการภาค

### Region 01 : แบบสรุปรายงานผลการประเมินของศึกษาธิการภาค

|                                                                                                    | ລບັບ                                                                | สำนักงานคย<br>ร<br>มที่ 1 แบบสรุ                                                                                                    | นะกรรมก<br>รายงานผล<br>ชั้นประถ<br>ปรายงาน         | ารการศึก<br>เการประ<br>มศึกษาปี<br>ผลการป <sup>.</sup>                                                                        | าษาขั้นพื้<br>เมินคุณร<br>ไที่ 3 ปีก<br>ระเมินขอ                  | นฐาน ก<br>ภาพผู้เรีย<br>กรศึกษา<br>องศึกษาร์ | ระทรวงส์<br>เน (NT)<br>2566<br>ธิการภาศ                                                                                                    | ศึกษาธิก<br>า (Regic                                | าร<br>on01)                                                |                                                                                                    |                           |                                 |
|----------------------------------------------------------------------------------------------------|---------------------------------------------------------------------|----------------------------------------------------------------------------------------------------|----------------------------------------------------|----------------------------------------------------------------------------------------------------|-------------------------------------------------------------------|----------------------------------------------|----------------------------------------------------------------------------------------------------|-----------------------------------------------------|------------------------------------------------------------|----------------------------------------------------------------------------------------------------|---------------------------|---------------------------------|
| 1. ข้อมูลศึกษาธิการภาค                                                                                                    |                                                                     |                                                                                                    |                                                    |                                                                                                    |                                                                   |                                              |                                                                                                    |                                                     |                                                            |                                                                                                    |                           |                                 |
| ศึกษาธิการภาค : สำนักงานคื<br>จำบวนโรงเรียนที่เข้าสอบ ·                                                                                                    | ขึกษาธิการภาค<br>1403 แห                                            | 1                                                                                                    | บบักเรียบที่เจ้                                    | ้ำสอบทั้งหา                                                                                                    | <b>Ia</b> • 28.02                                                 | 6 คน(ปกติ                                    | .25 137 คม                                                                                                    | พิเศษ-27                                            | 62 คม Wal                                                  | k-in: 127 @                                                                                                    | (נופ                      |                                 |
| 2. คะแนนสอบ NT                                                                                                    | 1,100 667                                                           |                                                                                                    |                                                    | 1000111                                                                                                    | III. 20,02                                                        | 0 114(011)                                   |                                                                                                    | , 110110.2,11                                       | 02 114, 114                                                |                                                                                                    | 1407                      |                                 |
| ด้าน                                                                                                    |                                                                     |                                                                                                    | ศึกษาธิการ                                         |                                                                                                    |                                                                   | _                                            | คะแนา                                                                                                    | นเฉลี่ยร้อยส                                        | ละจำแนกตา                                                  | มสังกัด                                                                                                    | _                         | _                               |
| 71110                                                                                                    |                                                                     |                                                                                                    | ภาค                                                | ประเทศ                                                                                                    | สพฐ.                                                              | สช.                                          | สถ.                                                                                                    | กทม.                                                | อว.                                                        | ตชด.                                                                                                    | พัทยา                     | โฮมสคูล                         |
| × 0 ()                                                                                                    |                                                                     | คะแนนเฉลี่ยร้อยละ                                                                                                    | 54.58                                              | 52.97                                                                                                    | 55.37                                                             | 56.36                                        | 46.27                                                                                                    | -                                                   | 54.19                                                      | -                                                                                                    | -                         | 64.00                           |
| ง้านคณิตศาสตร์ (Mathemati                                                                                                    | ics)                                                                | S.D.                                                                                                    | 23.66                                              | 23.85                                                                                                    | 23.65                                                             | 22.94                                        | 23.45                                                                                                    | -                                                   | 22.99                                                      | -                                                                                                    | -                         | 16.06                           |
| ۶۷ ۲ <u>۱</u> ۰۰۰۰                                                                                                    | ,                                                                   | คะแนนเฉลี่ยร้อยละ                                                                                                    | 64.12                                              | 62.58                                                                                                    | 64.77                                                             | 66.31                                        | 55.81                                                                                                    | -                                                   | 63.02                                                      | -                                                                                                    | -                         | 87.00                           |
| ดานภาษาเทย (Thai Langua                                                                                                    | ee)                                                                 | S.D.                                                                                                    | 21.99                                              | 21.92                                                                                                    | 22.24                                                             | 19.81                                        | 22.95                                                                                                    | -                                                   | 14.12                                                      | -                                                                                                    | -                         | 6.57                            |
| 0 <sup>y</sup>                                                                                                    |                                                                     | คะแนนเฉลี่ยร้อยละ                                                                                                    | 59.35                                              | 57.78                                                                                                    | 60.07                                                             | 61.34                                        | 51.04                                                                                                    | -                                                   | 58.61                                                      | -                                                                                                    | -                         | 75.50                           |
| ราวม 2 ตาน                                                                                                    | F                                                                   | S.D.                                                                                                    | 21.00                                              | 21.07                                                                                                    | 21.08                                                             | 19.60                                        | 21.37                                                                                                    | -                                                   | 17.03                                                      | -                                                                                                    | -                         | 10.02                           |
| 90.00                                                                                                    |                                                                     |                                                                                                    | ดดางๆ และเ                                         | Jระเทศ                                                                                                    |                                                                   |                                              | _                                                                                                    |                                                     |                                                            |                                                                                                    |                           | _                               |
| 100.00<br>90.00<br>80.00<br>70.00<br>60.00<br>50.00<br>40.00<br>30.00<br>10.00<br>0.00<br><i>bit</i>                                                                                                    | กณิตศาสตร์ (Mathemat                                                |                                                                                                    | ดดางๆ และเ                                         | โระเทศ                                                                                                    | The Langue                                                        |                                              |                                                                                                    |                                                     | 53U 2                                                      | ř11                                                                                                    |                           |                                 |
| 100.00<br>90.00<br>80.00<br>70.00<br>60.00<br>50.00<br>40.00<br>30.00<br>20.00<br>10.00<br>0.00<br><i>คั</i> ามา<br><i>คั</i> ามา                                                                                                    | กณิศศาสตร์ (Mathemat                                                | ам <u>ў</u> .                                                                                                    | สข.                                                | <i>โระเทศ</i><br>ดันภาษา<br>สถ.                                                                                               | live (Thal Langua                                                 | je)                                          | 1.                                                                                                    | ตชด.                                                | 1211 2<br>1721 2                                           | <ul> <li>áru</li> <li>í a la la la la la la la la la la la la l</li></ul>                                                                                                    | ามสคูล                    |                                 |
| 100.00<br>90.00<br>70.00<br>60.00<br>40.00<br>20.00<br>10.00<br>0.00<br>61.00<br>61.00<br>61.00<br>61.00<br>61.00<br>61.00<br>61.00<br>61.00<br>61.00<br>61.00<br>61.00<br>61.00<br>61.00<br>61.00<br>61.00<br>61.00<br>60.00<br>60.00 | รณิตศาสตร์ (Mathemat<br>ประเทศ.<br>ประเทศ.                          | <ul> <li>สพุธุ.</li> </ul>                                                                                                    | สซ. <b>เ</b>                                       | <i>โระเทศ</i><br>ดันภาษา<br>สถ.                                                                                               | live (Thai Langua                                                 | ie)                                          | a.                                                                                                    | ตชด.                                                | าวม 2                                                      | รักน<br>ก                                                                                                    | มมสคูล                    |                                 |
| 100.00<br>90.00<br>70.00<br>50.00<br>40.00<br>20.00<br>10.00<br>0.00<br>คำเม<br>คำเม<br>4. ตารางแสดงจำนวนและร้อย                                                                                                    | ศณิศาสตร์ (Mathemat<br>ประเทศ.<br>ยละนักเรียน จำ                    | ເດຍ<br>ແນກສາມສະສັບຄູ<br>ຈຳາ                                                                                                    | สซ.                                                | รระเทศ<br>คันภาษา<br>สถ.                                                                                                    | งำแนกตาม                                                          | بو)<br>پو)<br>عدةرىمومىم                     | ).                                                                                                    | ตซด.                                                | าวม 2<br>17ม 2<br>เละ Walk-                                | <ul> <li>π</li> <li>π</li> <li>π</li> <li>π</li> <li>π</li> <li>π</li> <li>π</li> <li>π</li> </ul>                                                                                                    | มสคูล                     |                                 |
| 100.00<br>90.00<br>70.00<br>60.00<br>50.00<br>40.00<br>20.00<br>0.00<br>คัณ<br>ศึกษาธิการภาค<br>4. ตารางแสดงจำนวนและร้อย<br>ด้าน                                                                                                    | คณิคศาสตร์ (Mathemat<br>                                            | <ul> <li>สพฐ.</li> <li>สพฐ.</li> <li>สพฐ.</li> <li>จำา</li> <li>ดีมาก</li> </ul>                                                                                                    | สซ.                                                | รระเทศ<br>ตันภาษณ์<br>สถ.<br>ละนักเรียน จ<br>ดี                                                                               | ม้าย (Thai Langua<br>กทม.<br>จำแนกตาม:                            | ;e)<br>ອະດັບຄຸດເກ                            | ว.                                                                                                    | ตชด.<br>เด็กพิเศษ เ<br>อใช้                         | ราม 2<br>ราม 2<br>มาย Walk-                                | <ul> <li> <sup>π</sup><sup>1</sup> <sup>1</sup> <sup>1</sup></li></ul> | າມສຄູຄ                    |                                 |
| 100.00<br>80.00<br>70.00<br>60.00<br>40.00<br>20.00<br>10.00<br>0.00<br>60.00<br>6                                                                                                    | ณิตศาสตร์ (Mathemat<br>ประเทศ.<br>ยละนักเรียน จำ                    | เป็นการมาก เป็นการมาก เป็นกา<br>มาก เป็นการมาก เป็นการมาก เป็นการมาก เป็นการมาก เป็นการมาก เป็นการมาก เป็นการมาก เป็นการมาก เป็นการมาก เป็นการมาก<br>เป็นการมาก เป็นการมาก เป็นการมาก เป็นการมาก เป็นการมาก เป็นการมาก เป็นการมาก เป็นการมาก เป็นการมาก เป็นการมาก เป | สข.<br>สข.<br>มาวนและร้อยผ<br>จำ                   | รระเทศ<br>ดันภาษณ์<br>สถ.<br>ละนักเรียน ข<br>ดี<br>เนวน                                                                       | โทย (Trai Langua<br>ทาม.<br>จำแนกตาม<br>ร้อยละ                    | <br><br><br>ກະອັບຄຸດມກ                       | <ol> <li></li></ol>                                                                                                    | ตชด.<br>เด็กพิเศษ เ<br>อใช้<br>ร้อย                 | าราม 2<br>ราวม 2<br>พัทาย<br>เละ Walk-<br>เละ              | ด้าน                                                                                                    | ນມສคูล<br>ປັຈັບປຣຸຈ       | ]<br>]                          |
| 100.00<br>90.00<br>80.00<br>70.00<br>60.00<br>40.00<br>30.00<br>20.00<br>10.00<br>0.00<br>คำน<br>4. ตารางแสดงจำนวนและร้อย<br>ด้าน<br>ภ้านคณิตศาสตร์ (Mathematics)                                                                                                    | กมัลศาสตร์ (Mathemat<br>ประเทศ.<br>ยละนักเรียน จำ<br>จำนวน<br>8,468 | สพฐ.<br>สพฐ.<br>จำา<br>ดีมาก<br>ร้อยละ<br>33.68                                                                                                    | สซ.  สซ.  ฉาวนและร้อยส จำ 7,                       | เราะเทศ       ด้านภาษาใ       สถ.       ดีน       ดี       เนาบน       386                                                    | โชย (Thai Langua<br>กทม.<br>จำแนกตาม<br>ร้อยละ<br>29.38           | ;e)<br>ອາ<br>ສະດັບຄຸດມກ                      | <ul> <li>ม.</li> <li>พ (ยกเว้น</li> <li>พ</li> <li>จำนวน</li> <li>6,683</li> </ul>                                                                                                    | ตชด.<br>เด็กพิเศษ เ<br>อใช้<br>ร้อย<br>26.          | าราม 2<br>พิพิทย<br>เละ Walk-<br>เละ 58                    | <ul> <li>ด้าน</li> <li>ก</li> <li>โะ</li> <li>เก)</li> <li>จำนวน</li> <li>2,600</li> </ul>                                                                                                    | ມັນສຄູຄ<br>ປີຈັບປຈຸຈ<br>ຊ | ]                               |
| 100.00<br>90.00<br>80.00<br>70.00<br>60.00<br>40.00<br>20.00<br>10.00<br>0.00<br>ศึกษาธิการภาค<br>4. ตารางแสดงจำนวนและร้อย<br>ด้าน<br>ร้านคณิตศาสตร์ (Mathematics)<br>ร้านภาษาไทย (Thai Language)                                                                                                    | หนิดศาสตร์ (Mathemathemathemathemathemathemathemathem               | เการมาก เงาที่<br>เการมาก เงาที่<br>เการมาก<br>สพฐ.<br>เกา<br>เการรัฐยุละ<br>จำา<br>ดีมาก<br>รัฐยุละ<br>33.68<br>46.35                                                                                                    | สซ.<br>สซ.<br>นภาพ<br>นภาพ<br>จำ<br>7,<br>7,<br>7, | เราะเทศ       เราะเทศ       ตำนภาษาไ       สถ.       สถ.       เกาะบักเรียน เ       เกาะบาน       เงาะบาน       386       442 | ไพย (Thai Langua<br>ททม.<br>จำแนกตามา<br>ร้อยละ<br>29.38<br>29.60 | <br><br><br>52 ດັບຄຸດມກ                      | <ol> <li>ม.</li> <li>ม.</li> <li></li></ol> | ตชด.<br>เด็กพิเศษ เ<br>อใช้<br>ร้อย<br>26.:<br>15.: | тзы 2<br>тзы 2<br>й й те<br>авт Walk-<br>авт  <br>58<br>94 | <ul> <li>ด้าน</li> <li>กับ</li> <li>โะ</li> <li>ด้านวน</li> <li>2,600</li> <li>2,035</li> </ul>                                                                                                    |                           | 20082<br>20082<br>10.34<br>8.09 |

#### Region 02 : แบบรายงานค่าสถิติพื้นฐานผลการประเมินของศึกษาธิการภาค

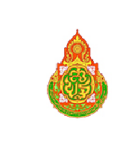

สำนักงานคณะกรรมการการศึกษาขั้นพื้นฐาน กระทรวงศึกษาธิการ รายงานผลการประเมินคุณภาพผู้เรียน (NT)

ชั้นประถมศึกษาปีที่ 3 ปีการศึกษา 2566

ฉบับที่ 2 แบบรายงานค่าสถิติพื้นฐานผลการประเมินของศึกษาธิการภาค (Region02)

ศึกษาธิการภาค : สำนักงานศึกษาธิการภาค 1 จำนวนนักเรียนที่เข้าสอบทั้งหมด : 28,026 คน(ปกติ:25,137 คน, พิเศษ:2,762 คน, Walk-in: 127 คน)

| จำนวนโรงเรียนที่เข้าสอบ : | 1.403 | แห่ง |
|---------------------------|-------|------|

| 1. ด้านคณิตศาสตร์ |                                                 |                              |                                 |                       |                       |                     |                   |                                        |
|-------------------|-------------------------------------------------|------------------------------|---------------------------------|-----------------------|-----------------------|---------------------|-------------------|----------------------------------------|
| ระดับ             | จำนวนผู้เข้าสอบ<br>(ไม่รวม us.Walk-in และพิเศษ) | คะแนนเฉลี่ย<br>ร้อยละ(Mean%) | ส่วนเบี่ยงเบน<br>มาตรฐาน (S.D.) | คะแนนสูงสุด<br>(Max.) | คะแนนต่ำสุด<br>(Min.) | มัธยฐาน<br>(Median) | ฐานนิยม<br>(Mode) | นักเรียนที่มีคะแนน<br>ร้อยละ 50 ขึ้นไป |
| ศึกษาธิการภาค     | 25,137                                          | 54.58                        | 23.66                           | 100                   | 0                     | 54.00               | 100               | 14,298                                 |
| ประเทศ            | 580,741                                         | 52.97                        | 23.85                           | 100                   | 0                     | 52.00               | 24.00             | 310,663                                |
| 2. ด้านภาษาไทย    |                                                 |                              |                                 |                       |                       |                     |                   |                                        |
| ระดับ             | จำนวนผู้เข้าสอบ<br>(ไม่รวม us.Walk-in และพิเศษ) | คะแนนเฉลี่ย<br>ร้อยละ(Mean%) | ส่วนเบี่ยงเบน<br>มาตรฐาน (S.D.) | คะแนนสูงสุด<br>(Max.) | คะแนนต่ำสุด<br>(Min.) | มัธยฐาน<br>(Median) | ฐานนิยม<br>(Mode) | นักเรียนที่มีคะแนน<br>ร้อยละ 50 ขึ้นไป |
| ศึกษาธิการภาค     | 25,136                                          | 64.12                        | 21.99                           | 100                   | 0                     | 67.50               | 100               | 18,618                                 |
| ประเทศ            | 580,710                                         | 62.58                        | 21.92                           | 100                   | 0                     | 65.50               | 88.00             | 416,418                                |
| รวม 2 ด้าน        |                                                 |                              |                                 |                       |                       |                     |                   |                                        |
| ระดับ             | จำนวนผู้เข้าสอบ<br>(ไม่รวม us.Walk-in และพิเศษ) | คะแนนเฉลี่ย<br>ร้อยละ(Mean%) | ส่วนเบี่ยงเบน<br>มาตรฐาน (S.D.) | คะแนนสูงสุด<br>(Max.) | คะแนนต่ำสุด<br>(Min.) | มัธยฐาน<br>(Median) | ฐานนิยม<br>(Mode) | นักเรียนที่มีคะแนน<br>ร้อยละ 50 ขึ้นไป |
| ศึกษาธิการภาค     | 25,136                                          | 59.35                        | 21.00                           | 100                   | 0                     | 60.50               | 100               | 16,665                                 |
| ประเทศ            | 580,675                                         | 57.78                        | 21.07                           | 100                   | 0                     | 58.50               | 79.00             | 367,311                                |

#### Region 03 : แบบรายงานผลการประเมินผู้เรียนจำแนกรายจังหวัด ในแต่ละด้าน

| Ш                                                            | 15-                                                                                                    | <                  | NT03_REO_2566_P3_01_xlsx - Excel                       | Я мин (А             | Alt+Q)                                  |                           |                                                         |                        |                                  | ลงชื่อเข้าใช้ 🏾 🖉    | - 12                                   | - 0 X                                        |  |
|--------------------------------------------------------------|----------------------------------------------------------------------------------------------------|--------------------|--------------------------------------------------------|----------------------|-----------------------------------------|---------------------------|---------------------------------------------------------|------------------------|----------------------------------|----------------------|----------------------------------------|----------------------------------------------|--|
| ไรฟ                                                          | ร์ ห                                                                                                    | <b>นำแรก</b> แทรก  | เด้าโครงหน้ากระดาษ สูตร ข้อมูล รี                      | วิว มุมมอง วิธีให    | a Acrobat                               |                           |                                                         |                        |                                  |                      |                                        | 🖻 แชร์ 🗸                                     |  |
| ר ב<br>ה<br>Ra                                               | 1 X<br>[] ()<br>()<br>()<br>()<br>()<br>()<br>()<br>()<br>()<br>()<br>()<br>()<br>()<br>(                                                                                                    | B I U ~            |                                                        | ab<br>22 ตัดข้อความ  | หรีย<br>                                | v<br>.00 00 n<br>.00 →0 n | ารล้ครูปแบบ ลัครูปแบบ<br>ามผ่อนไข ~ เป็นตาราง<br>ส์เตล์ | ม สไตล์<br>- เซลล์ ~ 🗄 | ∎แทรก ~<br>8ูลบ ~  <br>∄รูปแบบ ~ | ∑ ~ А                | Dualt<br>n ~ Create<br>a PDF a<br>Adot | Create a PDF<br>and Share link<br>be Acrobat |  |
| $R_{24}$ $\checkmark$ $\vdots$ $\times$ $\checkmark$ $f_{x}$ |                                                                                                    |                    |                                                        |                      |                                         |                           |                                                         |                        |                                  |                      |                                        | *                                            |  |
|                                                              | B                                                                                                    | C                  | D                                                      | F                    | F                                       | G                         | н                                                       | т                      | 1                                | ĸ                    | 1.1                                    | M                                            |  |
| 1                                                            |                                                                                                    |                    | 5                                                      |                      | านดณะกรรมศ                              | าารการส์                  | ก <b>มาข</b> ั้นพื้นธา                                  | น กระทรว               | งตึกษาลิเ                        | การ                  |                                        |                                              |  |
| 2                                                            | JSR                                                                                                    | 4                  |                                                        |                      | รายงานผล                                | การประเ                   | เป็นคุณภาพย                                             | ม้เรียบ (N             | т)                               |                      |                                        | L                                            |  |
| 2                                                            | ້ ຜູ້ມີການ ແລະ ເພື່ອການ ເພື່ອ ເພື່ອການ ເພື່ອ ເພື່ອ ເພື |                    |                                                        |                      |                                         |                           |                                                         |                        |                                  |                      |                                        |                                              |  |
| 3                                                            | ้ง 👘 👘 👘 👘 🕹 มายารายสาวอุปอาร์ได้เป็นที่สามากรายการได้หารีการการในแต่ละด้วน (Region 03)                                                                                                    |                    |                                                        |                      |                                         |                           |                                                         |                        |                                  |                      |                                        |                                              |  |
| 5                                                            | -                                                                                                    |                    |                                                        |                      | 101000000000000000000000000000000000000 | 100101                    |                                                         |                        | 1 3 3 1 1 1 1 6 1 6 1 6 1        |                      | sgion oo j                             |                                              |  |
| 6                                                            |                                                                                                    | ศึกษาธิการภาค : เ  | ส่านักงานศึกษาธิการภาค 1                               | จำนวนโรงเรียนที่เข้า | สอบ : 1,403 แห่ง                        |                           |                                                         |                        | จำนวนนักเรื                      | รียนที่เข้าสอบ : 28, | )26 <b>คน (</b> ปกติ:                  | 25,137 คน,พิเศ                               |  |
| 7                                                            |                                                                                                    |                    |                                                        |                      |                                         |                           |                                                         |                        |                                  |                      |                                        |                                              |  |
| 0                                                            |                                                                                                    |                    |                                                        |                      |                                         |                           |                                                         | ะแนนผลการป             | ระเมินของแต่เ                    | าะด้าน               |                                        |                                              |  |
| 10                                                           |                                                                                                    |                    |                                                        | จำนานโรงเรียนที่     | ส่วนวนบัญธีขน                           | ด้านคณิตศาสตร์            |                                                         | ด้านภ                  | าษาไทย                           | รวมใ                 | 2 ด้าน                                 | -                                            |  |
| 11                                                           | สำดับ                                                                                                    | รหัสจังหวัด        | จังหวัด                                                | เข้าสอบ              | ที่เข้าสอบ                              | คะแบบ                     | ร้อยละ                                                  | คะแนน                  | ร้อยละ                           | คะแบบ                | ร้อยละ                                 | ด้าน คณิตศา                                  |  |
| 12                                                           | 1                                                                                                    | 14                 | พระนครศรีอยุธยา                                        | 382                  | 8148                                    | 56.44                     | 56.44                                                   | 65.86                  | 65.86                            | 61.15                | 61.15                                  | ดี                                           |  |
| 13                                                           | 2                                                                                                    | 15                 | อ่างทอง                                                | 148                  | 2386                                    | 58.94                     | 58.94                                                   | 66.91                  | 66.91                            | 62.92                | 62.92                                  | ดี                                           |  |
| 14                                                           | 3                                                                                                    | 16                 | ลพบุรี<br>อ                                            | 309                  | 4955                                    | 59.74                     | 59.74                                                   | 67.93                  | 67.93                            | 63.84                | 63.84                                  | ดี                                           |  |
| 15                                                           | 4                                                                                                    | 18                 | สงหนุร<br>ชัยนาท                                       | 102                  | 2361                                    | 47.14                     | 47.14                                                   | 57.2                   | 57.2                             | 52.45                | 52.45                                  | <u>ด</u>                                     |  |
| 17                                                           | 6                                                                                                    | 19                 | สระบุรี                                                | 292                  | 5653                                    | 50.56                     | 50.56                                                   | 61.09                  | 61.09                            | 55.82                | 55.82                                  | ñ                                            |  |
| 18                                                           |                                                                                                    |                    |                                                        |                      |                                         |                           |                                                         |                        |                                  |                      |                                        |                                              |  |
| 19                                                           | MUNCHAR                                                                                                    | : อรถ์พบองแบบเป็   | <br>ນເວຣັ້ວ ນານວະເ * ນຣົ້ວ X ຄຣຄເວຄີດຕົວ ສພຣ (02-299-5 | 792)                 |                                         |                           |                                                         |                        |                                  |                      |                                        |                                              |  |
| 21                                                           | na icitile                                                                                                    | . กณฑ์ของการตัดสิน | แระดับคุณภาพในแต่ละความสามารถ อยู่หน้าสุดท้ายข         | องรายงาน             |                                         |                           |                                                         |                        |                                  |                      |                                        |                                              |  |
| 22                                                           |                                                                                                    |                    |                                                        |                      |                                         |                           |                                                         |                        |                                  |                      |                                        | *                                            |  |
|                                                              | Þ                                                                                                    | Region03           | เกณฑ์การตัดสินระดับคุณภาพ 🕀                            |                      |                                         |                           |                                                         |                        |                                  |                      | 4                                      | Þ                                            |  |
| พร้อม                                                        | The n                                                                                                    | 第一回 巴              |                                                        |                      |                                         |                           |                                                         |                        |                                  |                      |                                        |                                              |  |

73

Region 04 : แบบรายงานผลการประเมินผู้เรียนจำแนกรายจังหวัด ในแต่ละตัวชี้วัด

ultum

ulture.....

.

| IJ             | ] り·                                                                                              | ℃~ ▼                   | NT04_REO_2                                           | 2566_P3_01 <i>x</i> lsx - Excel                                   | ة مر                                              | נאא (Alt+Q)           |                                                                       |                                               |                                        |                                           | ลงชื่อเข้าใช้                                                    | <i>∅</i> ± -              | · ø ×                                       |
|----------------|---------------------------------------------------------------------------------------------------|------------------------|------------------------------------------------------|-------------------------------------------------------------------|---------------------------------------------------|-----------------------|-----------------------------------------------------------------------|-----------------------------------------------|----------------------------------------|-------------------------------------------|------------------------------------------------------------------|---------------------------|---------------------------------------------|
| ไฟ             | ก์ หร                                                                                             | <b>ใาแรก</b> แทรก      | เค้าโครงหน้ากระด                                     | าษ สูตร ข้อมูล                                                    | รีวิว มุมมอง                                      | วิธีใช้ Acrob         | at                                                                    |                                               |                                        |                                           |                                                                  |                           | 🖻 แซร์ 🗸                                    |
| רי<br>רי<br>אמ | n X<br>Duofa                                                                                      | B I U                  | - 10 - A^<br>-   ⊞ -   <u>0</u> - <u>A</u><br>widuwi | A <sup>*</sup> = = = ≫ •<br>• = = = = = = = = = = = = = = = = = = | 20 ตัดข้อความ<br>2Ξ 🔠 มสานและจัดกึ่งก<br>ารจัดแนว | หมื่ป<br>ลาง ~ (G ~ ( | ั<br>% 9 (                                                            | การจัดรูปแบบ จัด<br>ตามเนื่อนไข ~ เป็น<br>สไต | รูปแบบ สไตล์<br>ตาราง ~ เซลล์ ~<br>เล้ | ∰ แทรก ≻<br>∭ ลบ ∼<br>∰ รูปแบบ ∽<br>เซลล์ | ∑ ~ А<br>∠ Z<br>√ เรียงลำดับ คัร<br>√ และกรอง ~ เมื่<br>การแก้ไข | О<br>дипыла<br>ñen ~ Adob | Create a PDF<br>ind Share link<br>e Acrobat |
| A2             |                                                                                                   | • : ×                  | √ fx                                                 |                                                                   |                                                   |                       |                                                                       |                                               |                                        |                                           |                                                                  |                           | ¥                                           |
|                | в                                                                                                 | С                      | D                                                    | F                                                                 | F                                                 | G                     | н                                                                     | I                                             | 1                                      | к                                         | 1                                                                | м                         | N                                           |
| 2              |                                                                                                   |                        | _                                                    |                                                                   |                                                   | สำนัก                 | งานคณะกร                                                              | รมการการศ์                                    | <b>ถึกษาขั้นพื</b> ่น                  | ราน กระท                                  | รวงศึกษาธิกา                                                     | 15                        |                                             |
| 3              | รายงานผลการประเมินคุณภาพผู้เรียน (NT)                                                             |                        |                                                      |                                                                   |                                                   |                       |                                                                       |                                               |                                        |                                           |                                                                  |                           |                                             |
| 4              | ชั้นประณศึกษามีที่ 3 ปีการศึกษา 2566                                                              |                        |                                                      |                                                                   |                                                   |                       |                                                                       |                                               |                                        |                                           |                                                                  |                           |                                             |
| 5              | รบับที่ 4 แบบรายงานผลการประเมินผู้เรียนร่าแกรายรังหวัดในศึกษาธิการกาด ในแต่ละด้วชี้วัด (Region 04 |                        |                                                      |                                                                   |                                                   |                       |                                                                       |                                               |                                        |                                           |                                                                  |                           |                                             |
| 6              |                                                                                                   | and the second second  |                                                      | ~                                                                 |                                                   |                       |                                                                       |                                               |                                        |                                           |                                                                  |                           |                                             |
| 7              |                                                                                                   | ศึกษาธิการภาค          | : ส่านักงานศึกษาธิก                                  | ารภาค 1                                                           |                                                   | จำนวนโรงเรียนเ        | ที่เข้าสอบ : <b>1,40</b> 3                                            | แห่ง                                          |                                        |                                           | จำนวนนักเรียน                                                    | เพี่เข้าสอบ : 28,02       | 26 คน (ปกดิ: 2                              |
| 8              |                                                                                                   |                        |                                                      |                                                                   |                                                   |                       |                                                                       |                                               |                                        |                                           |                                                                  |                           |                                             |
| 9              |                                                                                                   |                        |                                                      |                                                                   |                                                   |                       |                                                                       |                                               |                                        |                                           |                                                                  |                           |                                             |
| 10             | 1. ดานค                                                                                           | ณดศาสตร                |                                                      |                                                                   |                                                   |                       |                                                                       |                                               |                                        |                                           |                                                                  |                           |                                             |
| 12             |                                                                                                   |                        | 4                                                    |                                                                   | ขนาด                                              | ผลคะแนนการ<br>ตาม     | <mark>ลคะแนนการประเมินจำแนก</mark> ผลคะแนนการประเ<br>ดามสาระ ดามมาดรฐ |                                               | ประเมินจำแนก<br>าดรฐาน                 | ระเมินจำแนก<br>เรฐาน                      |                                                                  |                           |                                             |
| 13             | ลาดบ                                                                                              | รหสารงเรยน             | ชอเรงเรยน                                            | อาเภอ/เขต                                                         | โรงเรียน                                          | สาร                   | ะที่ 1                                                                | มาตรฐา                                        | นที่ค 1.1                              | ค 1.1 ตัวชี้วั                            |                                                                  | ตัวชี้วัด                 | ที่ 2 ป.3/4                                 |
| 14             |                                                                                                   |                        |                                                      |                                                                   |                                                   | คะแนน                 | ร้อยละ                                                                | คะแบบ                                         | ร้อยละ                                 | คะแบน                                     | ร้อยละ                                                           | คะแบบ                     | ร้อยละ                                      |
| 15             | 1                                                                                                 | 14                     | พระนครศรีอยุธยา                                      | 382                                                               | 8148                                              | 27.29                 | 58.05                                                                 | 24.14                                         | 58.87                                  | 2.09                                      | 69.78                                                            | 1.94                      | 64.82                                       |
| 10             | 2                                                                                                 | 15                     | อางทอง                                               | 148                                                               | 2386                                              | 28.88                 | 61.45                                                                 | 25.59                                         | 61.02                                  | 2.19                                      | 71.36                                                            | 2.08                      | 68.27                                       |
| 18             | 4                                                                                                 | 16                     | สำหาร                                                | 102                                                               | 1634                                              | 23.32                 | 49.61                                                                 | 20.61                                         | 50.25                                  | 1.91                                      | 63.83                                                            | 1.83                      | 60.95                                       |
| 19             | 5                                                                                                 | 18                     | สัยนาท                                               | 170                                                               | 2361                                              | 23.67                 | 50.36                                                                 | 20.98                                         | 51.17                                  | 1.84                                      | 61.45                                                            | 1.68                      | 55.99                                       |
| 20             | 6                                                                                                 | 19                     | สระบุรี                                              | 292                                                               | 5653                                              | 24.55                 | 52.24                                                                 | 21.64                                         | 52.77                                  | 2.00                                      | 66.63                                                            | 1.89                      | 62.88                                       |
| 21             |                                                                                                   |                        |                                                      |                                                                   |                                                   |                       |                                                                       |                                               |                                        |                                           |                                                                  |                           |                                             |
| 22             |                                                                                                   |                        |                                                      |                                                                   |                                                   |                       |                                                                       |                                               |                                        |                                           |                                                                  |                           |                                             |
|                | Þ                                                                                                 | School04               | เกณฑ์การตัดสินร                                      | ะดับคุณภาพ 🕂                                                      |                                                   |                       |                                                                       |                                               |                                        | : •                                       |                                                                  |                           | ►                                           |
| พร้อม          | 1 N                                                                                               | รข่วยส่าหรับการเข้าถึง | โปรดสึกษาดำแนะนำ                                     |                                                                   |                                                   |                       |                                                                       |                                               |                                        |                                           | # E                                                              | 巴 - —                     | + 100%                                      |

### Region 05 : แบบรายงานจำนวนร้อยละของผู้เรียนที่ตอบข้อสอบถูกรายข้อ

| สึกษาริการกาล - เสื                   | การศึกษาขั้นพื้นฐาน กระทรวงศึกษาธิการ<br>เรประเมินคุณภาพผู้เรียน (NT)<br>กษาปีที่ 3 ปีการศึกษา 2566<br>นนักเรียนที่ตอบข้อสอบถูกรายข้อ (Region05)<br>ว่านานโรมรียนที่ตัวสอน |                                                                           |  |  |  |  |  |  |  |
|---------------------------------------|----------------------------------------------------------------------------------------------------|---------------------------------------------------------------------------|--|--|--|--|--|--|--|
| กกษางการภาค .<br>จำนวนนักเรียนที่เข้า | สอบทั้งหมด : 28.026 คน(ปกติ:25.137 คน. ที                                                                                                    | นักษายาวขาวขาวขาวขากเขาสอบ : 1,405 แหง<br>นิศษ:2.762 คน. Walk-in: 127 คน) |  |  |  |  |  |  |  |
| วิชา : ด้านคณิตศาสตร์                 |                                                                                                    |                                                                           |  |  |  |  |  |  |  |
|                                       | ร้อยละของนักเรียน                                                                                                    | ที่ตอบถูกจำแนกตามระดับ                                                    |  |  |  |  |  |  |  |
| ข้อที่                                | ศึกษาธิการภาค                                                                                                    | ประเทศ                                                                    |  |  |  |  |  |  |  |
| 1                                     | 68.52                                                                                                    | 66.58                                                                     |  |  |  |  |  |  |  |
| 2                                     | 64.43 63.37                                                                                                    |                                                                           |  |  |  |  |  |  |  |
| 3                                     | 62.39                                                                                                    | 62.06                                                                     |  |  |  |  |  |  |  |
| 4                                     | 68.04                                                                                                    | 65.77                                                                     |  |  |  |  |  |  |  |
| 5                                     | 56.58                                                                                                    | 53.73                                                                     |  |  |  |  |  |  |  |
| 6                                     | 54.33                                                                                                    | 52.80                                                                     |  |  |  |  |  |  |  |
| 7                                     | 57.21                                                                                                    | 54.89                                                                     |  |  |  |  |  |  |  |
| 8                                     | 56.30                                                                                                    | 55.67                                                                     |  |  |  |  |  |  |  |
| 9                                     | 50.53                                                                                                    | 48.85                                                                     |  |  |  |  |  |  |  |
| 10                                    | 49.42                                                                                                    | 49.45                                                                     |  |  |  |  |  |  |  |
| 11                                    | 53.44                                                                                                    | 52.32                                                                     |  |  |  |  |  |  |  |
| 12                                    | 62.63                                                                                                    | 62.33                                                                     |  |  |  |  |  |  |  |
| 13                                    | 39.28                                                                                                    | 36.23                                                                     |  |  |  |  |  |  |  |
| 14                                    | 50.05                                                                                                    | 48.27                                                                     |  |  |  |  |  |  |  |

#### Region 06 : แบบรายงานจำนวนนักเรียนจำแนกตามช่วงคะแนนร้อยละของผลการประเมิน

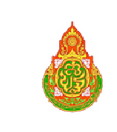

สำนักงานคณะกรรมการการศึกษาขั้นพื้นฐาน กระทรวงศึกษาธิการ รายงานผลการประเมินคุณภาพผู้เรียน (NT)

ชั้นประถมศึกษาปีที่ 3 ปีการศึกษา 2566

ฉบับที่ 6 แบบรายงานจำนวนนักเรียนจำแนกตามช่วงคะแนนร้อยละของผลการประเมิน (Region06) าธิการภาค 1 จำนวนโรงเรียนที่เข้าสอบ 1,403 แห่ง

**ศึกษาธิการภาค :** สำนักงานศึกษาธิการภาค 1

**จำนวนนักเรียนที่เข้าสอบทั้งหมด :** 28,026 คน(ปกติ:25,137 คน, พิเศษ:2,762 คน, Walk-in: 127 คน)

|          | ,              |               | ช่วงคะแนนร้อยละของผลการประเมิน |             |             |             |             |             |             |             |             |             |        |        |  |
|----------|----------------|---------------|--------------------------------|-------------|-------------|-------------|-------------|-------------|-------------|-------------|-------------|-------------|--------|--------|--|
| รหัสวิชา | ชื่อวิชา       |               | 0.00-10.00                     | 10.01-20.00 | 20.01-30.00 | 30.01-40.00 | 40.01-50.00 | 50.01-60.00 | 60.01-70.00 | 70.01-80.00 | 80.01-90.00 | 90.01-99.99 | 100.00 | รวม    |  |
| 11       | ด้านคณิตศาสตร์ | จำนวนนักเรียน | 202                            | 1,559       | 3,143       | 3,199       | 3,071       | 3,503       | 3,296       | 2,966       | 2,255       | 1,323       | 620    | 25,137 |  |
|          |                | ร้อยละ        | 0.80                           | 6.20        | 12.50       | 12.73       | 12.22       | 13.94       | 13.11       | 11.80       | 8.97        | 5.26        | 2.47   |        |  |
| 12       | ด้านภาษาไทย    | จำนวนนักเรียน | 109                            | 627         | 1,611       | 1,946       | 2,417       | 3,146       | 3,897       | 4,654       | 3,897       | 2,152       | 680    | 25,136 |  |
| 12       |                | ร้อยละ        | 0.43                           | 2.49        | 6.41        | 7.74        | 9.62        | 12.52       | 15.50       | 18.52       | 15.50       | 8.56        | 2.71   |        |  |
| 991      | รวม 2 ด้าน     | จำนวนนักเรียน | 37                             | 611         | 1,979       | 2.682       | 3,254       | 3,910       | 4,108       | 3.927       | 2,921       | 1,443       | 264    | 25,136 |  |
|          |                | ร้อยละ        | 0.15                           | 2.43        | 7.87        | 10.67       | 12.95       | 15.56       | 16.34       | 15.62       | 11.62       | 5.74        | 1.05   |        |  |

# Region 07 : แบบรายงานผลการเรียงลำดับคะแนนค่าเฉลี่ย ของจังหวัด

| ٥đ               | 5.                                                                                      | ج <b>→</b>                     | NT07_SCH_2566_P3_01_xlsx - Excel                | ค้มหา (Alt+                                              | Q)                                 |                                                                     |                                                        | ลงชื่อเข้าใช้ 🖉 🖬                                                    | - 0 X                               |  |  |  |  |
|------------------|-----------------------------------------------------------------------------------------|--------------------------------|-------------------------------------------------|----------------------------------------------------------|------------------------------------|---------------------------------------------------------------------|--------------------------------------------------------|----------------------------------------------------------------------|-------------------------------------|--|--|--|--|
| ไฟส่             | ์ หน้า                                                                                  | <b>แรก</b> แทรก เ              | ค้าโครงหน้ากระดาษ สูตร ข้อมูล รีวิว             | มุมมอง วิธีใช้                                           | Acrobat                            |                                                                     |                                                        |                                                                      | 🖻 แซร์ 🗸                            |  |  |  |  |
| רק<br>ארק<br>Râu | 1 Å<br>[] ~<br>≪<br>∪ofa [5                                                             | Tahoma<br>B I U ~   ⊞<br>views |                                                 | อb<br>อุป ตัดข้อตราม<br>∰ มสานและจัดกึ่งกลาง ∽<br>เว โรเ | ทำลื่ป<br>1910 - % 🤊 🔂 🚽<br>ตัวเลข | การจัดรูปแบบ จัดรูปแบบ<br>ตามเมื่อเนีย v เป็นเตาราง v<br>โร่ง สไตล์ | มีแหรก × 2<br>ส์ไหล์<br>เช่ลล์ ↓ ∰รูปแบบ × ∢<br>เช่ลล์ | ∑ A<br>Z Z O<br>เรียงลำดับ ดันหาและ<br>V และกรอง เลือก v<br>การแก้ไข | PDF and Share link<br>Adobe Acrobat |  |  |  |  |
| K11              | K11 ▼ ÷ × √ f ผลการประเมิน ×                                                            |                                |                                                 |                                                          |                                    |                                                                     |                                                        |                                                                      |                                     |  |  |  |  |
|                  | в                                                                                       | C                              | D                                               | F                                                        | F                                  | G                                                                   | н                                                      | T                                                                    | 1 🔺                                 |  |  |  |  |
| 1                | -                                                                                       |                                |                                                 |                                                          |                                    |                                                                     |                                                        |                                                                      |                                     |  |  |  |  |
| 2                | 2 🛕 สำนักงานคณะกรรมการการศึกษาขั้นพื้นฐาน กระทรวงศึกษาธิการ                             |                                |                                                 |                                                          |                                    |                                                                     |                                                        |                                                                      |                                     |  |  |  |  |
| 3                | รายงานผลการประเมินคุณภาพผู้เรียน (NT)                                                   |                                |                                                 |                                                          |                                    |                                                                     |                                                        |                                                                      |                                     |  |  |  |  |
| 4                | ชั้นประถมศึกษาปีที่ 3 ปีการศึกษา 2566                                                   |                                |                                                 |                                                          |                                    |                                                                     |                                                        |                                                                      |                                     |  |  |  |  |
| 5                | จะทับที่ 7 แบบรายงานผลการเรียงลำดับคะแนนด่าเฉลี่ยนักเรียน ตามตั้กษาธิการกาด (Region 07) |                                |                                                 |                                                          |                                    |                                                                     |                                                        |                                                                      |                                     |  |  |  |  |
| 6                |                                                                                         |                                |                                                 |                                                          |                                    |                                                                     |                                                        |                                                                      |                                     |  |  |  |  |
| 7                |                                                                                         | ศึกษาธิการภาค :                | สำนักงานศึกษาธิการภาค 1                         |                                                          | จำนวนโรงเรียนที่เข้า               | สอบ : 1,403 แห่ง                                                    |                                                        |                                                                      |                                     |  |  |  |  |
| 8                |                                                                                         | จำนวนนักเรียนที่เ              | ข้าสอบ <mark>: 28,026</mark> คน (ปกติ: 25,137 ค | น,พิเศษ: 2,762 คน,                                       | Walk-in:127 คน)                    |                                                                     |                                                        |                                                                      |                                     |  |  |  |  |
| 9                |                                                                                         |                                |                                                 |                                                          |                                    |                                                                     |                                                        |                                                                      |                                     |  |  |  |  |
| 10               | ลำดับ                                                                                   | รนัสจังหวัด                    | จังหวัด                                         | จำนวนโรงเรียนที่                                         | จำนวนนักเรียน                      | ดานคถ                                                               | เตศาสตร                                                | ดานภ                                                                 | <u>นภาษาไทย</u>                     |  |  |  |  |
| 11               |                                                                                         |                                | 101134                                          | เข้าสอบ                                                  | ทีเข้าสอบ                          | ผลการประเมิน                                                        | ล เดบตะแนนด เม<br>ค่าเฉลี่ย                            | ผลการประเมิน                                                         | ด่าเฉลี่ย                           |  |  |  |  |
| 12               | 1                                                                                       | 14                             | พระนครศรีอยุธยา                                 | 382                                                      | 8148                               | 56.44                                                               | -                                                      | 65.86                                                                | -                                   |  |  |  |  |
| 13               | 2                                                                                       | 15                             | อ่างทอง                                         | 148                                                      | 2386                               | 58.94                                                               | -                                                      | 66.91                                                                | -                                   |  |  |  |  |
| 14               | 3                                                                                       | 16                             | ลพบุรี                                          | 309                                                      | 4955                               | 59.74                                                               | -                                                      | 67.93                                                                | -                                   |  |  |  |  |
| 15               | 4                                                                                       | 17                             | สิ่งห์บุรี                                      | 102                                                      | 1633                               | 47.14                                                               | -                                                      | 60.31                                                                |                                     |  |  |  |  |
| 16               | 5                                                                                       | 18                             | ชยนาท                                           | 1/0                                                      | 2361                               | 4/./0                                                               | -                                                      | 57.20                                                                |                                     |  |  |  |  |
| 17               | D                                                                                       | 19                             | 1432Ú3                                          | 292                                                      | 5005                               | 00.00                                                               | -                                                      | 01.09                                                                |                                     |  |  |  |  |
| 19               |                                                                                         |                                |                                                 |                                                          |                                    |                                                                     |                                                        |                                                                      |                                     |  |  |  |  |
| (                | •                                                                                       | Region07 uf                    | าณฑ์การตัดสินระดับคุณภาพ (+)                    |                                                          |                                    |                                                                     |                                                        | : •                                                                  |                                     |  |  |  |  |
| พร้อม            | 🔀 การย่                                                                                 | วยสำหรับการเข้าถึง: โปรดศึก    | ษาคำแนะนำ                                       |                                                          |                                    |                                                                     |                                                        | ▦ ▣ 巴                                                                | + 110%                              |  |  |  |  |

### Region 08 : แบบรายงานผลการประเมินของศึกษาธิการภาคย้อนหลัง 3 ปี

ultum

ultum....

m

.111

|                                                                                                    | 6                                     | สำนักงานคล | เงานคณะกรรมการการศึกษาขั้นพื้นฐาน กระทรวงศึกษาธิการ |               |               |                |             |         |         |  |  |  |
|----------------------------------------------------------------------------------------------------|---------------------------------------|------------|-----------------------------------------------------|---------------|---------------|----------------|-------------|---------|---------|--|--|--|
| CON.                                                                                                    | รายงานผลการประเมินคุณภาพผู้เรียน (NT) |            |                                                     |               |               |                |             |         |         |  |  |  |
|                                                                                                    | 2566                                  |            |                                                     |               |               |                |             |         |         |  |  |  |
|                                                                                                    | ฉบับที่ 8                             | แบบรายงา   | นผลการประ                                           | ะเมินของศึก   | เษาธิการภา    | คย้อนหลัง 3    | 3 ปี (Regio | n08)    |         |  |  |  |
| 1. ข้อมูลศึกษาธิการภาค                                                                                                    |                                       |            |                                                     |               |               |                |             |         |         |  |  |  |
| ศึกษาธิการภาค : สำนักงานศึกษาธิการภาค 1 จำนวนโรงเรียนที่เข้าสอบปีการศึกษาล่าสุด : 1,403 แห่ง<br>จำนวนนักเรียนที่เข้าสอบปีการศึกษาล่าสุด : 28,026 คน(ปกติ:25,137 คน, พิเศษ:2,762 คน, Walk-in: 127 คน) |                                       |            |                                                     |               |               |                |             |         |         |  |  |  |
| 2. คะแนนสอบ NT                                                                                                    |                                       |            |                                                     | ,,            | ,             |                |             |         |         |  |  |  |
|                                                                                                    |                                       |            | คะแนนเฉลี่ยร์                                       | ้อยละของศึก   | ษาธิการภาคย้  | ้อนหลัง 3 ปี จ | ำแนกรายด้าง | ٢       |         |  |  |  |
| ข้อมูล                                                                                                    | ด้านคณิตศาสตร์                        |            |                                                     |               | ด้านภาษาไท    | ម              | รวม2 ด้าน   |         |         |  |  |  |
|                                                                                                    | ปี 2564                               | ปี 2565    | ปี 2566                                             | ปี 2564       | ปี 2565       | ปี 2566        | ปี 2564     | ปี 2565 | ปี 2566 |  |  |  |
| จำนวนนักเรียน                                                                                                    | 18,329                                | 24,644     | 25,137                                              | 18,316        | 24,640        | 25,136         | 18,292      | 24,639  | 25,136  |  |  |  |
| คะแนนเฉลี่ยศึกษาธิการภาค                                                                                                    | 53.93                                 | 51.59      | 54.58                                               | 59.73         | 57.76         | 64.12          | 56.84       | 54.68   | 59.35   |  |  |  |
| คะแนนเฉลี่ยประเทศ                                                                                                    | 49.44                                 | 49.12      | 52.97                                               | 56.14         | 55.86         | 62.58          | 52.80       | 52.50   | 57.78   |  |  |  |
| 3. กราฟเปรียบเทียบผลค                                                                                                    | ะแนน NT                               |            |                                                     |               |               |                |             |         |         |  |  |  |
|                                                                                                    |                                       | คะแน       | นเฉลี่ยศึกษาธิก                                     | ารภาคย้อนหลัง | า 3 ปี จำแนกร | ายด้าน         |             |         |         |  |  |  |
| 100.00                                                                                                    |                                       |            |                                                     |               |               |                |             |         |         |  |  |  |
| 80.00                                                                                                    |                                       |            |                                                     |               |               |                |             |         |         |  |  |  |
| 70.00                                                                                                    |                                       |            |                                                     |               |               |                |             |         |         |  |  |  |
| 60.00                                                                                                    |                                       | _          |                                                     |               |               |                |             |         |         |  |  |  |
| 50.00                                                                                                    |                                       |            |                                                     |               |               |                |             |         |         |  |  |  |
| 40.00                                                                                                    |                                       |            |                                                     |               |               |                |             |         |         |  |  |  |

# Region 09 : แบบรายงานผลค่าสถิติพื้นฐานจำแนกรายจังหวัด

| Di            | ۶·                                                                                                    |                           | NT09_REO_2566_P3_01.xlsx - Excel                                      | ÷ ک                                           | ันหา (Alt+Q)             |                                            |                                     |                                               |                          | ลงชื่อเข้าใช้                                              | lä 🖬 -                                          |                                              |  |
|---------------|----------------------------------------------------------------------------------------------------|---------------------------|-----------------------------------------------------------------------|-----------------------------------------------|--------------------------|--------------------------------------------|-------------------------------------|-----------------------------------------------|--------------------------|------------------------------------------------------------|-------------------------------------------------|----------------------------------------------|--|
| ไฟล์          | หน้                                                                                                    | <b>นรก</b> แทรก           | เค้าโครงหน้ากระดาษ สูตร ข้อมูล รีวิ                                   | га цинал                                      | วิธีใช้ Acrobat          |                                            |                                     |                                               |                          |                                                            |                                                 | 🖻 แซร์ 🗸                                     |  |
| ราง<br>จุลลิป | Å<br> ⊡ ~<br>≪<br>⊔oša 5                                                                                                    | Tahoma<br>B I U ∽         | -         10         -         A^*         A <sup>*</sup> Ξ         Ξ | ab<br>C2 ตัดข้อความ<br>แลานและจัดกิ่งก<br>แนว | ทำไป<br>เลาง ~ Eee ~ %   | •<br>• • • • • • • • • • • • • • • • • • • | การจัดรูปแบบ จ<br>ตามเพื่อนไข ~ เป็ | ม้ครูปแบบ สไตล์<br>ในตาราง ~ เซลล์ ~<br>สไตล์ | มหรก ~<br>พรก ~<br>เชลล์ | ∑ ~ A<br>↓ Z<br>↓ เรียงลำดับ ด้<br>↓ และกรอง ↓<br>การแก้ไข | ∫<br>ม์แหาและ<br>เสือก ∽ Create<br>a PDF<br>Ado | Create a PDF<br>and Share link<br>be Acrobat |  |
| S60           | i0 - i × √ k                                                                                                    |                           |                                                                       |                                               |                          |                                            |                                     |                                               |                          |                                                            |                                                 |                                              |  |
|               | В                                                                                                    | С                         | D                                                                     | E                                             | F                        | G                                          | н                                   | I                                             | J                        | К                                                          | L                                               | M                                            |  |
| 1             | สำนักงานอย่างรรมอารส์กมาขั้นพื้นราย อราหรางส์อนาริอาร                                                                                                    |                           |                                                                       |                                               |                          |                                            |                                     |                                               |                          |                                                            |                                                 |                                              |  |
| 2             | สานหงานคณะกรรมการการตกษาขนพนฐาน กระทรวงตกษาธการ                                                                                                    |                           |                                                                       |                                               |                          |                                            |                                     |                                               |                          |                                                            |                                                 |                                              |  |
| 3             | รายงานผลการบระเมนดุณภาพผูเรยน (NI)                                                                                                    |                           |                                                                       |                                               |                          |                                            |                                     |                                               |                          |                                                            |                                                 |                                              |  |
| 4             | านบระสมศตราย 3 ปการศักราช 2000 - 2000 - 20000 - 20000 - 2000 - 2000 - 2000 - 2 |                           |                                                                       |                                               |                          |                                            |                                     |                                               |                          |                                                            |                                                 |                                              |  |
| 6             |                                                                                                    | All and the               |                                                                       |                                               |                          |                                            | 10111110101                         | MMM                                           | 100 101 101 1011         |                                                            | i in (itegi                                     | 511057                                       |  |
| 7             |                                                                                                    | ศึกษาธิการภาด             | : สำนักงานศึกษาธิการภาค 1                                             |                                               |                          | จำนวนโรงเรียเ                              | เพี่เข้าสอบ :                       | 1,403 แห่ง                                    |                          |                                                            | จำนวนนักเรียเ                                   | เที่เข้าสอบทั้งเ                             |  |
| 8             |                                                                                                    |                           |                                                                       |                                               |                          |                                            |                                     |                                               |                          |                                                            |                                                 |                                              |  |
| 9<br>10       | ลำดับ                                                                                                    | รหัสจังหวัด               | จังหวัด                                                               | จำนวน<br>โรงเรียนที่                          | จำนวน<br>นักเรียนที่เข้า | ต้านคณิตศาสตร์                             |                                     |                                               |                          |                                                            |                                                 |                                              |  |
| 11            |                                                                                                    |                           |                                                                       | เข้าสอบ                                       | สอบ                      | คะแนนเฉลี่ย<br>ร้อยละ                      | SD.                                 | Max.                                          | Min.                     | Mode                                                       | Median                                          | คะแนนเฉลี่ย<br>ร้อยละ                        |  |
| 12            | 1                                                                                                    | 14                        | พระนครศรีอยุธยา                                                       | 383                                           | 8148                     | 56.44                                      | 24.11                               | 100                                           | 0                        | 100                                                        | 56                                              | 65.86                                        |  |
| 13            | 2                                                                                                    | 15                        | อ่างทอง                                                               | 150                                           | 2386                     | 58.94                                      | 22.03                               | 100                                           | 8                        | 52                                                         | 59                                              | 66.91                                        |  |
| 14            | 3                                                                                                    | 16                        | ลพบุรี                                                                | 313                                           | 4955                     | 59.74                                      | 22.73                               | 100                                           | 0                        | 94                                                         | 62                                              | 67.93                                        |  |
| 15            | 4                                                                                                    | 17                        | ส่งห์บุรี                                                             | 102                                           | 1634                     | 47.14                                      | 23.72                               | 100                                           | 4                        | 21                                                         | 43                                              | 60.31                                        |  |
| 16            | 5                                                                                                    | 18                        | ชยนาท                                                                 | 170                                           | 2361                     | 4/.7                                       | 22.3                                | 100                                           | 0                        | 27                                                         | 45                                              | 5/.2                                         |  |
| 1/            | 6                                                                                                    | 19                        | สระบุร                                                                | 292                                           | 5653                     | 50.56                                      | 23.12                               | 100                                           | U                        | 24                                                         | 50                                              | 61.09                                        |  |
| 10            |                                                                                                    |                           |                                                                       |                                               |                          |                                            |                                     |                                               |                          |                                                            |                                                 |                                              |  |
| 4             | ÷                                                                                                    | Region09                  | เกณฑ์การตัดสินระดับคุณภาพ 🕀                                           |                                               |                          |                                            |                                     |                                               |                          |                                                            | : •                                             |                                              |  |
| พร้อม         | %<br>พ≩ศารร                                                                                                    | ว่วยสำหรับการเข้าถึง: โปร | ลศึกษาดำแนหน้า                                                        |                                               |                          |                                            |                                     |                                               |                          |                                                            | 四                                               | + 110%                                       |  |

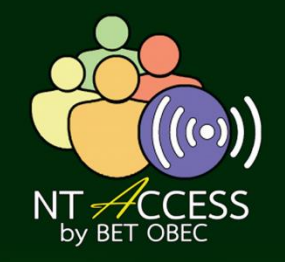

# NT ป.3

# NT Access

สำ นั ก ง า น ค ณ ะ ก ร ร ม ก า ร ก า ร ศึ ก ษ า ขั้ น พื้ น ฐ า น สำ นั ก ท ด ส อ บ ท า ง ก า ร ศึ ก ษ า